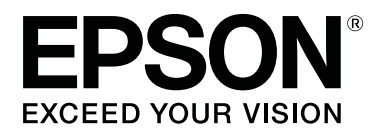

# SC-R5000 Series SC-R5000L Series

# Vartotojo vadovas

CMP0254-01 LT

# Autorių teisės ir prekių ženklai

Jokios šio leidinio dalies negalima atgaminti, išsaugoti atgaminamų laikmenų sistemoje arba perduoti bet kokioje formoje ir bet kokiu elektroniniu, mechaniniu, kopijavimo, įrašymo ar kitokiu būdu be išankstinio raštiško Seiko Epson Corporation leidimo. Čia esanti informacija yra skirta naudoti tik su šiuo Epson spausdintuvu. Epson nėra atsakinga už bet kokias šios informacijos panaudojimo su kitais spausdintuvais pasekmes.

"Seiko Epson Corporation" ir jos filialai nebus laikomi atsakingais šio gaminio pirkėjo ar trečiųjų šalių atžvilgiu dėl nuostolių, praradimų, kaštų ar išlaidų, kuriuos pirkėjas ar trečiosios šalys patiria dėl šio gaminio gedimo, netinkamo ar perteklinio naudojimo arba jo pakeitimų, remonto darbų ar technologinių tobulinimų neturint tam leidimo, arba (išskyrus JAV) griežtai nesilaikant "Seiko Epson Corporation" naudojimo ir priežiūros instrukcijų.

Įmonė "Seiko Epson Corporation" nėra atsakinga už jokius nuostolius ar problemas, kylančias dėl bet kokio eksploatacinių medžiagų, kurios nėra pažymėtos kaip originalūs Epson produktai arba produktai, "Seiko Epson Corporation" patvirtinti kaip tinkami naudoti su "Epson", pasirinkimo.

Įmonė Seiko Epson Corporation nėra atsakinga už jokius gedimus, kylančius dėl elektromagnetinių laukų poveikio, kurie atsiranda naudojant sąsajos kabelius, kurie nėra pažymėti kaip Seiko Epson Corporation pripažinti tinkamais naudoti su Epson produktais.

EPSON ir EPSON EXCEED YOUR VISION arba EXCEED YOUR VISION ir jų logotipai yra registruoti prekės ženklai arba "Seiko Epson Corporation" prekės ženklai.

Microsoft®, Windows®, and Windows Vista® are registered trademarks of Microsoft Corporation.

Mac, macOS are registered trademarks of Apple Inc.

Intel<sup>®</sup> is a registered trademark of Intel Corporation.

Adobe and Reader are either registered trademarks of Adobe in the United States and/or other countries.

 $\mathsf{Bemcot}^{^{\mathsf{TM}}}$  is a trademark of Asahi Kasei Corporation.

YouTube® and the YouTube logo are registered trademarks or trademarks of YouTube, LLC.

Bendroji pastaba: kiti čia vartojami pavadinimai skirti tik identifikacijai ir gali būti atitinkamų savininkų prekių ženklai. "Epson" nepriklauso jokios teisės į šiuos ženklus.

© 2020 Seiko Epson Corporation

# Pastaba Šiaurės Amerikos ir Lotynų Amerikos naudotojams

SVARBU. Prieš naudodamiesi šiuo produktu būtinai perskaitykite saugos instrukcijas, pateiktas internetiniuose *Notices (Pranešimai)*.

# Turinys

# Autorių teisės ir prekių ženklai

| Pastaba Šiaurės Amerikos ir Lotynų Amerikos |     |
|---------------------------------------------|-----|
| naudotojams                                 | . 2 |

# Pastabos apie vadovus

| Ženklų paaiškinimai6         |
|------------------------------|
| Ekrano nuotraukos            |
| Iliustracijos                |
| Vadovo struktūra             |
| Vadovų vaizdo įrašų peržiūra |
| Vadovų peržiūra PDF formatu  |

### Įžanga

| Spausdintuvo dalys                            |  |  |
|-----------------------------------------------|--|--|
| Priekinė dalis                                |  |  |
| Vidus                                         |  |  |
| Grįžti13                                      |  |  |
| Rašalo Sistema                                |  |  |
| Valdymo skydelis                              |  |  |
| Kaip suprasti ir naudotis ekranu              |  |  |
| Informacija apie ekrano rodinius              |  |  |
| Darbo procedūra                               |  |  |
| Kaip suprasti Signalinės Lemputės             |  |  |
| Pastabos dėl naudojimo ir laikymo nenaudojant |  |  |
|                                               |  |  |
| Eksploatavimo vieta                           |  |  |
| Pastabos dėl spausdintuvo naudojimo 28        |  |  |
| Pastabos dėl nenaudojamo spausdintuvo 29      |  |  |
| Pastabos dėl rašalo tiekimo talpyklos         |  |  |
| naudojimo                                     |  |  |
| Pastabos dėl rašalo sistema naudojimo 30      |  |  |
| Atsargumo priemonės naudojant ir laikant      |  |  |
| spausdinimo medžiagą                          |  |  |
| Pridedama programinė įranga                   |  |  |
| Pristatoma programinė įranga                  |  |  |
| Iš anksto įdiegta programinė įranga           |  |  |
| "Epson Edge Dashboard" naudojimas             |  |  |
| Paleidimo procedūra                           |  |  |
| Spausdintuvo registravimas                    |  |  |
| Spausdintuvo būsenos tikrinimas ir tvarkymas  |  |  |
|                                               |  |  |
| Uždarymo procedūra                            |  |  |
| "Epson Edge Print" naudojimas                 |  |  |
| Pagrindinio ekrano konfigūracija              |  |  |

| Spausdinama pasirinkus naudojamai<br>spausdinimo medžiagai tinkamus nustatumus |
|--------------------------------------------------------------------------------|
| (spausdinama naudojant EMX)                                                    |
| Didelio vaizdo sudalijimas į dalis, kad jį būtų                                |
| galima išspausdinti (dalijimas į išklotines) 44                                |
| EPSON Software Updater naudojimas 48                                           |
| Programinės įrangos atnaujinimo                                                |
| prieinamumo patikrinimas                                                       |
| Atnaujinimo pranešimų gavimas 49                                               |
| "Web Config" naudojimas                                                        |
| Paleidimo procedūra                                                            |
| Uždarymo procedūra                                                             |
| Programinės įrangos pašalinimas                                                |
|                                                                                |

# Pagrindinės operacijos

#### Turinys

### Priežiūra

| Kada atlikti įvairias techninės priežiūros                                |
|---------------------------------------------------------------------------|
| operacijas                                                                |
| Komponentai, kuriuos reikia reguliariai valyti<br>ir valymą atlikti laiku |
| Eksploatacinių medžiagų vietos ir pakeitimo                               |
| nauja laikas                                                              |
| Kita priežiūra                                                            |
| Ko jums reikia                                                            |
| Atsargumo priemonės, susijusios su technine priežiūra                     |
| Reguliaraus valymo atlikimas                                              |
| Valymas kasdien                                                           |
| Valymo skysčio naudojimas                                                 |
| Valymas aplink Spausdinimo galvutė 85                                     |
| Nuo džiūvimo apsaugantys dangteliai valymas                               |
|                                                                           |
| Vakuuminis Dangtelis valymas                                              |
| Spausdinimo medžiagos valutuvas valumas                                   |
| Pačala tiakima talpyklas papyrtymas ir kaitimas                           |
| Rasaio tiekimo taipykios papurtymas ir keitimas<br>94                     |
| Purtymas 94                                                               |
| Keitimo procedūra                                                         |
| Panaudoto rašalo išmetimas                                                |
| Paruošimo ir pakeitimo laikai 97                                          |
| Rašalo atlieku skaitiklis                                                 |
| Waste Ink Bottle (Panaudoto rašalo indas)                                 |
| keitimas98                                                                |
| Nubraukiklio Blokas keitimas                                              |
| Paruošimo ir pakeitimo laikai                                             |
| Nubraukiklio Blokas keitimas 100                                          |
| Spausdinimo medžiagos kraštinės plokštelės                                |
| keitimas                                                                  |
| Panaudotų eksploatacinių medžiagų išmetimas                               |
|                                                                           |
| Print Head Nozzle Check 103                                               |
| Purkštukų patikrinimo tipai 103                                           |
| Kaip išspausdinti purkštukų patikros šabloną                              |
| Di du lol i                                                               |
| Print Head Cleaning                                                       |
| Valymo tipai                                                              |
| Operacijos Print Head Cleaning atlikimas 104                              |
| ligalaikis sandėliavimas (priežiūra prieš<br>sandėliavimą)                |
| Priežiūros prieš sandėliavimą darbų atlikimo                              |
| laikas                                                                    |
| Priežiuros darbų pries sandeliuojant atlikimas                            |
|                                                                           |

| Pakartotinis spausdintuvo naudojimas 1          | 106 |
|-------------------------------------------------|-----|
| Spausdintuvo gaubtas vidinio paviršiaus valymas |     |
|                                                 | 106 |
| Prispaudimo ritinėlių valymas 1                 | 107 |

## Valdymo skydelio meniu

| Pagrindinio meniu sąrašas                       |
|-------------------------------------------------|
| Išsamesnė informacija apie pagrindinį meniu 114 |
| Meniu General Settings                          |
| Meniu Media Settings                            |
| Meniu Maintenance                               |
| Meniu Supply Status                             |
| Meniu "Replacement Part Information" 127        |
| Meniu Printer Status/Print                      |

# Problemų sprendimo priemonė

| Kai rodomas pranešimas                                                                                                    |
|----------------------------------------------------------------------------------------------------|
| Nuskambėjus techninės priežiūros skambučiui /<br>įvykus spausdinimo klaidai                                                        |
| Trikčių šalinimas                                                                                                    |
| Negalite spausdinti (nes spausdintuvas<br>neveikia)131<br>Spausdintuvas skleidžia spausdinimo garsus,<br>bet spausdinimas nevyksta |
| Spaudiniai ne tokie, kokių tikėjotės 132                                                                                           |
| Spausdinimo medžiaga                                                                                                    |
| Kita 137                                                                                                    |
|                                                                                                    |

### Priedas

| Papildoma įranga ir eksploatacinės medžiagos 138 |
|--------------------------------------------------|
| Rašalo tiekimo talpykla                          |
| Techniškai prižiūrėtinos dalys 142               |
| Palaikoma spausdinimo medžiaga 143               |
| Spausdintuvo perkėlimas ir gabenimas 143         |
| Spausdintuvo perkėlimas                          |
| Gabenimas                                        |
| Spausdinimo ilgis pagal perėjimo skaičių ir      |
| užduoties kūrimas                                |
| Spaudinio ilgio sąrašas pagal perėjimo skaičių   |
|                                                  |
| Užduoties kūrimas                                |
| Reikalavimai sistemai                            |
| Epson Edge Dashboard                             |
| Epson Edge Print                                 |
| Web Config                                       |
| Techninių duomenų lentelė                        |
|                                                  |

#### Turinys

## Kur kreiptis pagalbos

| Techninės pagalbos internetinė svetainė 154       |  |  |
|---------------------------------------------------|--|--|
| Kaip kreiptis į "Epson" techninės pagalbos skyrių |  |  |
|                                                   |  |  |
| Prieš kreipiantis į Epson 154                     |  |  |
| Pagalba vartotojams Šiaurės Amerikoje 154         |  |  |
| Pagalba vartotojams Lotynų Amerikoje 155          |  |  |
| Pagalba naudotojams Europoje 156                  |  |  |
| Pagalba naudotojams Taivanyje 156                 |  |  |
| Pagalba naudotojams Australijoje / Naujojoje      |  |  |
| Zelandijoje                                       |  |  |
| Pagalba naudotojams Singapūre 157                 |  |  |
| Pagalba naudotojams Tailande 158                  |  |  |
| Pagalba naudotojams Vietname                      |  |  |
| Pagalba naudotojams Indonezijoje 158              |  |  |
| Pagalba naudotojams Honkonge 159                  |  |  |
| Pagalba naudotojams Malaizijoje 159               |  |  |
| Pagalba naudotojams Indijoje 159                  |  |  |
| Pagalba naudotojams Filipinuose 160               |  |  |

# Pastabos apie vadovus

# Ženklų paaiškinimai

| Ispėjimas:             | Įspėjimų privalu laikytis,<br>kad išvengtumėte rimtų<br>traumų.                                |
|------------------------|------------------------------------------------------------------------------------------------|
| Perspėjimas:           | Perspėjimų privalu<br>laikytis, kad išvengtumėte<br>traumų.                                    |
| Svarbi<br>informacija. | Svarbia informacija<br>būtina vadovautis siekiant<br>išvengti šio gaminio<br>sugadinimo.       |
| Pastaba:               | Pastabose pateikiama<br>naudingos ar papildomos<br>informacijos apie šio<br>gaminio naudojimą. |
| LT                     | Nurodo susijusio turinio<br>informaciją.                                                       |

# Ekrano nuotraukos

- Šiame vadove pateikiamos ekrano nuotraukos gali šiek tiek skirtis nuo realių ekrano vaizdų.
- □ Jei kitaip nenurodyta, šiame vadove pateiktos "Windows" ekrano nuotraukos yra padarytos naudojant "Windows 10".

# lliustracijos

Jei nenurodyta kitaip, šio vadovo iliustracijos skirtos SC-R5000 Series.

Iliustracijos gali šiek tiek skirtis priklausomai nuo jūsų naudojamo gaminio modelio. Turėkite tai omenyje naudodami vadovą.

# Vadovo struktūra

#### Regionai, išskyrus Šiaurės Ameriką ir Lotynų Ameriką

Kas sudaro gaminio vadovų dokumentaciją, parodyta toliau.

Naudotojo vadovus galite peržiūrėti PDF failų formatu naudodami "Adobe Reader" arba Preview (Peržiūra) ("Mac").

| Parengties vado-<br>vas (knygelė)     |                                           | Pateikiama informacija apie tai,<br>kaip sumontuoti spausdintuvą jį išė-<br>mus iš dėžės. Būtinai perskaitykite<br>šį vadovą, kad visas operacijas atlik-<br>tumėte saugiai.            |  |
|---------------------------------------|-------------------------------------------|----------------------------------------------------------------------------------------------------|--|
| Vartotojo Vadovas<br>(Ištrauka) (PDF) |                                           | Šiame vadove aprašomos būtino-<br>sios pagrindinės operacijos ir kas-<br>dienės priežiūros veiksmai.                                                                                    |  |
| Vadovas internete                     |                                           |                                                                                                    |  |
|                                       | Vartotojo va-<br>dovas (šis va-<br>dovas) | Šiame vadove paaiškinama, kaip at-<br>likti kasdienes pagrindines operaci-<br>jas ir naudoti būtinus elementus, at-<br>likti spausdintuvo priežiūros veiks-<br>mus ir trikčių šalinimą. |  |
|                                       | Trikčių šalini-<br>mas ir patari-<br>mai  | Šiame vadove pateikiama keletas<br>dažniausiai užduodamų klausimų<br>ir patarimų, padėsiančių efektyviai<br>naudotis spausdintuvu.                                                      |  |
|                                       | Epson Video<br>Manuals                    | Šiuose vaizdo įrašuose paaiškina-<br>ma, kaip įdėti spausdinimo medžia-<br>gą ir atlikti priežiūrą.                                                                                     |  |
|                                       | Tinklo vado-<br>vas (PDF)                 | Šiame vadove pateikiama informa-<br>cija apie tai, kaip naudoti spausdin-<br>tuvą jį prijungus prie tinklo.                                                                             |  |

#### Šiaurės Amerika

Norėdami peržiūrėti naudojimo vadovus, apsilankykite savo regiono palaikymo svetainėje ir raskite savo produktą.

- □ https://www.epson.com/support (JAV)
- □ http://www.epson.ca/support (Kanada)

#### Pastabos apie vadovus

#### Lotynų Amerika

Norėdami peržiūrėti naudojimo vadovus, apsilankykite savo regiono palaikymo svetainėje ir raskite savo produktą.

- □ http://www.latin.epson.com/support (Karibų jūros regionas)
- □ http://www.epson.com.br/suporte (Brazilija)
- http://www.latin.epson.com/soporte (kiti regionai)

# Vadovų vaizdo įrašų peržiūra

"YouTube" esame įkėlę vadovų vaizdo įrašų, kuriuose galite pamatyti, kaip įstatyti spausdinimo medžiagą ir atlikti pagrindinius priežiūros veiksmus.

Vadovų vaizdo įrašus galite peržiūrėti *Vadovas internete* viršutiniame puslapyje spustelėję **Epson Video Manuals** arba spustelėję toliau esantį mėlyną tekstą.

#### Epson Video Manuals

Vadovus taip pat galite pasiekti iš išmaniojo telefono ar planšetinio kompiuterio – tam nuskaitykite ant spausdintuvo esantį QR kodą. Jeigu peržiūrint vaizdo įrašą nerodomi subtitrai, spustelėkite paveiksle toliau parodytą subtitrų piktogramą.

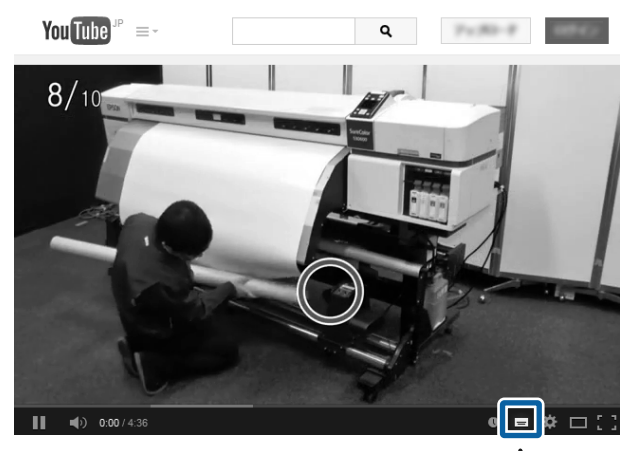

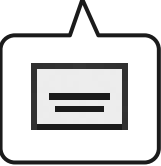

# Vadovų peržiūra PDF formatu

Šiame skyriuje, siekiant pademonstruoti pagrindines PDF dokumentų peržiūros funkcijas programoje "Adobe Reader", kaip pavyzdys naudojama "Adobe Acrobat Reader DC".

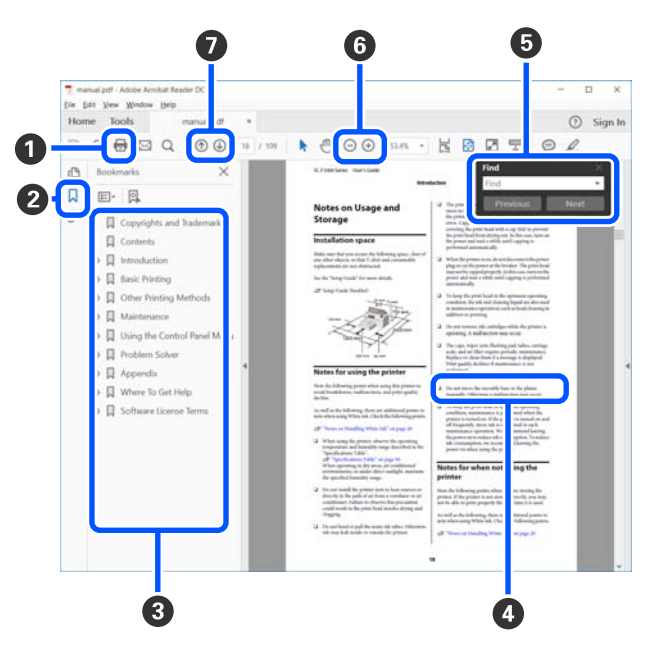

#### Pastabos apie vadovus

1 Spustelėkite norėdami atsispausdinti PDF vadovą.

- Kaskart spustelėjus šią parinktį parodomos arba paslepiamos žymelės.
- Spustelėkite pavadinimą, kad būtų atidarytas atitinkamas puslapis.

Spustelėkite [+] norėdami atidaryti žemiau hierarchijoje esančius pavadinimus.

Jei nuoroda pateikta mėlynos spalvos tekstu, spustelėkite šį tekstą norėdami atidaryti tam tikrą puslapį.

Norėdami grįžti į ankstesnį puslapį, atlikite toliau nurodytus veiksmus.

#### Skirta "Windows"

Laikydami nuspaudę mygtuką [Alt], paspauskite mygtuką [ - ].

#### Skirta "Mac"

Laikydami nuspaudę mygtuką [command], paspauskite mygtuką [ ← ].

Galite įvesti raktažodžius, pavyzdžiui, elementų, kuriuos norite patvirtinti, pavadinimus, ir jų ieškoti.

#### Skirta "Windows"

Spustelėkite dešinuoju pelės klavišu PDF vadovo puslapyje ir pateiktame meniu pasirinkite **Find** (**Rasti**), kad būtų atidaryta paieškos įrankių juosta.

#### Skirta "Mac"

Meniu **Edit (Redaguoti)** pasirinkite **Find (Rasti)**, kad būtų atidaryta paieškos įrankių juosta.

Sorėdami padidinti ekrane rodomą tekstą, kad jį geriau matytumėte, spustelėkite ⊕. Jei dydį norite sumažinti, spustelėkite ⊖. Norėdami nurodyti iliustracijos arba ekrano nuotraukos dalį, kurią norite padidinti, atlikite toliau aprašytus veiksmus.

#### Skirta "Windows"

Spustelėkite dešinuoju pelės klavišu PDF vadovo puslapyje ir pateiktame meniu pasirinkite **Marquee Zoom (Pažymėtos zonos priartinimas)**. Pelės žymeklis pasikeičia į didinamąjį stiklą, jį naudodami galite nustatyti vietos, kurią norite išdidinti, plotą.

#### Skirta "Mac"

Paeiliui spauskite meniu View (Rodyti) — Zoom (Priartinti) — Marquee Zoom (Pažymėtos zonos priartinimas), kad pelės žymeklį pakeistumėte į didinamąjį stiklą. Naudokite žymeklį kaip didinamąjį stiklą norimai padidinti sričiai pažymėti.

Atidaro ankstesnį arba kitą puslapį.

# Įžanga

# Spausdintuvo dalys

### Priekinė dalis

Iliustracijose pavaizduotas SC-R5000 Series.

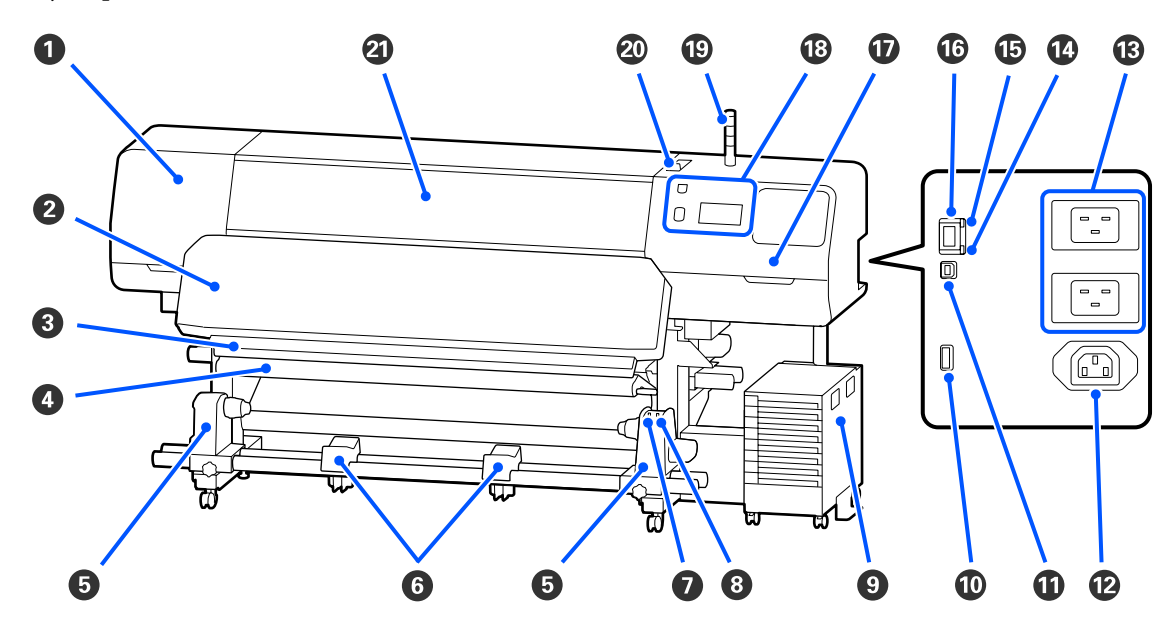

#### 1 Techninės Priežiūros Dangtelis (kairysis)

Atidarykite šį dangtelį, kai reikės valyti sritį aplink spausdinimo galvutė. Naudojant spausdintuvą, paprastai jis yra uždarytas.

#### ∠ ¬ "Valymas aplink Spausdinimo galvutė" puslapyje 85

#### Ø Kietinimo šildytuvas

Sukietina ir užfiksuoja rašalą spaudiniuose. Jei paliesite spaudinius, ant kurių yra nesukietėjusio rašalo, galite rašalu susitepti rankas.

#### Pjaustytuvo griovelis

Norėdami pjauti spausdinimo medžiagą, stumkite pjaustytuvo ašmenis (galima įsigyti) šiuo grioveliu žemyn.

∠ "Nepasibaigusios spausdinimo medžiagos keitimas " puslapyje 71

#### Itempimo strypas

Spausdinimo medžiagos paėmimo metu tempiklis palaiko jos įtempimą.

Automatinio paėmimo elemento naudojimas" puslapyje 61

#### Spausdinimo medžiagos laikiklis

Rulono šerdį dėkite ant šių laikiklių spausdinimo medžiagai priimti. Tokios pačios dalys yra abejose (kairiojoje ir dešiniojoje) pusėse.

∠ "Automatinio paėmimo elemento naudojimas" puslapyje 61

#### 6 Spausdinimo medžiagos atrama

Spausdinimo medžiagą laikinai padėkite ant šių atramų, kai norėsite išimti priėmimo ritinėlį. Tokios pačios dalys yra abejose (kairiojoje ir dešiniojoje) pusėse.

#### Auto jungiklis

Šiuo jungikliu galite pasirinkti automatinio priėmimo kryptį. Jei pasirinkta Off, popierius nepriimamas.

#### 8 Manual jungiklis

Naudokite šį jungiklį norėdami paimti rankiniu būdu. Juo galite naudotis, kai Auto jungiklis yra padėtyje Off.

#### Rašalo Sistema

∠ "Rašalo Sistema" puslapyje 15

#### Pasirenkamas prievadas

Prijunkite kartu pateiktą prijungimo laidą prie rašalo sistema.

Regionai, išskyrus Šiaurės Ameriką ir Lotynų Ameriką: *Parengties vadovas* (knygelė) Šiaurės Amerikos ir Lotynų Amerikos naudotojai: dėl produkto įrengimo kreipkitės į savo įgaliotą atstovą. Produktą įrengti turi įgaliotas atstovas. Produkto pažeidimams, atsiradusiems atlikus neįgaliotus įrengimo darbus, "Epson" garantija nebus taikoma.

#### USB prievadas

Prijunkite prie kompiuterio USB laidu.

#### 😢 Kintamosios srovės lizdas Nr. 3

Prijunkite kartu pateiktą maitinimo laidą prie rašalo sistema.

Regionai, išskyrus Šiaurės Ameriką ir Lotynų Ameriką: Z Parengties vadovas (knygelė) Šiaurės Amerikos ir Lotynų Amerikos naudotojai: dėl produkto įrengimo kreipkitės į savo įgaliotą atstovą. Produktą įrengti turi įgaliotas atstovas. Produkto pažeidimams, atsiradusiems atlikus neįgaliotus įrengimo darbus, "Epson" garantija nebus taikoma.

#### 🚯 Kintamosios srovės įvadas Nr. 1 / Kintamosios srovės įvadas Nr. 2

Prijunkite prie spausdintuvo pridedamą maitinimo laidą. Būtinai prijunkite abu laidus.

#### 🕼 Duomenų lemputė

Duomenų lemputė įsižiebia arba mirksi, parodydama tinklo ryšio būseną ir ar spausdintuvas gauna duomenis.

Šviečia : Prisijungta.

Mirksi : Prisijungta ir gaunami duomenys.

#### 🚯 Būsenos lemputė

Spalva nurodo tinklo ryšio greitį.

Raudona : 100Base-TX

Žalia : 1000Base-T

#### 10 LAN prievadas

Jungiamas LAN kabelis. Naudokite ekranuotą vytos poros kabelį (5 arba aukštesnės kategorijos).

#### Techninės Priežiūros Dangtelis (dešinysis)

Jį atidarykite, kai keičiate nubraukiklio blokas arba valote aplink dangtelius. Naudojant spausdintuvą, paprastai jis yra uždarytas.

∠ ¬ "Nuo džiūvimo apsaugantys dangteliai valymas" puslapyje 87

∠ "Vakuuminis Dangtelis valymas" puslapyje 89

#### Valdymo Skydelis

∠ ¬ "Valdymo skydelis" puslapyje 17

#### Signalinė lemputė

Spausdintuvo būseną nurodo trys spalvotos šviečiančios arba mirksinčios lemputės. Kai visos lemputės nešviečia, spausdintuvas yra išjungtas.

Toliau paaiškintos pagrindinės lempučių spalvų reikšmės.

Raudona : Negalima spausdinti, nes įvyko klaida. Geltona : Spausdintuvas naudojamas, kai rodomas įspėjimo pranešimas, atliekama techninė priežiūra arba spausdintuvo veikimas pristabdytas.

Žalia : Pasirengęs spausdinti arba dabar spausdinama.

Lempučių spalvų derinys ir tai, ar jos šviečia, ar mirksi, nurodo išsamią informaciją apie spausdintuvo būseną.

Daugiau informacijos apie tai, kaip suprasti signalinė lemputė, žr. toliau.

#### Aip suprasti Signalinės Lemputės" puslapyje 26

#### Spausdinimo medžiagos įstatymo svirtis

Įstatę spausdinimo medžiagą, spausdinimo medžiagos įstatymo svirtis perkelkite į priekį, kad ji prispaustų spausdinimo medžiagą. Spausdinimo medžiagos įstatymo svirtis perkelkite atgal, kad atlaisvintumėte spausdinimo medžiagą prieš ją išimdami.

#### Spausdintuvo Gaubtas

Atidarykite, norėdami įdėti spausdinimo medžiagą, išvalyti spausdintuvo vidų ar išimti įstrigusią spausdinimo medžiagą. Naudojant spausdintuvą, paprastai jis yra uždarytas.

### Vidus

Nešvarumai, susikaupę ant bet kurios iš šių dalių, gali pakenkti spausdinimo kokybei. Reguliariai valykite arba keiskite šias dalis, kaip aprašoma skyriuose, pateiktuose nuorodiniuose skyriuose toliau.

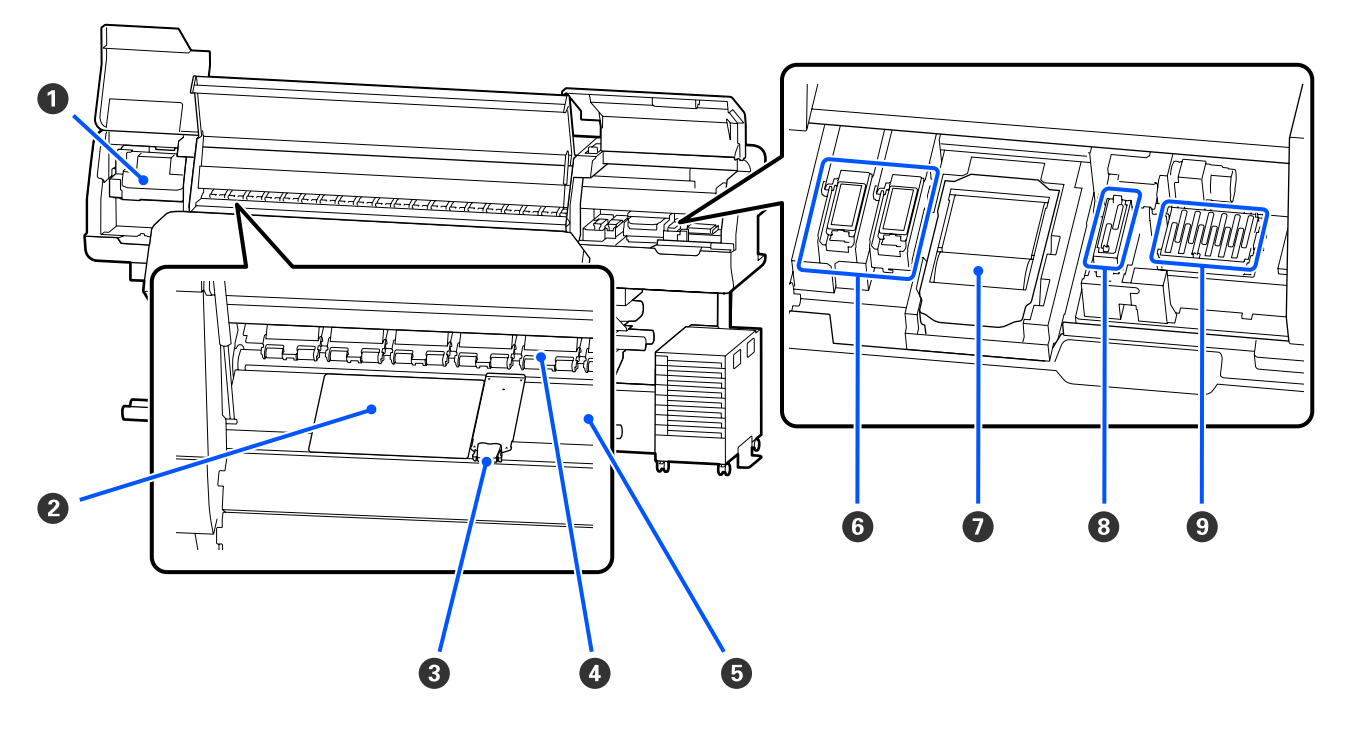

#### Spausdinimo galvutė

Spausdinimo galvutė spausdina judėdama į kairę ir dešinę ir leisdama rašalą. Valymą atlikite vadovaudamiesi pranešimais valdymo skydelyje.

#### ∠ "Valymas aplink Spausdinimo galvutė" puslapyje 85

#### 2 Terminis lakštas

Apsaugo nuo netolygaus karščio paskirstymo spausdinimo plokštelės šildytuvas ir dėl to gaunamos prastos spaudinių kokybės. Būtinai naudokite terminį lakštą, jei įstatytos spausdinimo medžiagos plotis yra 54 coliai ar mažiau.

#### Spausdinimo medžiagos kraštinės plokštelės

Spausdinimo medžiagos kraštinės plokštelės saugo, kad medžiaga nesmukčiotų, ir neleidžia nupjauto medžiagos krašto pluoštui liesti spausdinimo galvutės. Prieš spausdinimą plokšteles įstatykite bet kurioje spausdinimo medžiagos pusėje.

#### ∠ Spausdinimo medžiagos įdėjimas" puslapyje 53

#### Prispaudimo ritinėliai

Spausdinimo metu šie ritinėliai spaudžia spausdinimo medžiagą. Jie juda aukštyn ir žemyn kartu su spausdinimo spausdinimo medžiagos įstatymo svirtis.

#### **5** Spausdinimo plokštelės šildytuvas

Spausdinimo plokštelės šildytuvas užtikrina, kad rašalas įsigers tolygiai. Jei prie jo prilimpa pūkų, dulkių ar rašalo, gali užsikimšti purkštukai arba pradėti lašėti rašalas, todėl kasdien jį nuvalykite.

∠ℑ "Valymas kasdien" puslapyje 83

#### O Nutekėjimo dėklas

Nutekėjimo metu spalvotas rašalas ir Optimizer (OP) išleidžiami ant šio dėklo. Dešinė pusė skirta OP, o kairė — rašalui. Tikrinkite atlikdami reguliarų valymą ir išvalykite, jei bus nešvarumų.

∠ "Valymas aplink Nutekėjimo Dėklas" puslapyje 91

#### Nubraukiklio Blokas

Naudojamas nuvalyti rašalui, prilipusiam prie spausdinimo galvutė purkštukų. Nubraukiklio blokas yra eksploatacinė medžiaga. Pakeiskite jį, kai valdymo skydelyje atsiranda pranešimas, liepiantis tai padaryti.

∠ mubraukiklio Blokas keitimas" puslapyje 99

#### 8 Vakuuminis Dangtelis

Naudokite šį dangtelį, kad nusiurbtumėte rašalą nuo spausdinimo galvutė. Valymą atlikite vadovaudamiesi pranešimais valdymo skydelyje.

∠ ¬ "Vakuuminis Dangtelis valymas" puslapyje 89

#### Nuo Džiūvimo Apsaugantys Dangteliai

Išskyrus kai spausdinama, šie dangteliai uždengia spausdinimo galvutė purkštukus, kad jie neišdžiūtų. Nuvalykite, kai valdymo skydelyje atsiranda pranešimas, liepiantis tai padaryti.

🖉 "Nuo džiūvimo apsaugantys dangteliai valymas" puslapyje 87

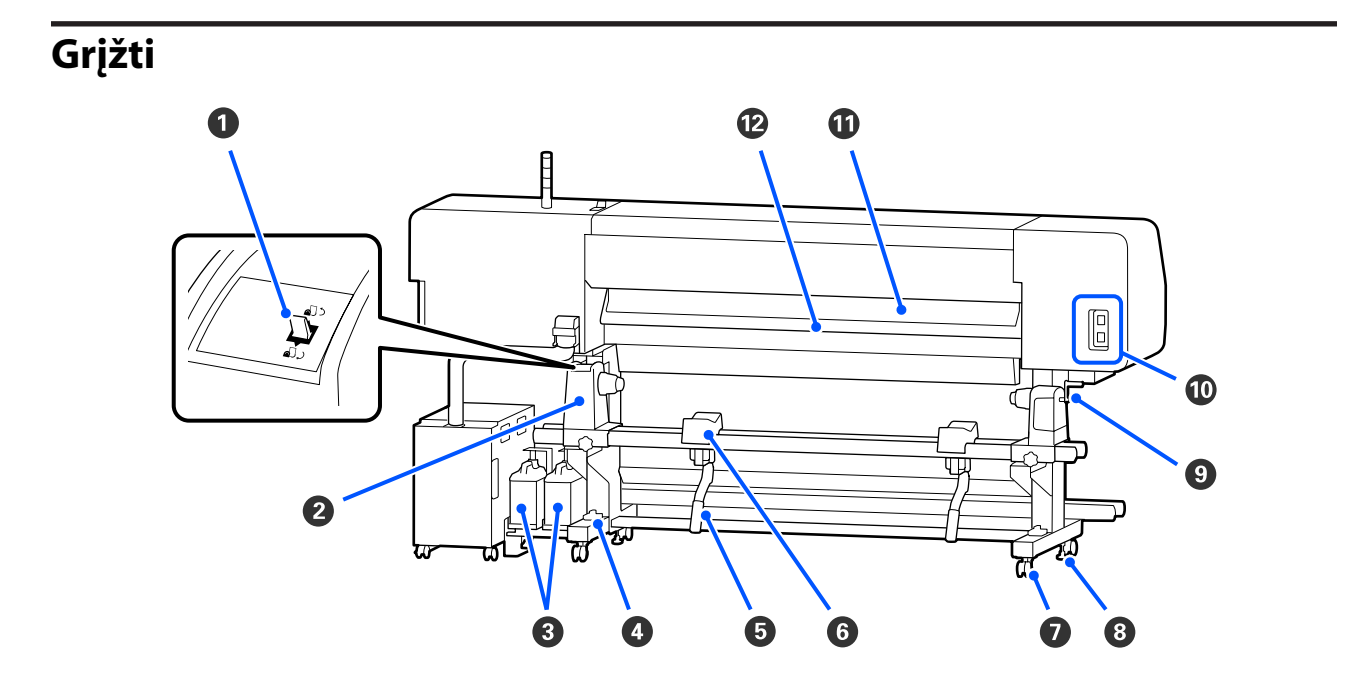

#### Eigos jungiklis

Pervynioja spausdinimo medžiagą, kai ji keičiama.

#### 2 Spausdinimo medžiagos laikiklis

Laiko spausdinimo medžiagą ant šių laikiklių. Tokios pačios dalys yra abejose (kairiojoje ir dešiniojoje) pusėse.

#### Waste Ink Bottle (Panaudoto rašalo indas)

Šiame inde laikomas panaudotas rašalas. Yra du rašalo atliekų konteineriai: spalvotam rašalui kairėje ir Optimizer (OP) dešinėje.

Pakeiskite nauju waste ink bottle (panaudoto rašalo indas), kai valdymo skydelis atsiranda pranešimas, liepiantis tai padaryti.

Panaudoto rašalo išmetimas" puslapyje 97

#### 4 Lygumo matuoklis

Montuodami ant grindų su kilimu arba ant pasvirusių grindų, patikrinkite spausdintuvo horizontalumą. Tokios pačios dalys yra abejose (kairiojoje ir dešiniojoje) pusėse.

Regionai, išskyrus Šiaurės Ameriką ir Lotynų Ameriką: *Parengties vadovas* (knygelė) Šiaurės Amerikos ir Lotynų Amerikos naudotojai: dėl produkto įrengimo kreipkitės į savo įgaliotą atstovą. Produktą įrengti turi įgaliotas atstovas. Produkto pažeidimams, atsiradusiems atlikus neįgaliotus įrengimo darbus, "Epson" garantija nebus taikoma.

#### 6 Kėlimo svirtis

Jei ant spausdinimo medžiagos laikiklis tvirtinama spausdinimo medžiaga atrodo sunki, naudokite šias svirtis ir pakelkite medžiagą iki spausdinimo medžiagos laikiklis lygio. Tokios pačios dalys yra abejose (kairiojoje ir dešiniojoje) pusėse.

#### 6 Spausdinimo medžiagos atrama

Padėkite spausdinimo medžiagą ant šių atramų, prieš dėdami ją spausdinimo medžiagos laikiklis. Tokios pačios dalys yra abejose (kairiojoje ir dešiniojoje) pusėse.

#### 🕖 Ratukai

Ant kiekvienos atramos yra po du ratukus. Sumontavus, kol naudojamas spausdintuvas, ratukai reikia laikyti fiksavimo padėtyje.

#### 8 Reguliatoriai

Ant kiekvienos kojelės yra po du reguliatorius. Montuojant ant grindų su kilimu arba ant pasvirusių grindų, patikrinkite spausdintuvo lygumo matuokliu ir sureguliuokite šiuos reguliatorius, kad spausdintuvas būtų stabilus. Jei montuodami atliekate horizontalų reguliavimą, prieš perkeldami spausdintuvą lygiavimo įtaisai būtinai pakelkite virš ratukai.

#### ∠ Spausdintuvo perkėlimas" puslapyje 143

#### 8 Rankena

Padėję spausdinimo medžiagą ant dešiniojo spausdinimo medžiagos laikiklis, sukite rankeną, kad paspaustumėte spausdinimo medžiagos laikiklis ir ritinėlio šerdžiai būtų tiekiamas slėgis.

#### 🛈 Kintamosios srovės lizdas Nr. 4 / Kintamosios srovės lizdas Nr. 5

Prijunkite kartu pateiktą maitinimo laidą prie kietinimo šildytuvas. Būtinai prijunkite abu laidus.

#### Spausdinimo medžiagos valytuvas

Nuo spausdinimo medžiagos paviršiaus pašalina pūkus ir dulkes.

∠ Spausdinimo medžiagos valytuvas valymas" puslapyje 92

#### Pašildytuvas

Prieš spausdinimą pašildo spausdinimo medžiagą, kad spausdinimo sritis nebūtų veikiama staigių temperatūros pokyčių.

### **Rašalo Sistema**

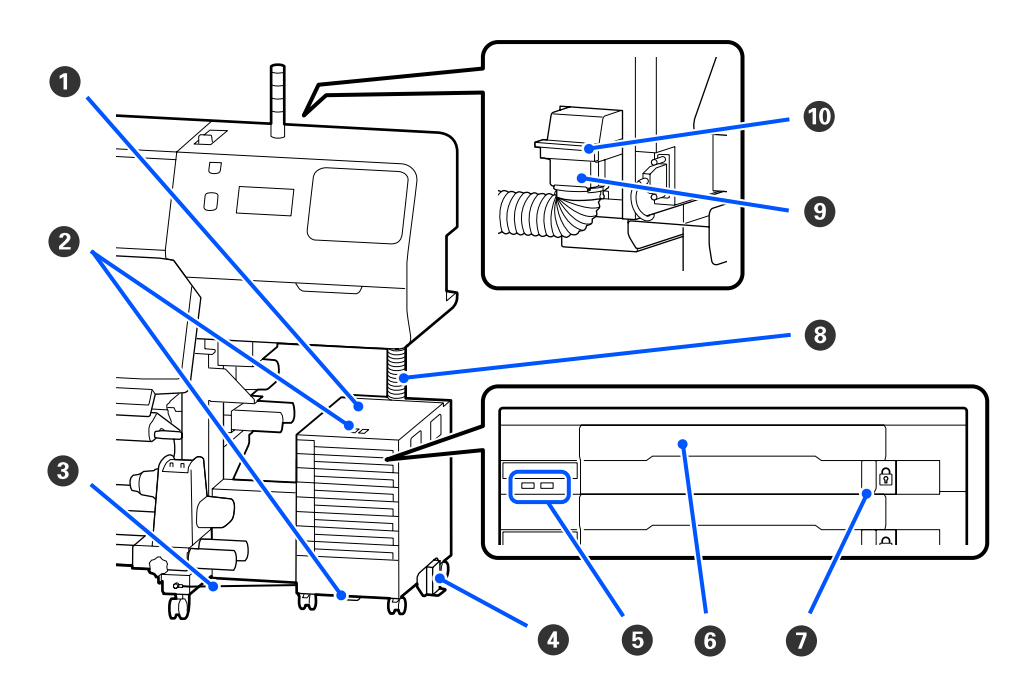

#### Rašalo Sistema

Rašalo sistema tiekia rašalą į spausdintuvą. Rašalo tiekimo talpyklos sudėkite į visus rašalo tiekimo talpyklų dėklai.

#### **2** Apsauginio Laido Laikiklis

Praveskite prekyboje esantį apsauginį laidą pro viršutines ir apatines montavimo dalis, kad apsaugotumėte rašalo tiekimo talpykla nuo vagystės.

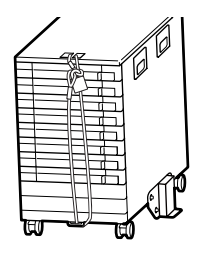

#### 8 Rašalo elemento laidas

Jei naudojate rašalo elemento laidas, sraigtais būtinai pritvirtinkite ją prie priekinių ir galinių spausdintuvo kojelių pusių. Bandant pajudinti prie spausdintuvo prijungtą, bet rašalo elemento laidas nepritvirtintą rašalo sistema, galima nulaužti rašalo tūbelė.

#### Apsaugos Nuo Apvirtimo Plokštė

Įsitikinkite, kad kartu su rašalo sistema naudojama apsaugos nuo apvertimo plokštė ir ji pritvirtinta abiejose pusėse, kad rašalo sistema neapvirstų.

#### 6 LED lemputé

Šviečianti arba mirksinti LED lemputė nurodo rašalo tiekimo talpyklos, įdėtas į jų rašalo tiekimo talpyklų dėklai, ir rašalo sistema, kaip parodyta toliau.

Šviečia mėlynas spal- : Į spausdintuvą tiekiamas rašalas. Neištraukite rašalo tiekimo talpyklos dėklas. va

Mirksi mėlyna spalva: Reikia papurtyti rašalo tiekimo talpykla. Ištraukite rašalo tiekimo talpyklos dėklas ir papurtykite.

#### ∠ ¬ "Purtymas" puslapyje 94

| Šviečia arba mirksi | : | Įvyko klaida arba pateiktas įspėjimas. Klaidos arba įspėjimo tipas nustatomas pagal tai, |
|---------------------|---|------------------------------------------------------------------------------------------|
| oranžine spalva     |   | kaip šviečia arba mirksi lemputė. Išsamią klaidos arba įspėjimo informaciją galite       |
|                     |   | peržiūrėti valdymo skydelio ekrane.                                                      |

Nešviečia : Nėra jokių klaidų. Jei reikia, galite ištraukti rašalo tiekimo talpyklos dėklas.

#### **6** Rašalo Tiekimo Talpyklos Dėklas

Įdėkite ant etiketės nurodytos spalvos rašalo tiekimo talpykla. Visus rašalo tiekimo talpyklų dėklai įdėkite į rašalo sistema.

#### Užrakinamasis Jungiklis

Jei norite ištraukti rašalo tiekimo talpyklos dėklas, atrakinkite jį perkeldami užrakinamasis jungiklis į dešinę. Įdėję rašalo tiekimo talpyklos dėklas į rašalo sistemą, užrakinkite jį perkeldami užrakinamasis jungiklis į kairę.

#### 8 Rašalo Tūbelė

Šiuo vamzdeliu rašalas iš rašalo tiekimo talpykla tiekiamas į spausdintuvą.

#### Bašalo vamzdelio jungtis

Šia jungtimi rašalo tūbelė sujungiamas su spausdintuvu. Jungtis naudojama tada, kai rašalo vamzdelis ir spausdintuvas yra sujungti įprastai, išskyrus atvejus, kai spausdintuvas transportuojamas.

#### Jungties fiksavimo svirtys

Užfiksuoja rašalo vamzdelio jungtis. Kai atliekant parengtį svirtis užfiksuojama, ja nesinaudokite.

# Valdymo skydelis

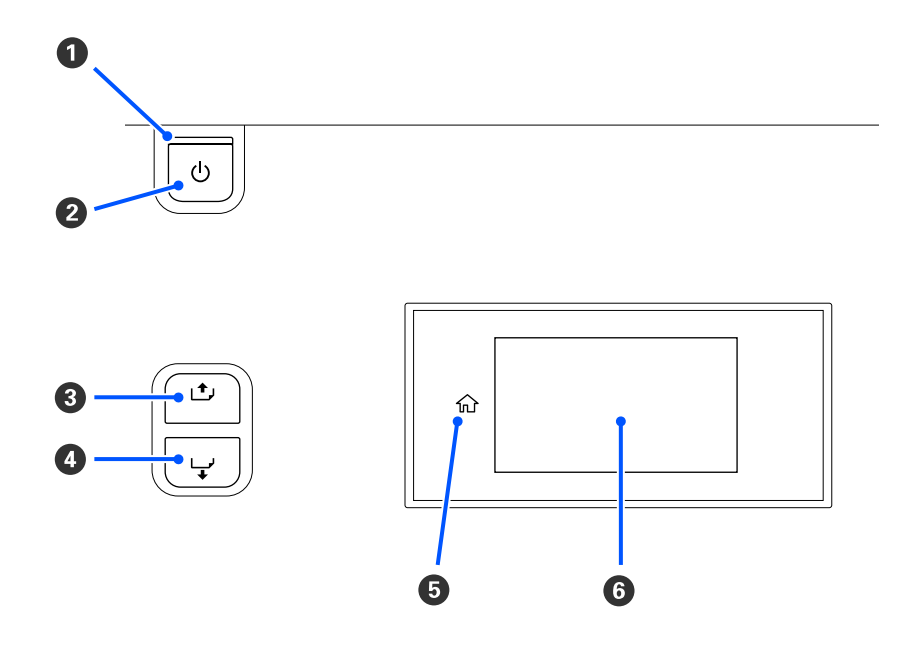

#### 🜒 🕛 lemputė (įjungimo indikacinė lemputė)

Šviečiantis arba mirksintis indikatorius parodo spausdintuvo darbinę būseną.

Šviečia : Maitinimas įjungtas.

- Mirksi : Spausdintuvas veikia, pvz., priimami duomenys, spausdintuvas išsijungia arba atlieka Print Head Cleaning.
- Nešviečia : Maitinimas išjungtas.

#### 🛿 Mygtukas 🖰 mygtukas (jjungimo mygtukas)

Įjungia ir išjungia maitinimą.

#### I [1] mygtukas (pervyniojimo mygtukas)

Atsižvelgiant į spausdinimo medžiagos įstatymo svirtis būseną, veiksmai skiriasi, kaip parodyta toliau.

- Kai spausdinimo medžiagos įstatymo svirtis perkelta į priekį Laikydami nuspaustą mygtuką galite pervynioti spausdinimo medžiagą. Pervyniojimas sustoja, kai spausdinimo medžiagos priešakinis kraštas pasiekia spausdinimo pradžios padėtį. Pervyniojimą galima tęsti atleidus mygtuką ir jį paspaudus iš naujo. Paspauskite ir palaikykite nuspaudę mygtuką, kad pagreitintumėte pervyniojimą. Tai naudinga norint atlikti tikslų spausdinimo medžiagos lygiavimą, kadangi trumpai spausdami mygtuką spausdinimo medžiagą galite pervynioti kas 0,4 mm.
- Kai spausdinimo medžiagos įstatymo svirtis perkelta atgal Laikydami nuspaustą mygtuką galite pervynioti spausdinimo medžiagą, kuri buvo įstatyta spausdinimo puse į išorę.

#### lžanga

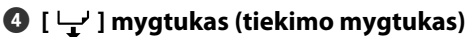

Atsižvelgiant į spausdinimo medžiagos įstatymo svirtis būseną, veiksmai skiriasi, kaip parodyta toliau.

- L Kai spausdinimo medžiagos įstatymo svirtis perkelta į priekį Laikydami nuspaustą mygtuką galite tiekti spausdinimo medžiagą. Paspauskite ir palaikykite nuspaudę mygtuką, kad pagreitintumėte tiekimą. Tai naudinga norint atlikti tikslų spausdinimo medžiagos lygiavimą, kadangi trumpai spausdami mygtuką spausdinimo medžiagą galite tiekti kas 0,4 mm.
- Kai spausdinimo medžiagos įstatymo svirtis perkelta atgal Laikydami nuspaustą mygtuką galite pervynioti spausdinimo medžiagą, kuri buvo įstatyta spausdinimo puse į vidų.

G (Home) Paspauskite, kad sugrįžtumėte į pagrindinį ekraną, kai atliekate veiksmus meniu ir panašiai (kai ☆ šviečia).

(Home) nešviečia, kai jo naudoti negalima

#### 6 Ekranas

Rodo spausdintuvo būseną, meniu, klaidų pranešimus ir t. t. ∠ Cr "Kaip suprasti ir naudotis ekranu" puslapyje 18

# Kaip suprasti ir naudotis ekranu

### Informacija apie ekrano rodinius

Šiame skyriuje paaiškinta, kaip peržiūrėti toliau parodytus du ekranus.

#### **Pagrindinis** ekranas

Galite patikrinti dabartinę spausdintuvo būseną.

#### Paleidimo reguliavimo ekranas

Galite greitai keisti pagrindines reguliavimo vertes. Tai naudinga, kai reikia dažnai reguliuoti, norint stabilizuoti spausdinimo kokybę, pavyzdžiui, kai pradedate naudoti naują spausdinimo medžiagą.

Kaskart, kai paspaudžiate 📻 galite kaitalioti pagrindinį ekraną ir paleidimo reguliavimo ekraną.

### Pagrindinis ekranas

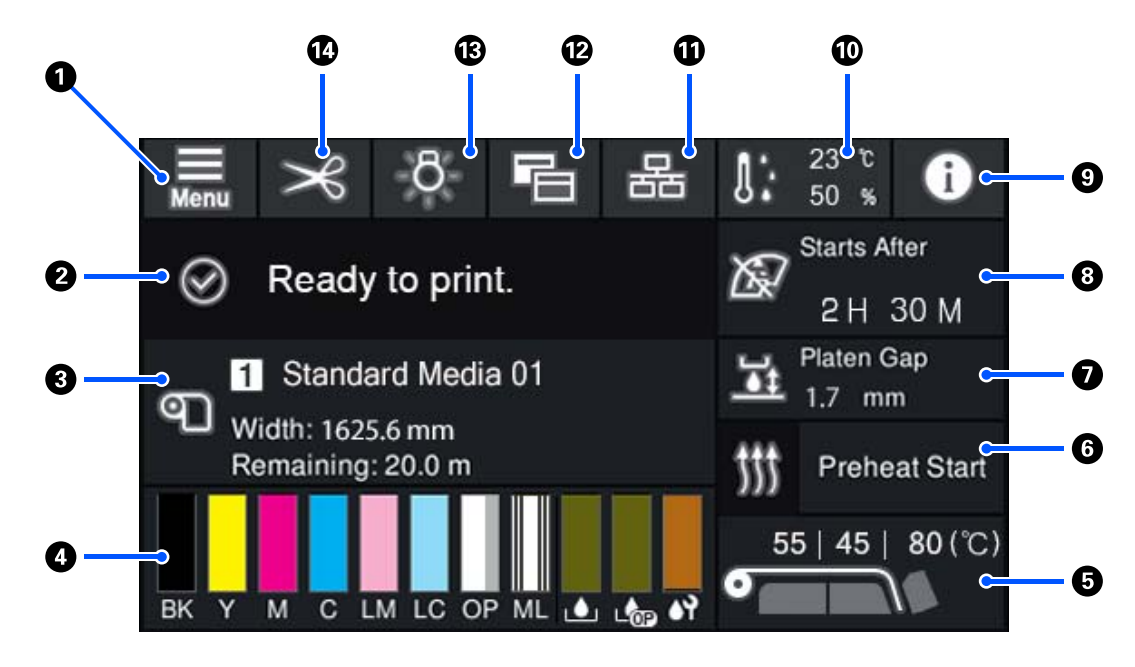

#### 🛈 🔝 (Meniu)

Bus parodytas nustatymų meniu.

∠ ¬ "Valdymo skydelio meniu" puslapyje 108

#### 8 Būsenos rodymo sritis

Rodo spausdintuvo būseną ir įspėjimų pranešimus. Šioje srityje rodomi tik naujausi pranešimai. Visus įspėjimų pranešimus galite peržiūrėti paspaudę .

Gavus spausdinimo užduotį, rodomas turinys pakinta, kaip parodyta toliau. Toliau pateikiamas kiekvieno rodinio paaiškinimas.

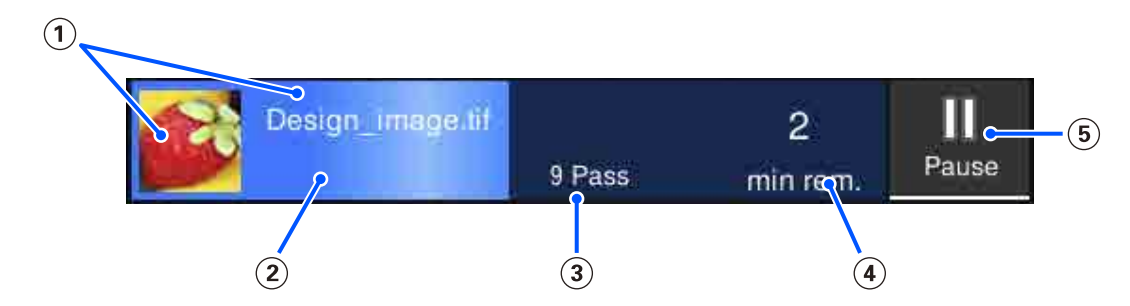

(1) Pateikiama spausdinamo atvaizdo peržiūra ir failo pavadinimas.

- $(\ensuremath{\underline{2}})$  Pateikiama eigos juosta ir rodoma spausdinimo eiga.
- (3) Pateikiamas spaudinių perėjimų skaičius.
- (4) Pateikiamas numatomas spausdinimo užbaigimo laikas. Taip pat pateikiama šildymo trukmė, reikalinga tam, kad šildytuvas pasiektų nustatytą temperatūrą, kietinimo trukmė išspausdinus ir, priklausomai nuo nustatymų, spausdinimo galvutės pašildymo laikas.

(5) Pauzės (pristabdymo) mygtukas.

Paspauskite šį mygtuką ir pasirinkite nedelsiant sustabdyti spausdinimą (**Immediate pause**) arba sustabdyti spausdinimą išspausdinus dabartinį puslapį (arba užbaigus užduotį, jei spausdinamas tik vienas puslapis) (**Pause between pages**) Esant pauzei ekrane paspaudus **Resume**, spausdinimas tęsiamas. Tačiau pasirinkus **Immediate pause**, pradėjus spausdinti iš naujo spausdinimo kokybė gali pablogėti.

Rodoma pašildant mygtuko **Cancel** vietoje, kol šildytuvas pasiekia nustatytą temperatūrą. Paspauskite šį mygtuką, kad atšauktumėte užduotį. Šis mygtukas pašildant rodomas mygtuko **Start** vietoje, kai spausdinamas reguliavimo šablonas. Šį mygtuką galite paspausti norėdami, kad spausdinimas būtų pradėtas net ir tada, kai šildytuvo temperatūra žema.

#### Spausdinimo medžiagos informacija

Rodomas dabar pasirinktos užregistruotos spausdinimo medžiagos pavadinimas ir numeris, taip pat dabar įstatytos spausdinimo medžiagos plotis. Kai **Remaining Amount Management** nustatyta kaip **On**, rodomas ir likęs įstatytos spausdinimo medžiagos kiekis. Paspaudus šioje srityje, rodoma nustatymų meniu dalis **Media Settings**, kurioje galite pakeisti registruotos spausdinimo medžiagos numerį arba pakeisti dabar pasirinkto spausdinimo medžiagos numerio nustatymus.

#### Eksploatacinių medžiagų būsena

Rodomas apytikslis likęs kiekis ir eksploatacinių medžiagų, pavyzdžiui, rašalo tiekimo talpykla, būsena. Paspaudę šioje srityje, galite patikrinti išsamią informaciją apie kiekvienos eksploatacinės medžiagos likusį kiekį ir dalies numerį.

Jei naudojate SC-R5000L Series, paspaudę šioje srityje galite atlikti toliau nurodytas patikras ir nustatymus.

- Detikrinkite, kuri rašalo tiekimo talpykla šiuo metu naudojama arba tiekia rašalą
- Patikrinkite nenaudojamų rašalo tiekimo talpyklos būseną
- D Rankiniu būdu perjunkite naudojamą rašalo tiekimo talpykla

Toliau pateikiamas kiekvieno rodinio paaiškinimas.

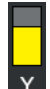

#### Rašalo tiekimo talpykla būsena

Nurodo apytikslį likusio rašalo kiekį. Likusio rašalo lygiui mažėjant, stulpelis mažėja. Po stulpeliu esančios raidės yra spalvų santrumpos. Santrumpų ir rašalo spalvų ryšys nurodytas toliau.

- BK : Black (Juoda)
- Y : Yellow (Geltona)
- M : Magenta (Purpurinė)
- C : Cyan (Žydra)
- LM : Light Magenta (Šviesiai purpurinė)
- LC : Light Cyan (Šviesiai žydra)
- OP : Optimizer
- ML : Maintenance Liquid

Atsižvelgiant į rašalo tiekimo talpykla būseną, stulpelio rodinys keičiasi, kaip parodyta toliau.

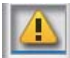

: Liko mažai rašalo. Reikia paruošti naują rašalo tiekimo talpykla.

Jei naudojate SC-R5000L Series, rašalo tiekimas automatiškai perjungiamas į kitą tos pačios spalvos rašalo tiekimo talpykla, todėl įsitikinkite, kad rašalo tiekimo talpykla, į kurią perjungiama, yra pakankamai rašalo.

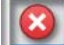

Rašalas pasibaigė. Pakeiskite seną rašalo tiekimo talpykla nauja.

Jei naudojate SC-R5000L Series, pasibaigus rašalui, rašalo tiekimas automatiškai perjungiamas į kitą tos pačios spalvos rašalo tiekimo talpykla.

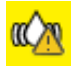

: Reikia papurtyti rašalo tiekimo talpykla. Išimkite bet kokios rašalo sistema, kurios LED lemputė mirksi mėlynai, rašalo tiekimo talpyklos dėklas ir jį papurtykite. Neištraukite rašalo tiekimo talpyklos dėklas, jei lemputė šviečia mėlynai.

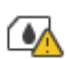

: Rodoma tik naudojant SC-R5000L Series.

Rašalo sistema įtaisytas rašalo tiekimo talpyklos dėklas be pridėtos rašalo tiekimo talpykla. Kuo greičiau prijunkite rašalo tiekimo talpykla, antraip rašalo sistema gali veikti netinkamai.

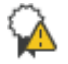

: Rodoma tik naudojant SC-R5000L Series.

Įsitikinkite, kad visi rašalo sistema užrakinamieji jungikliai užrakinti, tada vadovaukitės ekranas pateiktais nurodymais.

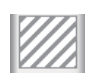

: Įdėta rašalo tiekimo talpyklos valymas.

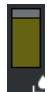

#### Waste Ink Bottle (Panaudoto rašalo indas) būsena

Rodo, kiek apytiksliai vietos liko waste ink bottle (panaudoto rašalo indas). Likusiai vietai mažėjant, stulpelis mažėja. Po stulpeliu esančios raidės yra rašalo atliekų konteineriai identifikacinės santrumpos. Santrumpų reikšmės parodytos toliau.

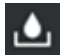

Spalvoto Waste ink bottle (Panaudoto rašalo indas)

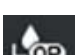

Waste ink bottle (Panaudoto rašalo indas), skirtas Optimizer (OP)

Atsižvelgiant į waste ink bottle (panaudoto rašalo indas) būklę, stulpelio rodinys keičiasi, kaip parodyta toliau.

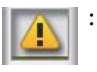

Waste ink bottle (panaudoto rašalo indas) beveik pilnas. Pasiruoškite naują Waste Ink Bottle (Panaudoto rašalo indas).

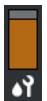

#### Nubraukiklio Blokas būsena

Nurodo apytikslį likusį nubraukiklio blokas kiekį. Likusio rašalo lygiui mažėjant, stulpelis mažėja.

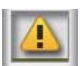

: Nubraukiklio blokas kiekis mažėja, todėl turite paruošti naują nubraukiklio blokas.

#### Šildytuvo temperatūra

Rodoma kiekvienam šildytuvui nustatyta temperatūra. Temperatūros rodomos iš kairės šia tvarka: pašildytuvas, spausdinimo plokštelės šildytuvas, kietinimo šildytuvas. Po numeriu esanti piktograma keičiasi, kaip parodyta toliau, pagal kiekvieno šildytuvo temperatūrą.

🚬 : Šildymas.

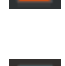

Vėsinimas.

#### O Preheat Start / Stop

Kiekvienas šildytuvas pradeda kaitinimą, kai atsiunčiama užduotis. Spausdinti pradedama, kai visi šildytuvai pasiekia nustatytą temperatūrą.

Paspauskite **Preheat Start**, kad kiekvienas šildytuvas imtų kaisti, tada pašildytuvas ir spausdinimo plokštelės šildytuvas palaikys pastovią nustatytą temperatūrą. Kietinimo šildytuvas palaiko budėjimo temperatūrą.

Pašildymas suteikia galimybę greitai pradėti spausdinimą, kai atsiunčiama užduotis.

Kaskart, kai paspaudžiate šią sritį, galite paleisti / sustabdyti visų šildytuvų pašildymą. Be to, visi šildytuvai išsijungia praėjus laikui, nustatytam nustatymų meniu dalyje **Heater Off Timer**. Šildymas pradedamas, kai atsiunčiama spausdinimo užduotis, bet prireikus vis tiek galite paspausti **Preheat Start**.

Be to, jei nustatymų meniu dalyje **Temperature** esantis parametras **Heater**, nustatytas kaip **Off**, paspaudus **Preheat Start**, niekas nevyksta ir pašildymas nepradedamas. Šildytuvai, kurie nustatyti kaip **Off**, neįšyla net atsiuntus užduotį. Galite nustatyti kiekvieno šildytuvo parametro **Heater** nustatymus.

#### 🕖 Platen Gap

Rodomi dabartinės spausdinimo medžiagos informacijos Platen Gap nustatymai (3). Paspauskite šioje srityje, kad būtų parodytas nustatymų ekranas, kuriame galėsite keisti vertes.

#### O Pranešimas, kada atlikti priežiūrą ar operaciją Periodic Cleaning.

Rodomas likęs spausdinimo laikas iki priežiūros arba operacijos Periodic Cleaning atlikimo.

Spausdintuvas apskaičiuoja, kiek laiko užtruks spausdinimo užduotis, o jei spausdinimo trukmė ilgesnė už rodomą, operacija Print Head Cleaning atliekama automatiškai prieš pradedant spausdinti.

Galite paspausti šią sritį ir, jei reikia, atlikti operaciją Print Head Cleaning.

Priklausomai nuo temperatūros aplink spausdinimo galvutė ir rašalo išpurškimo būsenos spausdinant, šią operaciją gali tekti atlikti anksčiau, siekiant apsaugoti spausdinimo galvutė.

Be to, palaikomasis valymas gali būti atliekamas neatsižvelgiant į rodomą pranešimą, kai vėl įjungiamas spausdintuvas.

#### 9 1 (Printer Status)

Jei sugeneruotas įspėjamasis pranešimas, 🔔 rodomas dešinėje pusėje, visai kaip 🚰. Spauskite **Message List**, rodomą ekrane paspaudus šią sritį, kad būtų parodytas "Warning Notifications" sąrašas. Kiekvieno elemento išsamią informaciją ir veiksmus, kuriuos reikia atlikti, galite pamatyti paspaudę elementą sąraše. Atlikus veiksmus, atitinkami sąrašo elementai pašalinami.

#### 🔟 🔢 (aplinkos temperatūra ir drėgmė)

Rodoma dabartinė temperatūra ir drėgmė. Paspauskite šioje srityje, kad peržiūrėtumėte spausdintuvo darbinės temperatūros ir drėgmės intervalą. Jei spausdintuvą naudosite netinkamomis aplinkos sąlygomis, gali nepavykti tinkamai spausdinti.

#### 🕦 😹 / 🔉 (Jungiklio ryšio būsena)

Toliau pateiktos piktogramos nurodo kompiuterio ir spausdintuvo ryšio būseną.

Ryšys įjungtas:

Ryšys išjung- : tas

Kaskart paspaudus šią sritį, ryšys įjungiamas arba išjungiamas.

Pavyzdžiui, galite efektyviau baigti darbą išjungdami ryšį, kad nebebūtų gaunamos užduotys prieš atliekant priežiūros darbus, pavyzdžiui, spausdinant purkštukų patikros šabloną arba atliekant Print Head Cleaning po spausdinimo galvutės valymo.

Atkreipkite dėmesį, kad, priklausomai nuo spausdintuvo veikimo būsenos, perjungti gali nepavykti. Šiuo atveju piktograma yra pilkos spalvos ir nurodo, kad funkcija yra išjungta.

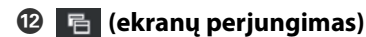

Kaskart paspaudus šioje srityje, perjungiama tarp pagrindinio ekrano ir paleidimo reguliavimo ekrano.

#### 🚯 🔅 (vidinė lemputė)

Įjungiama arba išjungiama viduje esanti lemputė. Jei vidinis apšvietimas įjungtas, paspausdami šią sritį galite jį išjungti. Paspaudus mygtuką, kai vidinis apšvietimas išjungtas, jis įjungiamas.

Atsižvelgiant į spausdintuvo naudojimo būseną, apšvietimo įjungti / išjungti gali nepavykti. Šiuo atveju piktograma yra pilkos spalvos ir nurodo, kad funkcija yra išjungta.

#### 健 🔀 (spausdinimo medžiagos tiekimas į pjaustymo padėtį)

Priklausomai nuo tuo metu pasirinktos registruotos spausdinimo medžiagos nustatymų, baigus spausdinti spaudinio galas gali atsidurti ant spausdinimo plokštelės.

Jei norite spaudinio galą nusiųsti į pjovimo padėtį, galite paspausti šioje srityje, kad spausdinimo medžiaga būtų tiekiama į pjovimo padėtį. Be to, atlikę operaciją, kai spaudinio galas nuvedamas į pjovimo padėtį šiam esant nustatytam į apatinę pjovimo padėtį, spausdinimo pradžios padėtis ant spausdinimo plokštelės bus nuvesta į pjovimo padėtį.

### Paleidimo reguliavimo ekranas

Tolesniame skyriuje apibūdintos tik tos dalys, kurios skiriasi nuo pagrindinio ekrano. Kiekvieno reguliuojamo elemento vertę galite keisti netgi spausdindami. Reguliavimo rezultatai registruojami dabar pasirinktiems spausdinimo medžiagos nustatymams.

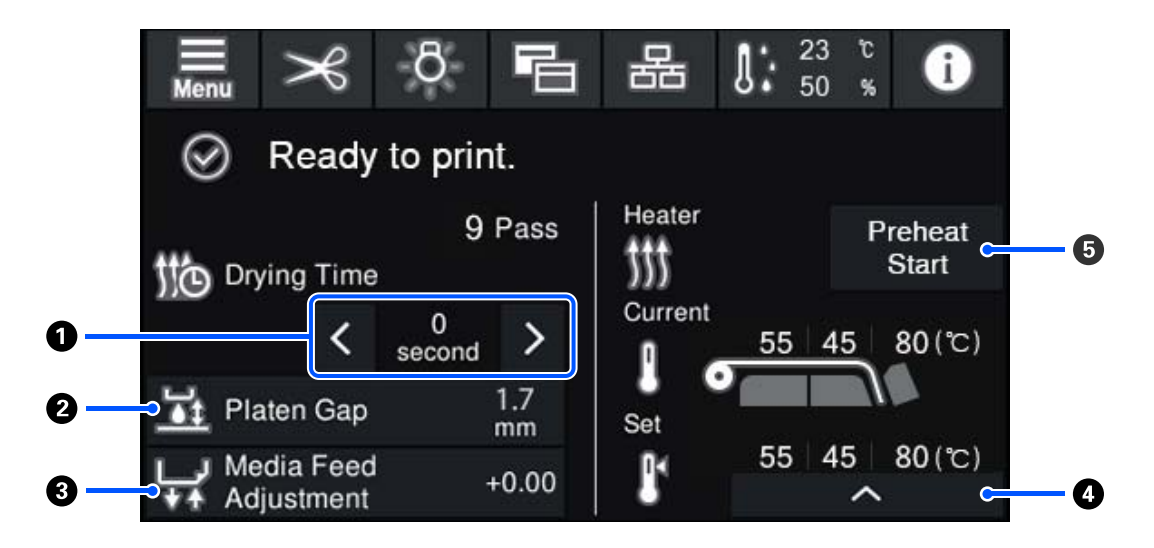

#### O Drying Time reguliavimas

Kai **Drying Action** nustatyta kaip **Follow Drying Time Setting**, **Drying Time**, rodomas pasirinkto Pass Mode, taikomo tuo metu parinktai užregistruotai spausdinimo medžiagai, numeris. Jei norite pakeisti vertę, paspauskite kaip nurodyta toliau.

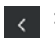

: Rodymo laiko sutrumpinimas

: Rodymo laiko pailginimas

#### Platen Gap reguliavimas

Rodomas dabartinės spausdinimo medžiagos Platen Gap nustatymas. Jei norite pakeisti nustatymą, paspauskite šioje srityje.

#### Spausdinimo medžiagos padavimo koregavimas

Jei norite ištaisyti spausdinant atsirandančias juostas, paspauskite šioje srityje, kad pakoreguotumėte spausdinimo medžiagos padavimą.

Jei padavimo apimtis per maža, atsiras juodų juostų (tamsių juostų); padidinkite padavimo apimtį (+).

Atvirkščiai — jei padavimo apimtis per didelė, atsiras baltų juostų (šviesių juostų); sumažinkite padavimo apimtį (-). Vertė nurodo pakoreguotą padavimo apimtį kaip procentinį dydį arba kaip teigiamą (+) ar neigiamą (-) vertę.

#### **4** Šildytuvo temperatūros reguliavimas

Paspauskite pasildytuvas, spausdinimo plokštelės šildytuvas ar kietinimo šildytuvas temperatūrą. Atsižvelgiant į įdėtą spausdinimo medžiagą ir dabartinį spaudinių perėjimų skaičių, jei kietinimo šildytuvas temperatūra per žema, rašalas nebus tinkamai sukietintas ir vyniojant kita spausdinimo medžiagos pusė bus sutepta rašalu. Iš kitos pusės, jei temperatūra per aukšta, spausdinimo medžiaga susitrauks ir susisuks. Jei spausdinimo plokštelės šildytuvas temperatūra per aukšta, gali užsikimšti purkštukai. Keisdami temperatūra nepamirškite nustatyti atitinkamos temperatūros reikšmės.

#### O Preheat Start / Stop

Kiekvienas šildytuvas pradeda kaitinimą, kai atsiunčiama užduotis. Spausdinti pradedama, kai visi šildytuvai pasiekia nustatytą temperatūrą.

Paspauskite **Preheat Start**, kad kiekvienas šildytuvas imtų kaisti, tada Pašildytuvas ir spausdinimo plokštelės šildytuvas palaikys pastovią nustatytą temperatūrą. Kietinimo šildytuvas palaiko budėjimo temperatūrą.

Pašildymas suteikia galimybę greitai pradėti spausdinimą, kai atsiunčiama užduotis.

Kaskart, kai paspaudžiate šią sritį, galite paleisti / sustabdyti visų šildytuvų pašildymą. Be to, visi šildytuvai išsijungia praėjus laikui, nustatytam nustatymų meniu dalyje **Heater Off Timer**. Šildymas pradedamas, kai atsiunčiama spausdinimo užduotis, bet prireikus vis tiek galite paspausti **Preheat Start**.

Be to, jei nustatymų meniu dalyje **Temperature** esantis parametras **Heater**, nustatytas kaip **Off**, paspaudus **Preheat Start**, niekas nevyksta ir pašildymas nepradedamas. Šildytuvai, kurie nustatyti kaip **Off**, neįšyla net atsiuntus užduotį. Galite nustatyti kiekvieno šildytuvo parametro **Heater** nustatymus.

### Darbo procedūra

Juoda fono sritis pagrindiniame ekrane ir paleidimo reguliavimo ekrane nereaguoja net ją paspaudus. Kai paspaudžiate pilką sudalytą dalį naudojimo srityje, ekranas arba vertė pasikeičia.

Atsižvelgiant į spausdintuvo naudojimo būseną, gali nepavykti atlikti kiekvieno ekrano viršuje rodomo mygtuko funkcijos. Jei funkcija negalima, piktograma yra pilkos spalvos, o mygtukas yra neaktyvus.

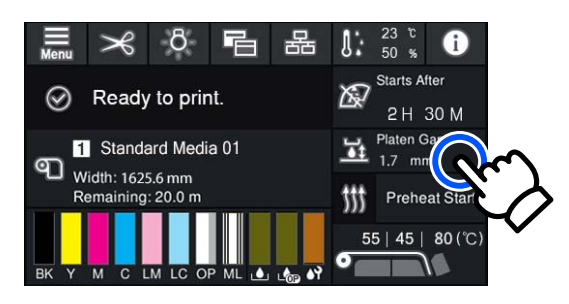

Naudojimo sritys paspaustos atlieka veiksmus. Vis dėlto, kai rodoma slinkties juosta (kaip parodyta toliau), galite slinkti ekrane judindami (slinkdami) pirštą ekrane aukštyn ir žemyn. Taip pat galite slinkti spausdami slinkties juostos piktogramas su rodyklėmis aukštyn ir žemyn.

| E              | Menu | ÷ | Menu           |                                                                                                    |
|----------------|------|---|----------------|----------------------------------------------------------------------------------------------------|
| Media Settings |      |   | Media Settings |                                                                                                    |
| Maintenance    |      |   | Maintenance    |                                                                                                    |
| Supply Status  |      |   | Supply Status  |                                                                                                    |
| Status         |      |   | Status         | (chan and a second second seco |
|                |      |   |                |                                                                                                    |

Jei pranešimo ekrane rodomas mygtukas How To..., galite jį paspausti ir peržiūrėti naudojimo procedūros vadovą.

| Information        |     |       |  |
|--------------------|-----|-------|--|
|                    | вк  | T48F1 |  |
|                    | Y   | T48F4 |  |
|                    | м   | T48F3 |  |
| Close Lock Switch. | с 😣 | T48F2 |  |
|                    | LM  | T48F6 |  |
|                    | LC  | T48F5 |  |
|                    | OP  | T48F7 |  |
| How To             | ML  | T48F8 |  |

# Kaip suprasti Signalinės Lemputės

Spausdintuvo būseną nurodo trys spalvotos šviečiančios arba mirksinčios lemputės. Lempučių spalvos iš viršaus į apačią yra raudona, geltona ir žalia. Kai šviečia arba mirksi raudona ar geltona lemputė, spausdintuve įvyko klaida arba yra įspėjimas. Išsamią klaidos arba įspėjimo informaciją galite peržiūrėti valdymo skydelio ekrane.

| Lemputės būsena |               |                        |                                                                                                    |  |
|-----------------|---------------|------------------------|----------------------------------------------------------------------------------------------------|--|
| Raudona         | Geltona Žalia |                        | Spausdintuvo busena                                                                                                    |  |
| Nešviečia       | Mirksi        | Nešviečia              | Atliekami paleidimo / išjungimo veiksmai                                                                                                    |  |
| Nešviečia       | Nešviečia     | Šviečia                | Budėjimo režimas (spausdintuvas parengtas)                                                                                                    |  |
| Nešviečia       | Nešviečia     | Mirksi                 | Puslapio vidurys                                                                                                    |  |
| Nešviečia       | Šviečia       | Šviečia arba<br>mirksi | Netrukus reikės pakeisti eksploatacines medžiagas                                                                                                    |  |
| Nešviečia       | Šviečia       | Nešviečia              | Nepavyksta pradėti spausdinimo                                                                                                    |  |
| Šviečia         | Nešviečia     | Nešviečia              | Įvyko klaida<br>Patikrinkite ekrane rodomą klaidos pranešimą.                                                                                        |  |
| Mirksi          | Nešviečia     | Nešviečia              | Negalima pašalinti klaidų<br>Patvirtinę ekrane rodomą pranešimą, dėl pagalbos susisiekite su pa-<br>rdavėju arba "Epson" techninės pagalbos tarnyba. |  |
| Nešviečia       | Mirksi        | Nešviečia              | Atliekama priežiūra                                                                                                    |  |

| Lemputės būsena |         |           |                                             |
|-----------------|---------|-----------|---------------------------------------------|
| Raudona         | Geltona | Žalia     | Spausdintuvo busena                         |
| Nešviečia       | Šviečia | Šviečia   | Pristabdyta (spausdinimas sustabdytas)      |
| Nešviečia       | Šviečia | Mirksi    | Pristabdyta (spausdinama)                   |
| Nešviečia       | Šviečia | Nešviečia | Ryšys išjungtas (negalima priimti užduočių) |

# Pastabos dėl naudojimo ir laikymo nenaudojant

### **Eksploatavimo vieta**

Paruoškite nurodytą vietą, kurioje nėra jokių kitų objektų, kad popierius galėtų nekliudomas išeiti ir galėtumėte pakeisti eksploatacines medžiagas.

Išorinius spausdintuvo matmenis žr. "Techninių duomenų lentelėje".

#### ∠ martinių duomenų lentelė" puslapyje 152

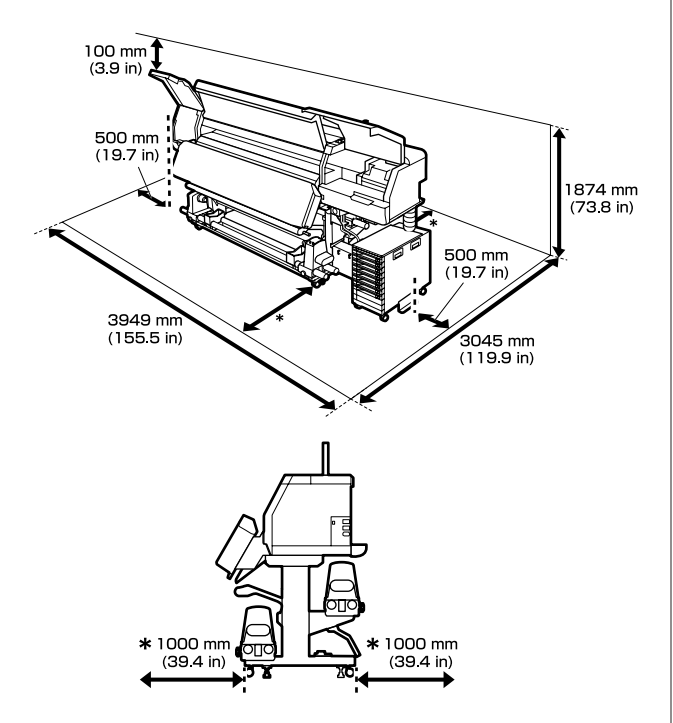

### Pastabos dėl spausdintuvo naudojimo

Jei norite išvengti gedimų, veikimo sutrikimų ir spausdinimo kokybės pablogėjimo, naudodami spausdintuvą atkreipkite dėmesį į šiuos nurodymus.

 Spausdintuvą visada rekomenduojame laikyti jjungtą, kad neužsikimštų spausdinimo galvutė. Jei spausdintuvas išjungtas, kartą per savaitę būtinai jį įjunkite. Naudodami spausdintuvą, laikykitės darbinės temperatūros ir drėgnumo diapazonų, nurodytų "Techninių duomenų lentelėje".
 "Techninių duomenų lentelė" puslapyje 152 Tačiau atkreipkite dėmesį, kad norimų rezultatų galite nepasiekti, jei temperatūra ir drėgmė atitinka spausdintuvo ribas, tačiau neatitinka spausdinimo medžiagos diapazono. Įsitikinkite, ar darbo sąlygos tinkamos pagal spausdinimo medžiagą. Daugiau informacijos žr. prie spausdinimo medžiagos pridedamuose dokumentuose. Taip pat, jei eksploatuojate sausoje,

kondicionuojamo oro ar tiesiogine saulės šviesa apšviestoje aplinkoje, palaikykite tinkamą drėgnumą.

- Nenaudokite spausdintuvo vietose, kur veikia šilumos šaltiniai, ar esant tiesioginei ventiliatorių arba oro kondicionierių traukai. Spausdinimo galvutė purkštukai gali išdžiūti ir užsikimšti.
- Nesulenkite arba netraukite panaudoto rašalo vamzdelio. Rašalas gali išsilieti spausdintuvo viduje arba aplink jį.
- Priežiūra, pvz., valymas ir keitimas, turi būti atliekama priklausomai nuo naudojimo dažnio arba rekomenduojamais intervalais. Nevykdant reguliarios priežiūros, spausdinimo kokybė gali suprastėti. Neatliekant atitinkamos priežiūros, toliau naudojant spausdintuvą gali būti sugadinta spausdinimo galvutė.

∠ Sr "Komponentai, kuriuos reikia reguliariai valyti ir valymą atlikti laiku" puslapyje 79

- Spausdintuvo galvutė negali būti uždengta (spausdinimo galvutė negalės grįžti į dešinę pusę), jei spausdintuvas išjungiamas įstrigus spausdinimo medžiagai arba įvykus klaidai. Uždengimas yra funkcija, kurią naudojant spausdinimo galvutė automatiškai uždengiama dangteliu, siekiant apsaugoti spausdinimo galvutė nuo išdžiūvimo. Tokiu atveju įjunkite maitinimą ir palaukite, kol bus automatiškai atliktas uždengimas.
- Kai maitinimas yra įjungtas, neištraukite maitinimo laido kištuko ir neišjunkite maitinimo grandinės pertraukikliu. Priešingu atveju spausdinimo galvutė gali būti uždengta netinkamai. Tokiu atveju įjunkite maitinimą ir palaukite, kol bus automatiškai atliktas uždengimas.

- Operacija Print Head Cleaning spausdinimo galvutė atliekama automatiškai, nustatytu intervalu po spausdinimo, kad neužsikimštų purkštukai.
   Kai spausdintuvas įjungtas, įsitikinkite, kad įdėtas Waste Ink Bottle (Panaudoto rašalo indas).
- Rašalas naudojamas ne tik spausdinant, bet ir atliekant operaciją Print Head Cleaning bei kitas priežiūros operacijas, būtinas, kad spausdinimo galvutė patikimai veiktų.

# Pastabos dėl nenaudojamo spausdintuvo

Jei laikote spausdintuvą nenaudojamą, atkreipkite dėmesį į šiuos nurodymus. Jei laikysite netinkamai, kitą kartą gali nepavykti tinkamai spausdinti.

- Jei spausdintuvu nebus naudojamasi daugiau kaip dvi savaites (ir per šį laiką jis bus išjungtas), pasinaudokite rašalo tiekimo talpyklos valymas (parduodamas atskirai) ir atlikite priežiūrą prieš laikymą. Neišvalius galvučių jos nuolat užsikimš. Norėdami gauti daugiau informacijos, žr. toliau.
   "Ilgalaikis sandėliavimas (priežiūra prieš sandėliavimą)" puslapyje 105
- Jei ilgą laiką nespausdinote ir neatlikote priežiūros prieš laikymą, bent kartą per savaitę ijunkite spausdintuvą.
   Ilgą laiką nespausdinus gali užsikimšti spausdinimo galvutė purkštukai. Operacija Print Head Cleaning bus atlikta automatiškai, įjungus ir paleidus spausdintuvą. Atliekant operaciją Print Head Cleaning išvengiama spausdinimo galvutės ir išlaikoma spausdinimo kokybė. Kol operacija Print Head Cleaning nebus atlikta, spausdintuvo neišjunkite.
- Jeigu ilgą laiką nenaudojote spausdintuvo, prieš spausdindami patikrinkite, ar spausdinimo galvutė neužsikimšusi. Užsikimšus spausdinimo galvutė atlikite operaciją Print Head Cleaning.
   "Kaip išspausdinti purkštukų patikros šabloną" puslapyje 103

 Laikydami spausdintuvą aplinkoje, kur yra mažiau nei -15 °C (5 °F), nustatymų meniu būtinai atlikite procedūrą Keeping Preparation. Jei spausdintuvas bus laikomas neatlikus šios procedūros, spausdinimo galvutė gali būti sugadinta.

"Ilgalaikis sandėliavimas (priežiūra prieš sandėliavimą)" puslapyje 105

- Prispaudimo ritinėliai gali sulankstyti spausdintuve paliktą spausdinimo medžiagą. Be to, medžiaga gali tapti banguota arba garbanota, dėl to kils strigtis arba spausdinimo medžiaga ims liestis su spausdinimo galvutė. Prieš dėdami spausdintuvą saugoti, išimkite spausdinimo medžiagą. Išėmę spausdinimo medžiagą, spausdinimo medžiagos įstatymo svirtis perkelkite į priekį.
- Spausdintuvą galima palikti išjungtą tik įsitikinus, jog spausdinimo galvutė yra uždengta (spausdinimo galvutė į kairįjį kraštą). Jei spausdinimo galvutė bus ilgą laiką neuždengta, spausdinimo kokybė gali pablogėti.

#### Pastaba:

Jei spausdinimo galvutė neuždengta, įjunkite ir išjunkite spausdintuvą.

- Prieš dėdami spausdintuvą laikyti, uždarykite visus dangčius. Jei ilgą laiką nenaudosite spausdintuvo, uždenkite jį antistatiniu audeklu ar dangčiu, kad spausdintuvas neapdulkėtų. Spausdinimo galvutės purkštukai labai maži, todėl gali lengvai užsikimšti, jei ant spausdinimo galvutė pateks smulkių dulkių. Tokiu atveju gali nepavykti tinkamai spausdinti.
- Dédami spausdintuvą, įsitikinkite, ar jis nepakrypęs: nelaikykite jo kampu, ant šono arba apvertę.

# Pastabos dėl rašalo tiekimo talpyklos naudojimo

Jei norite išlaikyti gerą spausdinimo kokybę, naudodami rašalo tiekimo talpyklos atkreipkite dėmesį į šiuos nurodymus.

Kai spausdintuvas naudojamas pirmą kartą, reikės papildomo rašalo, kad spausdinimo galvutė purkštukai būtų užpildyti visiškai; dėl to rašalo tiekimo talpyklos reikės keisti anksčiau nei įprastai.

- Rašalo tiekimo talpyklas laikykite kambario temperatūros, atokiau nuo tiesioginių saulės spindulių.
- Siekiant užtikrinti spausdinimo kokybę, rekomenduojame visą rašalą išnaudoti iki toliau nurodytų datų (priklausomai nuo to, kuri data ankstesnė).
  - Iki galiojimo datos, nurodytos ant rašalo tiekimo talpykla pakuotės
  - Per vienerius metus nuo rašalo tiekimo talpykla įdėjimo į rašalo sistema dienos
- Jei perkėlėte rašalo tiekimo talpyklos iš šaltos aplinkos į šiltą, prieš jas naudodami talpyklas palikite kambario temperatūroje ne mažiau kaip keturioms valandoms.
- Nelieskite rašalo tiekimo talpykla IC mikroschemos. Gali nepavykti tinkamai spausdinti.
- Nepalikite rašalo sistema neįdėję rašalo tiekimo talpyklos. Rašalas spausdintuve išdžius ir spausdintuvas veiks ne taip, kaip tikimasi. Rašalo tiekimo talpyklas palikite įdėtas, net jeigu spausdintuvas nėra naudojamas.
- IC mikroschema tvarko rašalo tiekimo talpyklos informaciją, pvz., likusį rašalo lygį, todėl talpyklas galite įdėti iš naujo ir vėl naudoti, net jei jas išėmėte prieš pasirodant pranešimui, kad talpyklas reikia pakeisti.
- Prieš sandėliuodami naudojimo metu išimtas rašalo tiekimo talpyklos, pasinaudokite kartu pateikto rinkinio valymo lazdele ir sugerkite ant rašalo tiekimo prievadų išdžiūvusį rašalą. Dėl ant tiekimo prievado išdžiūvusio rašalo vėl įdėjus ir naudojant rašalo kasetę / rašalo tiekimo talpyklą gali prasidėti rašalo protėkis.

Norėdami gauti daugiau informacijos apie valymo būdus, žr. toliau nurodytą skyrių.

# ∠ <sup>3</sup> "Ilgalaikis sandėliavimas (priežiūra prieš sandėliavimą)" puslapyje 105

Laikydami rašalo kasetes / rašalo tiekimo talpyklas, reguliariai valykite dulkes nuo rašalo tiekimo prievadų. Rašalo tiekimo prievade yra vožtuvas, todėl jo nereikia uždengti.

- Aplink išimtų rašalo tiekimo talpyklos rašalo tiekimo prievadą gali būti rašalo, todėl išimdami rašalo tiekimo talpyklas būkite atsargūs, kad neišteptumėte šalia esančių vietų.
- Siekdamas palaikyti spausdinimo galvutė, šis spausdintuvas nustoja spausdinti prieš visiškai išsieikvojant rašalo tiekimo talpyklos.
- Nors rašalo tiekimo talpyklos gali būti perdirbtų medžiagų, tai nedaro įtakos spausdintuvo veikimui ar savybėms.
- Neardykite rašalo tiekimo talpyklos ir nekeiskite jų konstrukcijos. Gali nepavykti tinkamai spausdinti.
- Nenumeskite rašalo tiekimo talpykla ir netrinktelėkite į kietus daiktus, nes iš rašalo tiekimo talpykla gali išsilieti rašalas.
- Kartą per savaitę išimkite rašalo tiekimo talpyklos, įdėtas į rašalo sistema, ir gerai pakratykite. Rašalo tiekimo talpyklos, skirtų OP arba ML įrenginiams, kratyti nereikia.
   "Purtymas" puslapyje 94

## Pastabos dėl rašalo sistema naudojimo

- Naudokite rašalo elemento laidas ir pritvirtinkite rašalo sistema prie priekinių ir galinių spausdintuvo kojelių pusių. Bandant pajudinti prie spausdintuvo prijungtą, bet rašalo elemento laidas nepritvirtintą rašalo sistema, galima nulaužti rašalo tūbelė.
- Sąrankos metu pritvirtinę rašalo vamzdelio jungtis, jos neatjunkite. Jei nebūsite itin atsargūs, atjungus šią jungtį gali išsilieti rašalas.

## Atsargumo priemonės naudojant ir laikant spausdinimo medžiagą

Naudodami arba sandėliuodami medžiagą, atkreipkite dėmesį į šiuos aspektus. Prastos būklės spausdinimo medžiaga neužtikrins geros kokybės spaudinių.

Būtinai perskaitykite dokumentus, tiekiamus kartu su kiekvieno tipo spausdinimo medžiaga.

### Atsargumo priemonės naudojant ir laikant spausdinimo medžiagą

- Spausdinimo medžiagos nelenkite arba nesugadinkite spausdinimo paviršiaus.
- Nelieskite spausdinimo paviršiaus. Drėgmė ir riebalai rankų odoje gali pabloginti spausdinimo kokybę.
- Spausdinimo medžiagą laikykite už abiejų kraštų. Rekomenduojame dėvėti medvilnines pirštines.
- □ Spausdinimo medžiaga turi būti sausa.
- Norint laikyti spausdinimo medžiagą, galima naudoti pakavimo medžiagas, jų nereikėtų išmesti.
- Venkite vietų, kuriose šviečia tiesioginė saulės šviesa, yra itin karšta arba drėgna.
- Kai spausdintuvas nenaudojamas, spausdinimo medžiagą išimkite iš spausdintuvo, suvyniokite ir įdėkite į originalią pakuotę laikyti.
- Nedėkite panaudotos medžiagos tiesiai ant grindų. Medžiaga turėtų būti suvyniojama ir sudedama į pradinę pakuotę saugoti.

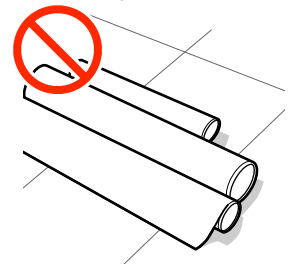

 Medžiagos neneškite taip, kad jos paviršius liestųsi su drabužiais.
 Iki įdėdami spausdinimo medžiagą į spausdintuvą laikykite ją atskiroje pakuotėje.

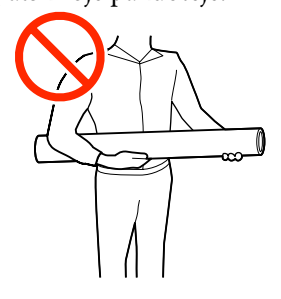

Nesandėliuokite spausdinimo medžiagos jos neuždengę.

Priešingu atveju spausdinimo medžiagos kraštai gali tapti banguoti arba susigarankščiuoti, o dėl to

spausdinant spausdinimo medžiaga gali prisiliesti prie spausdinimo galvutė ir įvykti veikimo sutrikimas.

Ilgam laikui palikus spausdinimo medžiagą spausdintuve, jos kokybė gali suprastėti.

### Spausdinimo medžiagos tvarkymas po spausdinimo

Jei norite išlaikyti ilgalaikius aukštos kokybės spausdinimo rezultatus, atkreipkite dėmesį į šiuos nurodymus.

- Netrinkite ir nekrapštykite išspausdinto paviršiaus. Jei trinsite ar krapštysite, rašalas gali nusilupti.
- Nelieskite išspausdinto paviršiaus, nes rašalas gali nusilupti.
- □ Venkite tiesioginės saulės šviesos.
- Siekdami išvengti spalvų blukimo, demonstruokite ir laikykite spaudinius, kaip nurodoma kartu su spausdinimo medžiaga tiekiamuose dokumentuose.

# Pridedama programinė įranga

#### Regionai, išskyrus Šiaurės Ameriką ir Lotynų Ameriką

Prie šio spausdintuvo pridedamas toliau nurodytas kompaktinis diskas ir programinės įrangos paketas.

- Programinės įrangos diskas
   Pateiktos programinės įrangos aprašymų ieškokite toliau esančioje lentelėje.
- "Epson Edge Print" (programinės įrangos paketas)
   Epson Edge Print yra programinės įrangos RIP, kurį galima be pastangų naudoti su lengvai suprantamomis operacijomis.
   Tai galima įdiegti per internetą. *Parengties vadovas* (buklete) žiūrėkite, kaip įdiegti programinę įrangą.

### Pristatoma programinė įranga

Toliau esančioje lentelėje nurodoma pristatoma programinė įranga.

"Windows" versijos nurodomos pristatomame programinės įrangos diske. Jei naudojate "Mac" arba kompiuterį be disko tvarkytuvės, galite atsisiųsti ir įdiegti programinę įrangą pasinaudoję šia nuoroda: http://epson.sn.

Informacijos apie programinę įrangą ieškokite interneto žinyne arba *Tinklo vadovas* (internetiniame vadove).

#### Pastaba:

Spausdintuvo tvarkyklės nepateiktos. Norint spausdinti, reikalinga programinė įranga RIP. "Epson" programinė įranga RIP, "Epson Edge Print" pridedama prie šio spausdintuvo atskirame CD.

"Epson" svetainėje pateikiama spausdintuvo palaikoma programinė įranga.

| Programinės įrangos<br>pavadinimas                                                 | Trumpas aprašas                                                                                                    |  |  |  |
|------------------------------------------------------------------------------------|----------------------------------------------------------------------------------------------------|--|--|--|
| Epson Edge Dashboard <sup>*</sup>                                                  | Įdiegus ši programinė įranga veikia kaip esanti operatyvinėje atmintyje. Pakeičia arba atnaujin<br>spausdinimo nustatymų failą (EMX), esantį "Epson Edge Print", bei siunčia pranešimus apie<br>registruotų spausdintuvų būseną.<br>Jūs taip pat galite atlikti toliau nurodytus valdymo veiksmus palaikomiems "Epson"<br>spausdintuvams. |  |  |  |
|                                                                                    | Galite lengvai gauti šią įvairią informaciją, "Epson" pateiktą internete.                                                                                                    |  |  |  |
|                                                                                    | Spausdinimo nustatymų failai (EMX)                                                                                                    |  |  |  |
|                                                                                    | Atnaujinkite spausdintuvo mikroprograminės įrangos informaciją (mikroprograminę<br>įrangą galite lengvai atnaujinti iš Epson Edge Dashboard)                                                                                                    |  |  |  |
|                                                                                    | Atnaujinkite programinės įrangos ir vadovų, įdiegtų iš pristatomo programinės<br>įrangos disko ir "Epson Setup Navi", informaciją (kai gaunate atnaujinimo informaciją,<br>galite greitai atnaujinti programinę įrangą paleisdami EPSON Software Updater)                                                                                 |  |  |  |
|                                                                                    | Informacija iš "Epson"                                                                                                    |  |  |  |
|                                                                                    | Galite stebėti spausdintuvo, prijungto prie kompiuterio su įdiegtu "Epson Edge<br>Dashboard" per tinklą arba USB ryšį, būseną.                                                                                                    |  |  |  |
|                                                                                    | <ul> <li>Galite lengvai sukurti ir keisti spausdinimo medžiagos nustatymus kompiuteryje ir įrašyti<br/>juos į spausdintuvą.</li> </ul>                                                                                                    |  |  |  |
|                                                                                    | 🖙 "Paleidimo procedūra" puslapyje 35                                                                                                    |  |  |  |
|                                                                                    | د التحقيق "Uždarymo procedūra" puslapyje 38                                                                                                    |  |  |  |
| EPSON Software Updater                                                             | Programinė įranga patikrina, ar internete prieinama nauja programinė įranga arba<br>programinės atnaujinimo informacija, ir ją įdiegia. Taip pat galite atnaujinti spausdintuvo<br>vadovus, "Epson Edge Dashboard" ir šio spausdintuvo "Epson Edge Print".                                                                                |  |  |  |
| Epson communications<br>drivers ("Epson" ryšių tvar-<br>kykles)<br>(Tik "Windows") | Epson communications drivers ("Epson" ryšių tvarkykles) būtinos naudojant "Epson Edge<br>Dashboard", "Epson Edge Print" ir prijungiant kompiuterį prie spausdintuvo per USB.<br>Įsitikinkite, kad jos įdiegtos.                                                                                                    |  |  |  |
| EpsonNet Config SE                                                                 | Naudojant šią programinę įrangą, galima kompiuteriu konfigūruoti įvairias spausdintuvo tinklo<br>nuostatas. Tai patogu, nes adresus ir pavadinimus galite įvesti klaviatūra.                                                                                                    |  |  |  |

\* Atsisiųskite ir įdiekite programinę įrangą iš interneto. Kompiuteriu prisijunkite prie interneto ir įdiekite programinę įrangą.

#### Šiaurės Amerika

Norėdami peržiūrėti ir atsisiųsti skirtingų tipų programinę įrangą, apsilankykite savo regiono palaikymo svetainėje ir raskite savo produktą:

- □ https://www.epson.com/support (JAV)
- □ http://www.epson.ca/support (Kanada)

#### Lotynų Amerika

Norėdami peržiūrėti ir atsisiųsti skirtingų tipų programinę įrangą, apsilankykite savo regiono palaikymo svetainėje ir raskite savo produktą:

- Letter://www.latin.epson.com/support (Karibų jūros regionas)
- □ http://www.epson.com.br/suporte (Brazilija)
- □ http://www.latin.epson.com/soporte (kiti regionai)

# lš anksto įdiegta programinė įranga

Ši programinė įranga yra iš anksto įdiegta spausdintuve. Ją galite paleisti iš interneto naršyklės prisijungę per tinklą.

| Programinės įrangos<br>pavadinimas / funkcija | Funkcija                                                                                                    |
|-----------------------------------------------|----------------------------------------------------------------------------------------------------|
| Web Config                                    | Ši programinė įranga skirta tinklo administratoriams.                                                                                                    |
|                                               | Tinklo saugumo nustatymus galima sukonfigūruoti per Web Config. Čia taip pat yra el. pašto<br>pranešimų funkcija, kuri praneša, kada spausdintuve atsiranda klaidų ir panašiai. |
|                                               | ∠𝔐 ""Web Config" naudojimas" puslapyje 49                                                                                                    |

# "Epson Edge Dashboard" naudojimas

Šiame skyriuje paaiškinamos pagrindinės Epson Edge Dashboard operacijos. Su spausdintuvu tiekiama programinė įranga reikiamai atnaujinama, kad būtų naudingesnė ir joje būtų geresnių funkcijų. Naujausią informaciją žr. programinės įrangos žinyne.

# Paleidimo procedūra

Epson Edge Dashboard yra internetinė programa.

1

Programą galima paleisti naudojant vieną iš dviejų toliau nurodytų būdų.

#### Windows

 Spustelėkite "Epson Edge Dashboard" piktogramą, esančią Desktop (Darbalaukio) toolbar (įrankių juostoje) ir pasirinkite Show Epson Edge Dashboard.

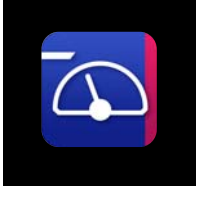

Paeiliui spustelėkite Start (Pradžia) — All Programs (Visos programos) (arba Programs (Programos)) — Epson Software — Epson Edge Dashboard.

#### Mac

 Spustelėkite piktogramą "Epson Edge Dashboard" piktogramą, esančią Desktop (Darbalaukio) meniu juostoje, ir pasirinkite Show Epson Edge Dashboard.

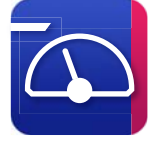

#### Linux

Spustelėkite Applications — Other — Epson Edge Dashboard.

2

Epson Edge Dashboard įsijungia.

# Spausdintuvo registravimas

"Epson Edge Dashboard" gali stebėti, tvarkyti ir kopijuoti registruotų spausdintuvų spausdinimo medžiagos nustatymus.

"Windows" kompiuteriuose spausdintuvai registruojami automatiškai. Todėl paleidę "Epson Edge Dashboard" juos galite iš karto stebėti ir valdyti. Jei jūsų spausdintuvas nėra užregistruotas automatiškai, įsitikinkite, kad jį naudojate toliau nurodytomis sąlygomis, o tada užregistruokite rankiniu būdu.

- Prie spausdintuvo pridedama ryšio tvarkyklė yra įdiegta kompiuteryje
- □ Kompiuteris ir spausdintuvas sujungti
- Spausdintuvas veikia budėjimo režimu

Operacinėse sistemose "Mac" ir "Linux" spausdintuvai automatiškai neregistruojami. Spausdintuvą užregistruokite rankiniu būdu ekrane Register Printer. Šis ekranas parodomas pirmą kartą paleidus "Epson Edge Dashboard".

#### Rankinio registravimo procedūra

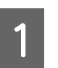

Patikrinkite spausdintuvų sąraše rodomus spausdintuvus.

#### Windows

Įsitikinkite, kad spausdintuvas, kurį norite užregistruoti, yra spausdintuvų sąraše. Spustelėkite **Add Search**, kad rastumėte spausdintuvus, kuriuos galėsite užregistruoti. Bet kokie rasti spausdintuvai įtraukiami į spausdintuvų sąrašą.

#### Mac/Linux

Jei kompiuteris ir spausdintuvai sujungti per USB

Spustelėkite **Add Search**, kad įtrauktumėte spausdintuvus į sąrašą.

 Jei kompiuteris ir spausdintuvai sujungti per tinklą
 Spustelėkite Search Option, įveskite tinkle esančio spausdintuvo IP adresa ir spustelėkite

esančio spausdintuvo IP adresą ir spustelėkite + . Tada spustelėkite **Add Search**, kad įtrauktumėte norimą spausdintuvą į sąrašą.

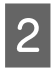

Padėkite 🖌 šalia spausdintuvo, kurį norite užregistruoti, punkto **Printer Name**.

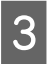

Spustelėkite **Apply**. Spausdintuvų sąrašo pakeitimai pritaikomi.
## Spausdintuvo būsenos tikrinimas ir tvarkymas

1

2

Ekrane Home spustelėkite sritį aplink spausdintuvą, kurį norite patikrinti.

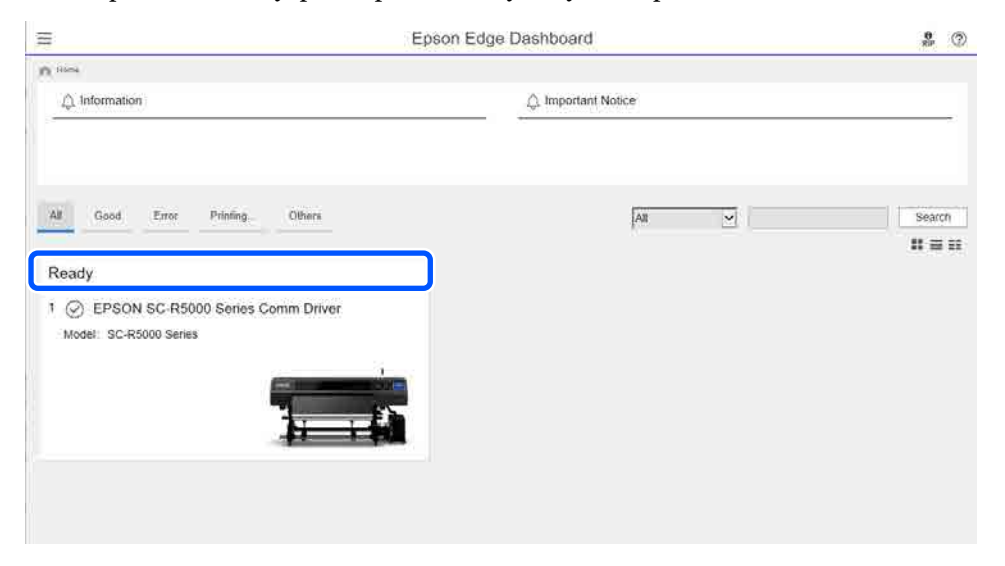

Isitikinkite, kad pasirinkta kortelė **Printer Status** (**1**).

Parodomas ekranas "Printer Operation". Eksploatacinių medžiagų būsenos piktogramų reikšmės yra tokios pačios, kaip piktogramų, esančių spausdintuvo valdymo skydelio ekrane.

Jei šioje programinėje įrangoje yra registruoti keli spausdintuvai, stebimą spausdintuvą galite perjungti užregistruotų spausdintuvų sąraše (2).

Naudodami šią programinę įrangą, galite atlikti kai kuriuos priežiūros darbus — spustelėkite mygtukus ekrano apačioje (③). Atliekamas turinys yra toks pats, kaip ir naudojant spausdintuvo nustatymų meniu.

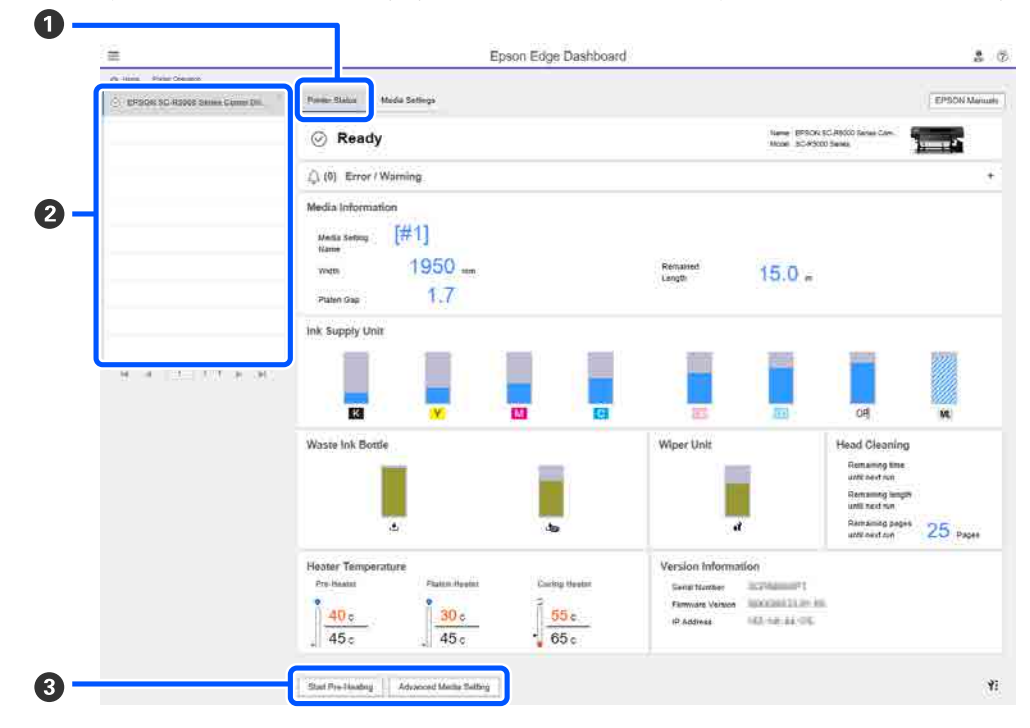

## Uždarymo procedūra

Uždarykite interneto naršyklę. Tačiau "Epson Edge Dashboard" veikia kaip operatyvinėje atmintyje esanti programinė įranga, todėl jos veikimas nėra sustabdomas.

## "Epson Edge Print" naudojimas

Šiame skyriuje paaiškinamos pagrindinės Epson Edge Print operacijos. Su spausdintuvu tiekiama programinė įranga reikiamai atnaujinama, kad būtų naudingesnė ir joje būtų geresnių funkcijų. Naujausią informaciją žr. programinės įrangos žinyne.

## Pagrindinio ekrano konfigūracija

Toliau nurodytas pagrindinis ekranas parodomas paleidus "Epson Edge Print".

Pagrindinio ekrano konfigūracija ir funkcijos pateikiamos toliau.

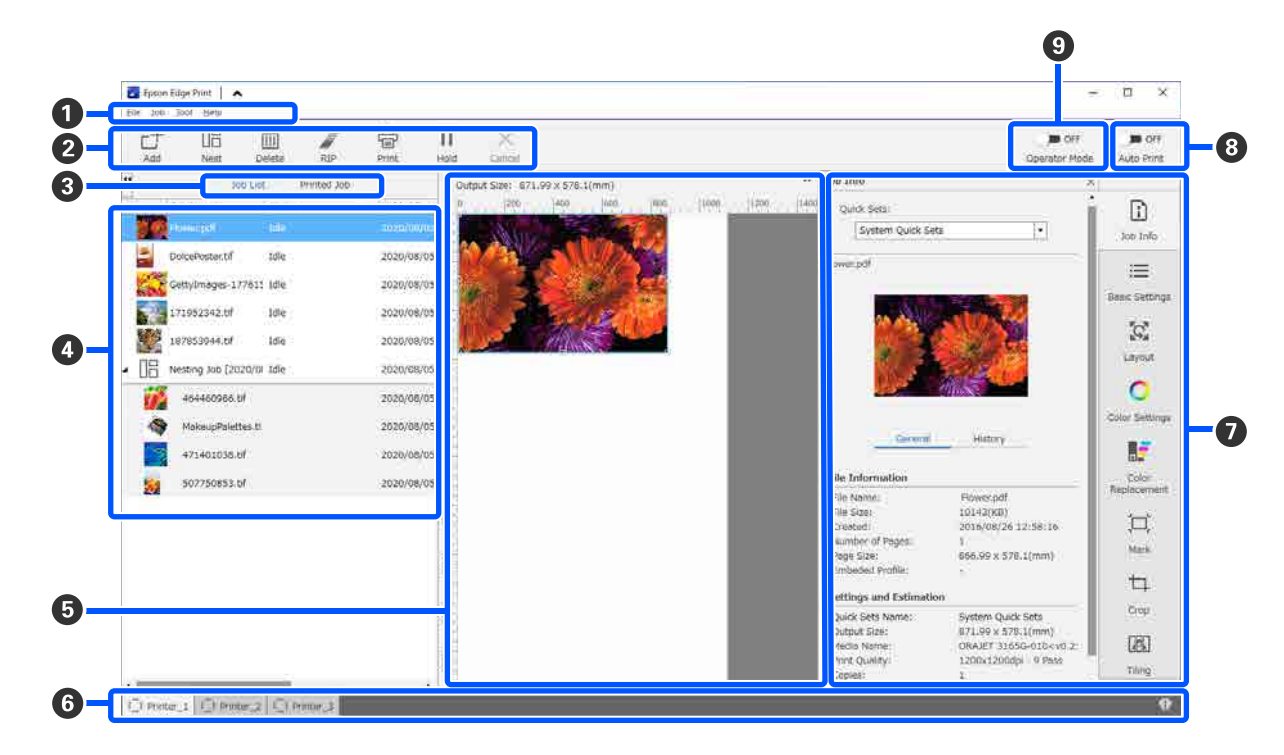

|   | Dalių pavadinimai | Funkcija                                                                                                    |
|---|-------------------|----------------------------------------------------------------------------------------------------|
| 0 | Meniu juosta      | Galite atlikti nustatymus ir operacijas naudodami įvairius meniu.<br>Spustelėdami ▲ arba ✔ pavadinimo eilutėje galite pasirinkti rodyti arba slėpti<br>meniu juostą. |

|   | Dalių pavadinimai                                  | Funkcija                                                                                                    |
|---|----------------------------------------------------|----------------------------------------------------------------------------------------------------|
| 0 | Užduoties įrankių juosta                           | Galite atlikti šias operacijas vykdydami užduotis, kurias pasirinkote sąrašuose Job List /<br>Printed Job (④).                                                                                                    |
|   |                                                    | 나: pasirenkami ir įtraukiami spausdinimo duomenys į Job List.                                                                                                    |
|   |                                                    | 🖫 / 🔚 : sukuriama viena įdėtinė užduotis iš kelių jūsų pasirinktų užduočių.                                                                                                    |
|   |                                                    | Pasirinkus įdėtinę užduotį, 🔠 pasikeičia į 🖁 ; be to, galite pasirinkti UnNest.                                                                                                    |
|   |                                                    | 🛅 : pasirinktos užduotys ištrinamos iš sąrašo.                                                                                                    |
|   |                                                    | 🖉 : atliekamas tik RIP apdorojimas pasirinktoms užduotims.                                                                                                    |
|   |                                                    | 骨 : atliekamas RIP apdorojimas spausdinant pasirinktas užduotis. Pasirinkus užduotį,<br>kuriai RIP apdorojimas baigtas, atliekamas tik spausdinimas.                                                                                                    |
|   |                                                    | imes : sustabdomas vykdomas spausdinimas arba RIP apdorojimas.                                                                                                    |
|   |                                                    | / ♣ : pasirinkta užduotis pristabdoma. Pristabdytos užduotys nespausdinamos, kai<br>automatinio spausdinimo perjungimo mygtukas (③) nustatomas į ⊂ ○ ᠈ , kad būtų<br>galima spausdinti automatiškai.                                                                                                    |
|   |                                                    | Pasirinkus pristabdytą užduotį, 👖 pasikeičia į 👫 — tada galite atšaukti pristabdymą.<br>Jei pristabdymą atšauksite vykstant automatiniam spausdinimui, užduotis tampa<br>neveikos būsenos ir atspausdinama paskutinė eilėje.                                                                              |
| 3 | Sąrašo perjungimo mygtu-                           | Perjungiami sąrašai Job List / Printed Job.                                                                                                    |
|   | kas                                                | Dabartinio pasirinkto sąrašo pavadinimas rodomas rėmelyje.                                                                                                    |
| 4 | Job List / Printed Job sąra-<br>šai                | Sąraše Job List rodoma miniatiūra, šaltinio duomenų pavadinimas ir būsena — visa tai<br>taikoma užduotims, kurios yra spausdinamos arba laukia spausdinimo. Baigtos<br>spausdinti užduotys automatiškai perkeliamos į sąrašą Printed Job.                                                                 |
| 6 | Peržiūros sritis                                   | Galite peržiūrėti užduotį, kurią pasirinkote iš Job List (🕘).                                                                                                    |
|   |                                                    | Balta sritis rodo spausdinimo medžiagą. Spausdinimo medžiagos plotis keičiasi<br>atsižvelgiant į nustatymus, atliktus dalyje ≔ (Basic Settings) — <b>Media Size</b> užduoties<br>nustatymų meniu. Atstumas nuo kairiojo ir dešiniojo spausdinimo medžiagos krašto iki<br>punktyrinių linijų yra paraštės. |
|   |                                                    | Be to, galite vilkti peržiūros vaizdą, kad pakeistumėte spausdinimo padėtį.                                                                                                    |
|   |                                                    | Spustelėję 🗨 arba 🍳 peržiūros srities apačioje galite sumažinti ar padidinti peržiūros<br>srities rodinį.                                                                                                    |
| 6 | Spausdintuvo perjungimo<br>skirtukas               | Rodoma šioje programinėje įrangoje registruotų spausdintuvų būsena ir pavadinimai.                                                                                                    |
|   |                                                    | Spustelėkite skirtuką norėdami pakeisti naudojamą spausdintuvą. Baltas skirtukas<br>nurodo spausdintuvą, kuris šiuo metu yra naudojamas.                                                                                                    |
|   |                                                    | Būsenos piktogramų reikšmės yra tokios:                                                                                                    |
|   |                                                    | 🕗: galima spausdinti (spausdintuvas pasiruošęs).                                                                                                    |
|   |                                                    | 📀 : vyksta spausdinimas.                                                                                                    |
|   |                                                    | 🗥: atsirado perspėjimas ar kt.                                                                                                    |
|   |                                                    | 😢 : įvyko klaida.                                                                                                    |
|   |                                                    | ○: vyksta kitas nei spausdinimo procesas, pvz., Print Head Cleaning arba naudojamas valdymo skydelis.                                                                                                    |
|   |                                                    | 💭 : maitinimas išjungtas arba atjungtas.                                                                                                    |
| 0 | Užduoties nustatymų me-<br>niu ir nustatymų sritis | Atliekami nustatymai, pvz., spausdinimo, išdėstymo ir įvesties / išvesties profilio,<br>taikomi budinčiosioms užduotims, kurios pasirenkamos sąraše Job List (④).                                                                                                    |
|   |                                                    | Dešinėje esančios piktogramos sudaro užduoties nustatymų meniu. Nustatymų srities<br>turinys keičiasi priklausomai nuo pasirinktų elementų.                                                                                                    |

|   | Dalių pavadinimai                 | Funkcija                                                                                                    |
|---|-----------------------------------|----------------------------------------------------------------------------------------------------|
| 8 | Auto Print perjungimo<br>mygtukas | Kaskart spustelėjus šį mygtuką jis įjungiamas arba išjungiamas.<br>Nustačius 🔹 👀 , spausdinimo užduotys pradedamos spausdinti iš eilės — užtenka tik<br>įtraukti spausdinimo duomenis į Job List (④). Jei Job List yra budinčiųjų užduočių, jos<br>taip pat įtraukiamos į spausdinimo eilę. |
|   |                                   | Nustačius 🌑 🖙 , užduotys pradedamos spausdinti tik tada, kai spausdinimo<br>duomenys įtraukiami į Job List, pasirenkami ir įjungiamas spausdinimas.                                                                                                    |
|   |                                   | Kai reikia vienu metu spausdinti kelias užduotis ir prieš spausdinimą atliekama<br>užduočių įdėtis arba RIP, nustatykite                                                                                                    |

## Spausdinama pasirinkus naudojamai spausdinimo medžiagai tinkamus nustatymus (spausdinama naudojant EMX)

Norėdami, kad būtų tinkamai spausdinama ant naudojamos spausdinimo medžiagos, spausdintuve ir "Epson Edge Print" turite užregistruoti spausdinimo informaciją bei spausdinimo medžiagos nustatymų reikšmes, atitinkančias naudojamą spausdinimo medžiagą.

Taip yra todėl, kad spausdinimo medžiaga pasižymi įvairiomis unikaliomis charakteristikomis. Pavyzdžiui, yra spausdinimo medžiagų, kurioms reikia daug rašalo arba kurios ilgai džiūsta. Jei spausdinsite nepasirinkę spausdinimo medžiagą atitinkančių nustatymų, spausdinimo rezultatai nebus patenkinami.

Vis dėlto, norint gauti optimalius spaudinius ant naudojamos spausdinimo medžiagos ir atlikti nustatymus, randant optimalias daugelio nustatymo elementų vertes yra sudėtinga, tam reikia labai daug laiko ir darbo.

Čia naudojame spausdinimo failus (EMX failus), kuriuos nemokamai pateikia "Epson", kad paaiškintume, kaip lengvai spausdinti ir gauti kokybiškus spaudinius, išspausdintus pagal ekspertų parinktus nustatymus.

## Pasiruošimas spausdinti

## Naudojimo aplinkos patikrinimas

Patikrinkite toliau nurodytus dalykus.

- □ Spausdintuvas ir "Epson Edge Print" sujungti tinkamai, o maitinimas įjungtas.
- Kompiuteris, kuriame įdiegtas RIP serveris (Epson Edge Print), yra prijungtas prie interneto.
- □ "Epson Edge Print" veikia.
- □ Spausdintuvas užregistruotas "Epson Edge Print".
- Spausdinimo medžiaga įdėta į spausdintuvą ir jis pasiruošęs spausdinti.

## Spausdinimo duomenų paruošimas

Spausdinimo duomenis paruoškite duomenų formatu, suderinamu su "Epson Edge Print".

Daugiau informacijos apie palaikomus duomenų formatus rasite "Epson Edge Print" žinyne.

Įprastai rekomenduojame naudoti PDF formatą dėl toliau nurodytų priežasčių.

- Vaizduose nebūna jokių sutrūkinėjusių linijų ar sugadintų išdėstymų.
- □ Nebūtina nustatyti teksto lauko kontūro.
- Išvaizda nesikeičia net naudojant skirtingas vaizdo apdorojimo programinės įrangos versijas.

## EMX failų paruošimas

EMX failas yra atskiros spausdinimo medžiagos tipo spausdinimo nustatymų failas ir jis apima toliau nurodytą informaciją, būtiną norint tinkamai spausdinti ant prekyboje esančių spausdinimo medžiagų.

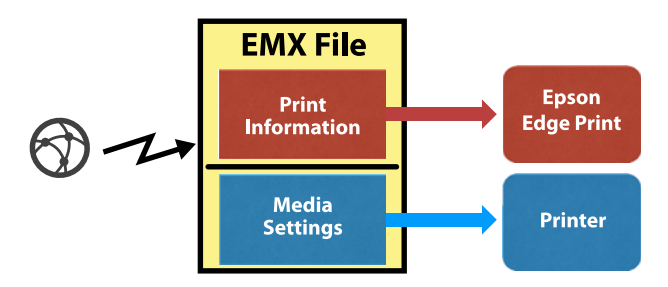

## Spausdinimo informacija

Nustatymai, kurie užregistruoti "Epson Edge Print", pavyzdžiui, spausdinimo medžiagos ICC profilis, perėjimų skaičius ir raiška.

## Spausdinimo medžiagos nustatymai

Nustatymai, kurie užregistruoti spausdintuvo dalyje Media Management: šildytuvo temperatūra, Platen Gap, Feeding Tension ir pan., tinkami naudojamai spausdinimo medžiagai.

Šiame skyriuje paaiškinsime procedūrą, kaip gauti ir užregistruoti EMX failus programoje "Epson Edge Print".

Norint gauti EMX failą, RIP serveris turi būti prijungtas prie interneto.

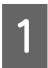

Paeiliui spustelėkite meniu Tool — **Manage Preset** — ☐ (Manage Print Info).

Ekranas pasikeičia į spausdinimo informacijos tvarkymo ekraną.

2 Spustelėkite + (Add).

Paleidžiama Adding Print Information.

Pasirinkite Acquire EMX File ir spustelėkite Proceed.

Parodomas "Epson" nemokamai pateiktų EMX failų sąrašas.

4 Pasirinkite EMX failą, kuris suderinamas su jūsų naudojama spausdinimo medžiaga.

Pasirinkite vieną EMX failą. Vienu metu negalite pasirinkti kelių EMX failų.

EMX failai, kuriuos jau gavote, nuspalvinti pilkai ir jų pasirinkti negalima.

Jei dalyje **Status** rodoma **Update Available**, tai nurodo, kad gautas EMX failas buvo atnaujintas.

Jei pasirinksite ir gausite EMX failą, kuriam rodoma **Update Available**, jau gautas failas bus perrašytas.

### Spustelėkite Proceed.

5

Gauto EMX failo spausdinimo medžiagos nustatymų reikšmes galite nukopijuoti į spausdintuvą. Jei norite kopijuoti failą, pasirinkite **Copy Media settings** ir pereikite prie 6 žingsnio.

Jei failo nekopijuojate, pereikite prie 7 žingsnio.

6 Pasirinkite, kur kopijuoti spausdinimo medžiagos nustatymų vertes EMX faile ir spustelėkite **Execute**.

> Rodomi spausdinimo medžiagos numeriai (1– 50), kurie užregistruoti pasirinktam spausdintuvui. Nurodykite, kur kopijuoti spausdinimo medžiagos nustatymų vertes (spausdinimo medžiagos numerius) EMX faile, gautame atliekant 4 žingsnyje.

Vertės pridedamos pasirinkus skaičių, kuris tuščias. Pasirinkus jau užregistruotą skaičių, užregistruota informacija perrašoma.

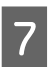

#### Spustelėkite Finish.

Gavimas ir registracija baigti.

Atlikus registraciją, užregistruota spausdinimo informacija įtraukiama į spausdinimo informacijos sąrašą.

Spausdinimo informacija atpažįstama pagal spausdinimo medžiagos pavadinimą.

| Manage Print Info | + D /<br>Add Copy Edit                                                                                                    | Delete Deactivate                                                                                                    | O<br>Symc |
|-------------------|----------------------------------------------------------------------------------------------------|----------------------------------------------------------------------------------------------------|-----------|
| Color Calecton    | Connect<br>Alterner Vergi<br>Connect Fanor<br>Connect Fano (Connect Fanor<br>Connect Fano (Connect Fanor<br>Connect Fano (Connect Fanor<br>Connect Fanor<br>Connect Fanor | Detail<br>Teda Stand General Janier<br>Molis Type Bener<br>Molis Type Bener<br>Molis Type Bener<br>Molis Carrot Male String<br>Molis 2004 - Piess<br>Molis 2004 - Piess<br>Molis 2004 - Piess<br>Molis 2004 - Piess<br>Molis 2004 - Piess<br>Molis 2004 - Piess<br>Molis 2004 - Piess<br>Molis 2004 - Piess<br>Molis 2004 - Piess<br>Molis 2004 - Piess<br>Molis 2004 - Piess Migh Quality |           |
|                   |                                                                                                    | Memo                                                                                                    |           |

Spausdinimo medžiagos pavadinimo kairėje esantis ✓ nurodo, kad parametras įjungtas. Galite pasirinkti įjungtą spausdinimo informaciją naudodami **Media Name** iš (Basic Settings), meniu "Job Settings". Jei parametrui **Media Name** rodoma tiek daug elementų, kad sunku pasirinkti, ekrane pažymėkite nereikalingą spausdinimo informaciją ir spustelėkite ✓ (Deactivate). ✓, esantis spausdinimo medžiagos pavadinimo kairėje, išnyksta, o spausdinimo informacija išjungiama.

Galite tinkinti nustatymus, paremtus gauta spausdinimo informacija, arba sukurti naują spausdinimo informaciją.

Išsamią informaciją apie tai, kaip redaguoti ir pridėti spausdinimo informaciją, žr. "Epson Edge Print" žinyne.

## Spausdintuvo paruošimas

Nukopijavę gauto EMX failo spausdinimo medžiagos nustatymus į spausdintuvą, iš spausdintuvo nustatymų meniu atlikite Print Adjustments.

Print Adjustments optimizuoja spausdinimo medžiagos nustatymus, kad pakoreguotų individualius spausdinimo medžiagos bei spausdintuvo skirtumus ir galėtumėte optimaliai spausdinti, naudodami turimą spausdinimo medžiagos ir spausdintuvo derinį.

Jei neatliksite Print Adjustments, spaudiniuose gali matytis linijos arba grūdėtumas.

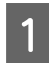

Į spausdintuvą įdėkite spausdinimo medžiagą, kurią iš tiesų naudosite.

Baigus įdėti spausdinimo medžiagą, įdėtos spausdinimo medžiagos nustatymų ekranas rodomas valdymo skydelio ekrane.

2

Dalyje "EMX failų paruošimas" pažymėkite numerį, pasirinktą 6 žingsnyje.

Atlikus spausdinimo medžiagos informacijos nustatymus, rodomas pagrindinis ekranas.

Įsitikinkite, kad rodomas nurodytas spausdinimo medžiagos numeris ir pranešimas **Ready to print.** 

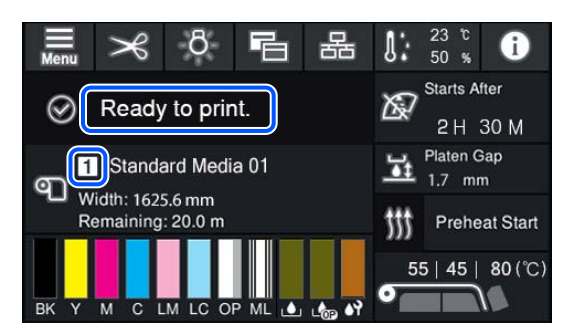

3 Nustatymų meniu atlikite **Print Adjustments**. Išsami procedūra aprašyta toliau.

∠ Spausdinimo medžiagos nustatymų optimizavimas (Automatic Adjustment)" puslapyje 67

## Spausdinimo procedūra

Spustelėkite 📥 (Add) užduoties įrankių juostoje ir įtraukite spausdinimo duomenis į Job List.

Arba nutempkite spausdinimo duomenis į Job List.

Job List atsiranda įtrauktų spausdinimo duomenų pavadinimas ir miniatiūra.

#### Pastaba:

Spustelėję  $\_$ <sup>+</sup> (Add) ir pasirinkę spausdinimo duomenis, tuo pat metu galite pasirinkti ir Quick Sets.

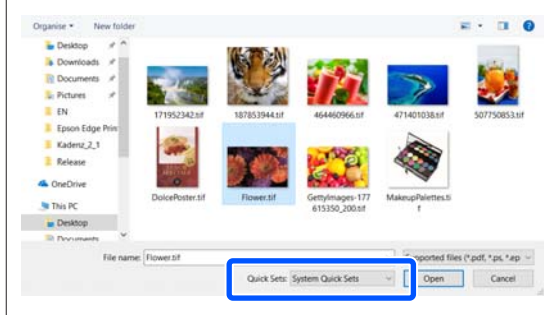

Quick Sets — tai išsaugoti spausdinimo užduočių nustatymų rinkiniai. Pagal šiuos nustatymus vykdomos užduotys.

Daugiau informacijos apie "Quick Sets" rasite "Epson Edge Print" žinyne.

2

Pasirinkite užduotį spausdinimui iš Job List.

Peržiūros srityje rodomas spaudinio vaizdas.

3 Užduoties nustatymų meniu spustelėkite ≡ (Basic Settings).

Nustatymų sritis pasikeičia į Basic Settings ir galite nustatyti spausdinimo medžiagos dydį, spausdinimo medžiagos pavadinimą (spausdinimo informaciją) bei pasirinkti spausdinimo kokybės vertes (raišką ir perėjimų skaičių).

Dėl papildomos informacijos žr. "Epson Edge Print" žinyną.

4 Užduoties įrankių juostoje spustelėkite 🖶 (Print), kad būtų pradėtas spausdinimas.

### Didelių užduočių spausdinimas

Atsižvelgiant į serverio veikimą, spausdinant dideles užduotis, pavyzdžiui, ilgas ar įdėtines užduotis, spausdinimo metu spausdinimo galvutės gali sustoti ir vėl pradėti veikti. Tokiu atveju rekomenduojame prieš spausdinant atlikti RIP apdorojimą.

Dėl papildomos informacijos žr. "Epson Edge Print" žinyną.

## Jei užduotis norite spausdinti iš eilės partijomis

Jei Job List yra daug užduočių, galite nuspręsti dėl eiliškumo ir nurodyti spausdinimą partijomis.

Jei nurodėte spausdinimą partijomis, galite surikiuoti Job List elementus spausdinimo tvarka.

Dėl papildomos informacijos žr. "Epson Edge Print" žinyną.

Vykstant spausdinimui, Job List stulpelyje **Status** atsiranda **Printing**. Be to, peržiūros srityje rodoma progreso juosta, nurodanti likusį spausdinimo laiką.

### Pastaba:

Patikrinkite spausdintuvo perjungimo skirtuko būseną prieš pradėdami spausdinti. Negalite spausdinti, jei rodoma viena iš toliau pateiktų būsenos piktogramų.

😢 : įvyko klaida.

C: vyksta kitas nei spausdinimo procesas, pvz., Print Head Cleaning arba naudojamas valdymo skydelis.

(): maitinimas išjungtas arba atjungtas.

Paruoškite spausdintuvą spausdinimui.

Baigtos spausdinti užduotys automatiškai perkeliamos į sąrašą Printed Job.

Išsamios informacijos, kaip naudoti Printed Job sąrašą, žr. "Epson Edge Print" žinyne.

Naudokite užduoties nustatymų meniu norėdami padidinti ar sumažinti užduotis, spausdini tik dalį vaizdo arba spausdinti vaizdą, kuris platesnis nei spausdinimo medžiaga.

Dėl papildomos informacijos žr. "Epson Edge Print" žinyną.

## Spausdinimo sustabdymas

Norėdami sustabdyti spausdinimą, kai vykdoma spausdinimo užduotis, atlikite toliau nurodytus veiksmus.

Sąraše Job List pasirinkite užduotį, kurios spausdinimą norite sustabdyti, ir užduoties įrankių juostoje spustelėkite × (Cancel). Arba ties užduoties, kurios spausdinimą norite sustabdyti, pavadinimu spustelėkite dešinįjį klavišą ir atverkite meniu, tada pasirinkite **Cancel**.

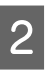

Kai bus parodytas patvirtinimo ekranas, spustelėkite **Yes (Taip)**.

## Didelio vaizdo sudalijimas į dalis, kad jį būtų galima išspausdinti (dalijimas į išklotines)

Šiame skyriuje paaiškinamos tipinės "Epson Edge Print" funkcijos.

Kai spausdinate didelį vaizdą, kuris platesnis nei spausdinimo medžiaga, ant kurios spausdinate, didelį vaizdą galite sudalyti į kelias dalis ir jas atspausdinti ant spausdinimo medžiagos.

Taip pat galite pridėti klijavimo perdengimus, kad išspausdintus vaizdus būtų galima suklijuoti į vieną vaizdą.

Vaizdo sudalijimo procedūra paaiškinta toliau.

## Kaip sudalyti vaizdą

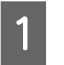

Dalyje Job List pasirinkite užduotį, kurią norite sudalyti.

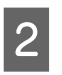

Užduoties nustatymų meniu spustelėkite 🖪 (Tiling).

Nustatymų sritis pakeičiama į Tiling nustatymus.

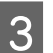

## Pažymėkite **Enable Setting**.

Nustatymų elementai suaktyvinami.

Dalyje **Tiling Setting** nustatykite sudalijimų dydį.

Visi sudalyti vaizdai vadinami "išklotinėmis".

Jei norite nustatyti, į kiek dalių sudalyti vaizdą, pasirinkite **Specify by Number of Tiles**.

Jei norite nustatyti išklotinių dydį ir sudalyti vaizdą, pasirinkite **Specify by Tile Size**.

Norėdami nustatyti išklotinių skaičių, pereikite prie 5 žingsnio.

Norėdami nustatyti išklotinių dydį, pereikite prie 7 žingsnio.

Dalyje **Number of Tiles** nustatykite, kiek sudalijimų atlikti.

Pavyzdys: 3 sudalijimai pagal parametrą Horizontal

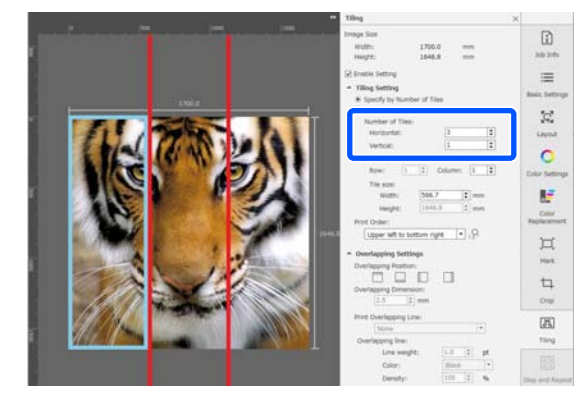

Pavyzdys: 2 sudalijimai pagal parametrus Horizontal ir Vertical

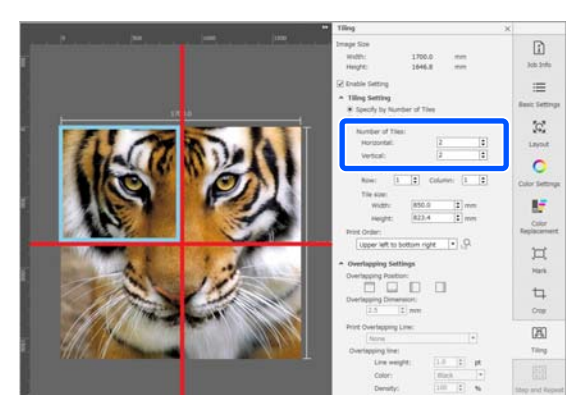

6

5

Galite tiksliai reguliuoti dalijamų išklotinių dydį.

Jei norite išvengti įklijuoto krašto atsiradimo bet kokioje padėtyje, tokio kaip 3 sudalijimų pagal parametrą Horizontal (5 žingsnis) pavyzdyje esanti akis, atlikite toliau nurodytą procedūrą, kad pasirinktumėte viršutinę kairiąją išklotinę ir pakoreguotumėte jos dydį.

 Pelės žymekliu spustelėkite norimą išklotinę arba nurodykite norimos išklotinės padėtį dalyje Tile to Specify Size.

Išklotinę, kuri bus reguliuojama, nurodo žydras rėmelis. (2) Jei norite reguliuoti dydį, nutempkite žydrą rėmelį arba įveskite vertę dalyje **Tile size**.

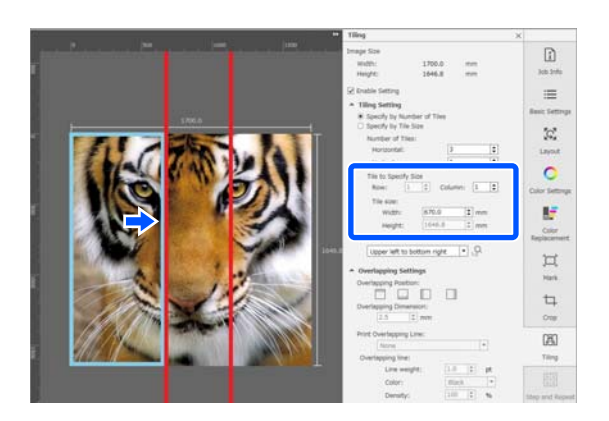

Pereikite prie 8 žingsnio ir nustatykite persidengimą.

7

Dalyje **Specify by Tile Size** nustatykite sudalijimų dydį.

Pavyzdys: nustatykite A2 formatą

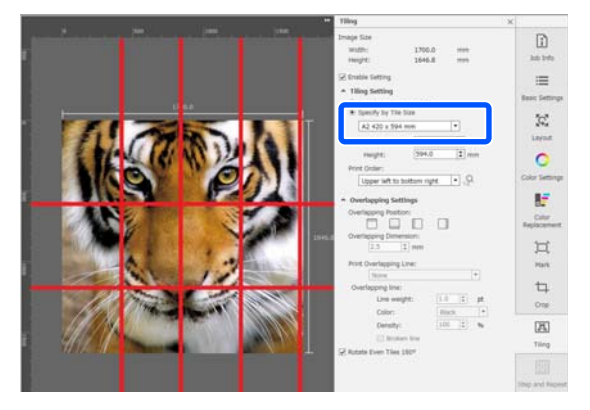

Pavyzdys: dalyje User Defined nustatykite Width 1000 mm ir Height 700 mm

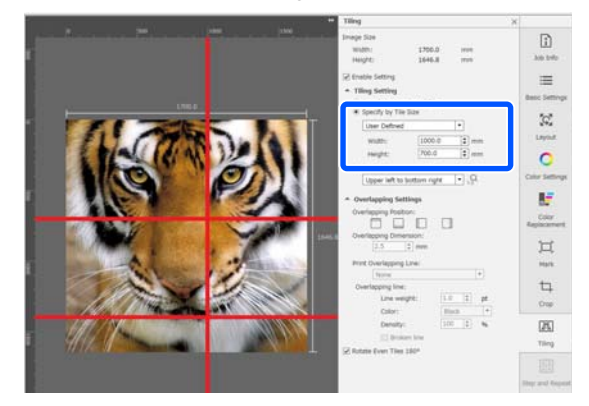

8 Išklotinių spausdinimo tvarką nustatykite dalyje **Print Order (Spausdinimo tvarka)**.

Pasirinkę **Print Order (Spausdinimo tvarka)** spustelėkite "Q — skaičių, nurodantį, kad spausdinimo tvarka rodoma kiekvienoje peržiūros srities išklotinėje.

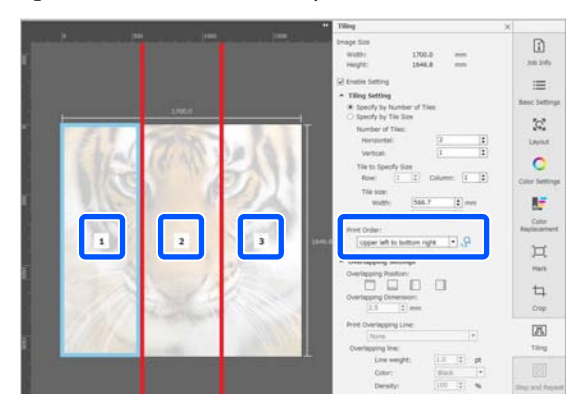

- 9 Dalyje **Overlapping Settings** nustatykite persidengimą, kad vaizdus būtų galima suklijuoti į vieną.
  - (1) Dalyje **Overlapping Position** nustatykite, kur nustatyti persidengimą.
  - (2) Dalyje **Overlapping Dimension** nustatykite persidengimo plotį.

Pavyzdys: **Overlapping Dimension** yra 10 mm, o **Overlapping Position** yra kairioji pusė

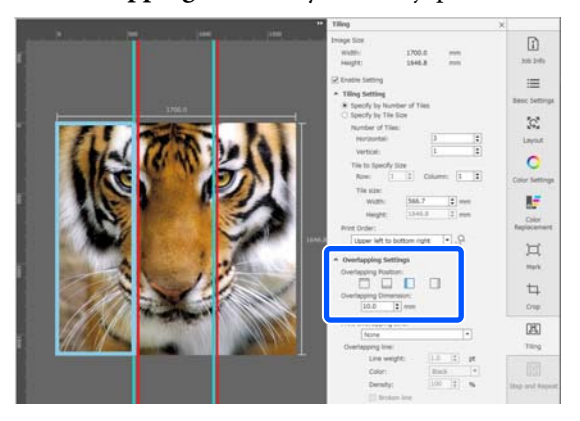

Jei tarp atvaizdo ir persidengimo norite išspausdinti ribas žyminčias linijas, pereikite prie 10 žingsnio.

Jei tarp atvaizdo ir persidengimo išspausdinti ribas žyminčių linijų nenorite, pereikite prie 11 žingsnio.

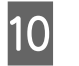

### Dalyje **Print Overlapping Line** pasirinkite **Print on Image and Margins** arba **Print only on Margins**.

Ribas žyminčios linijos išspausdinamos tarp atvaizdo ir persidengimo, o jomis galima pasinaudoti kaip orientyrais ir suklijuoti atvaizdą.

Norėdami pakeisti ribas žyminčių linijų storį, spalvą ir tankį, kad linijos taptų geriau pastebimos, pasirinkite **Overlapping line**. Pasirinkę **Broken line** ištisinę liniją galite pakeisti punktyrine.

Pavyzdys: nustatyta **Print on Image and** Margins

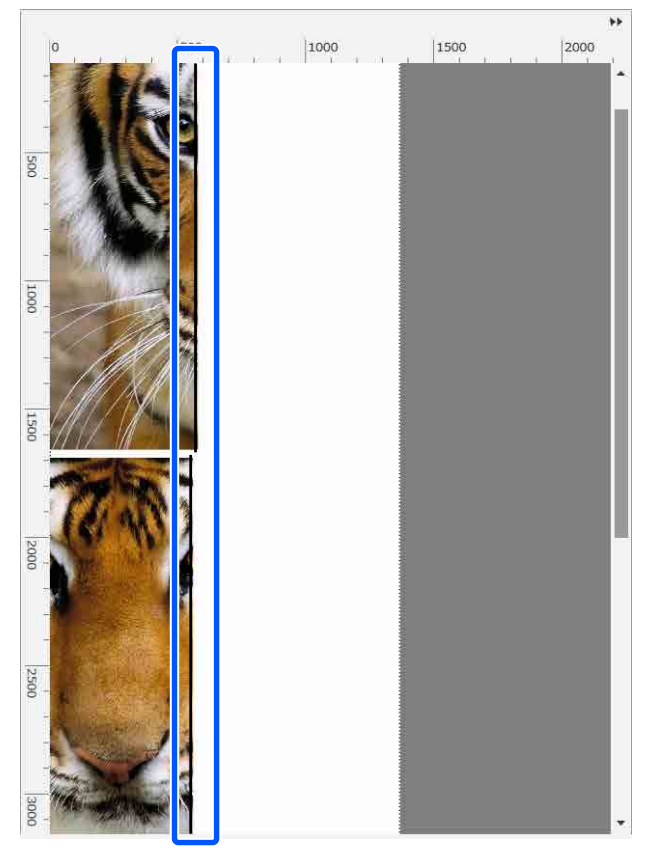

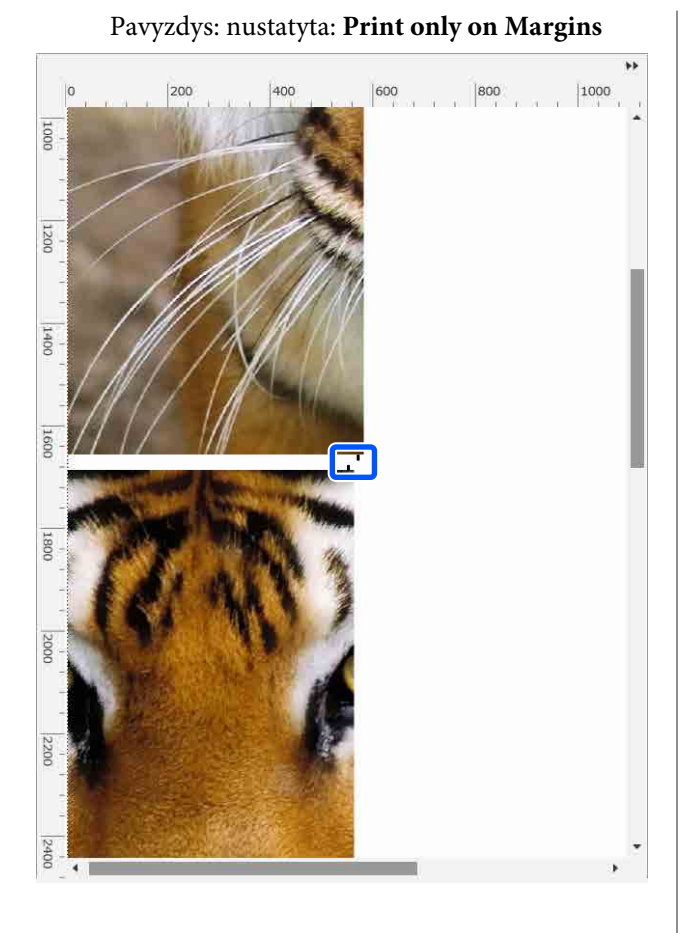

Atlikę vaizdo sudalijimo nustatymus, meniu "Job Settings" pasirinkite bet kurią parinktį, išskyrus 🖪 (Tiling), 📑 (Color Replacement) arba 🛱 (Crop), kad peržiūros sritis pasikeistų į spaudinio peržiūros sritį.

Pavyzdys: kai pasirinkta 👔 (Job Info)

11

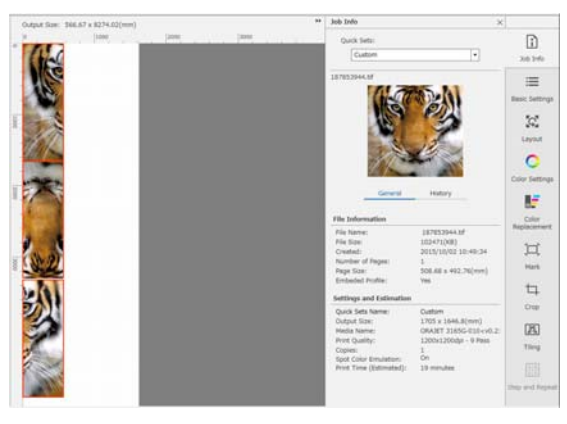

#### Pastaba:

Norėdami pakeisti išklotinės rikiuotę, meniu "Job Settings" spustelėkite 🙀 (Layout (Maketas)).

Pavyzdžiui, sumažinti panaudotų spausdinimo medžiagų skaičių galite vertikaliai surikiuotas išklotines surikiavę horizontaliai, kad jos atitiktų spausdinimo medžiagos plotį, ir tik tada pradėti spausdinti.

Tačiau, priklausomai nuo išklotinių rikiuotės, suklijavus atvaizdus kartu ties sujungimais spalvos gali išsikraipyti.

## Kai nurodyta išklotinė nespausdinama

Atlikdami toliau nurodytą procedūrą, galite atšaukti spausdinimą, jei sudalijus vaizdą per **Tiling** nustatymus nenorite, kad būtų spausdinama konkreti išklotinė.

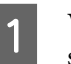

2

Virš išklotinės, kurios spausdinti nenorite, spustelėkite dešinįjį klavišą ir atverkite meniu.

Išvalykite žymimąjį langelį **Print**.

Išvalius žymimąjį langelį **Print**, išklotinėje rodoma piktograma.

Pasirinkite žymimąjį langelį, kad išspausdintumėte išklotinę.

### Pastaba:

Spustelėjus ant išklotinės dešiniuoju pelės klavišu ir pateikiamame meniu pasirinkus **Clear All**, nebus išspausdinta nė viena išklotinė.

Jei norite išspausdinti tik vieną išklotinę, spustelėkite dešiniuoju pelės klavišu ant pageidaujamos spausdinti išklotinės, pateikiamame meniu pasirinkite **Clear All**, tada pasirinkite **Print**.

## Kai spalvų nuokrypis ties sujungimais yra pastebimas

Jei suklijavus vaizdus spalvų nuokrypis ties sujungimais yra pastebimas, patikrinkite, ar nustatymų dalyje **Tiling** pažymėtas žymimasis langelis **Rotate Even Tiles 180**°.

Kai šis langelis pažymėtas, šios išklotinės spausdinamos pakaitomis iš viršaus į apačią, kad spalvų nuokrypis būtų mažiau pastebimas.

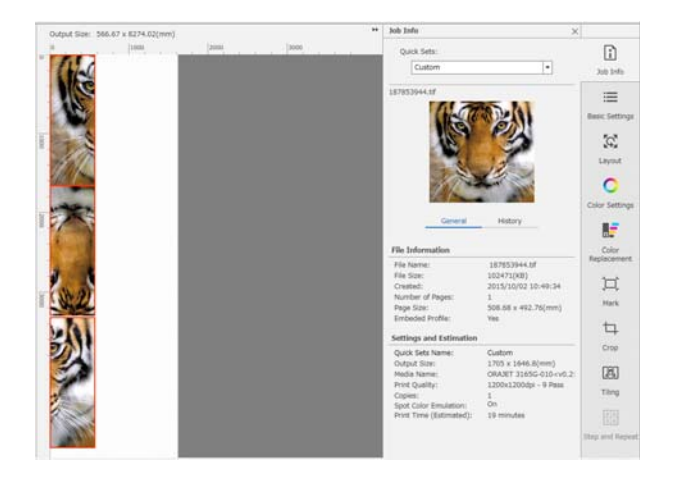

Spalvų nuokrypio problemą galite spręsti ir spausdintuvo nustatymų meniu parametrą **Print Head Warm Up** nustatydami kaip **On**.

∠ Srities Media Management elementai" puslapyje 122

## EPSON Software Updater naudojimas

### Pastaba:

### Šiaurės Amerika

Norėdami patikrinti, ar yra programinės įrangos naujinimų, apsilankykite adresu:

- □ https://www.epson.com/support (JAV)
- □ http://www.epson.ca/support (Kanada)

### Lotynų Amerika

Norėdami patikrinti, ar yra programinės įrangos naujinimų, apsilankykite adresu:

- http://www.latin.epson.com/support (Karibų jūros regionas)
- □ http://www.epson.com.br/suporte (Brazilija)
- □ http://www.latin.epson.com/soporte (kiti regionai)

## Programinės įrangos atnaujinimo prieinamumo patikrinimas

Patikrinkite šią būseną.

Generational Complexity of the second second

- □ Yra ryšys tarp spausdintuvo ir kompiuterio.
- 2

Ijunkite "EPSON Software Updater".

Windows 8.1 / Windows 8

Paieškos vietoje įveskite programinės įrangos pavadinimą ir pasirinkite rodomą piktogramą.

Išskyrus Windows 8.1 / Windows 8

Spustelėkite Start (Pradžia) > All Programs (Visos programos) (arba Programs (Programos)) > Epson Software > EPSON Software Updater.

Mac OS X

Spustelėkite Go (Eiti) — Applications (Programos) — Epson Software — EPSON Software Updater.

### Pastaba:

Naudojant "Windows" taip pat galite pradėti spustelėdami spausdintuvo piktogramą darbalaukio įrankių juostoje ir pasirinkdami Software Update (Programinės įrangos naujinimas).

3

Atnaujinkite programinę įrangą ir vadovus.

Toliau tęskite vykdydami ekrane rodomas instrukcijas.

## 🚺 Svarbi informacija.

Atnaujinimo metu neišjunkite kompiuterio ir spausdintuvo.

## Pastaba:

Programinės įrangos, kuri nėra rodoma sąraše, negalima atnaujinti, naudojant EPSON Software Updater. Naujausių programinės įrangos versijų ieškokite "Epson" svetainėje.

https://www.epson.com

## Atnaujinimo pranešimų gavimas

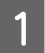

Ijunkite "EPSON Software Updater".

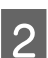

Spustelėkite Auto update settings.

**3** Pasirinkite atnaujinimų tikrinimo intervalą spausdintuvo laukelyje **Interval**, tada paspauskite **OK**.

## "Web Config" naudojimas

Pateikiama programinės įrangos paleidimo ir suteiktų funkcijų apžvalga.

## Paleidimo procedūra

Kompiuteryje, kuris yra prijungtas prie to paties tinklo kaip ir spausdintuvas, paleiskite programinę įrangą. Patikrinkite spausdintuvo IP adresą.

Įsitikinkite, ar spausdintuvas paruoštas spausdinti.

Paspauskite 📰 (meniu) ir pasirinkite General Settings — Network Settings — Wired LAN Status.

- Paleiskite interneto naršyklę kompiuteryje, kuris yra prijungtas prie spausdintuvo per tinklą.
- 3

2

Spausdintuvo IP adresą įveskite žiniatinklio naršyklės adreso juostoje ir paspauskite klavišą **Enter** arba **Return**.

Formatas: IPv4: http://spausdintuvo IP adresas/ IPv6: http://[spausdintuvo IP adresas]/

Pavyzdys: IPv4: http://192.168.100.201/ IPv6: http://[2001:db8::1000:1]/

## Uždarymo procedūra

Uždarykite interneto naršyklę.

## Programinės įrangos pašalinimas

- 🚺 Svarbi informacija.
- Prisijunkite prie paskyros "Computer administrator (Kompiuterio administratorius)" (paskyros su Administrator (Administratorius) privilegijomis).
- Paraginus, įveskite administratoriaus slaptažodį, paskui atlikite likusius veiksmus.
- □ Išjunkite kitas galimai veikiančias programas.

## Windows

Šiame skyriuje aprašyta, kaip šalinti programą "Epson Edge Dashboard" ir Epson communications drivers ("Epson" ryšių tvarkykles), naudojant jas kaip pavyzdį.

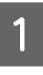

Išjunkite spausdintuvą ir atjunkite kabelį nuo kompiuterio.

| 2 | Kompiuteryje, kuriame įdiegta programinė<br>įranga, spustelėkite <b>Control Panel (Valdymo<br/>skydelis)</b> , tuomet spustelėkite <b>Uninstall a</b><br><b>program (Išdiegti programą)</b> iš <b>Programs</b><br>( <b>Programos</b> ) kategorijos. |
|---|----------------------------------------------------------------------------------------------------|
|---|----------------------------------------------------------------------------------------------------|

3 Pasirinkite programinę įrangą, kurią norite pašalinti, ir spustelėkite Uninstall/Change (Pašalinti / keisti) (arba Change/Remove (Pakeisti / šalinti)).

> Pasirinkus toliau nurodytas parinktis, panaikinamos Epson communications drivers ("Epson" ryšių tvarkykles). Modelio numeris rodomas kaip XXXXX.

> EPSON SC-RXXXXX Series Comm Driver Printer Uninstall (EPSON SC-RXXXXX serijos comm vairuotojas spausdintuvas pašalinti)

Norėdami pašalinti "**Epson Edge Dashboard**", pasirinkite "Epson Edge Dashboard".

- Pažymėkite paskirties spausdintuvo piktogramą, tada spustelėkite **OK**.
- Toliau tęskite vykdydami ekrane rodomas instrukcijas.

Kai bus parodytas panaikinimo patvirtinimo pranešimas, spustelėkite **Yes (Taip)**.

Jei iš naujo diegiate Epson communications drivers ("Epson" ryšių tvarkykles), kompiuterį paleiskite iš naujo.

#### Mac

5

Toliau aprašoma, kaip pašalinti "Epson Edge Dashboard".

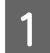

Išeikite iš "Epson Edge Dashboard".

2 Dukart spustelėkite Applications (Programos) – Epson Software – Epson Edge Dashboard – Epson Edge Dashboard Uninstaller.

Toliau tęskite vykdydami ekrane rodomas instrukcijas.

## Tinkamo spausdinimo darbo eiga

Vadovaukitės toliau pateikiamais nurodymais, kad ant spausdinimo medžiagos spausdintumėte tinkamai.

#### 1. Užregistruokite spausdinimo medžiagos nustatymus spausdintuve ir spausdinimo informaciją — RIP

Pagal spausdinimo medžiagos charakteristikas užregistruokite spausdinimo medžiagos nustatymus spausdintuve ir užregistruokite spausdinimo informaciją RIP.

"Epson" pateikia EMX failą, apimantį spausdinimo medžiagos nustatymus ir spausdinimo informaciją, tinkančius didžiajai daliai rinkoje parduodamos spausdinimo medžiagos.

Toliau nurodytus veiksmus galite lengvai atlikti vediklio forma, naudodami RIP programinę įrangą "Epson Edge Print", pridedamą prie spausdintuvo.

- Atsisiųskite EMX failą
- Automatiškai užregistruokite spausdinimo informaciją "Epson Edge Print"
- Spausdinimo medžiagos nustatymų registravimas spausdintuve

Norėdami gauti išsamios informacijos, žr. toliau.

∠ <sup>¬</sup> "Spausdinama pasirinkus naudojamai spausdinimo medžiagai tinkamus nustatymus (spausdinama naudojant EMX)<sup>″</sup> puslapyje 41

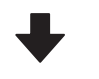

### 2. Užduotims, kurioms taikoma spausdinimo ilgis, nustatykite ilgesnį nei trijų valandų RIP, kad šio nustatymo diapazonas neviršytų trijų valandų

Spausdintuvas be perstojo spausdina ne ilgiau kaip tris valandas. Spausdinimo ilgis (kiek spaudinių galite išspausdinti ne ilgiau kaip per tris valandas) priklauso nuo perėjimų skaičiaus, nustatyto RIP spausdinimo kokybės srityje.

Norėdami gauti daugiau informacijos apie spausdinimo ilgį, nustatomą pagal perėjimų skaičių, žr. toliau. Taip pat žr. toliau nurodytą skyrių, kuriame pateikiama daugiau informacijos apie tai, kaip spėti atlikti užduotį per tris valandas.

∠ Z "Spausdinimo ilgis pagal perėjimo skaičių ir užduoties kūrimas" puslapyje 148

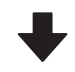

#### 3. Į spausdintuvą įdėkite spausdinimo medžiagą ir atlikite spausdinimo medžiagos nustatymus

Įdėkite spausdinimo medžiagą, pasirinkite numerį, kuriuo 1 žingsnyje užregistravote spausdinimo medžiagos nustatymus, ir įveskite spausdinimo medžiagos ilgį.

Spausdinimo medžiagos įdėjimas" puslapyje 53

∠ 27 "Įdėtos spausdinimo medžiagos nustatymai" puslapyje 59

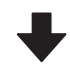

## 4. Įstatykite spausdinimo medžiagą į automatinio paėmimo elementą

Jei norite spausdinti, kol vyniojama spausdinimo medžiaga, spausdinimo medžiagą turite įstatyti į automatinio paėmimo elementą.

Automatinio paėmimo elemento naudojimas" puslapyje 61

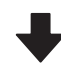

### 5. Optimizuokite spausdinimo medžiagos nustatymus (kai naudojate naują spausdinimo medžiagą)

Atlikite tai vieną kartą, prieš naudodami spausdinimo medžiagos nustatymus, užregistruotus spausdintuve 1 žingsnyje.

Optimizuokite spausdinimo medžiagos nustatymus (Print Adjustments) kad pakoreguotumėte individualius spausdinimo medžiagos bei spausdintuvo skirtumus ir galėtumėte optimaliai spausdinti, naudodami turimą spausdinimo medžiagos ir spausdintuvo derinį.

∠ Z "Spausdinimo medžiagos nustatymų optimizavimas (Automatic Adjustment)" puslapyje 67

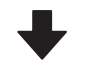

### 6. Patikrinkite spausdintuvo būklę

Prieš pradėdami dirbti, patikrinkite likusio rašalo lygį ir spausdinimo galvutė purkštukų būklę.

∠ℑ "Prieš spausdinant" puslapyje 74

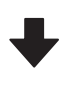

### 7. Spausdinkite

Pradėkite spausdinti, naudodami RIP.

Išsami informacija, kaip spausdinti naudojant RIP programinę įrangą "Epson Edge Print", pridedamą prie spausdintuvo, nurodyta toliau.

∠ <sup>¬</sup> "Spausdinama pasirinkus naudojamai spausdinimo medžiagai tinkamus nustatymus (spausdinama naudojant EMX)" puslapyje 41

## Spausdinimo medžiagos įdėjimo pastabos

Laikydami ir naudodami spausdinimo medžiagą būtinai atsižvelkite į toliau nurodytus punktus, kaip neleisti ant spausdinimo medžiagos kauptis dulkėms ir pūkeliams. Naudojant spausdinimo medžiagą, ant kurios yra dulkių ar pūkelių, gali užsikimšti purkštukai, o rašalas prie spaudinio gali nesilaikyti.

Norėdami gauti daugiau informacijos apie spausdinimo medžiagos naudojimą ir laikymą, žr. toliau nurodytą skyrių.

∠ Atsargumo priemonės naudojant ir laikant spausdinimo medžiagą" puslapyje 30

### Nedėkite panaudotos medžiagos tiesiai ant grindų.

Medžiaga turėtų būti suvyniojama ir sudedama į pradinę pakuotę saugoti.

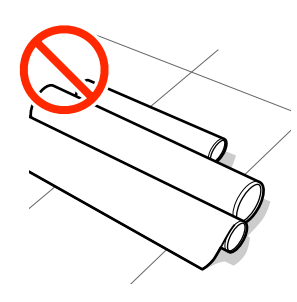

## Medžiagos neneškite taip, kad jos paviršius liestųsi su drabužiais.

Iki įdėdami spausdinimo medžiagą į spausdintuvą laikykite ją atskiroje pakuotėje.

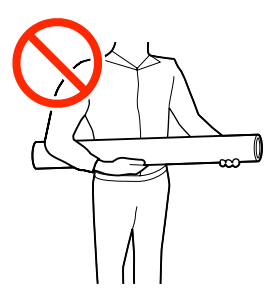

## Spausdinimo medžiagos įdėjimo pastabos

## 🕂 Perspėjimas:

- Kietinimo šildytuvas, šildytuvai ir spausdinimo medžiagos kraštinės plokštelės gali būti karšti; paisykite visų reikalingų atsargumo priemonių. Nesilaikant reikalingų atsargumo priemonių, galima nusideginti.
- Kadangi spausdinimo medžiaga yra sunki, ją nešti turėtų keli asmenys.
- Elkitės atsargiai, kad atidarydami arba uždarydami spausdintuvo gaubtas, neprisispaustumėte rankų arba pirštų. Nepaisant šios atsargumo priemonės, galima susižeisti.
- Netrinkite rankų į spausdinimo medžiagos kraštus. Spausdinimo medžiagos kraštai aštrūs ir gali sužeisti.

## Spausdinimo medžiagą įdėkite prieš pat spausdinimą.

Spausdintuve palikta spausdinimo medžiaga gali tapti banguota arba susigarankščiuoti, dėl ko įvyks strigtis arba spausdinimo medžiaga ims liestis su spausdinimo galvutė. Dėl to gali įvykti spausdintuvo veikimo sutrikimas arba suprastėti spausdinimo kokybė.

## Nedėkite spausdinimo medžiagos, jeigu kairys ir dešinys kraštai nėra lygūs.

Jei įdėjus spausdinimo medžiagą kairysis ir dešinysis ritinio kraštai yra nelygūs, dėl spausdinimo medžiagos tiekimo problemų spausdinant ji gali judėti. Norėdami išlygiuoti kraštus, suvyniokite arba naudokite kitą nesugadintą ritinį.

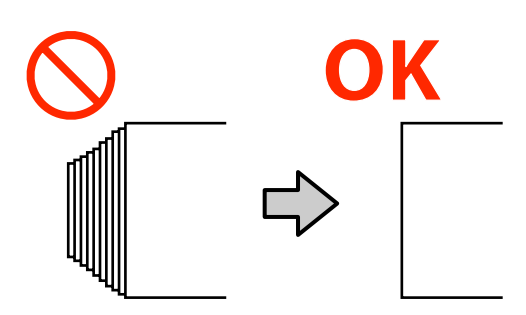

## Spausdinimo medžiagos įdėjimas

Galite susipažinti su procedūros atlikimo būdu peržiūrėdami vaizdo įrašą svetainėje YouTube.

## Epson Video Manuals

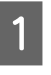

Įsitikinkite, kad pagrindiniame ekrane rodoma **Open Printer Cover and load the media.**  2

3

Atidarykite spausdintuvo gaubtas, tada spausdinimo medžiagos įstatymo svirtis perkelkite atgal.

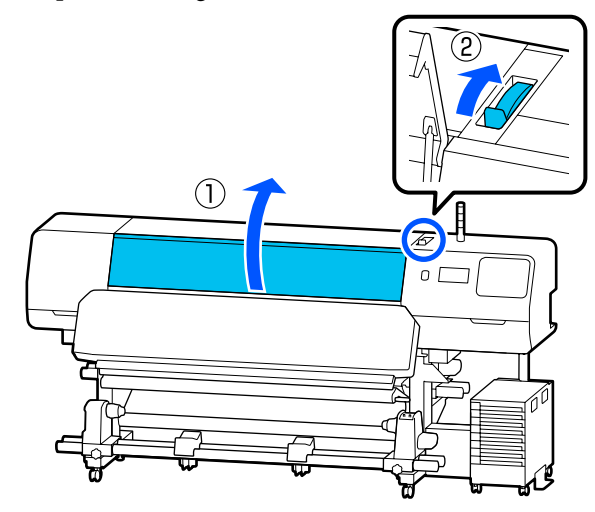

Iš abiejų pusių laikydami spausdinimo medžiagos kraštinės plokštelės auseles, perstumkite plokšteles į spausdinimo medžiagos kraštą, kad jos būtų ant spausdinimo medžiagos.

Jei ant plokštelės yra terminis lakštas, nuimkite jį prieš perkeldami spausdinimo medžiagos kraštinės plokštelės.

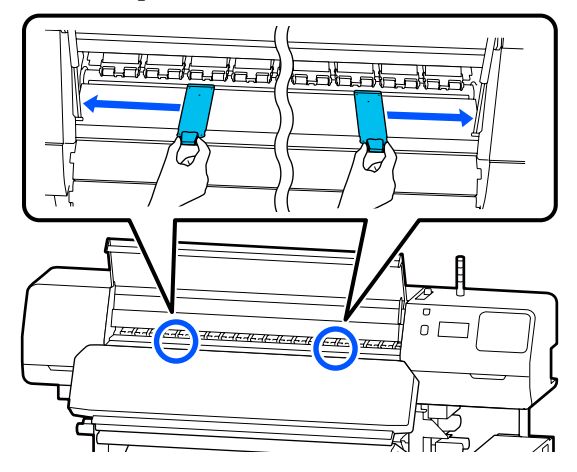

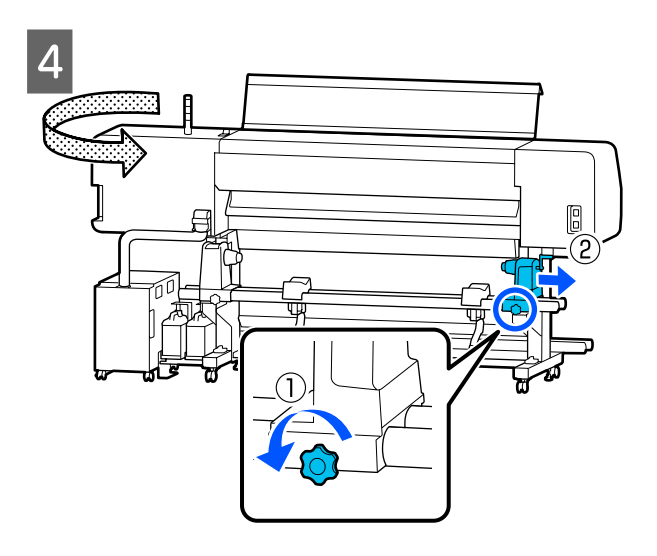

## Svarbi informacija.

Jei nesimato spausdinimo medžiagos laikiklis rankena veleno, sukite rankena pirmyn, kol ji sustos. Jei rankena veleno nematyti, spausdinimo medžiaga gali būti įdėta netinkamai.

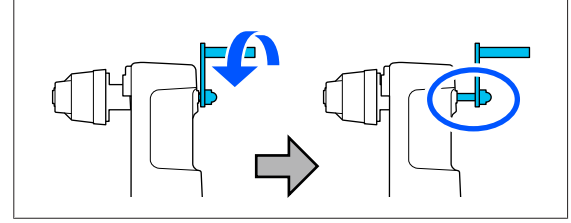

5 Atlaisvinkite kairiojo spausdinimo medžiagos laikiklis fiksavimo sraigtą ir perkelkite spausdinimo medžiagos laikiklis į įstatymo padėtį pagal spausdinimo medžiagos, kurią norite įstatyti, ritinėlio šerdies vidinį skersmenį.

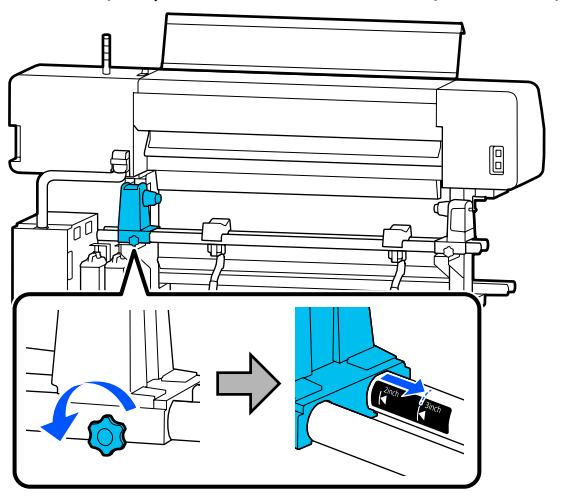

Prisukite sraigtą iki galo.

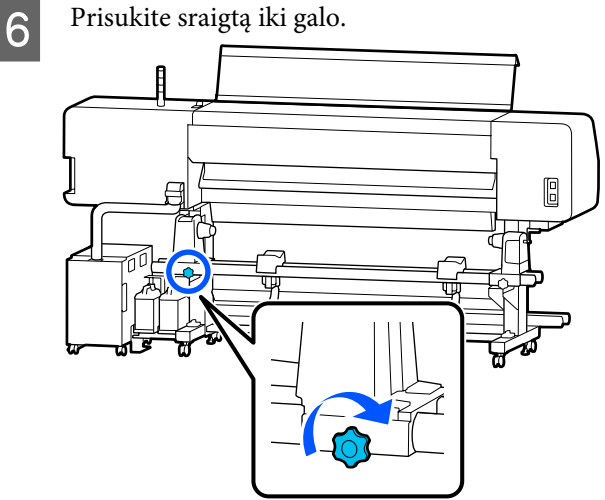

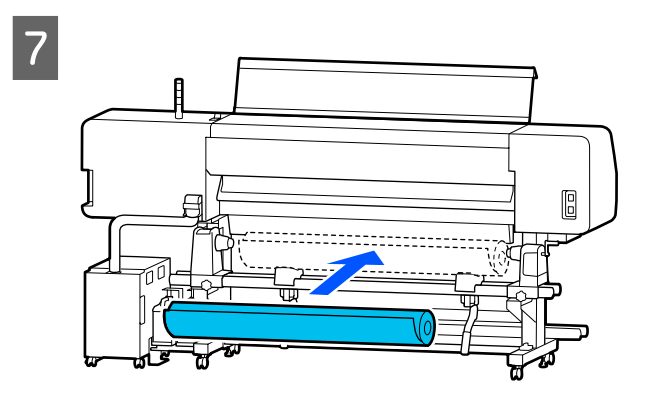

#### Pastaba:

Spausdinimo medžiagos rulono įstatymo būdas priklauso nuo rulono suvyniojimo.

### **Printable Side Out**

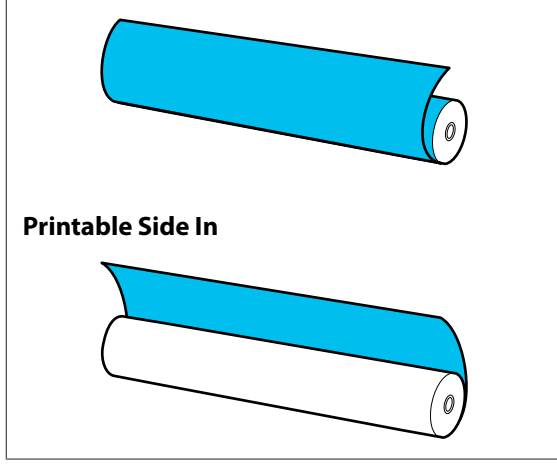

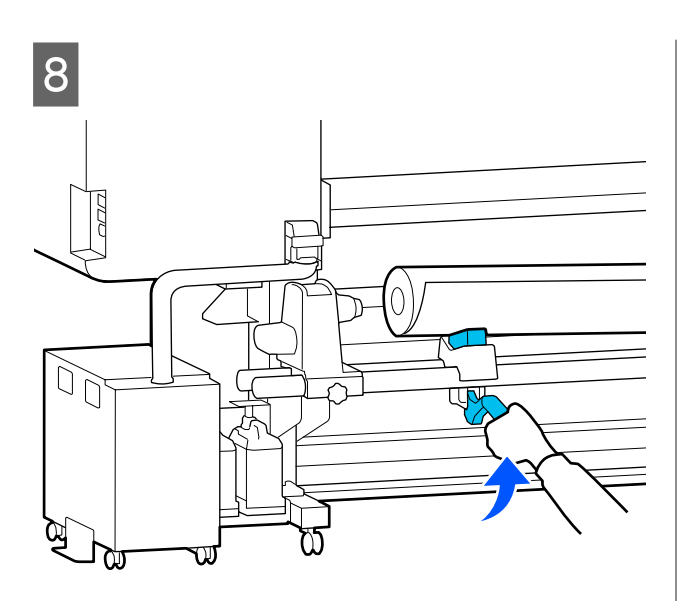

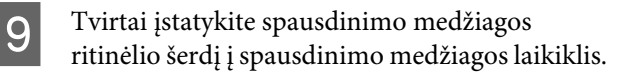

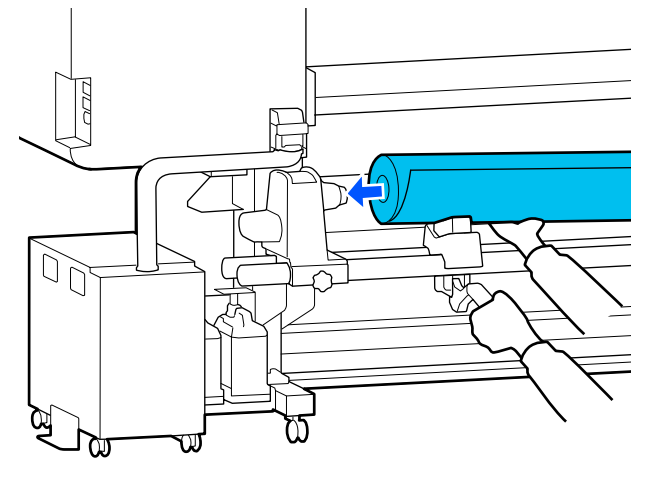

### Pastaba:

Jeigu spausdinimo medžiagos ritinėlio išorinis skersmuo yra mažesnis negu 140 mm (5,5 colio), ritinėlio šerdis nepasieks spausdinimo medžiagos laikiklis, keliant ją kėlimo svirtis.

Pakelkite ją rankomis ir įdėkite ritinėlio šerdį į spausdinimo medžiagos laikiklis.

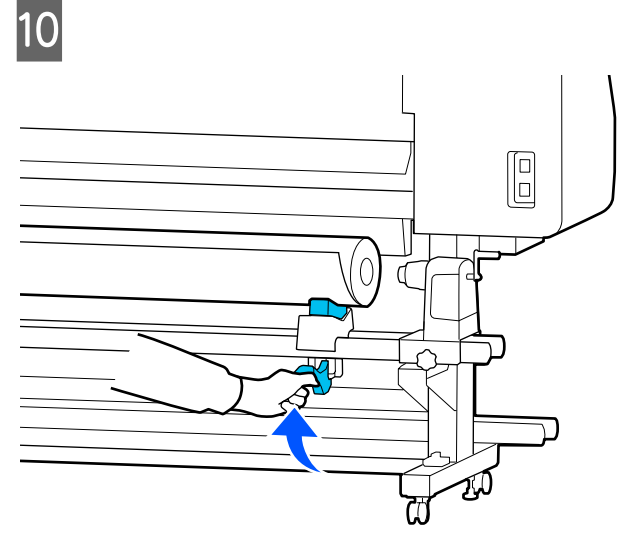

11

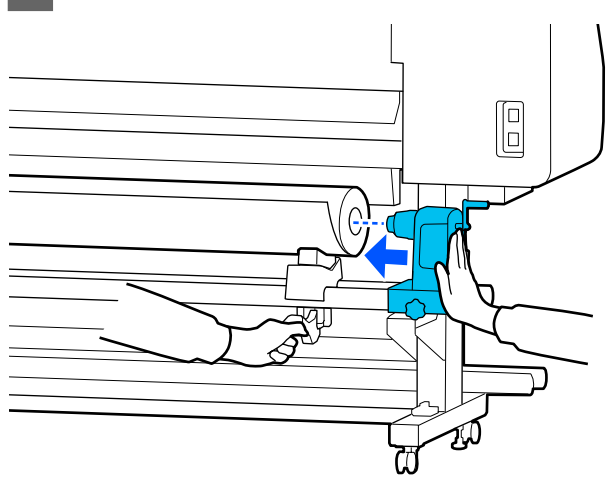

### Pastaba:

Jeigu spausdinimo medžiagos ritinėlio išorinis skersmuo yra mažesnis negu 140 mm (5,5 colio), ritinėlio šerdis nepasieks spausdinimo medžiagos laikiklis, keliant ją kėlimo svirtis.

Pakelkite ją rankomis ir įdėkite ritinėlio šerdį į spausdinimo medžiagos laikiklis.

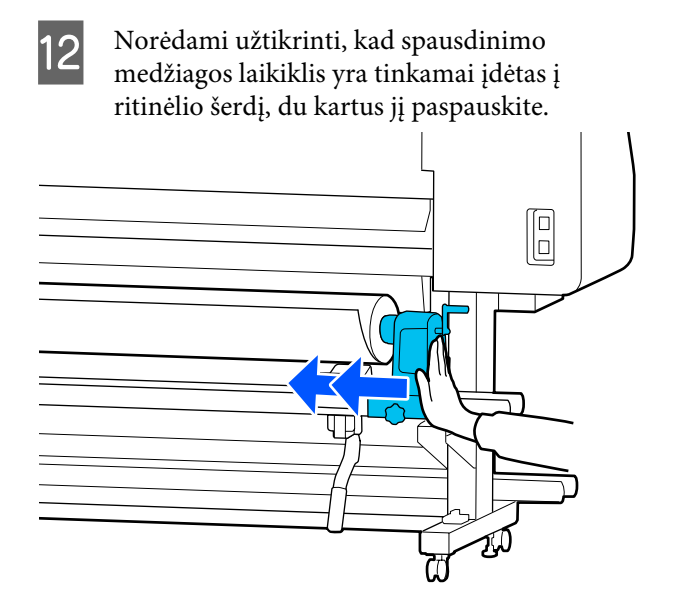

## Svarbi informacija.

Jeigu spausdinimo medžiagos laikiklis į rulono šerdį bus įstatytas nepakankamai, spausdinant spausdinimo medžiaga nebus tinkamai tiekiama dėl praslydimo tarp spausdinimo medžiagos laikiklis ir ritinėlio šerdies.

Dėl to spaudiniuose gali atsirasti linijos.

Prisukite sraigtą iki galo.

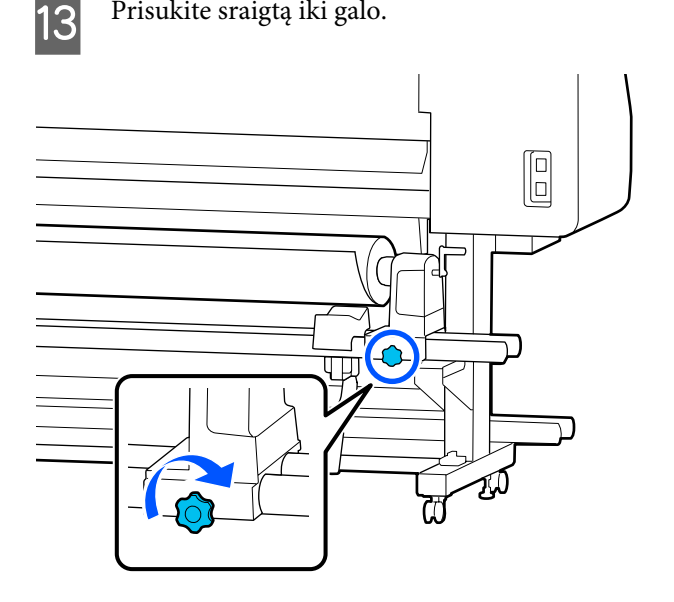

## 🔽 Svarbi informacija.

- Jei spausdinimo medžiagos laikiklis sraigtas bus neužveržtas, spausdinant spausdinimo medžiagos laikiklis gali judėti. Dėl to spaudiniuose gali būti juostų ar netolygumų.
- Jeigu kairysis ir dešinysis ritinėlio kraštai nėra sulygiuoti, iš naujo sulygiuokite juos.

Sukite rankena, kol toliau esančiame paveikslėlyje parodyta dalis A bus visiškai įstatyta.

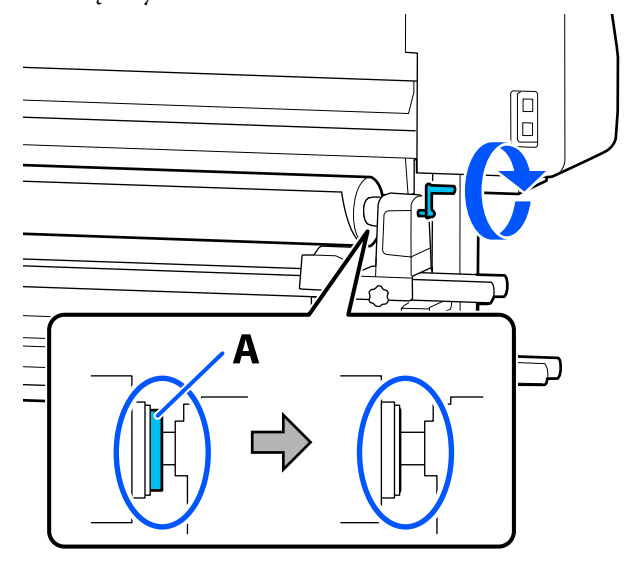

## Svarbi informacija.

Kai dalies A nebus matyti, rankena daugiau nesukite. Nepaisant šios atsargumo priemonės, galima sugadinti spausdinimo medžiagos laikiklis.

Jei net visiškai pasukus rankena vis tiek matoma dalis A, atsukite rankena atgal. Atlaisvinkite spausdinimo medžiagos laikiklis sraigtą dešinėje pusėje ir iš naujo atlikite veiksmus nuo 4 žingsnio.

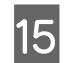

Spausdinimo medžiagą į angą įkiškite maždaug 30 cm (11,8 colio).

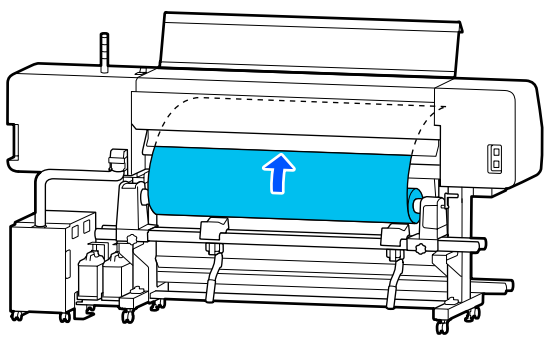

16 Įsitikinkite, kad spausdinimo medžiagos kraštas telpa į etiketės stačiakampį, kaip parodyta paveikslėlyje žemiau.

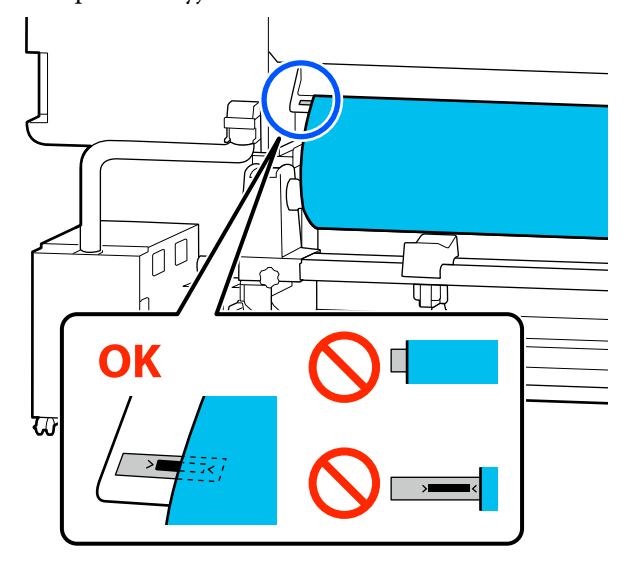

### Pastaba:

Jei kairysis spausdinimo medžiagos kraštas išlenda už juodo etiketės stačiakampio ribų, atbuline tvarka atlikite veiksmus nuo 4 iki 16 žingsnio ir pataisykite spausdinimo medžiagos laikiklis padėtį. Nebandykite keisti spausdinimo medžiagos laikikliai padėties, kol jie įkišti į spausdinimo medžiagą.

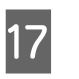

Spausdinimo medžiagos įstatymo svirtis perkelkite į priekį, kad įdėta spausdinimo medžiaga neišslystų.

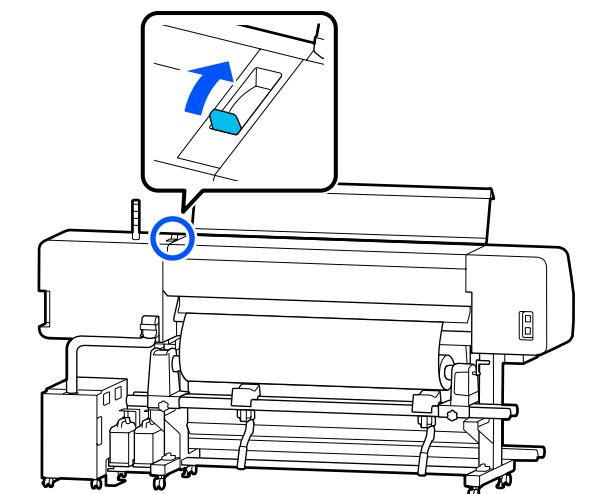

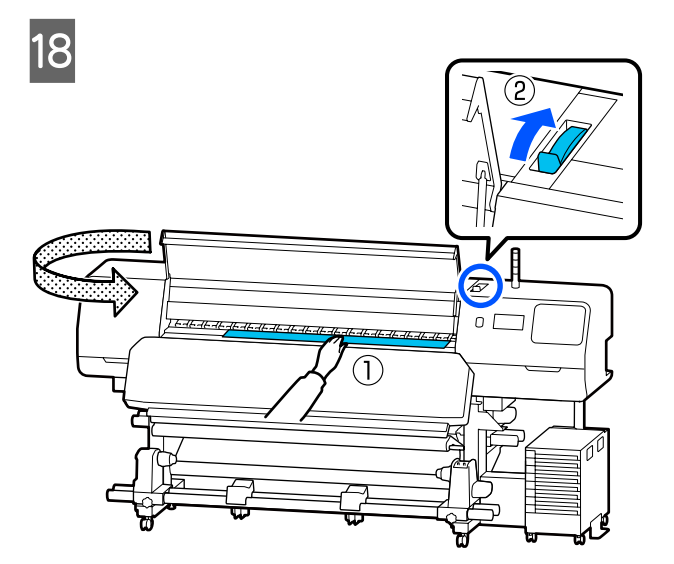

Viena ranka laikykite spausdinimo medžiagos vidurį ir traukite ją tiesiai laukan, kol priekinis spausdinimo medžiagos kraštas atsidurs kietinimo šildytuvas įdėjimo angoje.

## 🚺 Svarbi informacija.

Jei priekinis spausdinimo medžiagos kraštas dėl karščio tampa banguotas arba deformuojasi, ištraukite jį iki pat galo per prispaudimo ritinėlių priekį. Jei prispaudimo ritinėliai spaudžia banguotas arba deformuotas sritis, spaudinys bus išspausdintas netinkamai.

19

22

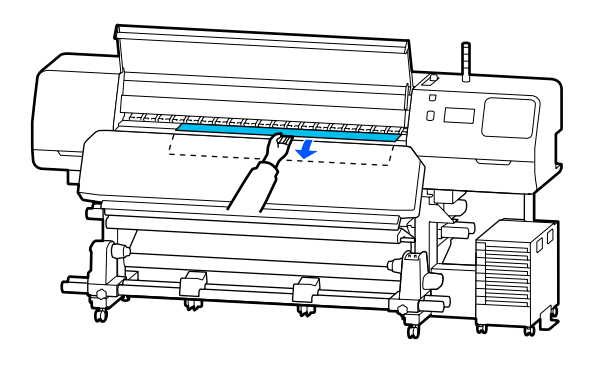

Spausdinimo medžiagos netraukite abejomis rankomis. Dėl to spausdinimo medžiaga gali būti nukreipta įstrižai arba judėti.

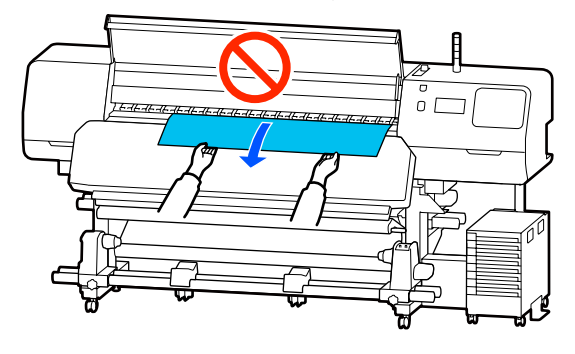

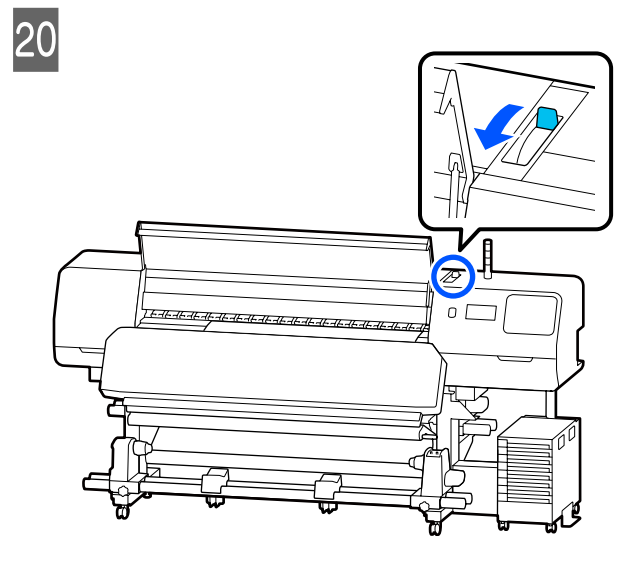

Lengvai bakstelėkite į abu spausdinimo medžiagos galus ir patikrinkite, ar nesiskiria kairės ir dešinės pusės įtempimas.

21

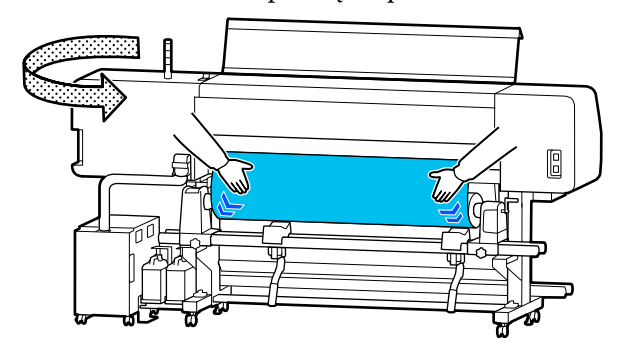

Jeigu įtempimas skiriasi, spausdinimo medžiaga atsilaisvina.

Iš spausdintuvo priekio spausdinimo medžiagos įstatymo svirtis perkelkite į galą ir pataisykite spausdinimo medžiagos laisvumą.

Kai laisvumas sureguliuotas, spausdinimo medžiagos įstatymo svirtis perkelkite į priekį.

Iš abiejų pusių laikydami spausdinimo medžiagos kraštinės plokštelės auseles, perstumkite plokšteles link spausdinimo medžiagos viršutinio krašto. Sureguliuokite taip, kad spausdinimo medžiagos kraštai būtų sulyginti su spausdinimo medžiagos kraštinės plokštelės angų centrais.

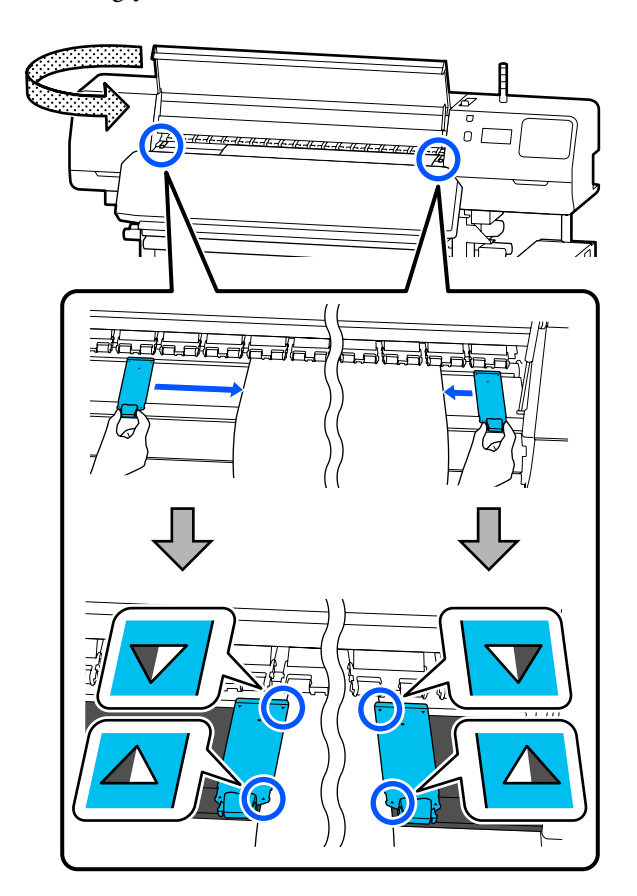

23

## Svarbi informacija.

- Spausdinimo medžiagos kraštinės plokštelės nenaudokite, kai spausdinimo medžiaga yra 0,5 mm (0,02 colio) arba storesnė. Spausdinimo medžiagos kraštinės plokštelės gali paliesti ir sugadinti spausdinimo galvutė. Jei spausdinimo medžiagos kraštinės plokštelės nenaudojate, terminis lakštas taip pat nenaudokite.
- Spausdinimo medžiagos kraštinės plokštelės visada nustatykite taip, kad spausdinimo medžiagos kraštai būtų ties angų centrais. Dėl neteisingo nustatymo, spausdinimo metu gali atsirasti linijos (horizontalios linijos, atspalvio netolygumas arba juostos).
- Kai spausdinimo medžiagos kraštinės plokštelės nenaudojate, pastumkite jas į spausdinimo plokštelės kairę ir dešinę puses.
- Spausdinimo medžiagos kraštinės plokštelės nenaudokite, jeigu išspausdintos medžiagos šonai yra sutepti.

Kai įstatote spausdinimo medžiagą, kurios plotis yra 54 col. ar mažiau, uždėkite pridedamą terminis lakštas kairiosios spausdinimo medžiagos kraštinės plokštelės kairėje pusėje.

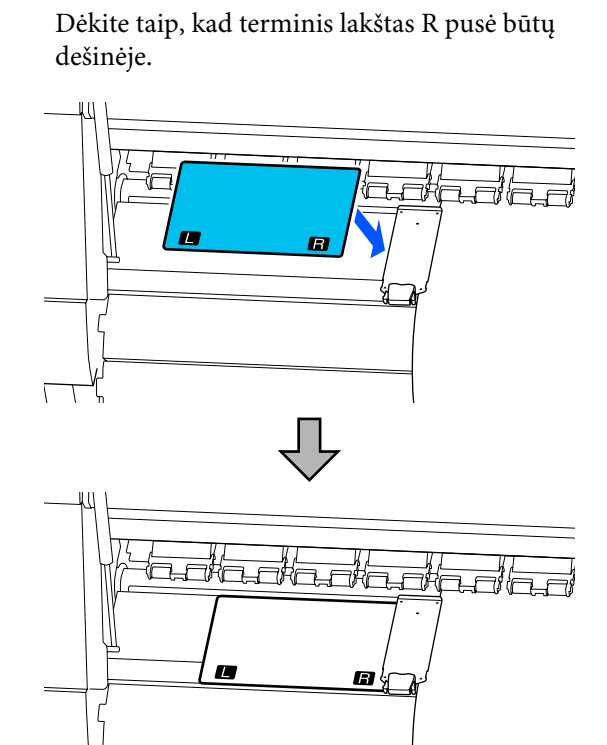

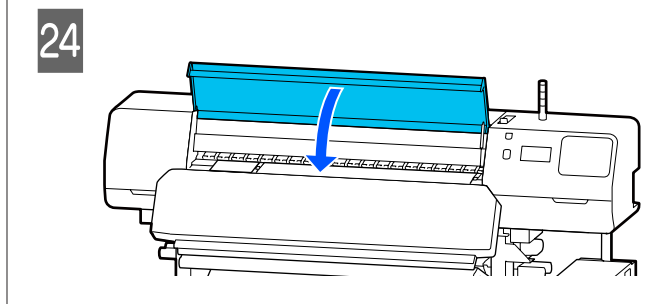

## Įdėtos spausdinimo medžiagos nustatymai

Norėdami nustatyti įdėtą spausdinimo medžiagą, įdėję spausdinimo medžiagą, vadovaukitės valdymo skydelyje pateikiamais nurodymais.

#### 1. Pasirinkite registruotą spausdinimo medžiagos numerį

Pasirinkite registruotą spausdinimo medžiagos numerį, kuriuo žymimi spausdinimo medžiagos nustatymai, atitinkantys įstatytą spausdinimo medžiagą.

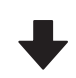

#### 2. Pasirinkite ritinėlio vyniojimo kryptį

Pasirinkite įdėto spausdinimo medžiagos ritinėlio vyniojimo kryptį.

#### 3. Nustatykite spausdinimo medžiagos ilgį

Nustatykite įdėtos spausdinimo medžiagos ilgį. Likęs spausdinimo medžiagos kiekis skaičiuojamas pagal čia įvestą ilgį.

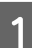

2

Baigus statyti spausdinimo medžiagą, rodomas ekranas Media Settings. Paspauskite **Media**, kad peržiūrėtumėte registruotos spausdinimo medžiagos numerį toje srityje, kurioje saugomos įdėtos spausdinimo medžiagos nustatymo vertės.

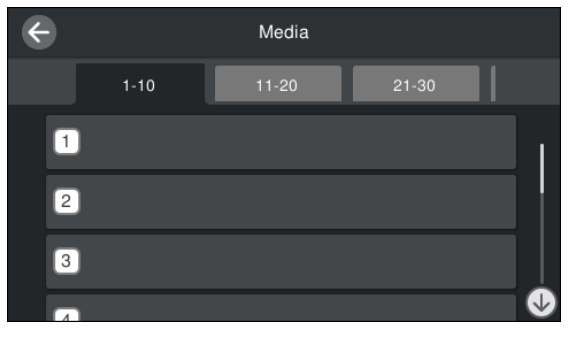

Jei pasirenkate registruotą spausdinimo medžiagos numerį, kuriam **Media Management** elementas **Media Type** nėra nustatytas, parodomas ekranas, kuriame galite pasirinkti Media Type. Pasirinkite Media Type, atitinkantį įstatytą spausdinimo medžiagą.

Jeigu naujos spausdinimo medžiagos nustatymai dar nenustatyti, pasirinkite nepaskirtą numerį, įdėkite spausdinimo medžiagą ir atlikite operaciją **Media Management**.

Peržiūrėkite ritinėlio techninius duomenis.

Ekrane Media Settings patikrinkite, ar vyniojimo kryptis atitinka įdėtos spausdinimo medžiagos vyniojimo kryptį.

## Jei kryptis skiriasi, paspauskite **Roll Winding Direction** ir pakeiskite nustatymą.

| Close Roll Winding Direction |  |
|------------------------------|--|
| Printable Side Out           |  |
| Printable Side In            |  |
|                              |  |
|                              |  |

3 Je

Jei spausdinimo medžiaga buvo pakeista ir ant likusio spausdinimo medžiagos kiekio jau buvo spausdinta, paspauskite Remaining Amount Management, kad nustatytumėte vertę.

Paspauskite **Paper Remaining** — **Remaining Amount Management** ir nustatykite **On**. Jei nustatyta **Off**, operacija Remaining Amount Management neatliekama. Paspauskite **Remaining Amount** ir įveskite likusios spausdinimo medžiagos, ant kurios priekinio krašto buvo spausdinama, vertę.

| ¢ | Remaining Amount M             | lanagement |
|---|--------------------------------|------------|
|   | Remaining Amount<br>Management | On 💶       |
|   | Remaining Amount               | 100.0      |
|   | Remaining Alert                | 5.0        |
|   |                                |            |

#### Pastaba:

### Kai Remaining Amount Management nustatyta kaip On, yra jjungtos dvi funkcijos.

Dvi toliau nurodomos funkcijos pateikia apytikslius duomenis apie spausdinimo medžiagos likutį prieš spausdinant, taip suteikdamos informacijos, kada ją reikės keisti.

- Spausdinimo medžiagos likučio rodymas Valdymo skydo ekranas parodo apytikslį spausdinimo medžiagos likutį, priklausomai nuo nustatyto spausdinimo medžiagos ilgio, ir spausdinimo metu panaudotą spausdinimo medžiagos kiekį.
- Likusio rašalo įspėjimas Kai spausdinimo medžiagos likutis pasiekia nustatytą lygį, parodomas įspėjimas.

4 Vadovaukitės ekrane rodomomis instrukcijomis. Kai spausdinimo medžiaga naudojama automatinio paėmimo elemente, paspauskite **Feed to Take-up Position**.

Informaciją, kaip įdėti spausdinimo medžiagą į automatinio paėmimo elementą, žr. toliau.

## ∠ Automatinio paėmimo elemento naudojimas" puslapyje 61

Jei automatinio paėmimo elemento nenaudojate, paspauskite **Complete**.

Po tam tikro laiko ekrane parodomas pranešimas **Ready to print.** ir galite pradėti spausdinti. Iš kompiuterio persiųskite duomenis, kuriuos reikia spausdinti.

## Automatinio paėmimo elemento naudojimas

Automatinio paėmimo elementas automatiškai paima išspausdintą medžiagą, pagerindamas veikimo be priežiūros efektyvumą.

Šio spausdintuvo automatinio paėmimo elementas gali paimti spausdinimo medžiagą bet kuria toliau nurodyta kryptimi.

Spausdinimo pusė išorėje Spausdinimo pusė viduje

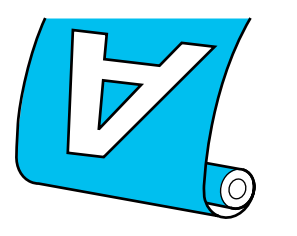

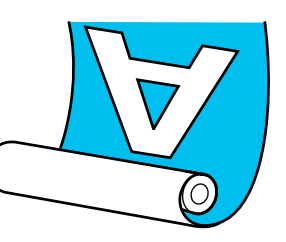

Priėmimo spausdinimo puse išorėje metu išspausdintas paviršius nustatomas ritinėlio išorėje.

Priėmimo spausdinimo puse viduje metu išspausdintas paviršius nustatomas ritinėlio viduje.

Galite susipažinti su procedūros atlikimo būdu peržiūrėdami vaizdo įrašą svetainėje YouTube.

### Epson Video Manuals

## 🚺 Perspėjimas:

 Dėdami spausdinimo medžiagą ar ritinio šerdį, taip pat priėmimo ritinėlį arba išimdami spausdinimo medžiagą iš priėmimo ritinėlio, vadovaukitės vadove pateikiamais nurodymais. Numetus spausdinimo medžiagą, ritinio šerdis ar paėmimo ritinius, galima susižeisti.

Pasirūpinkite, kad eksploatavimo metu rankos arba plaukai nepatektų į Popieriaus padavimo elementas arba automatinio popieriaus priėmimo elementą. Nepaisant šios atsargumo priemonės, galima susižeisti.

## Ritinėlio šerdies tvirtinimas

## Paruoškite ritinėlio šerdį, kuri būtų ilgesnė už ant jo vyniojamos spausdinimo medžiagos plotį.

Taip galima paimti spausdinimo medžiagą, neištraukiant iš šerdies.

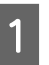

Tiekite spausdinimo medžiagą iki prikibimo padėties.

### Kai atliekate veiksmus įstatę spausdinimo medžiagą

Vadovaukitės ekranas rodomomis instrukcijomis. Paspauskite **Feed to Take-up Position** — tiekite spausdinimo medžiagą iki prikibimo padėties.

### Kai atliekate ką nors kita nei nurodyta pirmiau

Paspauskite ir palaikykite nuspaustą valdymo skydelis mygtuką 🤟 , kad spausdinimo medžiaga būtų tiekiama į spausdinimo medžiagos laikiklis padėtį.

## 🛛 Svarbi informacija.

Spausdinimo medžiagos netraukite ranka. Jei spausdinimo medžiaga stumiama ranka, priėmimo metu spausdinimo medžiaga gali susisukti.

5

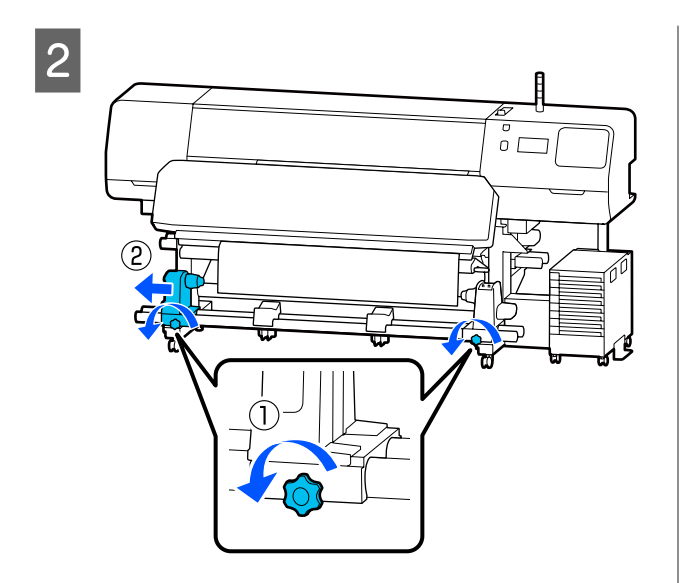

3 Spausdinimo medžiagos laikiklis sulygiuokite su spausdinimo medžiagos dešiniuoju kraštu ir priveržkite sraigtą.

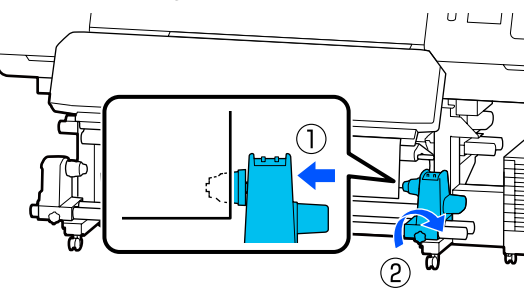

4

Ritinėlio šerdį įdėkite į dešinįjį spausdinimo medžiagos laikiklis.

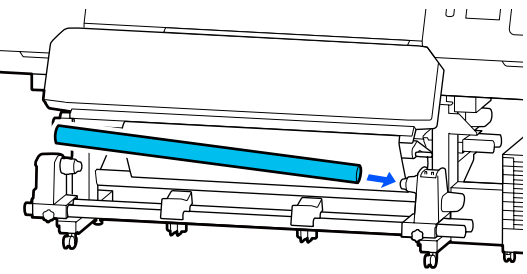

Stumkite laikiklį, kol dalis A, parodyta toliau esančioje iliustracijoje, įsistatys iki galo, tada priveržkite sraigtą.

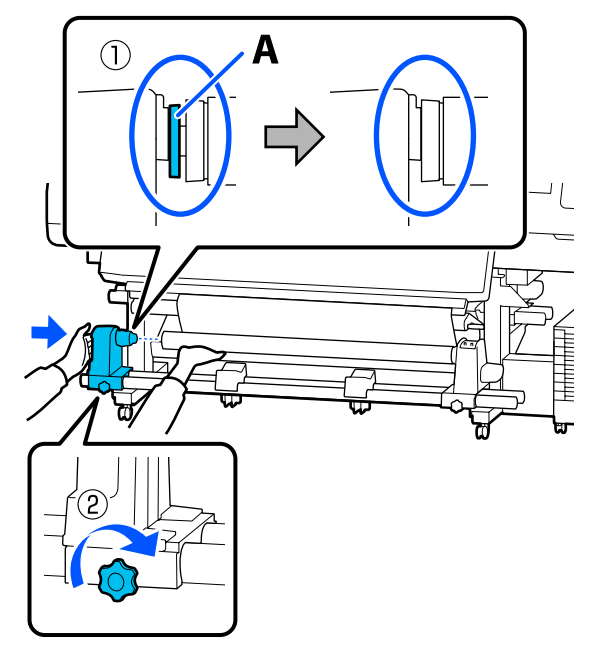

## Svarbi informacija.

Sustokite, kai dalies A nebus matyti. Paėmimo elementas gali veikti ne taip, kaip tikimasi, jei laikiklis bus įdėtas per toli. 6 Spausdinimo medžiagos centre palikite 10–20 cm (3,94–7,87 colio) pločio tarpą ir pjaukite bent 25 cm (9,84 colio) atstumu nuo kairiojo ir dešiniojo spausdinimo medžiagos kampų.

> Nukirpus spausdinimo medžiagos kraštus, išvengiama tiekimo problemų, pvz., kairiojo ir dešiniojo spausdinimo medžiagos kampų užsilenkimo ir įtraukimo priėmimo pradžioje.

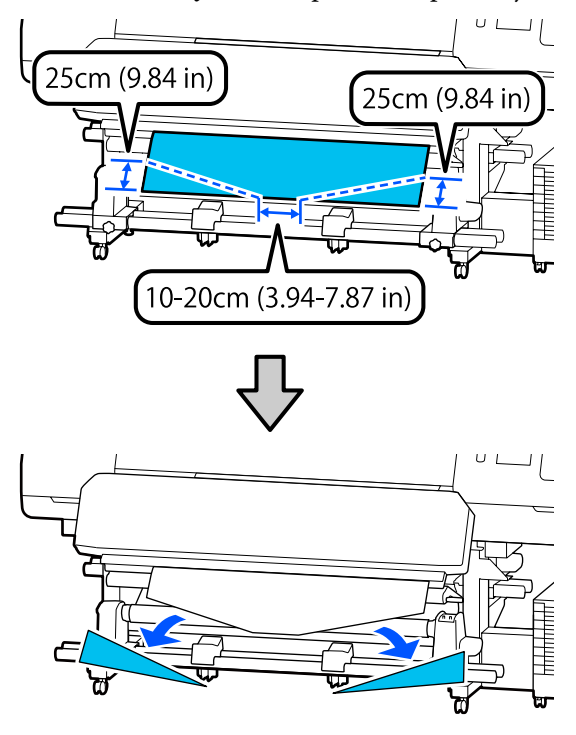

Paskesnių žingsnių veiksmai aprašyti toliau, priklausomai nuo to, kaip spausdinimo medžiaga suvyniota.

Daugiau informacijos apie priėmimą, spausdinimo pusei esant išorėje, ieškokite ớ "Priėmimas spausdinimo puse išorėje" puslapyje 63.

Daugiau informacijos apie priėmimą, spausdinimo pusei esant viduje, ieškokite ∠ℑ "Priėmimas spausdinimo puse viduje" puslapyje 65.

## Priėmimas spausdinimo puse išorėje

1

Traukdami centrinę spausdinimo medžiagos dalį tiesiai žemyn, prekyboje esančia lipnia juosta pritvirtinkite spausdinimo medžiagą prie priėmimo ritinėlio šerdies.

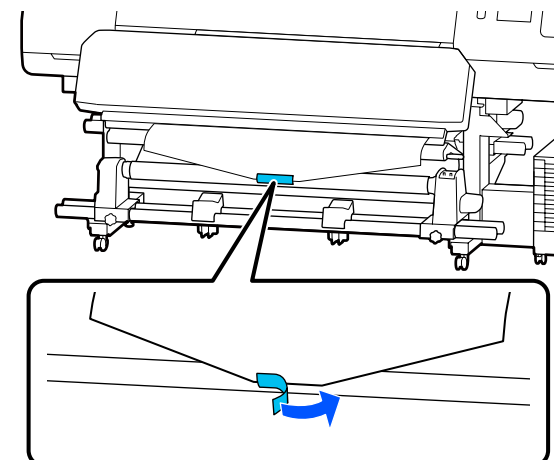

## 🚺 Svarbi informacija.

Spausdinimo medžiagą prie priėmimo ritinėlio šerdies pritvirtinkite taip, kad spausdinimo medžiaga būtų įtempta. Jei pritvirtinus spausdinimo medžiagą ji yra neįtempta, priėmimo metu spausdinimo medžiaga gali judėti.

2

Valdymo skydelyje paspauskite mygtuką 🖵 , kad būtų tiekiama pakankamai spausdinimo medžiagos vieną kartą apvynioti ritinėlio šerdį.

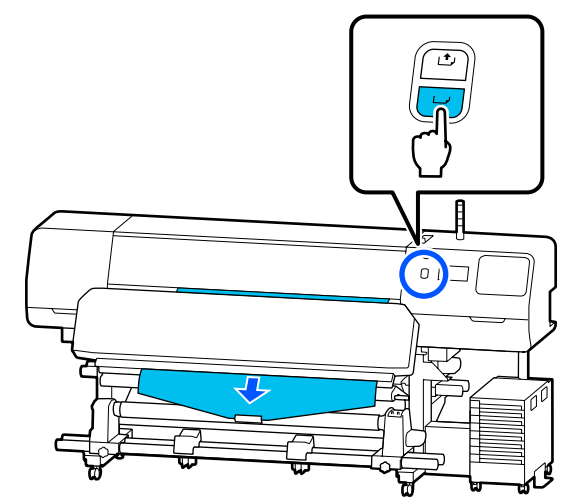

- Auto jungiklis perstatykite į padėtį Off ir 3 5 laikykite nuspaudę Manual jungiklis padėtyje 🕻 🔓 , kad spausdinimo medžiaga būtų vieną kartą apvyniota aplink ritinėlio šerdį. UL 6 ① off Auto jungiklis nustatykite į 🕻 🔓 . 4 υL Pastaba:
  - Nuleiskite įtempimo strypas iki kol jis lies spausdinimo medžiagą.

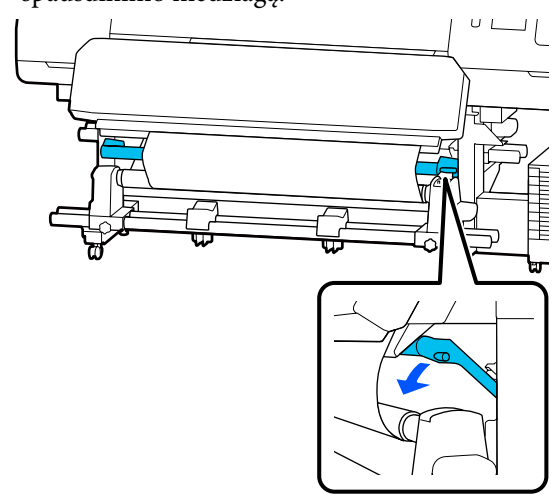

Įsitikinkite, kad pritvirtinta spausdinimo medžiaga yra įtempta.

Jei įtempimas kairiojoje ir dešiniojoje spausdinimo medžiagos pusėse skiriasi (kaip parodyta toliau pateikiamame paveikslėlyje), spausdinimo medžiaga nebus tinkamai paimama. Jei viena pusė yra neįtempta, iš naujo pakartokite veiksmus nuo 1 žingsnio.

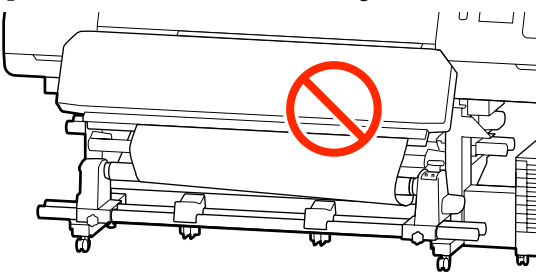

Įtempimo skirtumus galite patikrinti švelniai paliesdami abu spausdinimo medžiagos kraštus, kaip parodyta toliau pateikiamame paveikslėlyje.

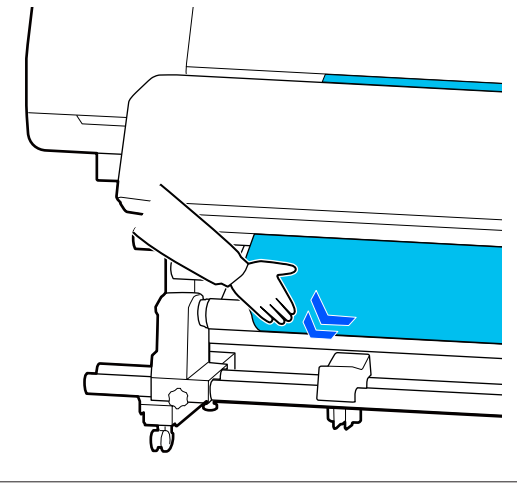

Tęskite laikydami nuspaustą 🖵 mygtuką tol, kol spausdinimo medžiaga kartą arba du apsivynios aplink.

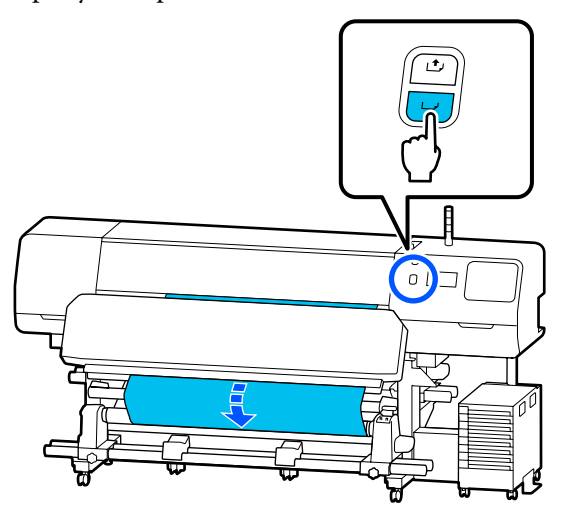

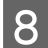

Ekrane paspauskite **Complete**.

Perjungus į pagrindinį ekraną, rodomas pranešimas **Ready to print.** ir galite pradėti spausdinti. Iš kompiuterio persiųskite duomenis, kuriuos reikia spausdinti.

## Priėmimas spausdinimo puse viduje

1

Tempdami spausdinimo medžiagos centrą tiesiai žemyn, apvyniokite ją aplink ritinėlio šerdį nuo galinės pusės į priekį ir pritvirtinkite ją prekyboje galima įsigyti lipnia juostele.

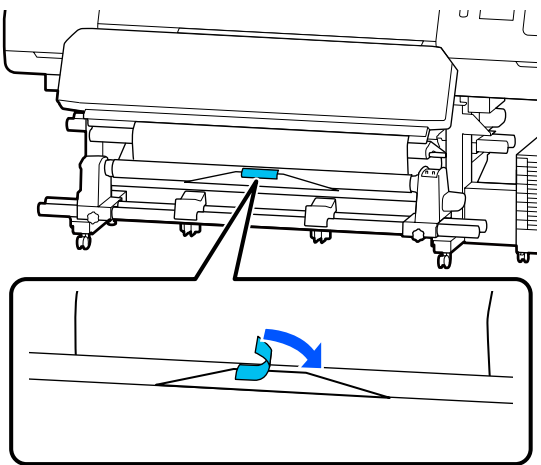

## 🚺 Svarbi informacija.

Spausdinimo medžiagą prie priėmimo ritinėlio šerdies pritvirtinkite taip, kad spausdinimo medžiaga būtų įtempta. Jei pritvirtinus spausdinimo medžiagą ji yra neįtempta, priėmimo metu spausdinimo medžiaga gali judėti.

2

Valdymo skydelyje paspauskite mygtuką 🖵 , kad būtų tiekiama pakankamai spausdinimo medžiagos vieną kartą apvynioti ritinėlio šerdį.

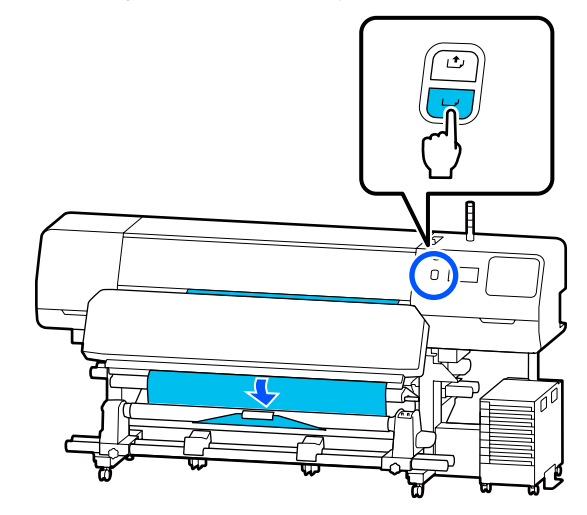

3

Auto jungiklis perstatykite į padėtį Off ir laikykite nuspaudę Manual jungiklis padėtyje CG , kad spausdinimo medžiaga būtų vieną kartą apvyniota aplink ritinėlio šerdį.

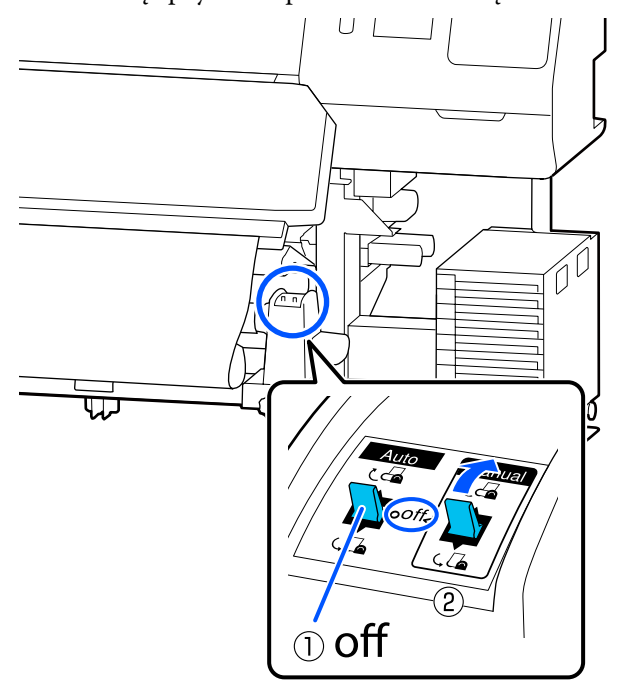

6

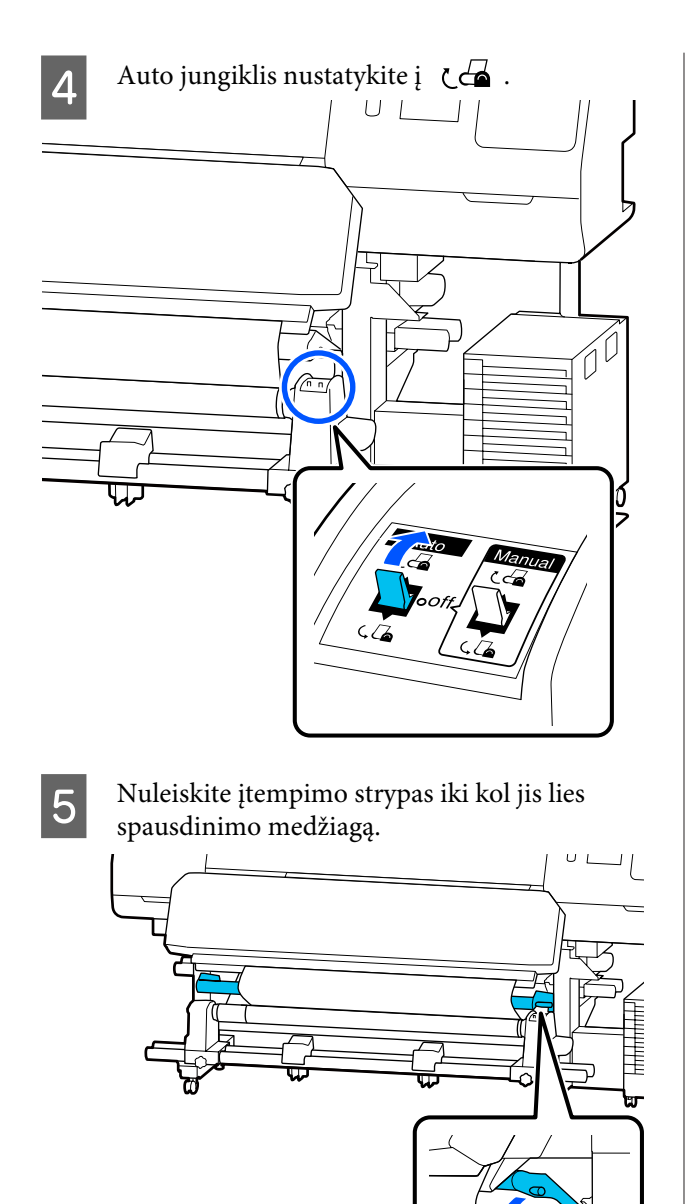

Įsitikinkite, kad pritvirtinta spausdinimo medžiaga yra įtempta.

Jei įtempimas kairiojoje ir dešiniojoje spausdinimo medžiagos pusėse skiriasi (kaip parodyta toliau pateikiamame paveikslėlyje), spausdinimo medžiaga nebus tinkamai paimama. Jei viena pusė yra neįtempta, iš naujo pakartokite veiksmus nuo 1 žingsnio.

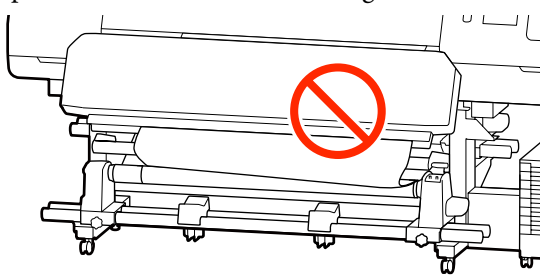

### Pastaba:

Įtempimo skirtumus galite patikrinti švelniai paliesdami abu spausdinimo medžiagos kraštus, kaip parodyta toliau pateikiamame paveikslėlyje.

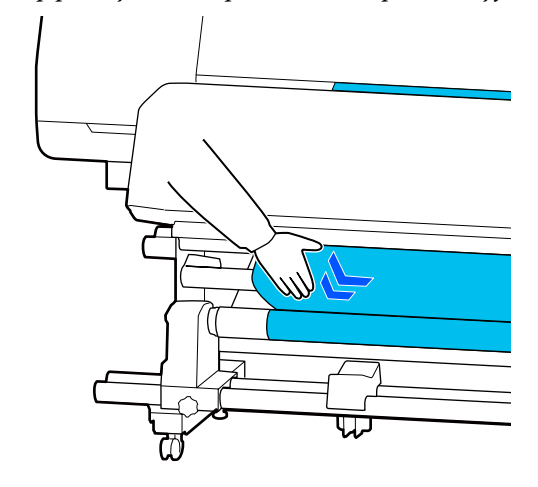

7 Tęskite laikydami nuspaustą 🖵 mygtuką iki abu spausdinimo medžiagos kraštai lies popierinę šerdį ir aplink ją apsivynios vieną arba du kartus.

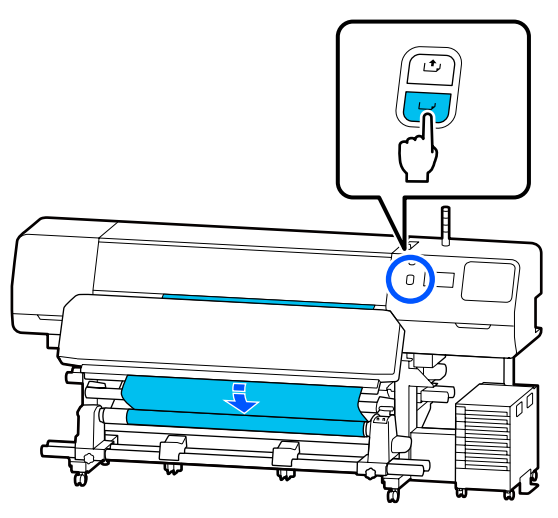

8

Ekrane paspauskite **Complete**. Perjungus į pagrindinį ekraną, rodomas pranešimas **Ready to print.** ir galite pradėti spausdinti. Iš kompiuterio persiųskite duomenis, kuriuos reikia spausdinti.

## Spausdinimo medžiagos nustatymų optimizavimas (Automatic Adjustment)

Optimizuoti spausdinimo medžiagos nustatymus reikia esant toliau nurodytoms situacijoms. Norėdami optimizuoti spausdinimo medžiagos nustatymus, atlikite operaciją **Automatic Adjustment** srityje **Print Adjustments**.

## Spausdintuve registruojant spausdinimo medžiagos nustatymus iš EMX failo

Kai EMX failo, atsisiųsto iš "Epson Edge Print" / "Epson Edge Dashboard" spausdinimo medžiagos nustatymai užregistruojami spausdintuve, spausdinimo medžiagos nustatymai yra optimizuojami, kad būtų pakoreguoti individualūs spausdinimo medžiagos bei spausdintuvo skirtumai ir galėtumėte optimaliai spausdinti, naudodami turimą spausdinimo medžiagos ir spausdintuvo derinį. Kai įrašius spausdinimo medžiagos nustatymus keičiami Advanced Settings

## Atsargumo priemonės, kurių reikia laikytis atliekant Print Adjustments

### Korekcijos atliekamos atsižvelgiant į spausdinimo medžiagą, įdėtą į spausdintuvą.

- Taikydami esamas spausdinimo sąlygas, tinkamai įdėkite spausdinimo medžiagą, kurią spausdintuve norite pakoreguoti.
  Jei prie spausdintuvo jungiate automatinio paėmimo elementą, procedūros Print Adjustments metu spausdinimo medžiagą padėkite ant automatinio paėmimo elemento.
- □ Kai spausdintuve registruojate spausdinimo medžiagos nustatymus, būtinai pasirinkite pavadinimą, nustatytą **Select Media** nustatymų meniu dalyje **Media Management**.

## Prieš koreguodami įsitikinkite, kad purkštukai neužsikimšę.

Jei purkštukai užsikimšę, koregavimas nebus atliktas teisingai.

Išspausdinkite patikros šabloną, kad galėtumėte patikrinti jį vizualiai (Standard), tada, jei reikia, atlikite operaciją Print Head Cleaning.

## ∠ Print Head Nozzle Check" puslapyje 103

## Įsitikinkite, kad likę 1,6 m (63 coliai) arba daugiau spausdinimo medžiagos.

Jei likę mažiau nei maždaug 1,6 m (63 coliai) spausdinimo medžiagos, kietinimo proceso metu gali būti pateikta spausdinimo medžiagos pabaigos klaida ir pan. Tokiu atveju gali nepavykti atlikti korekcijų, todėl visada, prieš atlikdami keitimų, patikrinkite likusį spausdinimo medžiagos kiekį.

## Procedūra Automatic Adjustment

Procedūros Automatic Adjustment metu operacijos Media Feed Adjustment ir Print Head Alignment atliekamos automatiškai šablono spausdinimo metu.

Apytikris spausdinimo medžiagos ilgis, reikalingas atspausdinti bandymo šabloną, pateiktas žemiau. Maždaug 300 mm (11,8 colio)

Priklausomai nuo naudojamos spausdinimo medžiagos, atlikti operacijos Automatic Adjustment gali nepavykti. Įvykus klaidai arba spaudiniuose pastebėję juostų ar grūdėtumo net ir tada, kai atlikta operacija Automatic Adjustment, atlikite operaciją **Manual Adjustment**, pateiktą meniu Print Adjustments.

∠ " "Jei atlikti operacijos Automatic Adjustment negalima" puslapyje 68

1

Įsitikinkite, kad spausdintuvas pasiruošęs, tada įdėkite spausdinimo medžiagą vadovaudamiesi esamomis naudojimo sąlygomis.

Kai naudojamas automatinio paėmimo elementas, pritvirtinkite spausdinimo medžiagą prie ritinėlio šerdies.

∠ Spausdinimo medžiagos įdėjimas" puslapyje 53

∠ Automatinio paėmimo elemento naudojimas" puslapyje 61

2

3

Paspauskite 📰 (meniu), o tada paspauskite Media Settings — Print Adjustments — Automatic Adjustment.

### Paspauskite Start.

Pradedamas automatinis reguliavimas ir atspausdinamas reguliavimo šablonas.

Palaukite, kol reguliavimas bus užbaigtas.

## Jei atlikti operacijos Automatic Adjustment negalima

Atskirai atlikite operacijas **Media Feed Adjustment** ir **Print Head Alignment**. Abiem atvejais išspausdintą šabloną patikrinkite vizualiai ir įvedę matmenis atlikite reguliavimą.

Prieš reguliuodami būtinai susipažinkite su toliau pateikta informacija.

∠ Atsargumo priemonės, kurių reikia laikytis atliekant Print Adjustments" puslapyje 67

Pasirinkus **Media Feed Adjustment** ir **Print Head Alignment** srityje **Manual Adjustment**, pateiktoje meniu Print Adjustments, kad būtų galima pradėti reguliuoti, operacija Print Head Alignment toliau tęsiama pasibaigus operacijai Media Feed Adjustment.

Pasirinkus tik vieną iš šių ir pradėjus reguliuoti, atliekamas tik pasirinktas reguliavimas.

## Media Feed Adjustment

Šis meniu taip pat naudojamas tada, kai spaudiniuose atsiranda juostos (horizontalios juostos, atspalvio nevienodumas arba juostos).

Norėdami reguliuoti, galite pasirinkti **Manual** (Standard) arba Manual (Measurement).

#### Manual (Standard)

Tai renkamasi dažniausiai.

② "Manual (Standard) procedūros nustatymas" puslapyje 68

#### Manual (Measurement)

Tai naudinga atliekant tikslius spausdinimo reguliavimus, spausdinant ant nelygios medžiagos, pvz., drobės, arba medžiagos, kuri yra pralaidi, pvz., audinio.

### ∠ Manual (Measurement) procedūros nustatymas" puslapyje 69

Apytikris spausdinimo medžiagos ilgis, reikalingas atspausdinti bandymo šabloną, pateiktas žemiau. Atliekant operaciją **Manual (Standard)**: maždaug 100 mm (3,94 colio)

Atliekant operaciją **Manual (Measurement)**: maždaug 770 mm (27,55 colio)

## Manual (Standard) procedūros nustatymas

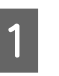

Įsitikinkite, kad spausdintuvas pasiruošęs, tada įdėkite spausdinimo medžiagą vadovaudamiesi esamomis naudojimo sąlygomis.

Kai naudojamas automatinio paėmimo elementas, pritvirtinkite spausdinimo medžiagą prie ritinėlio šerdies.

∠ Spausdinimo medžiagos įdėjimas" puslapyje 53

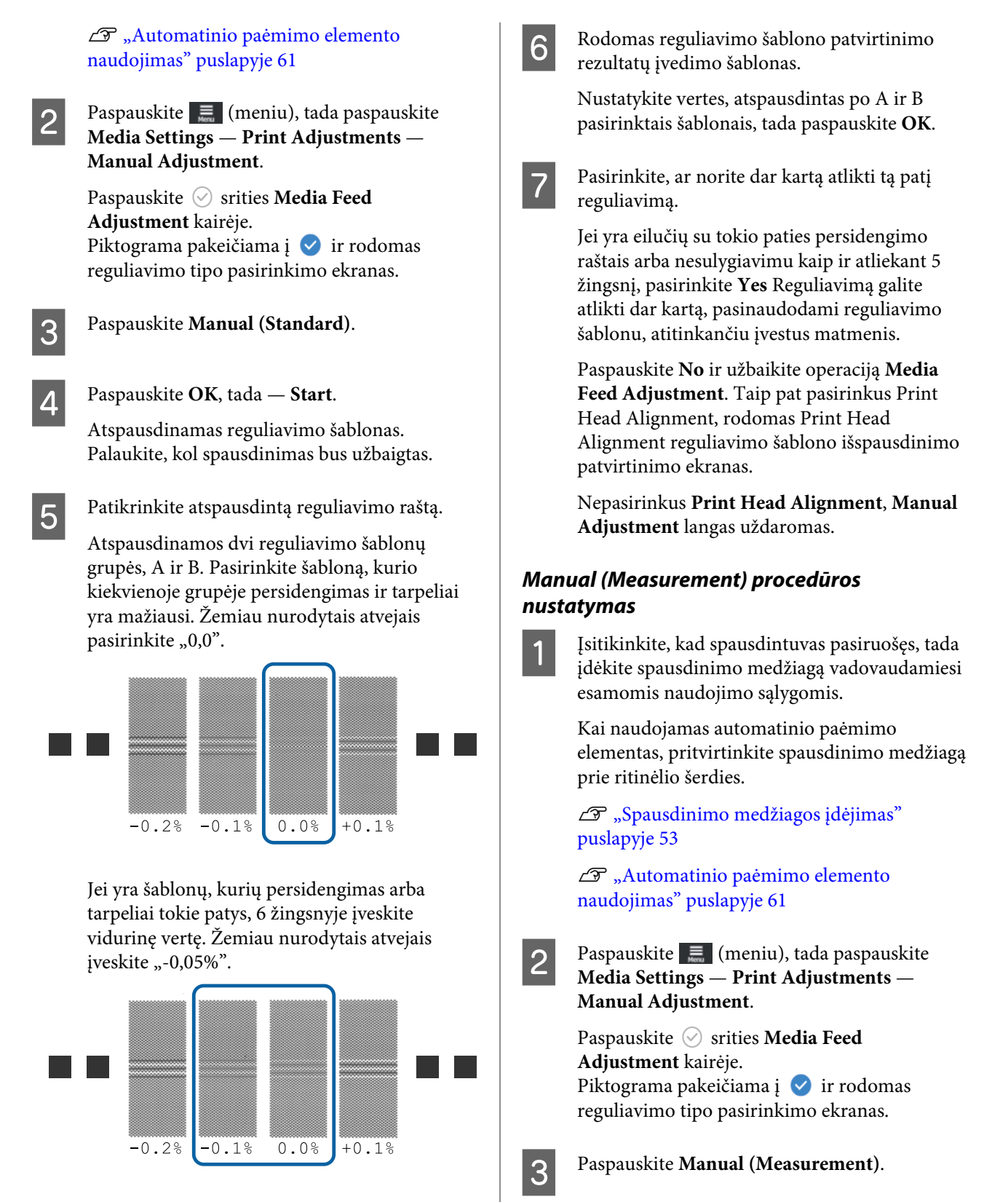

Jei visuose reguliavimo šablonuose yra persidengimų ar tarpų, pasirinkite šabloną, kuriame mažiausiai persidengimų ar tarpų.

Šiuo atveju atlikite 6 žingsnį, o atlikdami 7 žingsnį paspauskite **Yes**. Atspausdinamas reguliavimo šablonas. Palaukite, kol spausdinimas bus užbaigtas.

Paspauskite OK, tada — Start.

4

Spausdinimui pasibaigus atliekamas kietinimo procesas ir spaudinio galas persiunčiamas į pjovimo padėtį.

Patikrinkite atspausdintą reguliavimo raštą.

Pjaukite po reguliavimo šablonu, paskirstykite tolygiai po lygų paviršių ir išmatuokite naudodami skalę. Naudokite skalę, pagal kuria galima išmatuoti mažiausiai 0,5 mm padalomis.

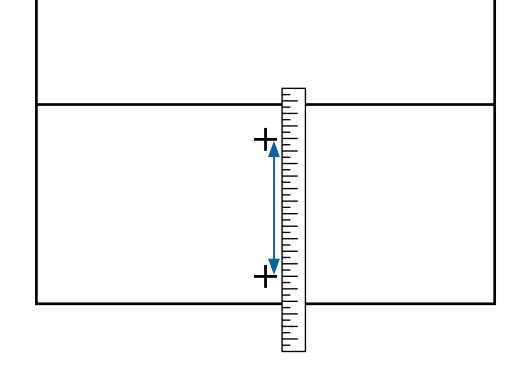

6

5

Rodomas reguliavimo šablono patvirtinimo rezultatų įvedimo šablonas.

Nustatykite 5 žingsnyje išmatuotą vertę ir paspauskite **OK**. Taip pat pasirinkus Print Head Alignment, rodomas Print Head Alignment reguliavimo šablono išspausdinimo patvirtinimo ekranas. Automatinio popieriaus priėmimo elementą naudodami esant tikroms naudojimo sąlygoms, spausdinimo popierių į automatinio popieriaus priėmimo elementą įdėkite prieš išspausdindami reguliavimo šabloną.

Nepasirinkus **Print Head Alignment**, **Manual Adjustment** langas uždaromas.

## **Print Head Alignment**

Šis meniu taip pat naudojamas, kai spaudiniuose matyti grūdėtumas.

Įsitikinkite, kad spausdintuvas pasiruošęs, tada įdėkite spausdinimo medžiagą vadovaudamiesi esamomis naudojimo sąlygomis.

Kai naudojamas automatinio paėmimo elementas, pritvirtinkite spausdinimo medžiagą prie ritinėlio šerdies.

∠ Spausdinimo medžiagos įdėjimas" puslapyje 53

∠ Automatinio paėmimo elemento naudojimas" puslapyje 61

 Paspauskite I (meniu), tada paspauskite
Media Settings — Print Adjustments — Manual Adjustment.

> Paspauskite 🔗 srities **Print Head Alignment** kairėje. Piktograma pakeičiama į 🖌

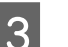

4

Paspauskite **OK**, tada — **Start**.

Atspausdinamas reguliavimo šablonas. Palaukite, kol spausdinimas bus užbaigtas.

Patikrinkite atspausdintą reguliavimo raštą.

Išspausdinami du blokai — A ir B. Abiem atvejais pasirinkite ploniausių linijų šabloną (visos linijos persidengia). Žemiau nurodytais atvejais pasirinkite "-1".

Esant šablonų su tokiu pačiu persidengimu arba tarpais, pasirinkite ploniausiai atrodantį šabloną, atlikite 6 žingsnį, tada, atlikdami 7 žingsnį, paspauskite **Yes**.

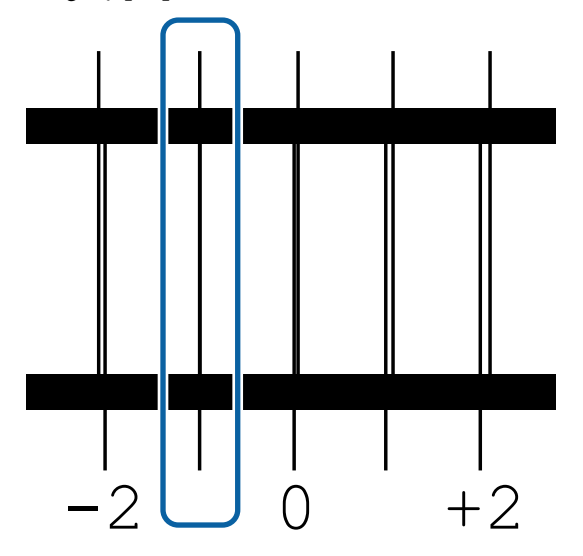

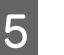

Rodomas reguliavimo šablono patvirtinimo rezultatų įvedimo šablonas.

Naudodami – / +, įveskite 4 žingsnyje užfiksuotą šablono numerį ir paspauskite **OK**.

6

Nustatykite patikros šablono numerį ir paspauskite **OK**.

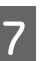

Pasirinkite, ar norite dar kartą atlikti tą patį reguliavimą.

Jei yra eilučių su tokio paties persidengimo raštais arba nesulygiavimu kaip ir atliekant 5 žingsnį, pasirinkite **Yes** Reguliavimą galite atlikti dar kartą, pasinaudodami reguliavimo šablonu, atitinkančiu įvestus matmenis.

Paspauskite No ir užbaikite operaciją **Print** Head Alignment.

## Spausdinimo medžiagos keitimas

Šiame skyriuje paaiškinama, kaip pakeisti spausdinimo medžiagą kita, jei dar liko spausdinimo medžiagos, taip pat — kaip pakeisti spausdinimo medžiagą nauja, kai spausdinimo medžiaga baigiasi.

Toliau nurodytus parametrus nustatykite pagal savo poreikius.

"Pasibaigusios spausdinimo medžiagos keitimas" puslapyje 71

∠ ¬ "Nepasibaigusios spausdinimo medžiagos keitimas " puslapyje 71

## Pasibaigusios spausdinimo medžiagos keitimas

Jei spausdinant pasibaigia spausdinimo medžiaga,valdymo skydelis ekranas parodoma klaida No media.

Patikrinkite pranešimo turinį.

Rodomas pranešimas No media is loaded.

Pereikite prie 3 žingsnio.

Rodomas pranešimas Move to the back, and then use scissors to cut off the roll media.

Naudokite įprastas žirkles ir nukirpkite spausdinimo medžiagą iškart virš ritinėlio šerdies spausdintuvo galinėje pusėje.

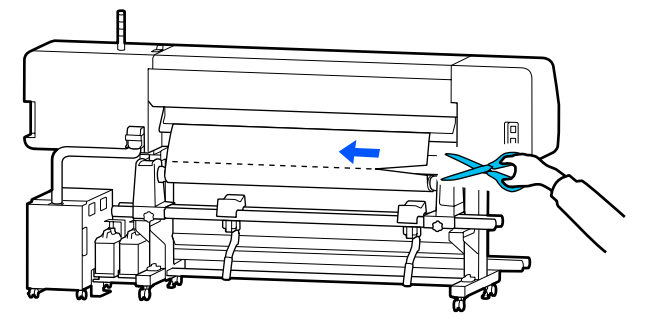

Ekranas paspauskite **OK**, kad išspausdinta dalis būtų pradėta kietinti.

Pasibaigus kietinimui rodomas pranešimas **No** media is loaded.

3

4

Jei norite tęsti spausdinimą, išimkite spausdinimo medžiagą iš automatinio paėmimo elemento ir įdėkite naują spausdinimo medžiagą.

Priėmimo ritinėlio išėmimas" puslapyje 73

الله "Spausdinimo medžiagos įdėjimas" puslapyje 53

Kai įdėta nauja spausdinimo medžiaga ir spausdintuvas parengtas spausdinti, išspausdinamas likęs užduoties kiekis.

## Nepasibaigusios spausdinimo medžiagos keitimas

Jei keičiate spausdinimo medžiagą, kuri vis dar naudojama, atlikite toliau nurodytus veiksmus.

## 1. Pjaukite spausdinimo medžiagą.

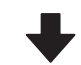

## 2. Išimkite spausdinimo medžiagą.

"Priėmimo ritinėlio išėmimas" puslapyje 73

## Likusio spausdinimo medžiagos kiekio spausdinimas

Jei du toliau nurodyti nustatymai iš anksto nustatyti kaip **On**, atlikus spausdinimo medžiagos tiekimo į pjovimo padėtį operaciją išspausdinamas likęs spausdinimo medžiagos ilgis ir spausdintuvo informacija, tada spausdinimo medžiagos galas tiekiamas į pjovimo padėtį. Neišspausdintą spausdinimo medžiagos ilgį galite išspausdinti naudodami spausdinimo medžiagą, kurią pašalinsite, o kitą kartą įdėję tą pačią spausdinimo medžiagą, išspausdintą ilgį galėsite įvesti nustatymo "Remaining Amount Management" srityje, kad būtų galima tiksliai valdyti likusios spausdinimo medžiagos kiekį.

**D** Remaining Amount Management — On

3

## □ Paper Remaining Information — On

Pasiekiama toliau nurodyta spausdintuvo informacija. Kai nustatymas **Remaining Amount Management** nustatytas kaip **Off**, išspausdinama tik toliau nurodyta informacija.

- □ Modelio pavadinimas: spausdintuvo modelis
- □ Serijos numeris: spausdintuvo serijos numeris
- Data ir laikas: spausdinimo data ir laikas
- Saugyklos numeris: spausdinant pasirinktas registruotos spausdinimo medžiagos numeris
- Spausdinimo medžiagos tipas: spausdinant pasirinktas registruotos spausdinimo medžiagos Media Type
- Spausdinimo medžiagos plotis: automatiškai aptikto spausdinimo medžiagos pločio vertė

## Spausdinimo medžiagos pjovimas

Įsitikinkite, ar spausdintuvas paruoštas spausdinti.

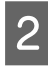

Patikrinkite, ar spaudinio galas yra nustatytas į pjovimo padėtį (pjaustytuvo griovelis).

Priklausomai nuo tuo metu pasirinktos registruotos spausdinimo medžiagos nustatymų, spaudinio galą galima tvarkyti taip, kaip nurodyta toliau.

### Kai spaudinio galas nuvestas į pjovimo padėtį

Pereikite prie 3 žingsnio.

Kai spaudinio galas nenuvestas į pjovimo padėtį

Valdymo skydelio ekrane paspauskite (spausdinimo medžiagos tiekimas į pjovimo padėtį) ir nuveskite spaudinio galą į pjovimo padėtį. Kai naudojate automatinio paėmimo elementą, pakelkite įtempimo strypas.

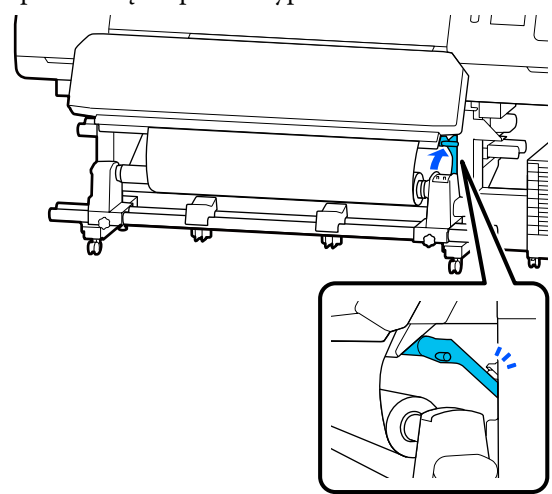

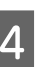

Pakelkite pjaustytuvą ir perkelkite jį taip, kad pjaustytuvo ašmenys tinkamai įeitų į pjaustytuvo griovelis.

## Perspėjimas:

- Kietinimo šildytuvas gali būti įkaitęs, laikykitės visų būtinų atsargumo priemonių. Nesilaikant reikalingų atsargumo priemonių, galima nusideginti.
- Į kietinimo šildytuvas nekiškite rankų. Nesilaikant reikalingų atsargumo priemonių, galima nusideginti.
- Pjaudami spausdinimo medžiagą būkite atsargūs, kad pjaustytuvu ar kitais ašmenimis nenusipjautumėte pirštų ar rankų.

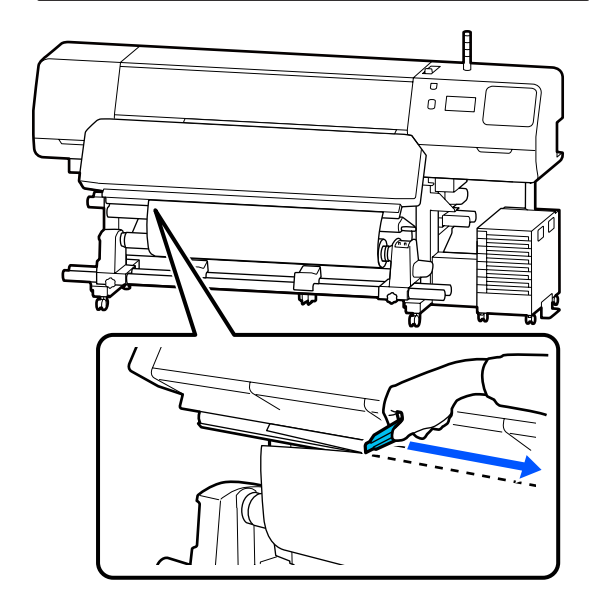
#### Pagrindinės operacijos

# Priėmimo ritinėlio išėmimas

### **Persp**ėjimas:

- Jeigu spausdinimo medžiaga yra sunkesnė negu 20 kg (44 svar.), ją nešti turėtų keli asmenys. Bent du žmonės privalo įdėti arba išimti spausdinimo medžiagą.
- Dėdami spausdinimo medžiagą ar ritinio šerdį, taip pat priėmimo ritinėlį, vadovaukitės vadove pateikiamais nurodymais. Numetus spausdinimo medžiagą, ritinio šerdis ar paėmimo ritinius, galima susižeisti.
- 1 Auto jungiklis nustatykite į Off. Paimkite atpjautą spausdinimo medžiagą naudodami Manual jungiklis, atsižvelgdami į tai, kaip suvyniota spausdinimo medžiaga.

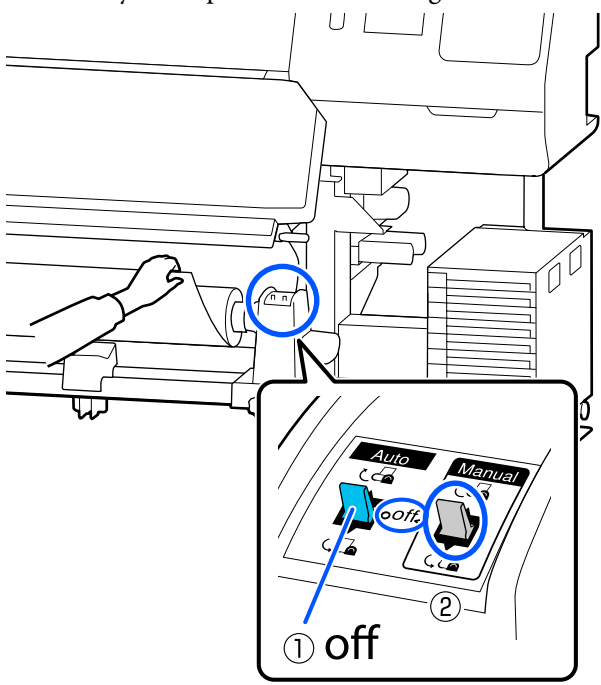

2 Kad spausdinimo medžiaga nenuslystų nuo ritinėlio, ritinėlį prilaikykite už jo kairiojo krašto.

Atlaisvinkite kairįjį spausdinimo medžiagos laikiklis fiksavimo sraigtą ir nuo ritinėlio nuimkite spausdinimo medžiagos laikiklis.

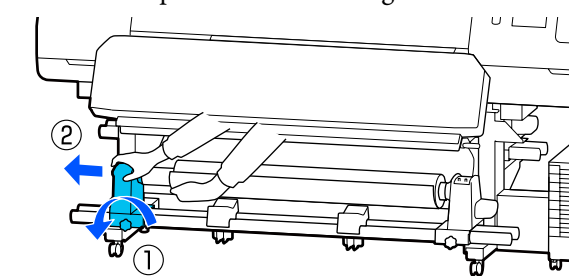

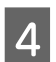

5

3

Ritinėlį nuleiskite ant spausdinimo medžiagos atrama.

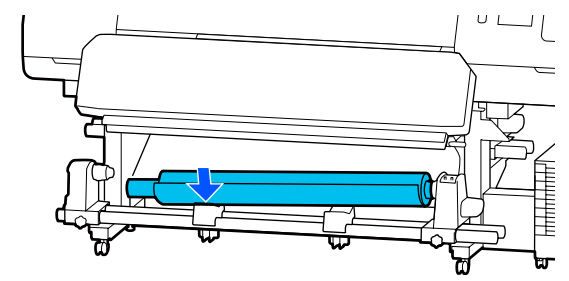

- Kad spausdinimo medžiaga nenuslystų nuo ritinėlio, ritinėlį prilaikykite už jo dešiniojo krašto.
- 6 Atlaisvinkite dešinįjį spausdinimo medžiagos laikiklis fiksavimo sraigtą ir nuo ritinėlio nuimkite spausdinimo medžiagos laikiklis.

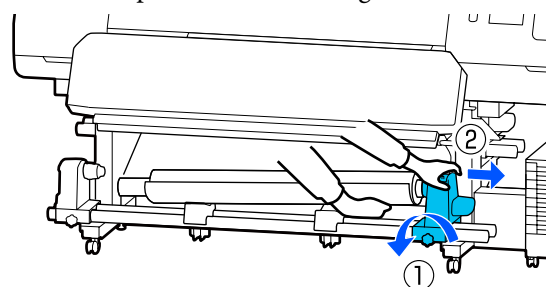

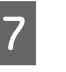

Ritinėlį nuleiskite ant spausdinimo medžiagos atrama.

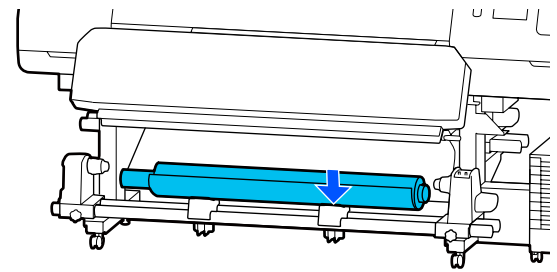

Norėdami išimti spausdinimo medžiagą iš galinio popieriaus padavimo elemento, atvirkštine tvarka atlikite medžiagos dėjimo veiksmus.

### 🛛 Svarbi informacija.

8

Išėmę spausdinimo medžiagą, spausdinimo medžiagos įstatymo svirtis perkelkite į priekį.

# Prieš spausdinant

Norėdami palaikykite spausdinimo kokybę, prieš kasdien pradėdami darbą, atlikite toliau nurodytą patikrą.

#### Patikrinkite likusį rašalo kiekį: (skirta SC-R5000 Series)

Jei rašalas baigiasi spausdinant, spausdinimą galima tęsti pakeitus susijusią rašalo tiekimo talpykla. Vis dėlto pakeitus spausdinimo metu, spalvos gali skirtis, priklausomai nuo rašalo džiūvimo. Jei žinote, kad spausdinimo užduotis bus didelė, rekomenduojame naudoti naujas rašalo tiekimo talpyklos, kuriomis prieš spausdinimą reikia pakeisti kasetes su nedaug rašalo. Ateityje vis dar galėsite naudoti išimtą rašalo tiekimo talpykla, kol ji ištuštės.

Rašalo lygis nurodomas piktograma. 🖅 "Informacija apie ekrano rodinius" puslapyje 18

Rašalo tiekimo talpyklos keitimas 🖅 "Keitimo procedūra" puslapyje 95

#### Patikrinkite likusį rašalo kiekį: (skirta SC-R5000L Series)

Pasibaigus rašalui, rašalo tiekimas automatiškai perjungiamas į kitą tos pačios spalvos rašalo tiekimo talpykla. Kadangi spausdinimas tęsiamas įprastai, paleiskite rašalo tiekimo talpykla, kurioje baigėsi rašalas, kol dar liko pakankamai rašalo šiuo metu naudojamoje rašalo tiekimo talpykla. Pasibaigus rašalui abiejose tos pačios spalvos rašalo tiekimo talpyklos, spausdinti nebegalėsite.

Pagrindiniame ekrane paspauskite rašalo būsenos piktogramos sritį ir patikrinkite, kiek rašalo liko naudojamoje ir nenaudojamoje rašalo tiekimo talpyklos. Rašalo tiekimo talpyklos keitimas 27 "Keitimo procedūra" puslapyje 95

#### Purkštukų patikros šablono patikra

Purkštukų būseną galite patikrinti išspausdindami purkštukų patikros šabloną.

Jei manote, kad išspausdintame purkštukų patikros šablone yra juostų ar netolygumų, atlikite Print Head Cleaning.

Patikros šablono spausdinimas "Kaip išspausdinti purkštukų patikros šabloną" puslapyje 103

Print Head Cleaning 27 "Print Head Cleaning" puslapyje 104

# Nustatymų keitimas spausdinimo metu

Spausdinimo metu galite keisti toliau nurodytus nustatymus.

- Koreguoti spausdinimo medžiagos padavimo apimtį
- Nustatyti kietinimo šildytuvas, spausdinimo plokštelės šildytuvo arba pašildytuvo temperatūrą
- Drying Time
   Šį nustatymą keisti galite tik tada, kai Drying
   Action nustatyta kaip Follow Drying Time
   Setting.
- Platen Gap vertę

Toliau pateiktame pavyzdyje paaiškinama, kaip keisti kiekvieno šildytuvo temperatūros nustatymą, taip pat kaip koreguoti spausdinimo medžiagos padavimo apimtį, jei spaudiniuose matyti juostos.

## Kiekvieno šildytuvo temperatūros keitimas

1

Paleidimo reguliavimo ekrano srityje **Settings** paspauskite

Parodoma sritis, kurioje galima pakeisti kiekvieno šildytuvo temperatūrą.

Šį nustatymą taip pat galite keisti paspausdami šildytuvo temperatūros sritį pagrindiniame ekrane.

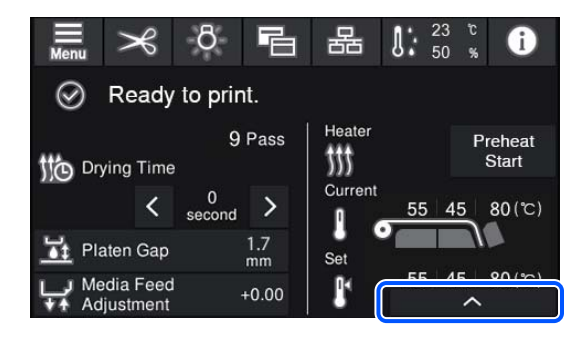

2

3

Pasirinkite reikšmę.

Paspauskite 🔨 / 🔽 , rodomą po šildytuvo, kurio temperatūrą norite pakeisti, vaizdu.

Kai paspaudžiate , užveriama nustatytos temperatūros keitimo sritis ir atnaujinami dabar pasirinktos registruotos spausdinimo medžiagos nustatymai.

Kietinimo šildytuvas temperatūros vertė išlaikoma kiekvienam registruoto spausdinimo medžiagos numerio parametrui Pass Mode. Šiuo metu pasirinkto parametro Pass Mode vertė atnaujinama pagal čia pakeistą vertę.

#### Pastaba:

Laikas, reikalingas šildytuvams pasiekti nustatytą temperatūrą, kinta, tai priklauso nuo aplinkos temperatūros.

## Linijų taisymas

Norėdami ištaisyti linijas spausdinimo metu, tinkamai pakoreguokite spausdinimo medžiagos padavimo apimtį.

Spausdinimo metu paspauskite šioje paleidimo reguliavimo ekrano srityje.

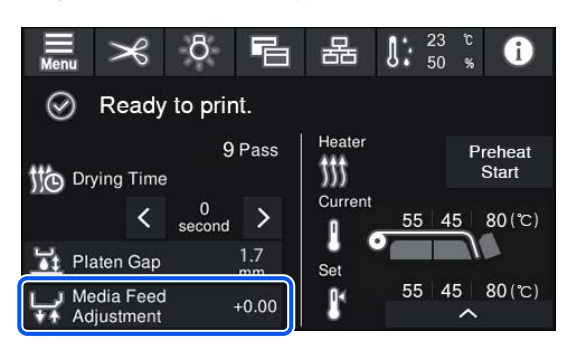

Jei paleidimo reguliavimo ekranas nerodomas, pagrindiniame ekrane paspauskite 🖪 (ekranų perjungimas).

2

3

4

Jei norite pakeisti vertę, ekrane paspauskite ▲ / ➡ arba paspauskite valdymo skydelio mygtukus ▲ / ➡ .

Jei padavimo apimtis per maža, atsiras juodų juostų (tamsių dryžių); padidinkite padavimo apimtį, paspausdami ∓ (arba mygtuką 🖵 ).

Atvirkščiai — jei padavimo apimtis per didelė, atsiras baltų juostų (išblukusių dryžių); sumažinkite padavimo apimtį, paspausdami أرب (arba mygtuką رب).

Patikrinkite spaudinį. Jei nesate patenkinti rezultatais, valdymo skydelio mygtukais ▲/ ↓ arba ↓ ↓ ↓ pakeiskite vertę.

Dabar pasirinkto registruoto spausdinimo medžiagos numerio nustatymas atnaujinamas.

Paspauskite 🌏 , kad grįžtumėte į pagrindinį ekraną.

#### Pastaba:

Jei atliekate bet kurį iš toliau nurodytų veiksmų, nustatymų keitimo rezultatai neišlieka.

- Iš naujo paleidžiate Media Feed Adjustment.
- □ Atliekate Clear All Data and Settings.

Baigus numatytą spausdinimą, rekomenduojame nustatymų meniu atlikti operaciją **Print Adjustments**.

∠ Spausdinimo medžiagos nustatymų optimizavimas (Automatic Adjustment)" puslapyje 67

# **Spausdinimo plotas**

#### Spausdintuvas skirtingai atpažįsta spausdinimo medžiagos kairįjį ir dešinįjį kraštą pagal nustatymus Width Detection, kaip parodyta toliau.

Width Detection On : Spausdintuvas automatiškai aptinka kairį ir dešinį įstatytos spausdinimo medžiagos kraštus.

> Pritvirtinus spausdinimo medžiagos kraštinės plokštelės, 5 mm (0,2 col.) atstumu nuo kairiojo ir dešiniojo spausdinimo medžiagos kraštų atpažįstami kaip spausdinimo medžiagos kraštai.

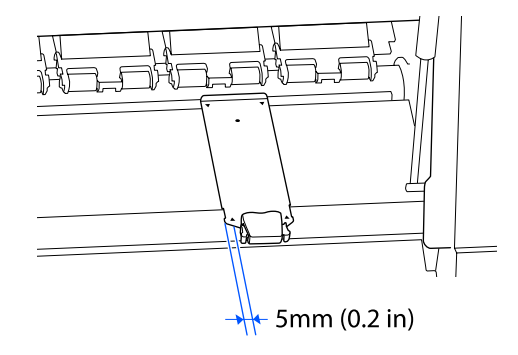

Spausdinimo medžiagos kraštai neaptinkami tinkamai, jeigu spausdinimo medžiagos kraštinės plokštelės nėra tinkamai pritvirtintos.

∠ Spausdinimo medžiagos įdėjimas" puslapyje 53

Width Detection Off : Juodo stačiakampio ant toliau parodytos etiketės vidurys naudojamas kaip standartinė spausdinimo medžiagos dešiniojo krašto padėtis. Kairiojo spausdinimo medžiagos krašto vertė (300–1625,6 mm [11,81–64,00 coliai]) yra vertė, nustatyta nustatymų meniu dalyje Width Detection — Off, neatsižvelgiant į įdėtos spausdinimo medžiagos plotį.

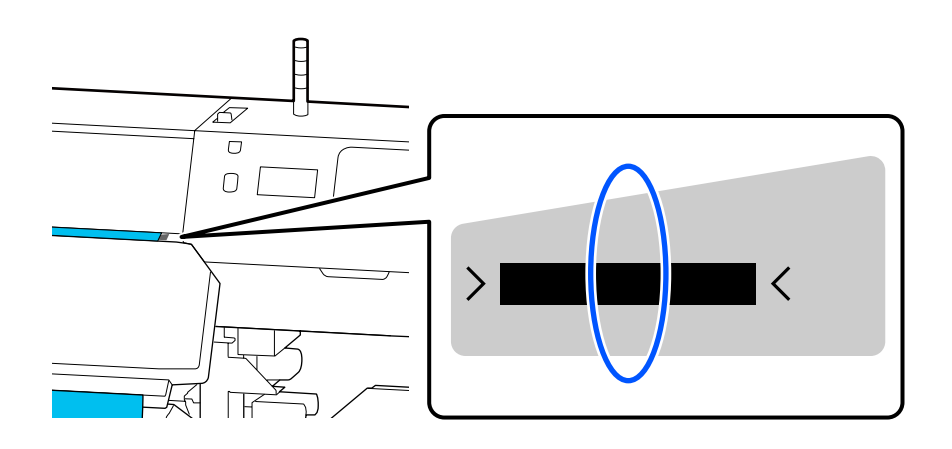

#### Pagrindinės operacijos

Pilka sritimi iliustracijoje parodytas spausdinamas plotas. Rodyklė nurodo padavimo kryptį.

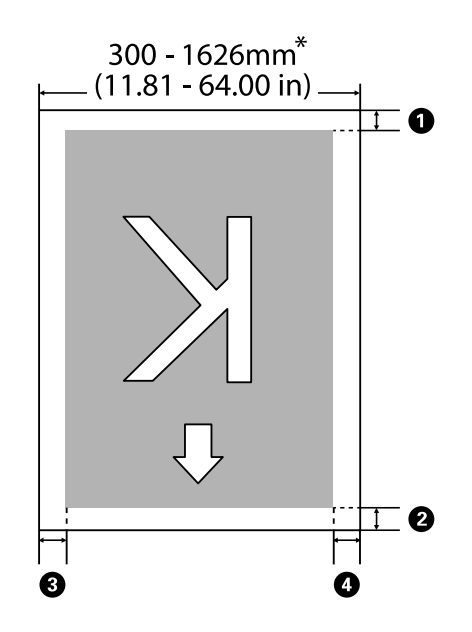

\* Kai nustatymas Width Detection nustatytas kaip **Off**, naudojama tuo metu nustatyta vertė (nuo 300 iki 1625,6 mm [nuo 11,81 iki 64,00 colių]).

| <b>W</b> iki <b>W</b> hurodo visų keturių pusių parastes. Noredanii gauti daugiau informacijos, ži. tonau |
|----------------------------------------------------------------------------------------------------|
|----------------------------------------------------------------------------------------------------|

| Paraščių pa-<br>dėtis                    | Paaiškinimas                                                                                                    | Galimos nustatymo ri-<br>bos                    |
|------------------------------------------|----------------------------------------------------------------------------------------------------|-------------------------------------------------|
| • Galas <sup>*1</sup>                    | Kaip paraštė pridedama pusė vertės, nustatytos parametrui <b>Margin Between</b>                                                                                                    | Nuo 0 iki 499,5 mm                              |
| Priekinis<br>kraštas <sup>*1</sup>       | <b>rages</b> . Tai gainna hustatyta ir naudojant kir.                                                                                                    |                                                 |
| 3 Dešinysis<br>kraštas <sup>*2, *3</sup> | Visos Print Start Position ir Side (Right) vertės, nustatytos spausdintuvo meniu<br>Printer Settings. Numatytasis Print Start Position nustatymas yra 0 mm, o Side<br>(Right) yra 5 mm. | Nuo 3 iki 1000 mm<br>(nuo 0,12 iki 39,37 colio) |
| Kairysis<br>kraštas <sup>*2, *3</sup>    | Spausdintuvo meniu Printer Settings nustatyta Side (Left) vertė. Numatytoji<br>vertė yra 5 mm.                                                                                          | Nuo 3 iki 25 mm<br>(nuo 0,12 iki 0,98 colio)    |

- \*1 Priklausomai nuo RIP naudojimo, nustatytos paraštės ir gauti spausdinimo rezultatai gali skirtis. Dėl papildomos informacijos kreipkitės į RIP gamintoją.
- \*2 Tai gali būti prieinama RIP, priklausomai nuo naudojamos RIP programinės įrangos. Dėl papildomos informacijos kreipkitės į RIP gamintoją.
- \*3 Nustatydami paraštes, laikykitės toliau pateikiamų nurodymų.
  - Naudodami spausdinimo medžiagos kraštinės plokštelės, palikite 5 mm (0,2 colio) ar didesnes paraštes. Nustačius siauresnes paraštes, spausdintuvas gali spausdinti ant spausdinimo medžiagos kraštinės plokštelės.
  - Jei spausdinimo duomenų pločio ir nustatytų kairiosios ir dešiniosios paraščių suma viršija spausdinimo plotą, dalis duomenų nebus atspausdinta.

#### Pagrindinės operacijos

#### Pastaba:

Jei šių punktų nebus laikomasi, kai parametras Width Detection nustatytas kaip **Off**, spausdinimas gali vykti už spausdinimo medžiagos kairiojo ir dešiniojo krašto. Už spausdinimo medžiagos kraštų naudojamas rašalas išteps spausdintuvo vidų.

Desirūpinkite, kad spausdinimo duomenų plotis neviršytų įdėtos spausdinimo medžiagos pločio.

 Kai spausdinimo medžiaga įdedama į kairę nuo dešiniosios pusės nuorodinės padėties, lygiuokite nustatymą Print Start Position su spausdinimo medžiagos nustatyta padėtimi.
 "Meniu General Settings" puslapyje 114

# Priežiūra

# Kada atlikti įvairias techninės priežiūros operacijas

## Komponentai, kuriuos reikia reguliariai valyti ir valymą atlikti laiku

Jei tęsite spausdintuvo naudojimą nevalydami, gali užsikimšti purkštukai arba lašėti rašalas.

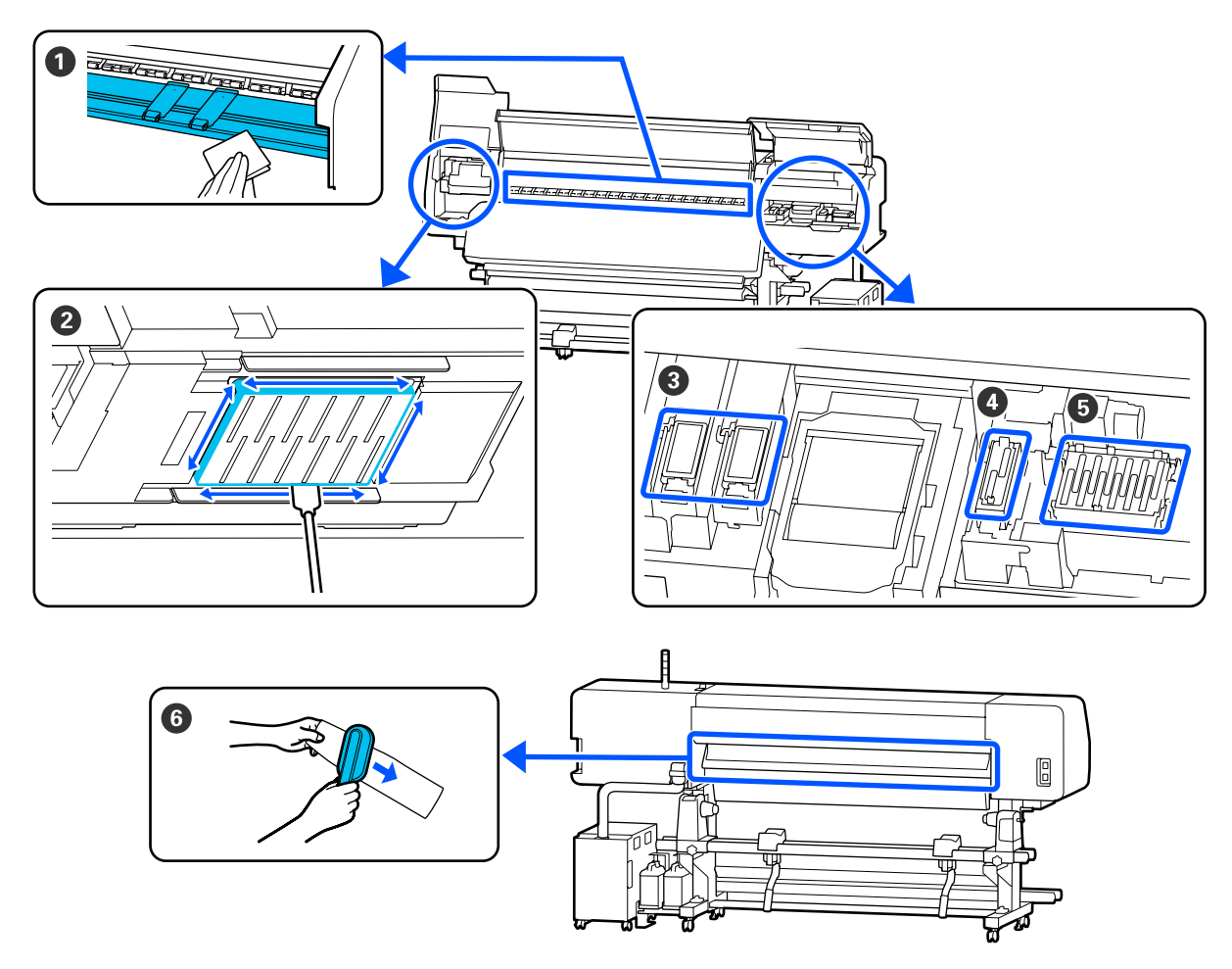

| Kada atlikti                    | Valomas komponentas                                                                                           |
|---------------------------------|----------------------------------------------------------------------------------------------------|
| Pradedant darbą kiekvieną dieną | Spausdinimo plokštelės šildytuvas / spausdinimo medžiagos kraštinės plokštelės "Valymas kasdien" puslapyje 83 |

| Kada atlikti                                                                                                   | Valomas komponentas                                                                                                    |
|----------------------------------------------------------------------------------------------------|----------------------------------------------------------------------------------------------------|
| Valdymo skydelis ekranas pasirodžius pra-                                                                      | 2 Aplink spausdinimo galvutė                                                                                           |
| nešimui apie reikalingą valymą<br>(Pranešimai rodomi reguliariai)                                              | 🖙 "Valymas aplink Spausdinimo galvutė" puslapyje 85                                                                    |
|                                                                                                    | 3 Nutekėjimo dėklas                                                                                                    |
|                                                                                                    | 🖙 "Valymas aplink Nutekėjimo Dėklas" puslapyje 91                                                                      |
|                                                                                                    | 4 Vakuuminis Dangtelis                                                                                                 |
|                                                                                                    | 🖅 "Vakuuminis Dangtelis valymas" puslapyje 89                                                                          |
|                                                                                                    | S Nuo Džiūvimo Apsaugantys Dangteliai                                                                                  |
|                                                                                                    | 🖙 "Nuo džiūvimo apsaugantys dangteliai valymas" puslapyje 87                                                           |
|                                                                                                    | Galite susipažinti su procedūros atlikimo būdu peržiūrėdami vaizdo įrašą<br>svetainėje YouTube.<br>Epson Video Manuals |
| Valdymo skydelis ekranas pasirodžius pra-<br>nešimui apie reikalingą valymą<br>(Pranešimai rodomi reguliariai) | Spausdinimo medžiagos valytuvas Spausdinimo medžiagos valytuvas valymas" puslapyje 92                                  |

### 🚺 Svarbi informacija.

Spausdintuve yra tikslių instrumentų. Jei prie spausdinimo galvutė purkštukų prilips pūkų ar dulkių, spausdinimo kokybė pablogės.

Valykite dažniau negu rekomenduojama reguliariai valyti, priklausomai nuo aplinkos ir naudojamos spausdinimo medžiagos.

# Eksploatacinių medžiagų vietos ir pakeitimo nauja laikas

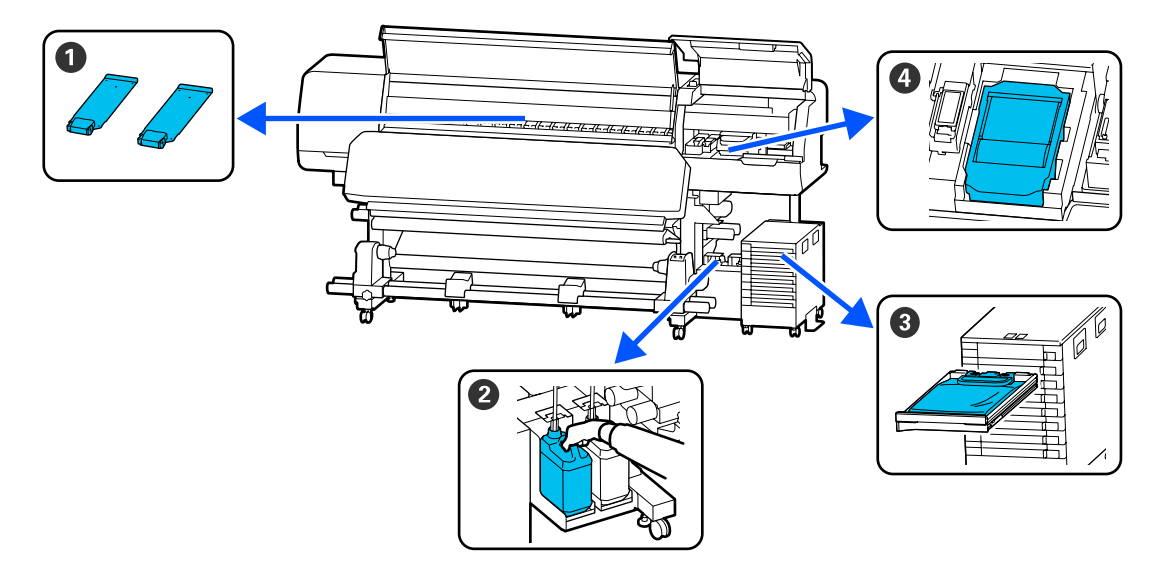

| Kada atlikti                              | Keičiamas komponentas                                                 |
|-------------------------------------------|-----------------------------------------------------------------------|
| Kai plokštelės yra deformuotos arba suga- | Spausdinimo medžiagos kraštinės plokštelės                            |
| dintos                                    | 🖙 "Spausdinimo medžiagos kraštinės plokštelės keitimas" puslapyje 101 |

| Kada atlikti                                                                    | Keičiamas komponentas                                                                 |
|---------------------------------------------------------------------------------|---------------------------------------------------------------------------------------|
| Kai valdymo skydelis ekranas rodomas<br>pranešimas apie keitimą                 | 2 Waste ink bottle (Panaudoto rašalo indas)                                           |
|                                                                                 | 🖙 "Panaudoto rašalo išmetimas" puslapyje 97                                           |
|                                                                                 | 4 Nubraukiklio Blokas                                                                 |
|                                                                                 | 「別の時間での時間での時間では「「「「「「「「」」」の「「」」の「「」」の「「」」の「「」」の「「」」の「                                 |
| Kai valdymo skydelis ekranas pasirodo<br>klaida, nurodanti, kad baigėsi rašalas | Rašalo tiekimo talpykla Rašalo tiekimo talpyklos papurtymas ir keitimas" puslapyje 94 |

# Kita priežiūra

| Kada atlikti                                                                                                    | Operacija                                                                                                    |
|----------------------------------------------------------------------------------------------------|----------------------------------------------------------------------------------------------------|
| Kai LED lemputė ant rašalo sistema mirksi                                                                                                    | Rašalo tiekimo talpykla purtymas                                                                                     |
| mėlynai (kartą per savaitę)                                                                                                    | 37 "Purtymas" puslapyje 94                                                                                           |
| <ul> <li>Kai tikrinama, ar užsikimšęs antgalis</li> <li>Kai tikrinama, kuri spalva yra<br/>užsikimšusi</li> <li>Atsirado horizontalių dryžių arba<br/>atspalvio netolygumas (juostos)</li> </ul> | Spaus. galvutės purkšt. tikrini.                                                                                     |
| Atlikus patikrinimą, ar nėra užsikimšusių                                                                                                    | Print Head Cleaning                                                                                                  |
| purkštukų, ir nustačius kamštį                                                                                                    |                                                                                                    |
| Pasirodžius pranešimui, kuriame nurodo-<br>ma išvalyti nuo nuo džiūvimo apsaugan-<br>tys dangteliai                                                                                              | Nuo džiūvimo apsaugantys dangteliai valymas<br>🖅 "Nuo džiūvimo apsaugantys dangteliai valymas" puslapyje 87          |
| Jei spausdintuvas bus nenaudojamas (ir                                                                                                    | Keeping Preparation                                                                                                  |
| išjungtas) ilgą laiką                                                                                                    |                                                                                                    |
| Kai purvas nuo ritinėlių prilimpa prie spau-                                                                                                    | Prispaudimo ritinėliai valymas                                                                                       |
| dinių                                                                                                    | ক্তি "Prispaudimo ritinėlių valymas" puslapyje 107                                                                   |
| Kai spausdintuvo vidus sunkiai matomas                                                                                                    | Spausdintuvo gaubtas vidinio paviršiaus valymas<br>🖅 "Spausdintuvo gaubtas vidinio paviršiaus valymas" puslapyje 106 |

# Ko jums reikia

Prieš pradėdami valyti ir keisti, paruoškite šiuos elementus.

Kai išnaudojote pateiktas medžiagas, įsigykite naujas eksploatacines medžiagas.

Keisdami pasiruoškite originalias rašalo tiekimo talpyklos arba dalis, kurioms atliekama techninė priežiūra.

∠ ? "Papildoma įranga ir eksploatacinės medžiagos" puslapyje 138

Jeigu naudojamos pirštinės yra nusidėvėjusios, pasirūpinkite lengvai įsigyjamomis pirštinėmis iš nitrilo.

#### Apsauginiai akiniai (įsigyjami atskirai)

Apsaugo akis nuo rašalo ir valymo skysčio.

#### Veido kaukė (įsigyjami atskirai)

Apsaugo nosį ir burną nuo rašalo ir valymo skysčio.

# Cleaning kit (Valymo rinkinys) (pateikiamas kartu su spausdintuvu)

Bendrojo valymo reikmėms.

Toliau pateikiami elementai yra rinkinyje.

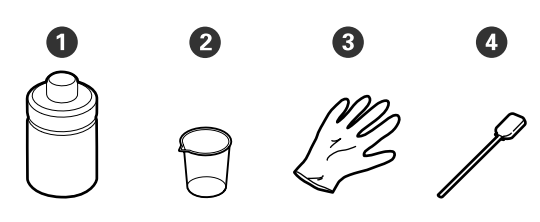

- **1** Valymo skystis (1 vnt.)
- **2** Puodelis (1 vnt.)
- **3** Pirštinės (16 vnt.)
- 4 Valymo lazdelės (50 vnt.)

∠ ¬ "Valymo skysčio naudojimas" puslapyje 85

#### Galima naudoti metalinį arba plastikinį dėklą (galimą įsigyti rinkoje)

Naudojamas padėti valymo reikmenims, išimtoms medžiagoms arba valymo skysčio įpylimui į talpą, pateikiamą su spausdintuvu.

#### Spausdinimo medžiagos valytuvas šepetėlis (pateikiamas kartu su spausdintuvu)

Naudokite valydami spausdinimo medžiagos valytuvas.

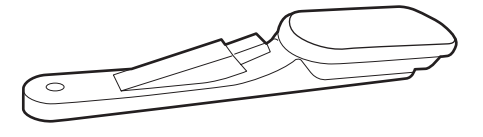

#### Minkšta šluostė (esanti prekyboje)

Naudokite valydami spausdintuvo vidų. Rekomenduojame naudoti elementą, kuris nepalieka plaušelių ir nesukuria statinio elektros krūvio.

# Atsargumo priemonės, susijusios su technine priežiūra

Valydami ir keisdami dalis, atkreipkite dėmesį į toliau pateiktus punktus.

### 🛕 Perspėjimas:

- Rašalo tiekimo talpyklos, rašalo tiekimo talpyklos valymo priemonės, valymo skystį ir panaudotą rašalą laikykite vaikams nepasiekiamoje vietoje.
- Atliekant techninę priežiūrą, dėvėkite apsauginius drabužius, įskaitant apsauginius akinius, pirštines ir apsauginę veido kaukę. Jei rašalo, panaudoto rašalo arba valymo skysčio patektų ant odos, į akis ar burną, nedelsdami imkitės toliau nurodytų veiksmų.
  - Skysčiui patekus ant odos, nedelsdami jį nuplaukite dideliu kiekiu muiluoto vandens. Jei oda būtų sudirginta arba pakistų jos spalva, kreipkitės į gydytoją.
  - Skysčiui patekus į akis, nedelsdami jas praskalaukite vandeniu. Nepaisant šios atsargumo priemonės, akys gali pasrūti krauju arba kilti nedidelis uždegimas. Jeigu problema išlieka, kreipkitės į gydytoją.
  - Jeigu skystis pateko į burną, nedelsiant kreipkitės į gydytoją.
  - Jeigu nurijo skystį, nesukelkite priverstinio pykinimo, bet nedelsiant kreipkitės pagalbos į gydytoją. Jeigu sukeliamas priverstinis pykinimas, skystis gali likti į trachėją. Tai yra pavojinga.
- Pakeitę waste ink bottle (panaudoto rašalo indas) arba naudoję valymo skystį, gerai nusiplaukite rankas ir praskalaukite gerklę.
- Prieš tęsdami iš spausdintuvo išimkite spausdinimo medžiagą.
- Niekada nelieskite diržų, montažo plokščių arba bet kurių dalių, kurių nereikia valyti. Nepaisant šios atsargumo priemonės, gali kilti triktis arba suprastėti spausdinimo kokybė.

- Naudokite tik gautas valymo juosteles ar priežiūros rinkinyje esančias juosteles. Naudojant kito tipo lazdeles, paliekančias pūkų, bus sugadinta spausdinimo galvutė.
- Visada naudokite nenaudotas valymo juosteles. Naudojant panaudotas juosteles, gali atsirasti dėmių, kurias bus sunku pašalinti.
- Nelieskite valymo lazdelių galų. Nuo rankų patekę riebalai gali sugadinti spausdinimo galvutė.
- Valydami aplink spausdinimo galvutė ar vakuuminis dangtelis, naudokite tik nurodytą valymo skystį. Naudojant kitą, o ne nurodytą skystį, spausdintuvas gali veikti netinkamai arba gali suprastėti spausdinimo kokybė.
- Prieš pradėdami darbą, palieskite metalinį objektą, kad pašalintumėte bet kokį statinį elektros krūvį.

# Reguliaraus valymo atlikimas

## Valymas kasdien

Prie spausdinimo plokštelės šildytuvas arba spausdinimo medžiagos kraštinės plokštelės prilipę pūkai, dulkės ar rašalas gali užkimšti purkštukus ar sukelti rašalo lašėjimą.

Norint išlaikyti optimalią spausdinimo kokybę, rekomenduojame kasdien valyti prieš pradedant darbą.

### 🕂 Perspėjimas:

- Kietinimo šildytuvas, šildytuvai ir spausdinimo medžiagos kraštinės plokštelės gali būti karšti; paisykite visų reikalingų atsargumo priemonių. Nesilaikant reikalingų atsargumo priemonių, galima nusideginti.
- I kietinimo šildytuvas nekiškite rankų. Nesilaikant reikalingų atsargumo priemonių, galima nusideginti.
- Elkitės atsargiai, kad atidarydami arba uždarydami spausdintuvo gaubtas, neprisispaustumėte rankų arba pirštų. Nepaisant šios atsargumo priemonės, galima susižeisti.

### 🚺 Svarbi informacija.

Valydami spausdinimo plokštelės šildytuvas, nenaudokite valymo skysčio. Nepaisant šios atsargumo priemonės, galima sugadinti spausdintuvo dalis.

Įsitikinkite, ar spausdintuvas yra išjungtas ir išsijungė ekranas, tuomet ištraukite maitinimo kabelio kištuką iš lizdo.

Atjunkite abu maitinimo laidus.

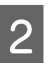

Trumpam palikite spausdintuvą.

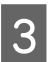

Atidarykite spausdintuvo gaubtas.

4

Pamirkykite vandenyje švelnią šluostę, gerai ją išgręžkite ir tuomet nuvalykite rašalą, pūkus ar dulkes, prilipusius prie spausdinimo plokštelės šildytuvas ir plokštelės dešinės pusės.

Atsargiai pašalinkite pūkus ir dulkes, įstrigusius spausdinimo plokštelės griovelyje.

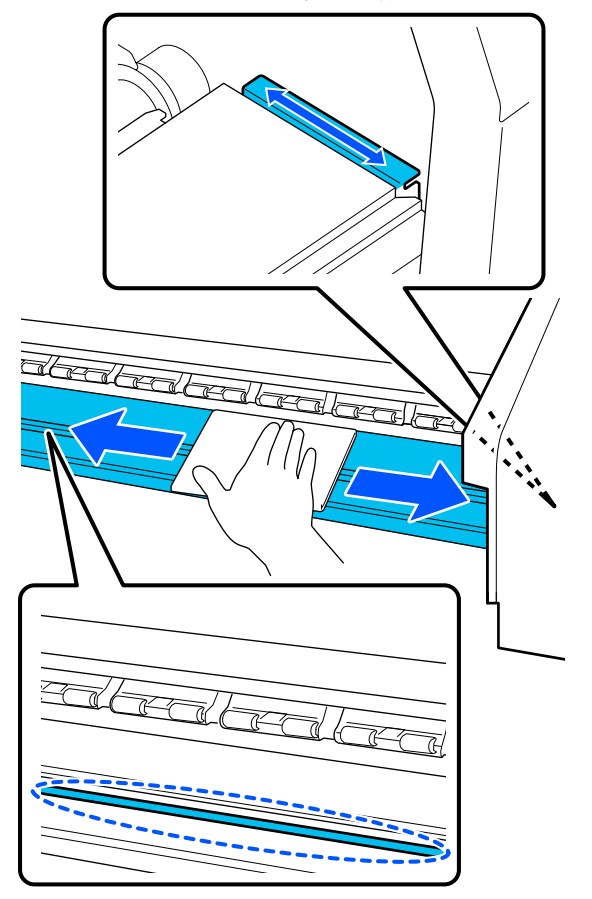

5

Vandenyje pamirkykite švelnią šluostę, gerai ją išgręžkite ir tuomet nuvalykite pūkus ar dulkes, prilipusius prie spausdinimo medžiagos kraštinės plokštelės.

### 🚺 Svarbi informacija.

Kai naudojama spausdinimo medžiaga su klijais, klijus nuvalykite naudodami skiestą neutralią valymo priemonę. Jeigu spausdinate, kai klijai yra prilipę prie galo, tokiu būdu klijai gali patekti ant spausdinimo galvutės.

#### Kai naudojate spausdinimo medžiagą su klijais ir kai rašalas prilimpa

Iš spausdintuvo išimkite spausdinimo medžiagos kraštinės plokštelės ir išvalykite plokštelių priekinę ir galinę puses.

Pašalinus dėmes, įstatykite plokšteles į jų pradines padėtis.

Spausdinimo medžiagos kraštinės plokštelės nuėmimas ir tvirtinimas 🍙 "Spausdinimo medžiagos kraštinės plokštelės keitimas" puslapyje 101

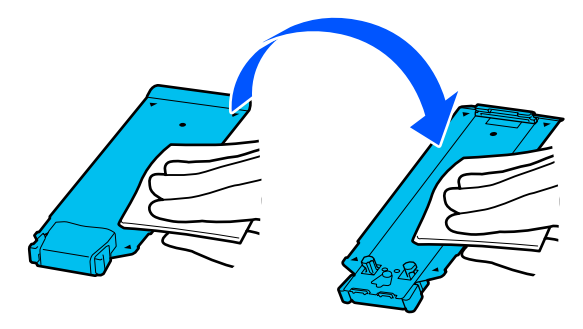

# Valymo skysčio naudojimas

Valymo skystį naudokite tik dalims, nurodytoms vadove, valyti.

Prieš pradėdami procedūrą, susipažinkite su toliau pateikta informacija.

∠ Atsargumo priemonės, susijusios su technine priežiūra" puslapyje 83

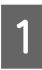

Padėkite puodelį, pateikiamą kartu su valymo rinkiniu, ant metalinio padėklo, tada į puodelį įpilkite apie 10 ml (0,33 unc.)valymo skysčio.

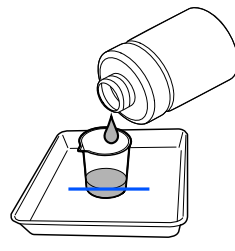

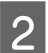

Valymo lazdelę sudrėkinkite valymo skysčiu.

Tai darydami stenkitės, kad valymo skystis nenulašėtų nuo valymo lazdelės.

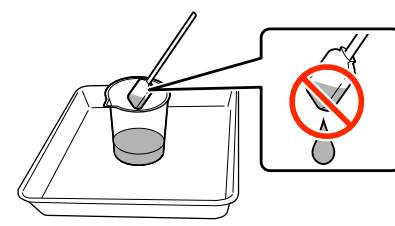

### 🚺 Svarbi informacija.

- Kitą kartą valyti nenaudokite jau naudoto valymo skysčio. Naudodami purviną valymo skystį dar labiau ištepsite elementus.
- Panaudotas valymo skystis yra pramoninės atliekos. Jas utilizuokite tokiu pačiu būdu, kaip ir panaudotą rašalą.
   "Panaudotų eksploatacinių
  - medžiagų išmetimas" puslapyje 102
- Pasinaudoję valymo skysčiu tvirtai uždarykite valymo skysčio dangtelį ir laikykite jį kambario temperatūros, atokiau nuo tiesioginių saulės spindulių, aukštos temperatūros ir drėgmės.

## Valymas aplink Spausdinimo galvutė

Valdymo skydelio ekrane pasirodžius pranešimui, kad reikia išvalyti sritį aplink spausdinimo galvutė, atlikite toliau nurodytus veiksmus ir išvalykite šią sritį.

Prieš pradėdami procedūrą, susipažinkite su toliau pateikta informacija.

∠ Atsargumo priemonės, susijusios su technine priežiūra" puslapyje 83

### 🚺 Svarbi informacija.

Valdymo skydelio ekrane pasirodžius pranešimui, kad reikia išvalyti sritį aplink spausdinimo galvutė, nedelsiant išvalykite šią sritį. Naudojantis spausdintuvu toliau suprastės spausdinimo kokybė.

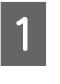

Paspauskite **Start** valdymo skydelio ekrane pasirodžius pranešimui išvalyti sritį aplink spausdinimo galvutė.

Spausdinimo galvutė perkeliama į priežiūros padėtį kairėje pusėje.

5

2 Įsitikinkite, kad ekranas rodomas pranešimas, kuriame prašoma atidaryti techninės priežiūros dangtelis, tada atidarykite techninės priežiūros dangtelis kairėje pusėje.

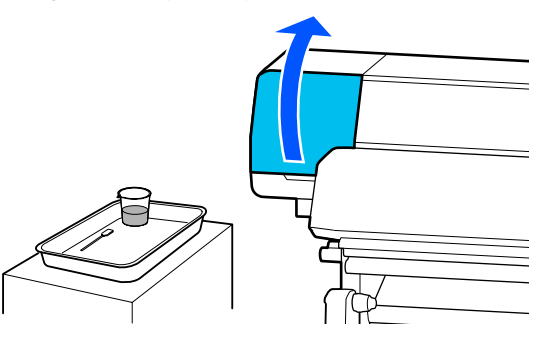

3 Patikrinkite, ar sritis aplink spausdinimo galvutė nešvari.

Jei sritis išpurvinta taip, kaip parodyta nuotraukoje, ją reikia išvalyti. Pereikite prie 4 žingsnio.

Jei ši sritis švari, pereikite prie 8 žingsnio.

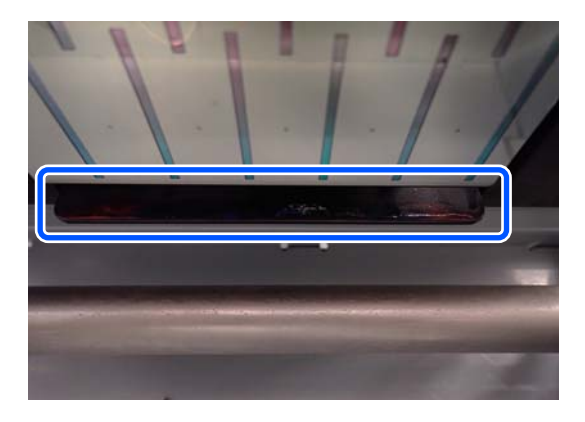

4 Valymo lazdelę sudrėkinkite valymo skysčiu. Naudokite naujas valymo lazdeles ir valymo skystį.

∠ Cr "Valymo skysčio naudojimas" puslapyje 85

Nuvalykite prie šonų (keturiose pusėse) bei prie plokštelės kampų prilipusį rašalą, pūkelius ir dulkes, kaip parodyta iliustracijoje.

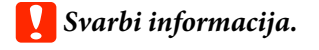

Nelieskite toliau pateiktoje iliustracijoje parodytų pilkų sričių. Priešingu atveju gali kilti veikimo sutrikimas.

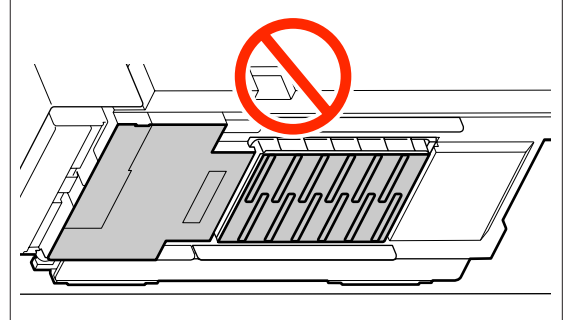

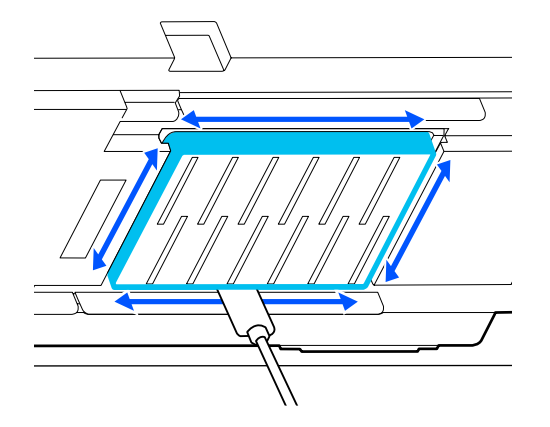

### 🚺 Svarbi informacija.

- Jei valymo lazdelė išsitepa, valydami nuskalaukite ją valymo skysčiu.
- Pašalinus rašalo gumulėlį valymo lazdele, nuvalykite lazdelę į puodelio kraštą, kad pašalintumėte gumulėlį.

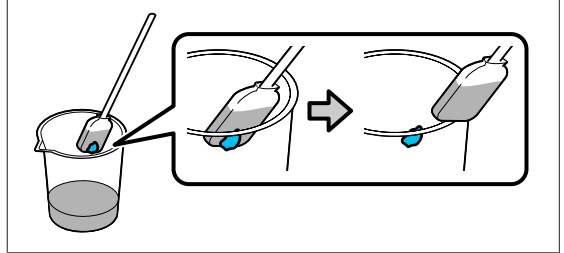

6

Nuvalykite rašalą, pūkelius ir dulkes nuo priekinių ir galinių dalių, toliau parodytoje iliustracijoje nurodytų \_\_\_\_, pusių.

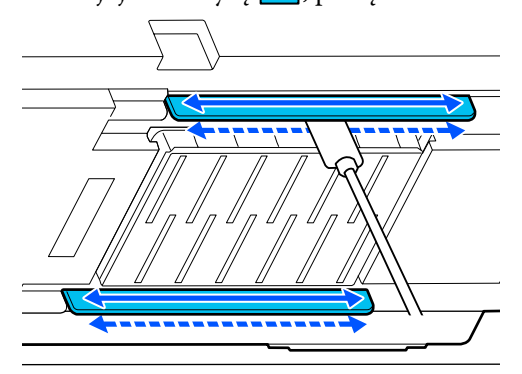

7 Patikrinkite, ar šios dalys yra švarios, kaip parodyta nuotraukoje.

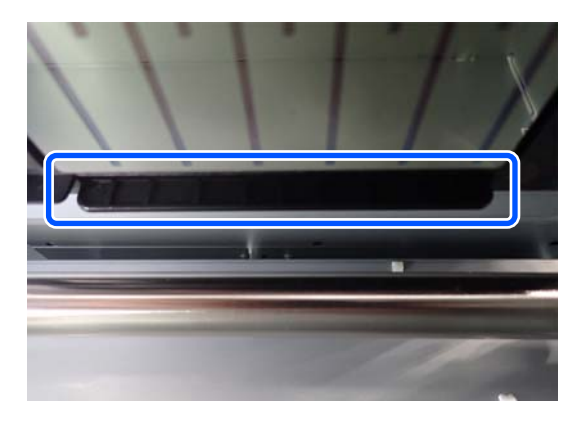

- 8 Uždarykite kairės pusės techninės priežiūros dangtelis.
- 9 Valdymo skydelio ekranas paspauskite **Done**. Valymas aplink spausdinimo galvutė atliktas.

## Nuo džiūvimo apsaugantys dangteliai valymas

Valdymo skydelio ekrane pasirodžius pranešimui, kad reikia nuvalyti nuo džiūvimo apsaugantys dangteliai, atlikite toliau nurodytus veiksmus ir juos nuvalykite.

Prieš pradėdami procedūrą, susipažinkite su toliau pateikta informacija.

∠ Atsargumo priemonės, susijusios su technine priežiūra" puslapyje 83

Paspauskite **Start** valdymo skydelio ekranas pasirodžius pranešimui, kad reikia nuvalyti nuo džiūvimo apsaugantys dangteliai.

Spausdinimo galvutė perkeliama į priežiūros padėtį kairėje pusėje.

2 Atida

Atidarykite dešinės pusės techninės priežiūros dangtelis.

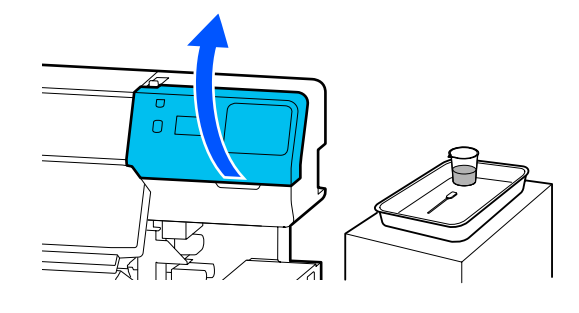

3

Patikrinkite, ar švarūs nuo džiūvimo apsaugantys dangteliai.

Jei sritis išpurvinta taip, kaip parodyta nuotraukoje, ją reikia išvalyti. Pereikite prie 4 žingsnio.

Jei ši sritis švari, pereikite prie 11 žingsnio.

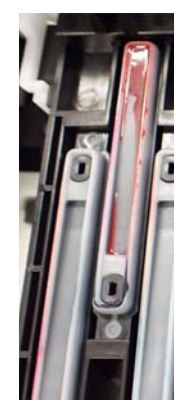

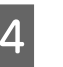

5

Valymo lazdelę sudrėkinkite valymo skysčiu.

∠ ¬ "Valymo skysčio naudojimas" puslapyje 85

Laikydami valymo lazdelę taip, kad būtų prisiglaudusi plokščiai, nuvalykite dangtelio viršutinius kraštus.

Su dviem priešinga kryptimi sulygiuotais dangteliais dar kartą atlikite 4–7 žingsnius.

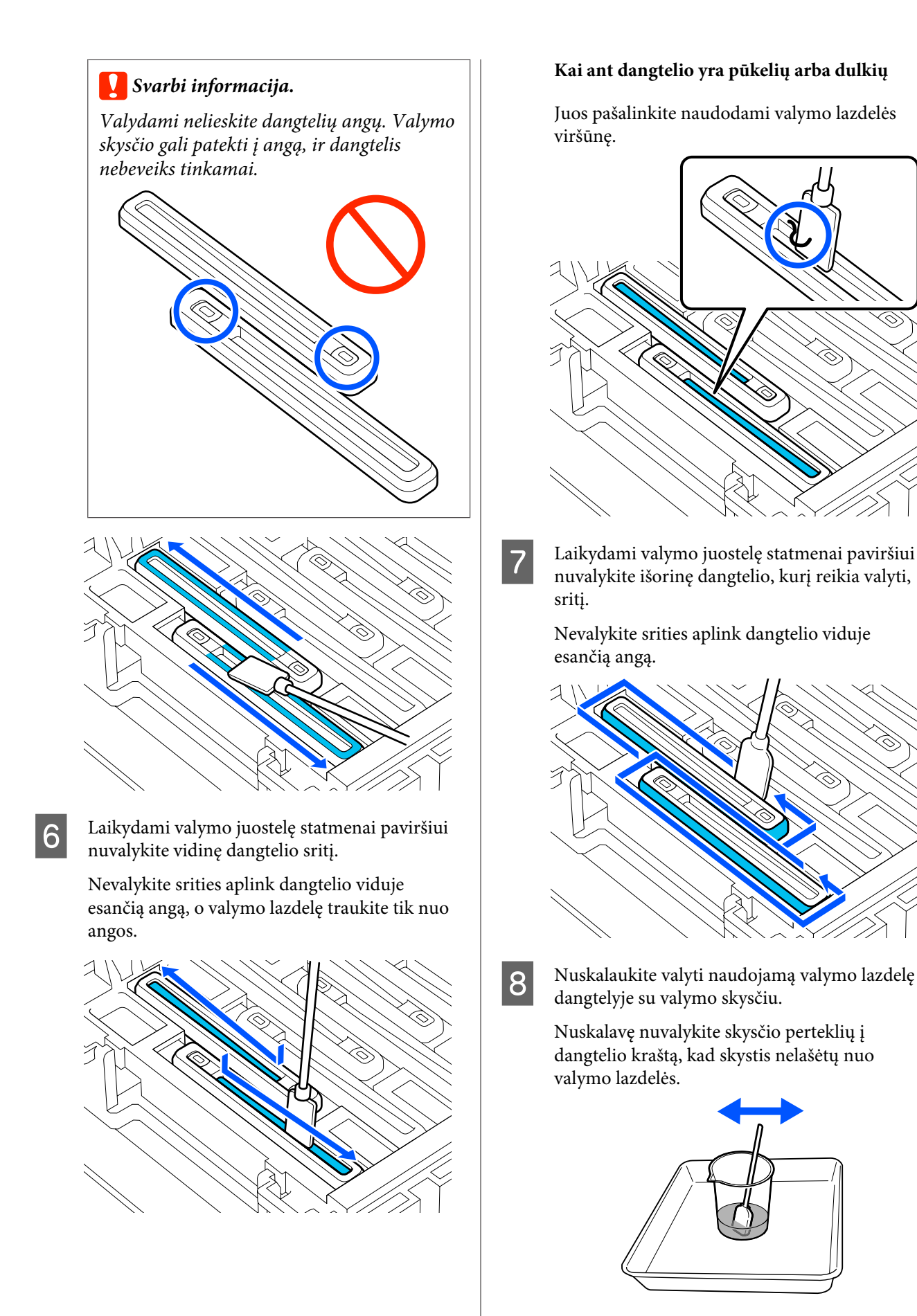

9 Nuvalykite kitus nuo džiūvimo apsaugantys dangteliai.

Pakartokite 5–8 žingsnius ir nuvalykite likusius nešvarius nuo džiūvimo apsaugantys dangteliai.

Nuvalę visus nuo džiūvimo apsaugantys dangteliai pereikite prie 10 žingsnio.

10 Nauja sausa valymo lazdele nuvalykite visą rašalą ir valymo skystį nuo kraštų, viduje ir ant dangtelio išorės.

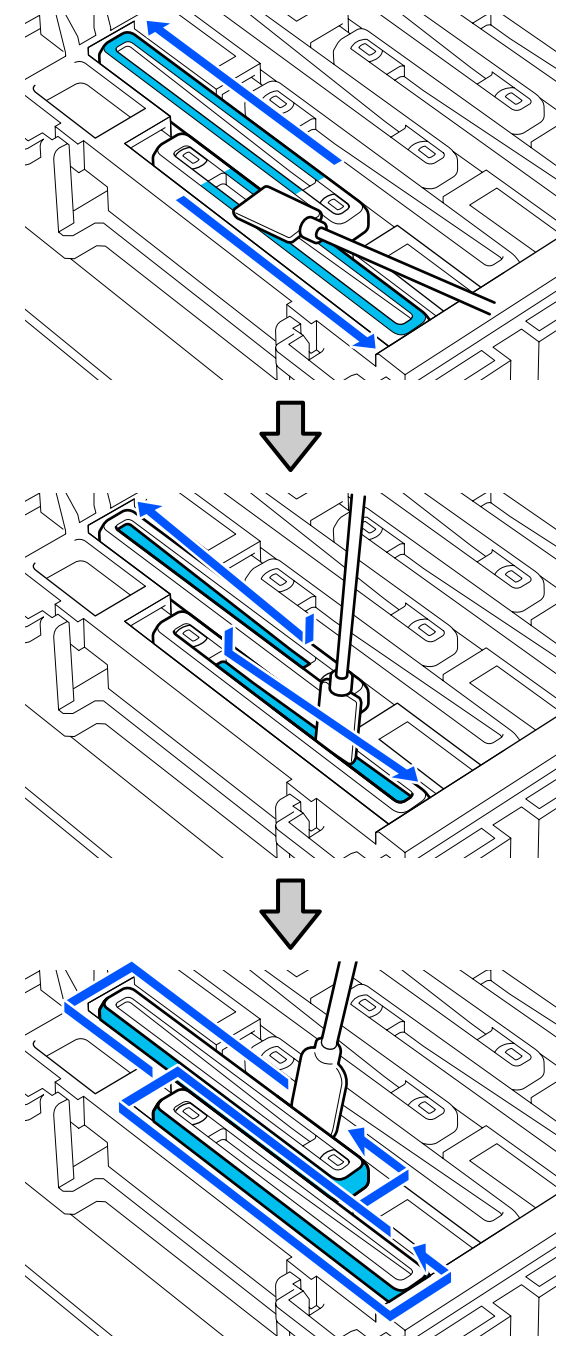

Nuvalę visą rašalą ir valymo skystį bei nepalikę jokių likučių, kaip parodyta toliau pateiktoje iliustracijoje, valymo darbus galite baigti. Jei bus palikta rašalo ar valymo skysčio, gali užsikimšti purkštukai.

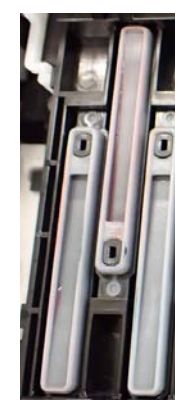

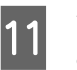

Uždarykite dešinės pusės techninės priežiūros dangtelis.

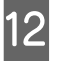

Valdymo skydelio ekranas paspauskite **Complete**.

Nuo džiūvimo apsaugantys dangteliai valymas baigtas.

## Vakuuminis Dangtelis valymas

Valdymo skydelio ekranas pasirodžius pranešimui, kad reikia nuvalyti vakuuminis dangtelis, atlikite toliau nurodytus veiksmus ir jį nuvalykite.

Prieš pradėdami procedūrą, susipažinkite su toliau pateikta informacija.

∠ Atsargumo priemonės, susijusios su technine priežiūra" puslapyje 83

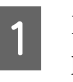

Paspauskite **Start** valdymo skydelio ekranas pasirodžius pranešimui, kad reikia nuvalyti vakuuminis dangtelis.

Spausdinimo galvutė perkeliama į priežiūros padėtį kairėje pusėje.

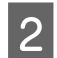

Atidarykite dešinės pusės techninės priežiūros dangtelis.

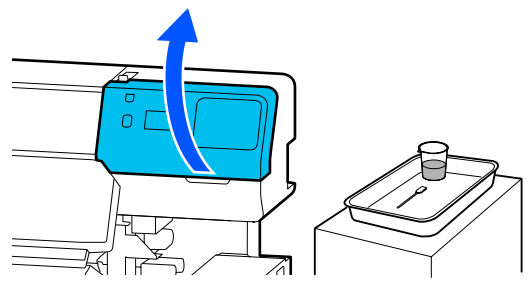

3

Patikrinkite, ar švarus vakuuminis dangtelis.

Jei sritis išpurvinta taip, kaip parodyta nuotraukoje, ją reikia išvalyti. Pereikite prie 4 žingsnio.

Jei ši sritis švari, pereikite prie 9 žingsnio.

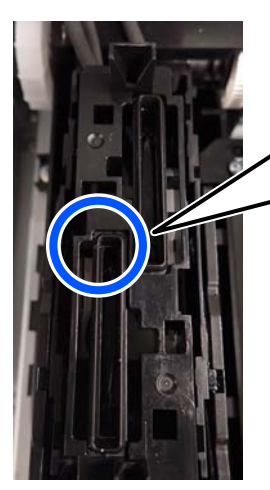

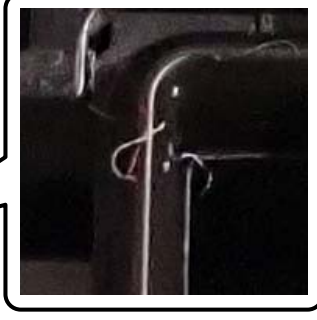

- 4 Valymo lazdelę sudrėkinkite valymo skysčiu. Naudokite naujas valymo lazdeles ir valymo skystį.
  - ∠𝔅 "Valymo skysčio naudojimas" puslapyje 85

5 Laikydami valymo juostelę statmenai paviršiui nuvalykite išorines visų dangtelių sritis.

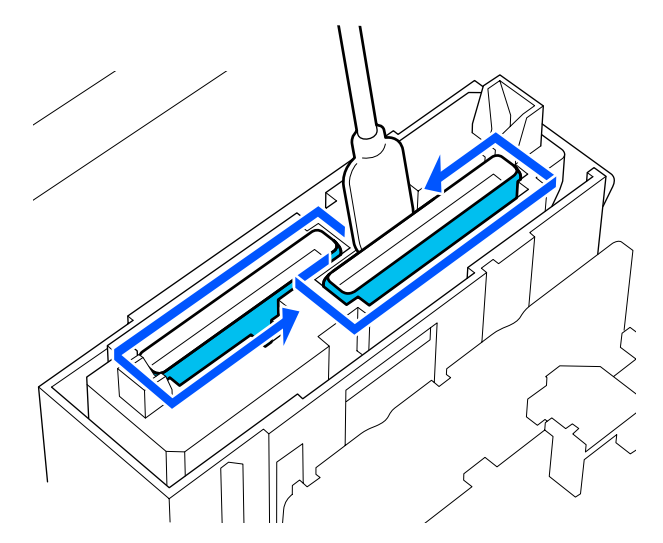

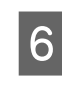

Laikydami valymo lazdelę taip, kad būtų prisiglaudusi plokščiai, nuvalykite visų dangtelių viršutinius kraštus.

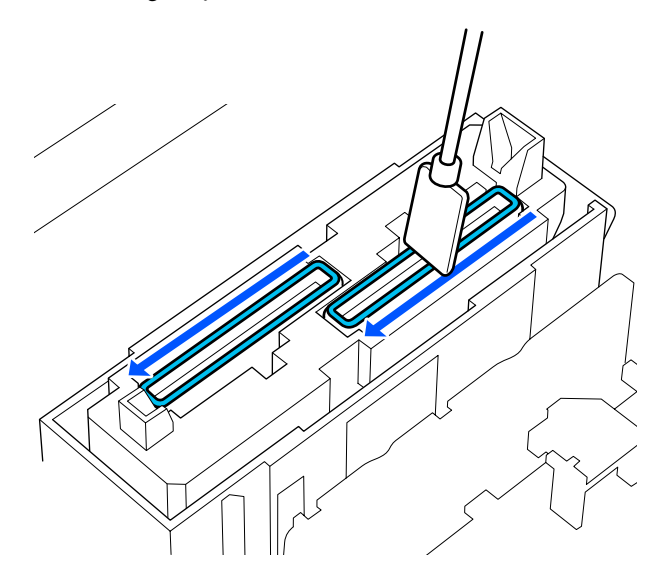

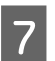

Laikydami valymo juostelę statmenai paviršiui nuvalykite kreipiklio dalies vidų.

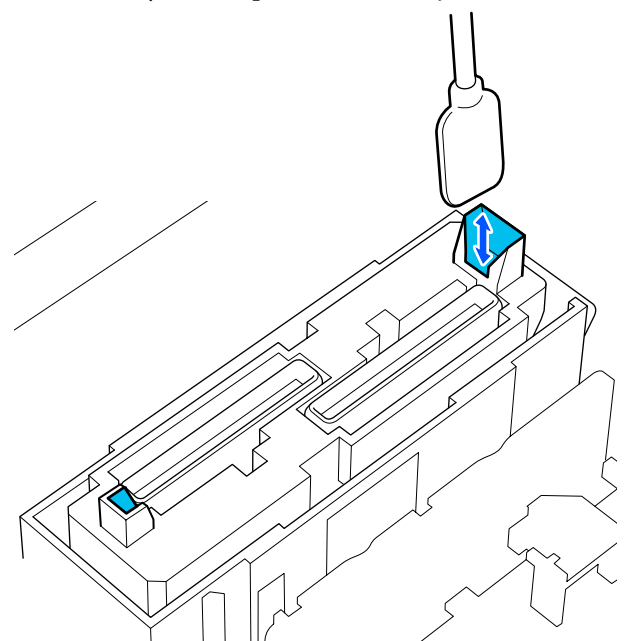

8

Patikrinkite, ar šios dalys yra švarios, kaip parodyta nuotraukoje.

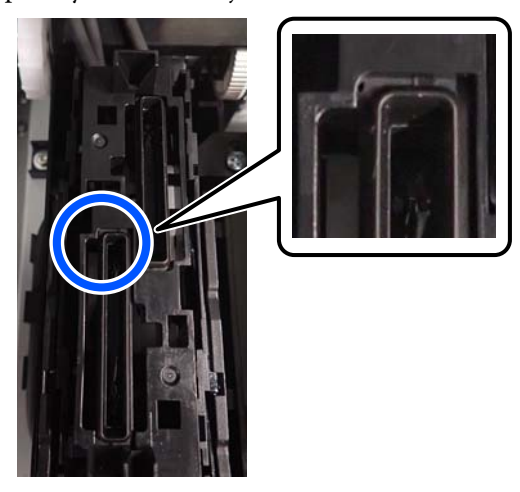

9

10

Uždarykite dešinės pusės techninės priežiūros dangtelis.

Valdymo skydelio ekranas paspauskite **Done**. Vakuuminis dangtelis valymas baigtas.

## Valymas aplink Nutekėjimo Dėklas

Valdymo skydelio ekranas pasirodžius pranešimui, kad reikia išvalyti sritį aplink nutekėjimo dėklas, atlikite toliau nurodytus veiksmus ir išvalykite šią sritį. Prieš pradėdami procedūrą, susipažinkite su toliau pateikta informacija.

∠ Atsargumo priemonės, susijusios su technine priežiūra" puslapyje 83

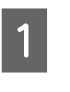

Paspauskite **Start** valdymo skydelio ekranas pasirodžius pranešimui, kad reikia išvalyti nutekėjimo dėklas.

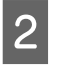

Atidarykite dešinės pusės techninės priežiūros dangtelis.

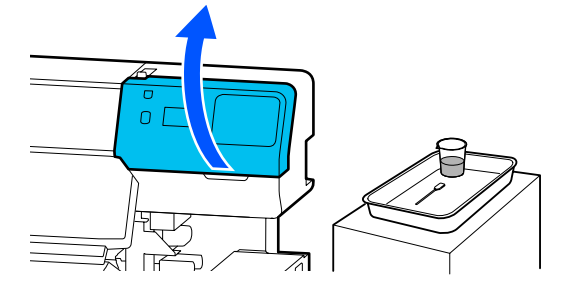

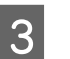

Patikrinkite, ar švarūs nutekėjimo dėklas kraštai ir bėgeliai kairėje ir dešinėje pusėse.

Jei sritis išpurvinta taip, kaip parodyta nuotraukoje, ją reikia išvalyti. Pereikite prie 4 žingsnio.

Jei šios sritys švarios, pereikite prie 9 žingsnio.

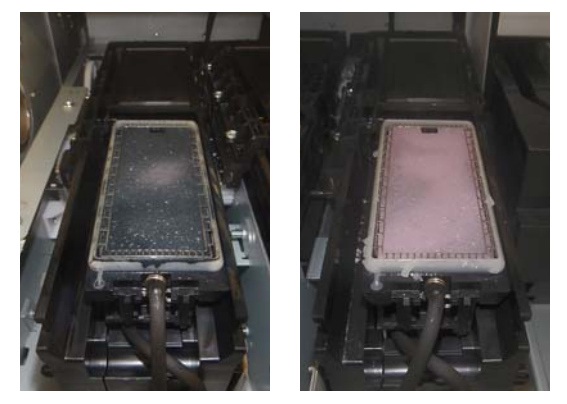

4

Valymo lazdelę sudrėkinkite valymo skysčiu. Naudokite naujas valymo lazdeles ir valymo skystį.

"Valymo skysčio naudojimas" puslapyje 85

8

5 Valymo lazdelės galiuku nuvalykite prie dalių, toliau pateiktame atvaizde nurodytų , prilipusį rašalą, pūkelius ir dulkes.

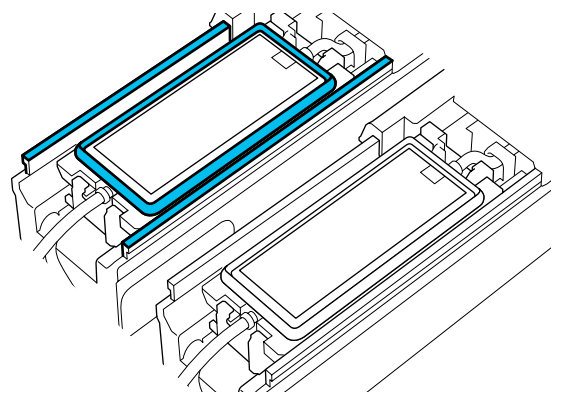

6 Nuskalaukite valyti naudojamą valymo lazdelę dangtelyje su valymo skysčiu.

Nuskalavę nuvalykite skysčio perteklių į dangtelio kraštą, kad skystis nelašėtų nuo valymo lazdelės.

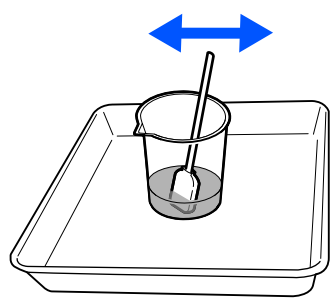

7

Valymo lazdelės galiuku nuvalykite prie dalių, toliau pateiktame atvaizde nurodytų \_\_\_\_, prilipusį rašalą, pūkelius ir dulkes.

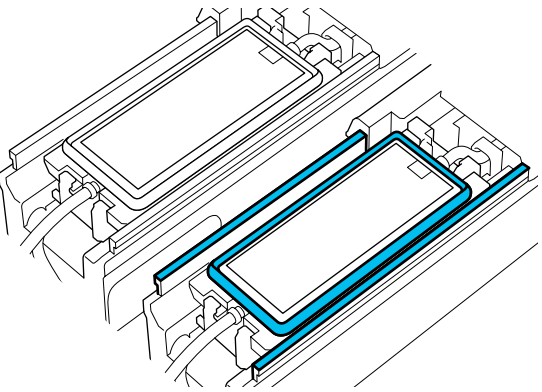

Patikrinkite, ar šios dalys yra švarios, kaip parodyta nuotraukoje.

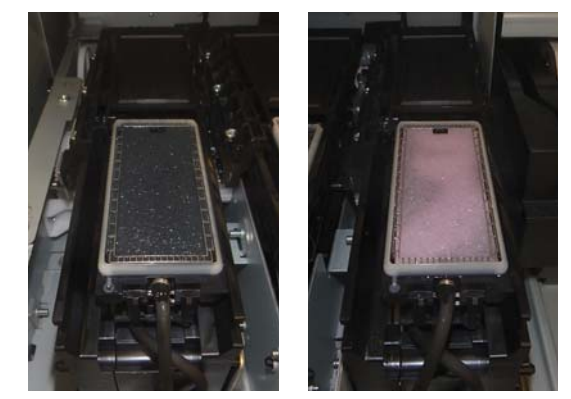

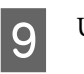

Uždarykite techninės priežiūros dangtelis.

10 Valdymo skydelio ekranas paspauskite **Done**. Valymas aplink nutekėjimo dėklas atliktas.

## Spausdinimo medžiagos valytuvas valymas

Jei spausdinimo medžiagos valytuvai purvini, jie negali tinkamai nuvalyti nešvarumų ir dulkių nuo spausdinimo medžiagos paviršiaus, todėl gali kilti problemų, pvz., užsikimšti purkštukai.

Jei valdymo skydelio ekrane rodomas pranešimas Clean the media cleaner. After cleaning is complete, press [OK]., juos nuvalykite pateiktu spausdinimo medžiagos valytuvas šepetėliu.

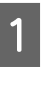

Patikrinkite, ar ekrane nerodomas pranešimas, tada įsitikinkite, kad spausdinimo medžiagos įstatymo svirtis nustatyta į priekį.

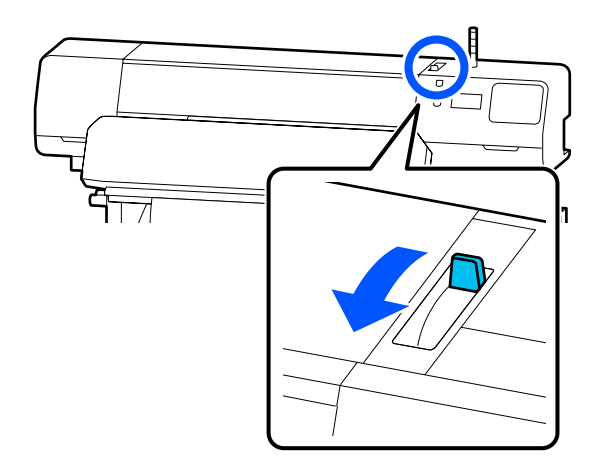

4

Prieikite prie spausdintuvo iš galinės dalies 2 pusės ir išimkite Spausdinimo medžiagos valytuvas.

> Spausdami abiejose pusėse esančias auseles, ištraukite spausdinimo medžiagos valytuvą.

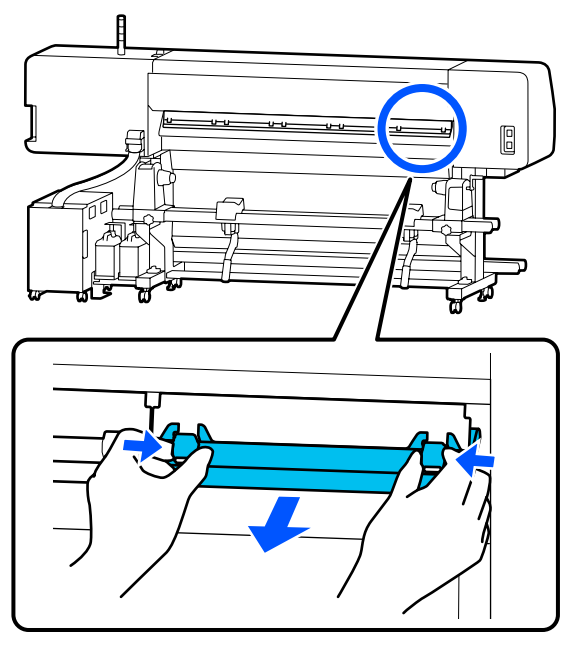

Nešvarumus ir dulkes nuo paviršiaus valykite pateiktu spausdinimo medžiagos valytuvas šepetėliu, viena kryptimi.

3

Šepetėlio paviršiui būdinga tik viena braukimo kryptis. Jei nuvalius šepetėliu valytuvas vėl tampa dulkėtas, bandykite valyti priešinga kryptimi.

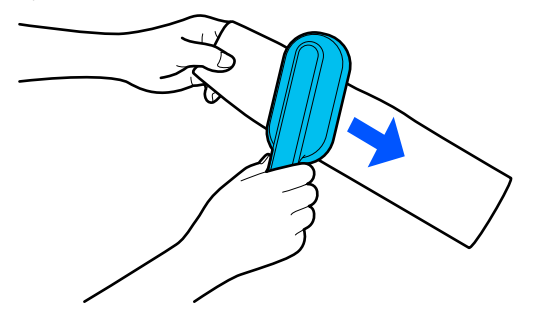

Pastaba: Galite keisti šluostymo kryptį. Baigę valyti spausdinimo medžiagos valytuvas, vėl įstatykite jį į spausdintuvą.

Įstatydami valytuvą laikykite auseles, kol išgirsite spragtelėjimą.

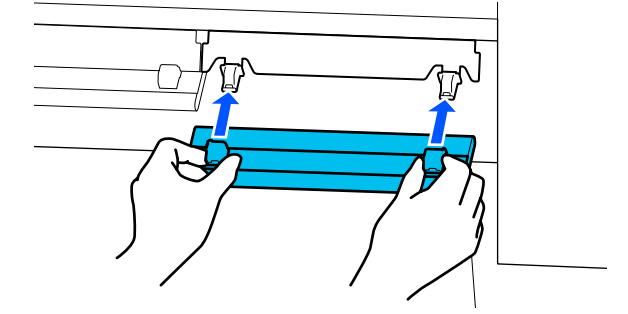

5

6

Kartodami 2-4 žingsnius nuvalykite visus spausdinimo medžiagos valytuvai.

Baigę valyti ekrane paspauskite Done

# Rašalo tiekimo talpyklos papurtymas ir keitimas

## Purtymas

## Purtymo laikas ir dažnumas

### Svarbi informacija.

Dėl rašalo savybių, šio spausdintuvo rašalo tiekimo talpyklos gali atsirasti nuosėdų (komponentai nusėda į skysčio dugną). Rašalui nusėdus atsiranda atspalvio netolygumas arba užsikemša purkštukai.

Prieš įdėdami naują rašalo tiekimo talpykla, ją papurtykite. Įdėję į rašalo sistema, kartais išimkite ir papurtykite.

Keičiant

Maždaug 10 kartų per 10 sekundžių

OP, ML ir rašalo tiekimo talpyklos valymo priemonės purtyti nereikia.

#### □ Kas savaitę

Išimkite dėklą, kurio LED lemputė mirksi mėlynai, tada rašalo tiekimo talpyklos dėklas papurtykite. Norėdami palaikyti spausdinimo kokybę, nenaudokite jų, kai mirksi mėlynai.

Maždaug 5 kartus per 5 sekundes

### Purtymo būdas

1

Įsitikinkite, kad spausdintuvas įjungtas, tada iš rašalo sistema ištraukite rašalo tiekimo talpyklos dėklas, kurį reikia papurtyti.

Reikia papurtyti visas rašalo tiekimo talpykla, kurių LED lemputė mirksi mėlynai.

### Svarbi informacija.

Išimdami rašalo tiekimo talpyklos dėklas, prilaikykite jį ranka iš apačios. Jei laikysite tik viena ranka, dėl rašalo tiekimo talpyklos dėklas svorio išimamas dėklas gali nukristi ir būti pažeistas.

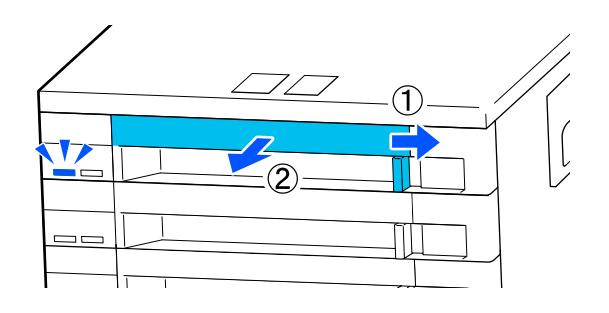

### Pastaba:

Kai rašalo tiekimo talpyklos dėklas ištrauktas, patikrinkite rašalo tiekimo talpyklos rašalo tiekimo prievadus. Jei rašalas nuvarvėjęs nuo prievado ar susikaupęs ant dugno, kaip pavaizduota nuotraukoje, nuvalykite jį valymo lazdele.

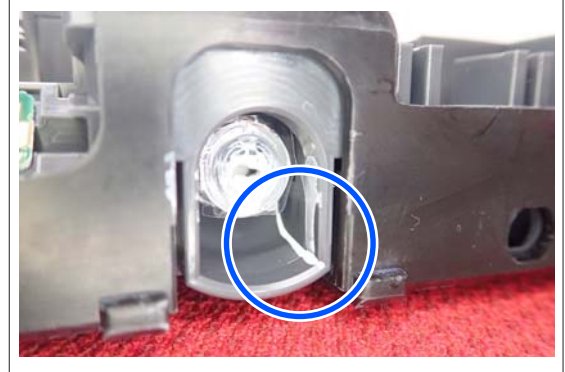

Valydami nelieskite rašalo tiekimo blokų.

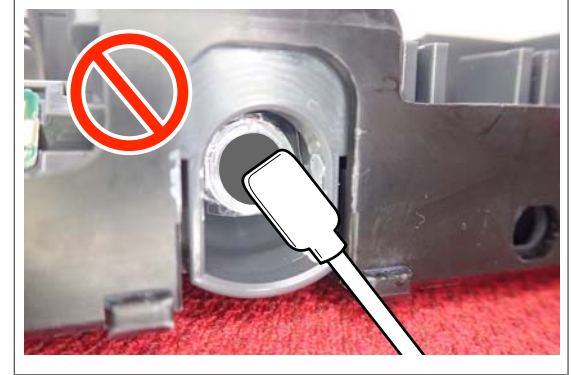

2 Kai rašalo tiekimo talpykla yra rašalo tiekimo talpyklos dėklas, kaip parodyta toliau esančioje iliustracijoje, atsargiai ją papurtykite, pakreipdami aukštyn ir žemyn maždaug 60 laipsnių kampu, 5 kartus per 5 sekundes.

OP, ML ir rašalo tiekimo talpyklos valymo priemonės purtyti nereikia.

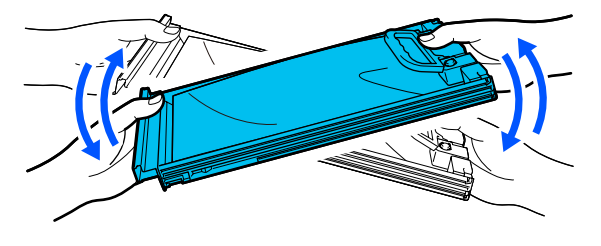

### Svarbi informacija.

Rašalo tiekimo talpyklos arba rašalo tiekimo talpyklų dėklai, kuriuose yra rašalo tiekimo talpykla, stipriai nepurtykite ir nesiūbuokite. Gali ištekėti rašalas.

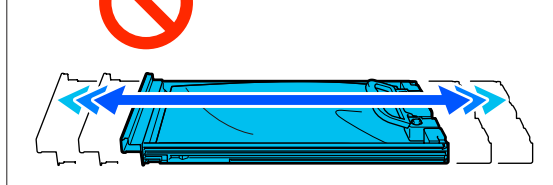

Aplink išimtų rašalo tiekimo talpyklos rašalo tiekimo prievadą gali būti rašalo, todėl išimdami rašalo tiekimo talpyklas būkite atsargūs, kad neišteptumėte šalia esančių vietų.

## Keitimo procedūra

### 🚺 Svarbi informacija.

"Epson" rekomenduoja naudoti originalias "Epson" rašalo tiekimo talpyklos. "Epson" negali garantuoti neoriginalaus rašalo kokybės ar patikimumo. Naudodami neoriginalų rašalą galite sugadinti spausdintuvą (tokiam gedimui netaikoma "Epson" garantija). Kai kuriais atvejais neoriginalus rašalas gali lemti padriką spausdinimą. Informacija apie neoriginalaus rašalo kiekį gali būti nerodoma, o neoriginalaus rašalo naudojimo informacija įrašoma ir gali būti panaudota techninės apžiūros metu.

#### SC-R5000 Series

Išnaudojus vieną iš įdėtų rašalo tiekimo blokų spausdinti nebus galima. Jei rašalas baigsis spausdinimo metu, pakeitę rašalo tiekimo talpykla galėsite tęsti spausdinimą. Jei besibaigiančias rašalo tiekimo talpykla naudosite toliau, rašalo tiekimo talpykla gali prireikti pakeisti spausdinimo metu. Pakeitus spausdinimo metu, spalvos gali skirtis, priklausomai nuo rašalo džiuvimo. Jei norite išvengti panašių problemų, rekomenduojame pakeisti rašalo tiekimo talpykla prieš spausdinimą. Ateityje vis dar galėsite naudoti išimtą rašalo tiekimo talpykla, kol ji ištuštės.

Toliau aprašytoje procedūroje paaiškinama, kaip pakeisti rašalo tiekimo talpyklos ir rašalo tiekimo talpyklos valymas.

#### SC-R5000L Series

Pasibaigus rašalui, rašalo tiekimas automatiškai perjungiamas į kitą tos pačios spalvos rašalo tiekimo talpykla. Kadangi spausdinimas tęsiamas įprastai, paleiskite rašalo tiekimo talpykla, kurioje baigėsi rašalas, kol dar liko pakankamai rašalo šiuo metu naudojamoje rašalo tiekimo talpykla. Jei viena rašalo tiekimo talpykla naudojama, spausdinant galite pakeisti kitą rašalo tiekimo talpykla. Pasibaigus rašalui abiejose tos pačios spalvos rašalo tiekimo talpyklos, spausdinti nebegalėsite.

Toliau aprašytoje procedūroje paaiškinama, kaip pakeisti rašalo tiekimo talpyklos ir rašalo tiekimo talpyklos valymas.

1

2

Patikrinkite, ar spausdintuvas įjungtas.

Ištraukite rašalo tiekimo talpykla, kurią norite pakeisti, rašalo tiekimo talpyklos dėklas iš rašalo sistema.

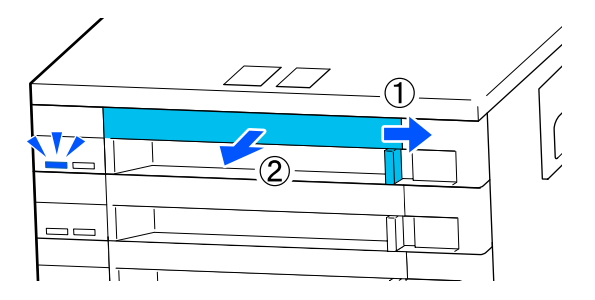

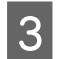

4

Išimkite rašalo tiekimo talpykla iš rašalo tiekimo talpyklos dėklas.

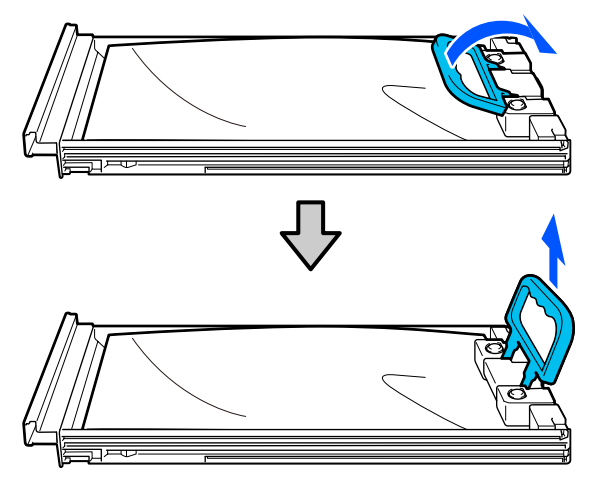

#### Svarbi informacija.

Aplink išimtų rašalo tiekimo talpyklos rašalo tiekimo prievadą gali būti rašalo, todėl išimdami rašalo tiekimo talpyklas būkite atsargūs, kad neišteptumėte šalia esančių vietų.

Įdėkite naują rašalo tiekimo talpykla į rašalo tiekimo talpyklos dėklas ir nuleiskite rankena.

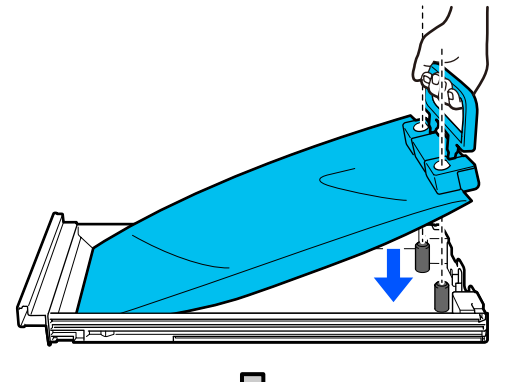

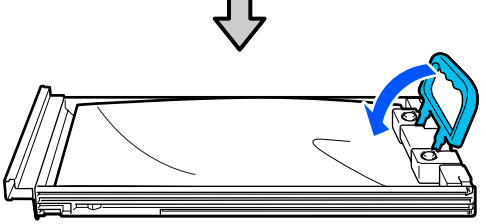

Kai rašalo tiekimo talpykla yra rašalo tiekimo 5 talpyklos dėklas, kaip parodyta toliau esančioje iliustracijoje, atsargiai papurtykite, pakreipdami aukštyn ir žemyn maždaug 60 laipsnių kampu, 10 kartų per 10 sekundžių.

> OP, ML ir rašalo tiekimo talpyklos valymo priemonės purtyti nereikia.

Jei nurodoma papurtyti prijungus prie rašalo sistema, gerai papurtykite 5 kartus per 5 sekundes.

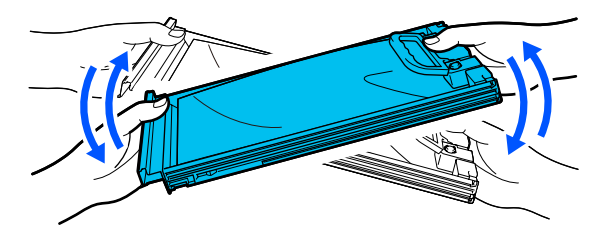

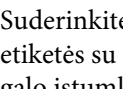

Suderinkite spalvą ant rašalo tiekimo talpykla etiketės su etikete ant rašalo sistema, tada iki galo įstumkite rašalo tiekimo talpyklos dėklas.

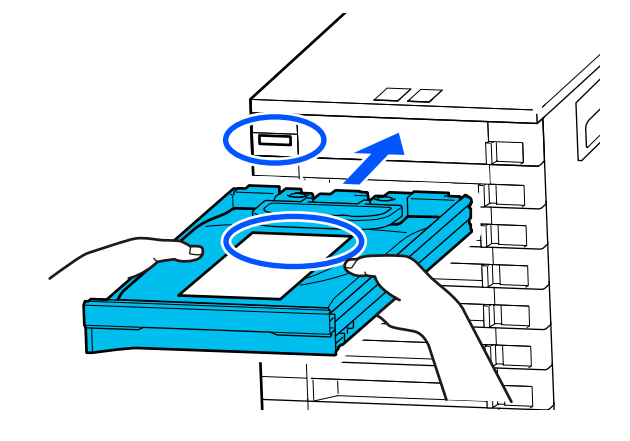

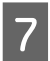

6

Perkelkite užrakinamasis jungiklis į kairę, kad jį užrakintumėte.

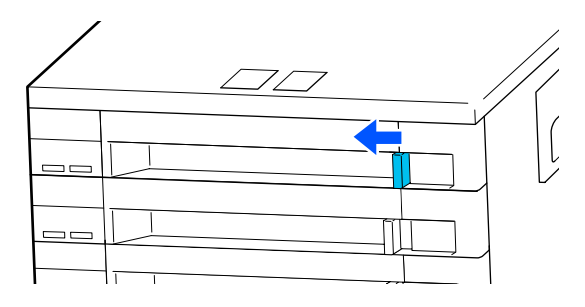

Jei norite pakeisti kitas rašalo tiekimo talpyklos, pakartokite 2-7 žingsnius.

### Svarbi informacija.

Įdėkite rašalo tiekimo talpyklos į visus rašalo tiekimo talpyklų dėklai, tada įdėkite juos į rašalo sistema. Spausdinti negalima arba gali įvykti gedimas, jei bent vienos spalvos rašalo tiekimo talpykla neįdėta į rašalo tiekimo talpyklos dėklas arba rašalo tiekimo talpyklos dėklas neįdėtas į rašalo sistema.

Rašalo tiekimo talpyklos išmetimas 27 "Panaudotų eksploatacinių medžiagų išmetimas" puslapyje 102

# Panaudoto rašalo išmetimas

## Paruošimo ir pakeitimo laikai

Kai rodomas pranešimas "The waste ink bottle is nearing the end of its service life. Prepare a new one. You can continue printing until replacement is required."

Kuo greičiau paruoškite naują Waste Ink Bottle (Panaudoto rašalo indas).

Kai šioje stadijoje (dėl naudojimo naktį ir pan.) norite pakeisti pranešime nurodytą waste ink bottle (panaudoto rašalo indas), nustatymų meniu pasirinkite **Replace Waste Ink Bottle** ir tada pakeiskite konteinerį. Jeigu pakeičiate konteinerį nepasirinkę **Replace Waste Ink Bottle**, rašalo atliekų skaitiklis tinkamai neveiks.

Meniu Maintenance <sup>(27)</sup> "Meniu Maintenance" puslapyje 126

Rašalo atliekų skaitiklis <sup>(27)</sup> "Rašalo atliekų skaitiklis" puslapyje 97

### 🚺 Svarbi informacija.

Spausdinimo metu arba, kai spausdintuvas atlieka toliau nurodytas operacijas, neišimkite Waste Ink Bottle (Panaudoto rašalo indas), nebent taip būtų nurodyta ekrane pateikiamose instrukcijose. Nepaisant šios atsargumo priemonės, rašalas gali pratekėti.

- Print Head Cleaning
- **G** Keeping Preparation

# "Rodomas pranešimas Waste Ink Bottle is at the end of its service life."

Pranešime nurodytą waste ink bottle (panaudoto rašalo indas) nedelsdami pakeiskite nauju.

## Rašalo atliekų skaitiklis

Spausdintuve naudojamas rašalo atliekų skaitiklis, kad būtų galima sekti rašalo atliekų kiekį ir kad būtų rodomas toliau pateiktas pranešimas, kai skaitiklis pasiekia įspėjimo lygį. **Waste Ink Bottle is at the end of its service life.** Pakeitus waste ink bottle (panaudoto rašalo indas), kai rodomas šis pranešimas, skaitiklis atkuriamas automatiškai.

Jeigu rašalo atliekų konteinerį reikia pakeisti prieš pasirodant pranešimui, sąrankos meniu pasirinkite **Replace Waste Ink Bottle**.

Meniu Maintenance 🆅 "Meniu Maintenance" puslapyje 126

### 🚺 Svarbi informacija.

Jei Waste Ink Bottle (Panaudoto rašalo indas) pakeičiate prieš atsirandant pranešimui, visada išvalykite rašalo atliekų skaitiklį. Kitaip kitas pranešimas dėl Waste Ink Bottle (Panaudoto rašalo indas) pakeitimo netinkamai nurodys pakeitimo laiką.

## Waste Ink Bottle (Panaudoto rašalo indas) keitimas

Norėdami pakeisti dalis, vadovaukitės toliau pateikta procedūra.

Prieš pradėdami procedūrą, susipažinkite su toliau pateikta informacija.

∠ Atsargumo priemonės, susijusios su technine priežiūra" puslapyje 83

Patikrinkite pranešime rodomas waste ink bottle (panaudoto rašalo indas) etiketes ir išimkite jį iš waste ink bottle holder (rašalo atliekų butelio laikiklis).

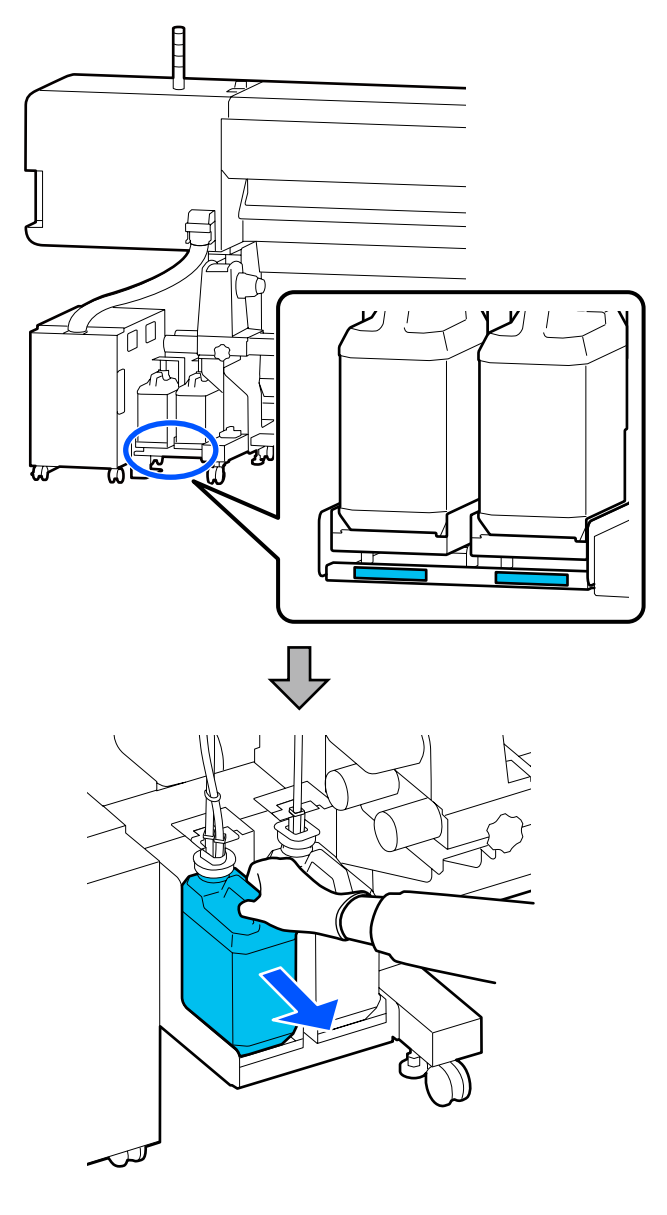

2

Įkiškite panaudoto rašalo vamzdelį į naujo waste ink bottle (panaudoto rašalo indas) kaklelį ir įstatykite jį į waste ink bottle holder (rašalo atliekų butelio laikiklis).

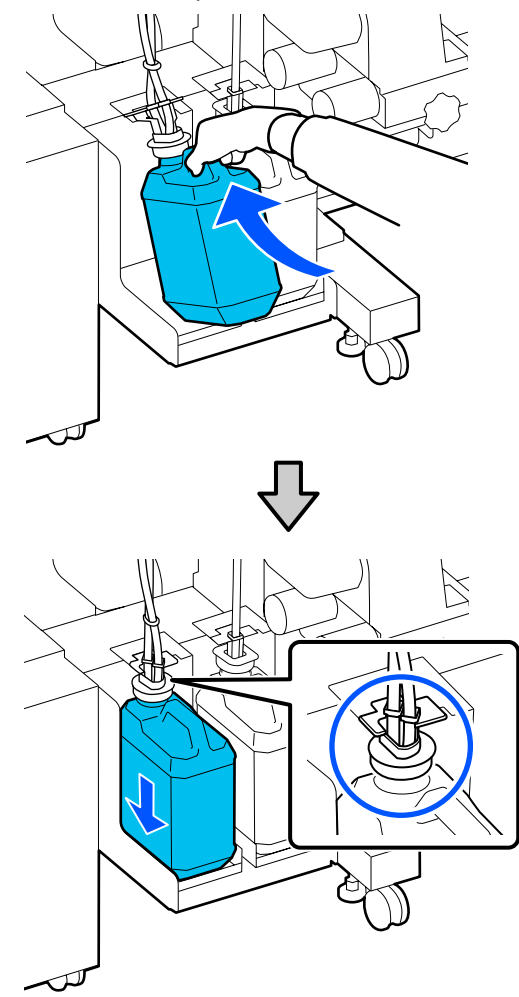

Tvirtai uždarykite seno Waste Ink Bottle (Panaudoto rašalo indas) dangtelį.

### 🚺 Svarbi informacija.

Waste Ink Bottle (Panaudoto rašalo indas) dangtelio prireiks, kai šalinsite panaudotą rašalą. Dangtelį laikykite saugioje vietoje; neišmeskite.

Paspauskite OK.

Dar kartą patikrinkite ir patvirtinkite, kad naujas waste ink bottle (panaudoto rašalo indas) įdėtas tinkamai, tada paspauskite mygtuką **Complete**, kad iš naujo nustatytumėte rašalo atliekų skaitiklį.

#### Svarbi informacija.

Būtinai įsitikinkite, ar panaudoto rašalo vamzdelis įkištas į rašalo atliekų konteinerio kaklelį. Jei vamzdelis nebus įkištas į indą, rašalas išsilies į aplinkinę sritį.

Palikite panaudotą rašalą Waste Ink Bottle (Panaudoto rašalo indas), kad galėtumėte jį pašalinti. Neperpilkite jo į kitą talpyklą.

#### Pastaba:

Perpildami panaudotą rašalą iš Waste Ink Bottle (Panaudoto rašalo indas) į kitą, atkreipkite dėmesį į toliau nurodytus aspektus.

- Derpildami rašalą naudokite PE (polietileno) indą.
- Pritvirtinkite prie spausdintuvo pridedamą snapelį prie Waste Ink Bottle (Panaudoto rašalo indas) ir perpilkite panaudotą rašalą.
- Būkite atsargūs. Greitai pilant panaudotą rašalą jis gali išsitaškyti.
- Tvirtai uždarykite indą, į kurį perpylėte panaudotą rašalą ir laikykite toli nuo atviros ugnies šaltinių.
- Spalvoto rašalo atliekų ir OP atliekų mišinys nėra toksiškas. Vis dėlto sumaišytas mišinys sukietėja ir atsranda nuosėdų.

Panaudoto rašalo ir Waste Ink Bottle (Panaudoto rašalo indas) išmetimas

"Panaudotų eksploatacinių medžiagų išmetimas" puslapyje 102

# Nubraukiklio Blokas keitimas

## Paruošimo ir pakeitimo laikai

Rodomas pranešimas The Wiper Unit is nearing the end of its service life.

Kuo greičiau paruoškite naują nubraukiklio blokas.

Kai šiuo etapu norite pakeisti dalis dėl naudojimo naktį ir pan., sąrankos meniu pasirinkite **Replace Wiper Unit** ir pakeiskite dalis. Pakeitus dalis prieš tai nepasirinkus **Replace Wiper Unit**, techninės priežiūros dalių skaitiklis veiks netinkamai.

Meniu Maintenance حَــ "Meniu Maintenance" puslapyje 126

### 🚺 Svarbi informacija.

#### Techninės priežiūros skaitiklis

Spausdintuvas panaudotą kiekį seka pasinaudodamas techninės priežiūros skaitikliu ir, skaitikliui pasiekus įspėjimo lygį, pateikia pranešimą.

Pakeitus nubraukiklio blokas, kai rodomas pranešimas **Wiper Unit is at the end of its** *service life.*, skaitiklis atkuriamas automatiškai.

Jeigu dalis reikia pakeisti prieš pasirodant pranešimui, parengties meniu pasirinkite **Replace Wiper Unit**.

Meniu Maintenance 🆅 "Meniu Maintenance" puslapyje 126

# Kai rodomas pranešimas Wiper Unit is at the end of its service life.

Pakeiskite nubraukiklio blokas. Dalių nepakeitus spausdinti negalima.

Įsitikinkite, kad naudojate šiam spausdintuvui skirtą nubraukiklio blokas.

Papildoma įranga ir eksploatacinės medžiagos" puslapyje 138

Prieš pradėdami procedūrą, susipažinkite su toliau pateikta informacija.

∠ Atsargumo priemonės, susijusios su technine priežiūra" puslapyje 83

## Nubraukiklio Blokas keitimas

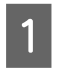

Pasirodžius pranešimui, paspauskite mygtuką OK.

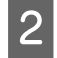

Atidarykite dešinės pusės techninės priežiūros dangtelis.

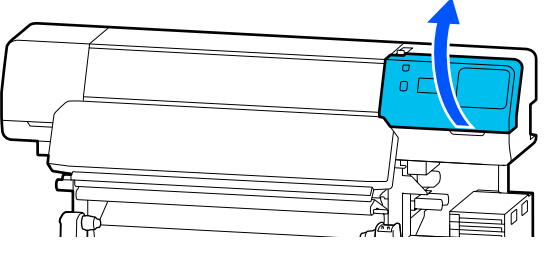

3

Laikykite už priekinių ir galinių nubraukiklio blokas auselių ir tiesiai keldami išimkite nubraukiklio blokas.

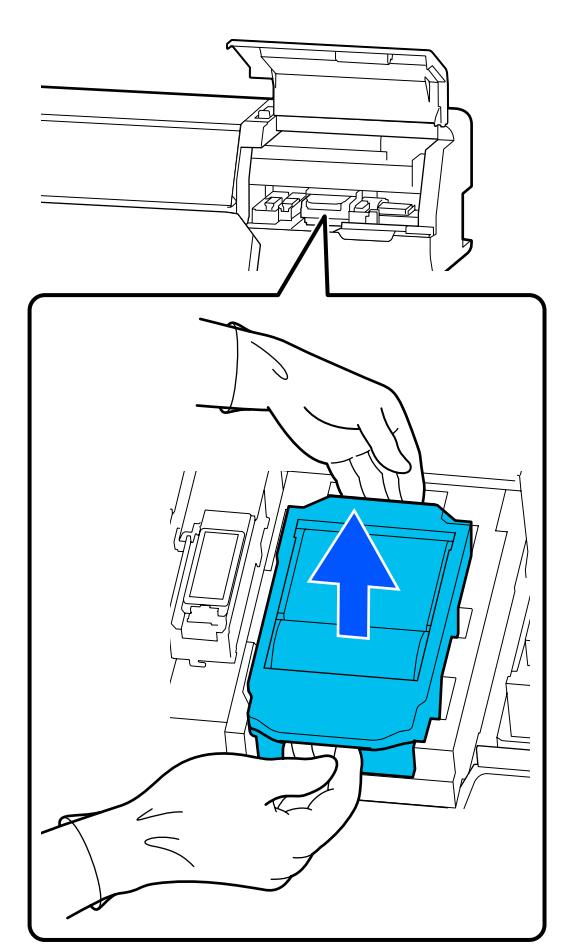

4

Kad aplinkinių sričių neišteptumėte rašalu, naudotą nubraukiklio blokas suvyniokite į kartu su nauju nubraukiklio blokas pateiktą pakavimo medžiagą.

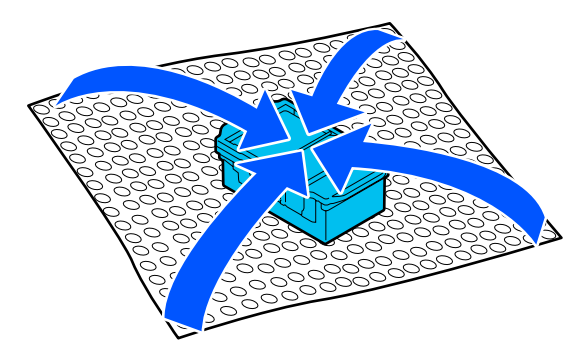

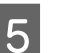

Įdėkite nubraukiklio blokas.

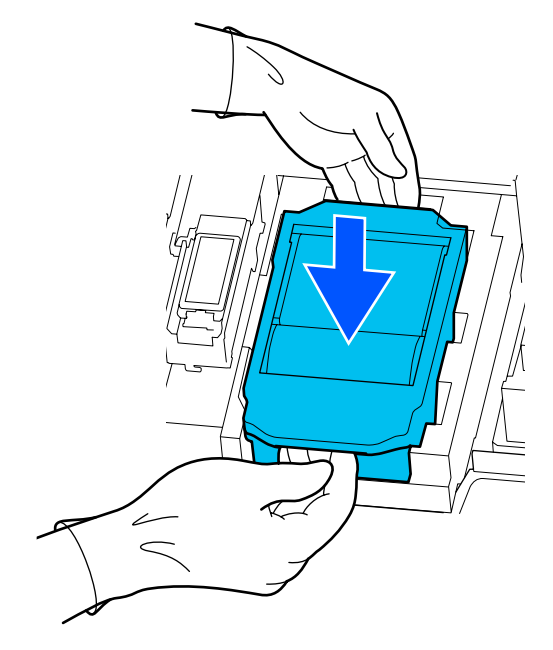

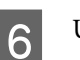

7

Uždarykite techninės priežiūros dangtelis.

Perskaitykite ekrane pateikiamą pranešimą ir paspauskite **Yes**.

Techninės priežiūros skaitiklis atkurtas.

# Spausdinimo medžiagos kraštinės plokštelės keitimas

Jeigu kartu su spausdintuvu pateiktos spausdinimo medžiagos kraštinės plokštelės deformuojasi arba yra pažeidžiamos, būtinai pakeiskite jas naujomis.

Šiame spausdintuve tinkamos naudoti Spausdinimo medžiagos kraštinės plokštelės

"Papildoma įranga ir eksploatacinės medžiagos" puslapyje 138

### 🚺 Svarbi informacija.

Jeigu spausdintuvą su deformuotomis arba pažeistomis spausdinimo medžiagos kraštinės plokštelės naudosite toliau, galite pažeisti spausdinimo galvutė.

1

2

Išimkite spausdinimo medžiagą ir išjunkite spausdintuvą. Patikrinkite, ar išsijungė spausdintuvo ekranas, tada ištraukite maitinimo kabelio kištuką iš lizdo.

#### Priėmimo ritinėlio išėmimas" puslapyje 73

Atjunkite abu maitinimo laidus.

Ištraukite spausdintuvo kištuką iš lizdo ir, prieš atidarydami techninės priežiūros dangtelis bei spausdintuvo gaubtas, palaukite vieną minutę

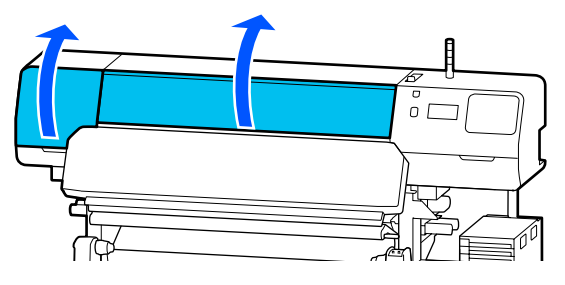

3 Iš abiejų pusių laikydami spausdinimo medžiagos kraštinės plokštelės auseles, perstumkite plokštelę link kairiojo spausdinimo plokštės krašto, kad ją išimtumėte.

> Keisdami dešiniąją spausdinimo medžiagos kraštinės plokštelės, pirmiausia išimkite kairiąją plokštelę, po to — dešiniąją.

### 🚺 Svarbi informacija.

Būtinai išimkite spausdinimo medžiagos kraštinės plokštelės iš kairiojo spausdinimo plokštės krašto. Išimant plokštelę iš dešiniojo krašto gali kilti veikimo sutrikimas.

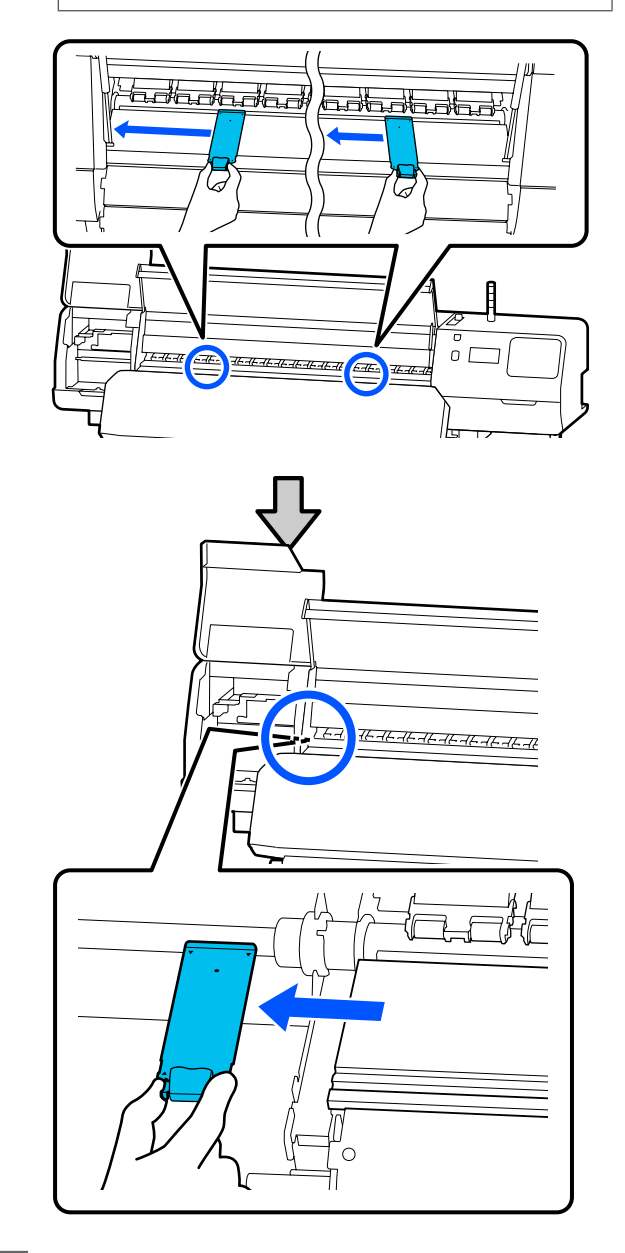

4

Įdėkite naują spausdinimo medžiagos kraštinės plokštelės į kairįjį spausdinimo plokštės kraštą.

### Svarbi informacija.

Įdėti spausdinimo medžiagos kraštinės plokštelės iš dešinės negalima.

Sulygiuokite spausdinimo plokštės bėgelį su ▲ spausdinimo medžiagos kraštinės plokštelės angomis ir įdėkite, kaip parodyta toliau.

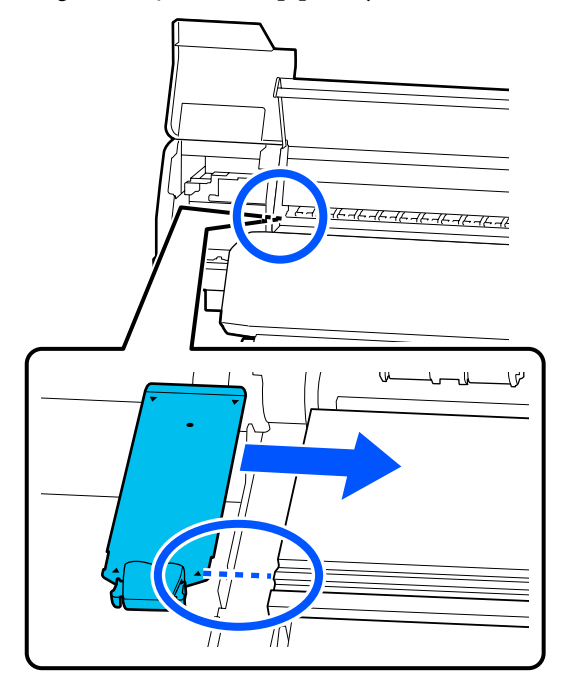

5 Isitikinkite, kad dvi dalys su kabliais galinėje spausdinimo medžiagos kraštinės plokštelės dalyje tinkamai įtvirtintos, kaip parodyta, ir kad nėra tarpelio tarp spausdinimo plokštės ir spausdinimo medžiagos kraštinės plokštelės.

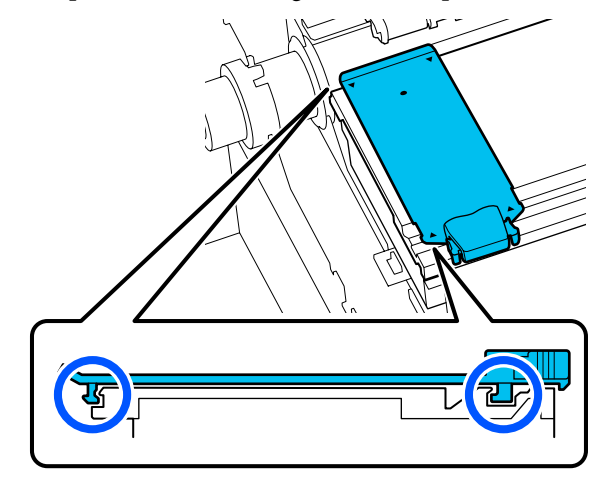

### 🚺 Svarbi informacija.

Jeigu dalys su kabliais nėra tinkamai įstatytos, grįžkite į 3 žingsnį ir įtvirtinkite pakartotinai. Kitaip galite sugadinti galvutę. 6

Iš abiejų pusių laikydami kiekvienos spausdinimo medžiagos kraštinės plokštelės auseles, abi plokšteles perstumkite atitinkamai link kairiojo ir dešiniojo spausdinimo plokštės kraštų.

Atleiskite auseles, tvirtinančias spausdinimo medžiagos kraštinės plokštelės.

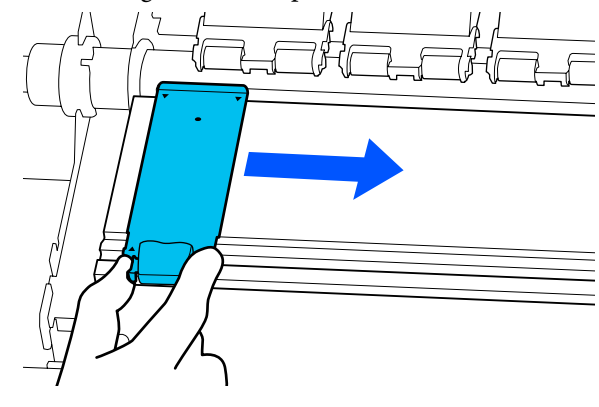

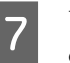

Uždarykite kairės pusės techninės priežiūros dangtelis ir spausdintuvo gaubtas.

# Panaudotų eksploatacinių medžiagų išmetimas

Toliau minimos rašalu išteptu panaudotos dalys yra klasifikuojamos kaip pramoninės atliekos.

- Valymo lazdelė
- U Valytuvas, naudojamas švarioje patalpoje
- Valymo skystis
- Panaudotas rašalas
- □ Waste Ink Bottle (Panaudoto rašalo indas)
- Nubraukiklio Blokas
- Spausdinimo medžiagos po spausdinimo
- □ Ištuštinkite rašalo tiekimo talpykla

Elementus išmeskite pagal vietos įstatymus ir reglamentus. Pavyzdžiui, galite nusisamdyti pramonines atliekas šalinančią įmonę. Tokiu atveju pramonines atliekas tvarkančiai įmonei pateikite "Saugos duomenų lapą".

Jį galite atsisiųsti iš savo vietos "Epson" svetainės.

# **Print Head Nozzle Check**

Rekomenduojame spausdinimo galvutė purkštukus tikrinti dėl užsikimšimo kaskart prieš spausdinant, tai padės užtikrinti kokybiškus rezultatus.

## Purkštukų patikrinimo tipai

Toliau pateikiame du spausdinimo galvutė patikrinimo dėl užsikimšusių purkštukų būdus.

#### Purkštukų šablonas pareikalavus

Jei purkštukų būklę norite patikrinti prieš spausdindami arba spaudiniuose pastebėję linijų ar yra netolygumo požymių, galite išspausdinti patikros šabloną ir vizualiai patikrinti purkštukų būklę.

Norėdami gauti išsamios informacijos, žr. toliau.

"Kaip išspausdinti purkštukų patikros šabloną" puslapyje 103

Priklausomai nuo įdėtos spausdinimo medžiagos pločio, galite sutaupyti spausdinimo medžiagos, spausdindami papildomus bandymo šablonus šalia esamo šablono:

- jeigu plotis yra 51–64 coliai, galima išspausdinti iki trijų šablonų (vieną kairėje, vieną per vidurį ir vieną dešinėje);
- jeigu plotis lygus arba didesnis kaip 34 coliai, bet mažesnis kaip 51 colis, galima išspausdinti iki dviejų šablonų (vieną kairėje ir vieną dešinėje);
- jeigu spausdinimo medžiagos plotis yra mažesnis kaip 34 coliai, išspausdinti vieno šalia kito nepavyks.

#### **Nozzle Check between Pages**

Išspausdinus nustatytą puslapių skaičių<sup>\*</sup>, kitas puslapis bus spausdinamas per išspausdintą patikros šabloną. Baigus spausdinti visus lapus, galite apžiūrėdami patikrinti šabloną ir nustatyti, ar prieš tai buvusiame arba tolimesniame spaudinyje nėra blankių spalvų arba jų netrūksta.

A "Meniu General Settings" puslapyje 114

 \* Spausdinimo užduotys, neapimančios kelių puslapių, skaičiuojamos kaip vienas puslapis.

## Kaip išspausdinti purkštukų patikros šabloną

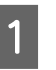

Patikrinkite, ar spausdintuvas paruoštas spausdinti, tada paspauskite E (Menu) — Maintenance — Print Head Nozzle Check.

2

Pasirinkite pageidaujamą spausdinimo padėtį, tada paspauskite **Start**.

Bus išspausdintas ir sukietintas patikros šablonas.

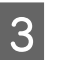

Patikrinkite patikros šabloną. Jei reikia, spausdinimo medžiagą nupjaukite.

#### Švarių purkštukų pavyzdys

| <br> |  |
|------|--|
|      |  |
|      |  |
|      |  |
|      |  |
|      |  |
|      |  |
|      |  |
|      |  |
|      |  |
|      |  |
|      |  |
|      |  |
|      |  |
|      |  |
|      |  |
|      |  |
| <br> |  |
|      |  |
|      |  |
|      |  |
|      |  |
| <br> |  |
|      |  |
| <br> |  |
|      |  |
|      |  |

Jei patikros šablone tarpų nėra, paspauskite [**O**].

#### Užsikimšusių purkštukų pavyzdys

|      | <br> |
|------|------|
| <br> | <br> |
|      | <br> |
|      | <br> |
| <br> | <br> |
| <br> | <br> |
| <br> | <br> |
| <br> | <br> |
| <br> | <br> |
| <br> | <br> |
| <br> | <br> |
|      | <br> |
| <br> | <br> |

Jei purkštukų patikros šablone yra tarpų, paspauskite [★], tada atlikite operaciją Print Head Cleaning.

∠ ? "Print Head Cleaning" puslapyje 104

# **Print Head Cleaning**

## Valymo tipai

Yra du operacijos Print Head Cleaning tipai.

#### Jei reikia, atlikite operaciją Print Head Cleaning

Jei purkštukų patikros šablone yra tarpų arba spaudiniuose pastebite dryželių, neteisingų spalvų ar rašalo lašelių, atlikite operaciją Print Head Cleaning.

Atlikę operaciją Print Head Cleaning, dar kartą išspausdinkite purkštukų patikros šabloną ir patikrinkite purkštukų būklę.

Išsamią informaciją, kaip atlikti operaciją Print Head Cleaning, žr. toliau.

"Operacijos Print Head Cleaning atlikimas" puslapyje 104

#### Operaciją Print Head Cleaning atlikite periodiškai

Šiame spausdintuve integruota automatinė techninės priežiūros funkcija, todėl operacija Print Head Cleaning automatiškai atliekama periodiškai arba nustačius, kad jos reikia remiantis automatiniais purkštukų stebėjimo rezultatais.

Operacijos Print Head Cleaning automatinės techninės priežiūros dažnį, jei reikia, galite pakeisti į trumpesnį laikotarpį, pvz., jei naudojate lengvai nusidėvinčią spausdinimo medžiagą.

∠ Srities Media Management elementai" puslapyje 122

## Operacijos Print Head Cleaning atlikimas

### Valymo lygiai ir vykdymo tvarka

Yra trys valymo lygiai: **Cleaning (Light), Cleaning** (**Medium)** ir **Cleaning (Heavy)**.

Pirmiausia atlikite operaciją Cleaning (Light)

Jei išvalius išspausdinate purkštukų patikros šabloną (Standard) ir purkštukai vis tiek yra užsikimšę, atlikite operaciją **Cleaning (Medium)**.

Dar kartą išspausdinkite purkštukų patikros šabloną **Standard**; jei purkštukai vis tiek užsikimšę, atlikite operaciją **Cleaning (Heavy)**.

### Procedūra

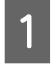

Patikrinkite, ar spausdintuvas paruoštas spausdinti, tada paspauskite 📰 (Menu) — Maintenance — Print Head Cleaning.

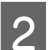

3

Pasirinkite valymo lygį.

Pirmiausia pasirinkite **Cleaning (Light)**, tada pereikite prie 5 žingsnio.

Toliau pasirinkite Cleaning (Medium).

Galiausiai pasirinkite Cleaning (Heavy).

Pasirinkite norimą išvalyti purkštukų eilę.

All Nozzles

Šią parinktį pasirinkite, jei visuose išspausdintuose purkštukų patikros rezultatų šablonuose (Standard) yra blankių arba trūkstamų segmentų. Pasirinkę pereikite prie 5 žingsnio.

#### Select Nozzles

Šią parinktį pasirinkite, jei blankių arba trūkstamų segmentų yra tik kai kuriuose sunumeruotuose purkštukų patikros šablono (Standard) šablonuose (purkštukų masyvuose). Galite pasirinkti keletą purkštukų masyvų.

Pasirinkite norimą išvalyti purkštukų eilę, tada paspauskite **OK**.

Bus pradėtas valymas.

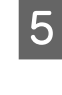

Baigus valyti parodomas patvirtinimo pranešimas.

6 Norėdami išspausdinti purkštukų patikros šabloną ir patikrinti, ar yra užsikimšusių purkštukų, paspauskite **Yes**.

> Pasirinkite **Center** arba **Left** dalyje **Print Position** ir išspausdinkite šoninėje kraštinėje, kurioje jau išspausdintas purkštukų patikros šablonas. Pasiekiami elementai kinta priklausomai nuo įdėtos spausdinimo medžiagos pločio.

Norėdami uždaryti nustatymų meniu, paspauskite **No**.

### Jei purkštukai tebėra užsikimšę net ir atlikus Cleaning (Heavy)

Gali būti išteptos sritys aplink spausdinimo galvutė.

Perskaitykite toliau nurodytą skyrių ir atlikite reguliarų valymą.

∠ Reguliaraus valymo atlikimas" puslapyje 83

Atlikus patikrą remiantis purkštukų patikros šablonu (Standard), užsikimšę purkštukai gali būti neišvalyti net ir atlikus reguliarų valymą.

Šiame spausdintuve integruota užsikimšusio purkštuko kompensavimo funkcija, kurią taikant spausdinimo metu naudojami kiti purkštukai, kompensuojantys dėl užsikimšusių purkštukų nepurškiamą rašalą. Dėl to, net purkštukams ir užsikimšus, poveikis spausdinimo rezultatams gali būti nedidelis.

Patikrinti kompensavimo funkcijos spausdinimo būklę galite pasinaudodami purkštukų patikros šablonu (Quality Check).

#### Pavyzdys, kai kompensavimo funkcija įjungta

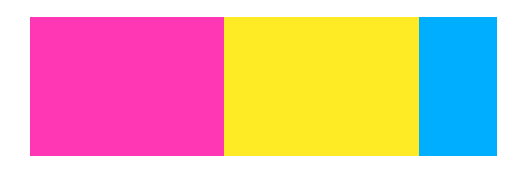

Jei purkštukų patikros šablone netolygumo ar juostų nėra, galite naudoti jį tokį, koks yra.

#### Pavyzdys, kai kompensavimo funkcijos nepakanka

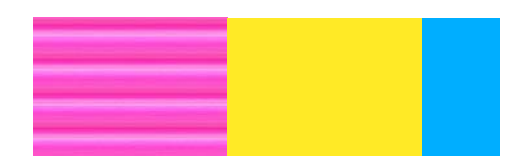

Kai užsikimšusių purkštukų yra daug, purkštukų patikros šablone gali būti netolygumų arba juostų.

Dėl pagalbos susisiekite su savo prekybos atstovu arba "Epson" techninės priežiūros skyriumi.

# llgalaikis sandėliavimas (priežiūra prieš sandėliavimą)

## Priežiūros prieš sandėliavimą darbų atlikimo laikas

Jei spausdintuvu nesinaudosite (ir laikysite jį išjungtą) daugiau kaip dvi savaites, visada atlikite priežiūrą prieš sandėliavimą.

Jei ilgą laiką nespausdinote ir neatlikote priežiūros prieš laikymą, bent kartą per savaitę įjunkite spausdintuvą.

### 🚺 Svarbi informacija.

Neatlikus priežiūros prieš sandėliuojant darbų, spausdinimo galvutė gali visam laikui užsikimšti.

Atlikdami priežiūros prieš sandėliuojant darbus, pasinaudokite rašalo tiekimo talpyklos valymo priemonės (parduodamos atskirai) numeriu, kiekvienam modeliui pateiktu toliau esančioje lentelėje.

"SC-R5000 Series": x7

"SC-R5000L Series": x14

## Priežiūros darbų prieš sandėliuojant atlikimas

### Svarbi informacija.

Jei likusio rašalo arba valymo skysčio kiekis nepakankamas, funkcija gali būti nevykdoma. Jei likusio rašalo kiekio nepakanka, atsargumo dėlei netoliese turėkite naujų rašalo tiekimo talpyklos.

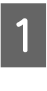

2

Patikrinkite, ar spausdintuvas paruoštas spausdinti, tada paspauskite 📻 (Menu) — Maintenance — Keeping Preparation.

Paspauskite Start.

Tada vadovaukitės ekrane rodomomis instrukcijomis ir pakeiskite rašalo tiekimo talpykla.

Prieš jas sandėliuodami, nuvalykite ant išimtų rašalo tiekimo talpyklos rašalo tiekimo prievadų išdžiūvusį rašalą.

Valyti rašalo tiekimo talpykla, skirtos OP jrenginiams, nereikia.

#### Valymo būdas

3

Valymo rinkinyje pateiktos valymo lazdelės kampu švelniai palieskite rašalo tiekimo prievado angą ir sugerkite rašą, kaip parodyta toliau pateiktoje iliustracijoje, Rašalo nevalykite.

Kad nesupainiotumėte spalvų, kiekvienai spalvai naudokite naują valymo lazdelę. Valymo lazdelės nespauskite ir nejudinkite naudodami jėgą.

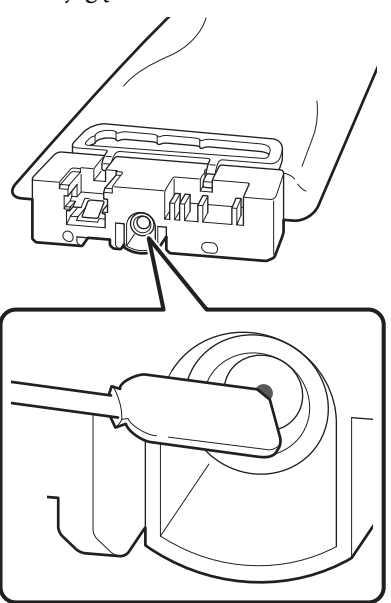

Sandėliuodami spausdintuvą ir naudojimo metu išimtas rašalo tiekimo talpyklos, paisykite toliau nurodytų perspėjimų.

∠ Pastabos dėl nenaudojamo spausdintuvo" puslapyje 29

"Pastabos dėl rašalo tiekimo talpyklos naudojimo" puslapyje 29

## Pakartotinis spausdintuvo naudojimas

### 🚺 Svarbi informacija.

Vėl pradėdami naudotis spausdintuvu, pripildykite jį rašalo. Pildydami išimtas rašalo tiekimo talpyklos, atsargumo dėlei netoliese turėkite rašalo tiekimo talpyklos.

Įjunkite maitinimą ir vadovaukitės ekrane rodomomis instrukcijomis.

Spausdinant pirmą kartą vėl pradėjus naudotis, atlikite operaciją Print Head Nozzle Check ir patikrinkite, kad nėra užsikimšusių purkštukų.

"Kaip išspausdinti purkštukų patikros šabloną" puslapyje 103

# Spausdintuvo gaubtas vidinio paviršiaus valymas

Dėl rašalo dulksnos išsitepa spausdintuvo gaubtas vidus. Jei jo nenuvalę spausdintuvą naudosite toliau, nematysite vidinių spausdintuvo dalių.

Jei jis purvinas, norėdami išvalyti, vykdykite toliau esančius žingsnius.

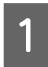

Įsitikinkite, ar spausdintuvas yra išjungtas ir išsijungė ekranas, tuomet ištraukite maitinimo kabelio kištuką iš lizdo.

Atjunkite abu maitinimo laidus.

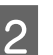

Trumpam palikite spausdintuvą.

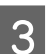

Atidarykite spausdintuvo gaubtas.

6

Nuvalykite prie spausdintuvo gaubtas vidaus 4 prilipusius pūkelius ir dulkes minkštu audeklu, išmirkytu vandenyje, ir gerai išgręžkite.

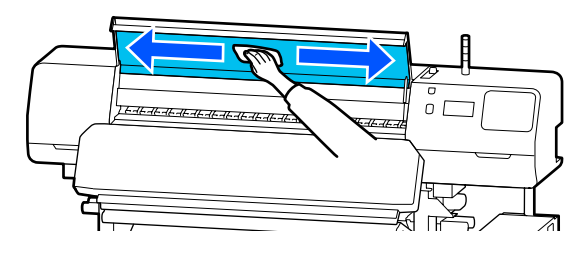

Jei ko nors nejmanoma pašalinti drėgnu audiniu, pamirkykite audinį neutraliame valiklyje, išgręžkite, tada valykite sunkiai išvalomą dėmę.

# Prispaudimo ritinėlių valymas

Jei rašalo dulksna aptrauktus prispaudimo ritinėlius naudosite toliau, bus ištepti spaudiniai.

Jei ritinėliai purvini, norėdami juos nuvalyti vykdykite toliau nurodytus žingsnius.

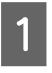

Isitikinkite, ar spausdintuvas yra išjungtas ir išsijungė ekranas, tuomet ištraukite maitinimo kabelio kištuką iš lizdo.

Atjunkite abu maitinimo laidus.

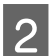

Trumpam palikite spausdintuvą.

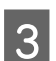

Atidarykite spausdintuvo gaubtas.

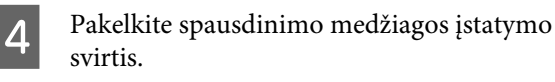

5

Aplink piršto galą apvyniokite vandenyje išmirkytą ir gerai nugręžtą audeklą, kaip parodyta iliustracijoje.

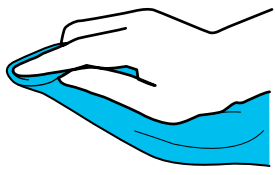

Audeklu nuvalykite išteptų prispaudimo velenėlių šonus.

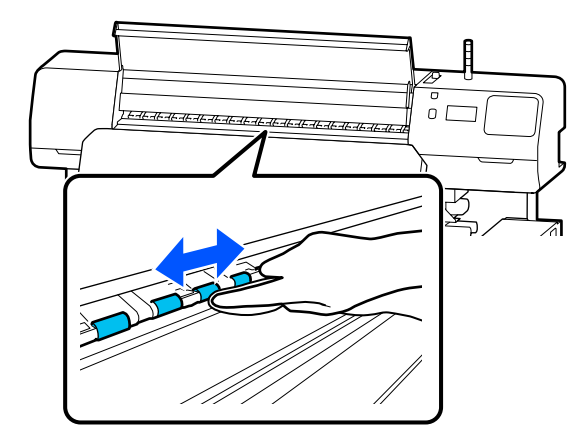

# Valdymo skydelio meniu

# Pagrindinio meniu sąrašas

Toliau pateiktus elementus ir parametrus galima nustatyti ir vykdyti naudojant meniu. Nurodytuose puslapiuose rasite daugiau informacijos apie kiekvieną elementą.

#### **General Settings**

Daugiau informacijos apie šiuos elementus žr. skyriuje 🆙 "Meniu General Settings" puslapyje 114

| Elementas         | Parametras         |  |
|-------------------|--------------------|--|
| Basic Settings    |                    |  |
| LCD Brightness    | Nuo 1 iki 9        |  |
| Sounds            |                    |  |
| Button Press      | 0, 1, 2, 3         |  |
| Alert             | 0, 1, 2, 3         |  |
| Completion Notice | 0, 1, 2, 3         |  |
| Warning Notice    |                    |  |
| Volume            | 0, 1, 2, 3         |  |
| Repeat            | Off, Until Stopped |  |
| Error Tone        |                    |  |
| Volume            | 0, 1, 2, 3         |  |
| Repeat            | Off, Until Stopped |  |
| Sound Type        | Pattern1, Pattern2 |  |
| Sleep Timer       | Nuo 1 iki 240      |  |
| E                | lementas                          | Parametras                                                                                                    |
|------------------|-----------------------------------|----------------------------------------------------------------------------------------------------|
|                  | Date/Time Settings                |                                                                                                    |
|                  | Date/Time                         |                                                                                                    |
|                  | Time Difference                   | Nuo -12:45 iki +13:45                                                                                                    |
|                  | Language                          | Japanese, English, French, Italian, German, Portuguese, Spanish,<br>Dutch, Russian, Korean, Traditional Chinese, Simplified Chinese |
|                  | Wall Paper                        | Gray, Black, White                                                                                                    |
|                  | Keyboard                          | QWERTY, AZERTY, QWERTZ                                                                                                    |
|                  | Unit Settings                     |                                                                                                    |
|                  | Length Unit                       | m, ft/in                                                                                                    |
|                  | Temperature                       | °C, °F                                                                                                    |
| Printer Settings |                                   |                                                                                                    |
|                  | Margins                           |                                                                                                    |
|                  | Side Margin(Right)                | Nuo 3 iki 25 mm (nuo 0,12 iki 0,98 colio)                                                                                           |
|                  | Side Margin(Left)                 | Nuo 3 iki 25 mm (nuo 0,12 iki 0,98 colio)                                                                                           |
|                  | Margin Between Pages              | Nuo 0 iki 999 mm (nuo 0,00 iki 39,33 colio)                                                                                         |
|                  | Width Adjustment                  | Nuo -10,0 iki 10,0 mm (nuo -0,394 iki 0,394 colio)                                                                                  |
|                  | Print Start Position              | Nuo 0 iki 1000 mm (nuo 0,00 iki 39,37 colio)                                                                                        |
|                  | Job Connection                    | On, Off                                                                                                    |
|                  | Media Detection                   |                                                                                                    |
|                  | Width Detection                   | On, Off                                                                                                    |
|                  | Media Width                       | Nuo 300 iki 1625,6 mm (nuo 11,81 iki 64,00 colio)                                                                                   |
|                  | End Detection                     | On, Off                                                                                                    |
|                  | Detect Paper Skew                 | On, Off                                                                                                    |
|                  | Nozzle Check between Pages        |                                                                                                    |
|                  | On                                |                                                                                                    |
|                  | Print Page                        | Kiekvienas nuo 1 iki 9999 psl.                                                                                                    |
|                  | Off                               |                                                                                                    |
|                  | Information Printing at Media Cut |                                                                                                    |
|                  | Paper Remaining Information       | On, Off                                                                                                    |
|                  | Heater Off Timer                  | Nuo 0 iki 30 min.                                                                                                    |
|                  | Inside Light                      | Auto, Manual                                                                                                    |
|                  | Restore Default Settings          | Network Settings, Clear All Data and Settings                                                                                       |

| Elementas                  | Parametras                                                                                                    |  |
|----------------------------|----------------------------------------------------------------------------------------------------|--|
| Network Settings           |                                                                                                    |  |
| Network Status             | Wired LAN Status, Print Status Sheet                                                                              |  |
| Advanced                   |                                                                                                    |  |
| Device Name                |                                                                                                    |  |
| TCP/IP                     | Auto, Manual                                                                                                    |  |
| Proxy Server               | Do Not Use, Use                                                                                                   |  |
| IPv6 Address               | Enable, Disable                                                                                                   |  |
| Link Speed & Duplex        | Auto, 100BASE-TX Auto, 10BASE-T Half Duplex, 10BASE-T Full Duplex, 100BASE-TX Half Duplex, 100BASE-TX Full Duplex |  |
| Redirect HTTP to HTTPS     | Enable, Disable                                                                                                   |  |
| Disable IPsec/IP Filtering |                                                                                                    |  |
| Disable IEEE802.1X         |                                                                                                    |  |

### Media Settings

Daugiau informacijos apie šiuos elementus žr. skyriuje 🖙 "Meniu Media Settings" puslapyje 120

| Elementas                                    | Parametras                        |                       |
|----------------------------------------------|-----------------------------------|-----------------------|
| Current Settings                             |                                   |                       |
| Media                                        | Nuo 01 XXXXXXXXX iki 50 XXXXXXXXX |                       |
| Media Type                                   |                                   |                       |
| Media Width                                  |                                   |                       |
| Pass Mode                                    |                                   |                       |
| Advanced Settings                            |                                   |                       |
| Print Adjustments                            |                                   |                       |
| Automatic Adjustment       Manual Adjustment |                                   |                       |
|                                              |                                   | Media Feed Adjustment |
| Print Head Alignment                         |                                   |                       |
| Media Management                             |                                   |                       |

| Elementas                          | Parametras                                                                    |
|------------------------------------|-------------------------------------------------------------------------------|
| Nuo 01 XXXXXXXXXX iki 50 XXXXXXXXX |                                                                               |
| Change Name                        |                                                                               |
| Media Type                         | Adhesive Vinyl, Banner, Non-woven Wallpaper, Film, Textile, Pa-<br>per/Other  |
| Pass Mode                          | 1 pass, 4 pass, 5 pass, 6 pass, 9 pass, 14 pass, 20 pass, 26 pass, 35<br>pass |
| Advanced Settings                  |                                                                               |
| Heater Temperature Settings        |                                                                               |
| 1 pass                             |                                                                               |
| Pre-heater                         |                                                                               |
| Pre-heater                         | On, Off                                                                       |
| Temperature                        | Nuo 30 iki 55 °C (nuo 86 iki 131 °F)                                          |
| Platen Heater                      |                                                                               |
| Platen Heater                      | On, Off                                                                       |
| Temperature                        | Nuo 30 iki 50 °C (nuo 86 iki 122 °F)                                          |
| Curing heater                      |                                                                               |
| Curing heater                      | On, Off                                                                       |
| Temperature                        | Nuo 40 iki 110 °C (nuo 104 iki 230 °F)                                        |
| 4 pass                             | Šio nustatymas yra toks pat, kaip ir <b>1 pass</b> .                          |
| 5 pass                             |                                                                               |
| 6 pass                             |                                                                               |
| 9 pass                             |                                                                               |
| 14 pass                            |                                                                               |
| 20 pass                            |                                                                               |
| 26 pass                            |                                                                               |
| 35 pass                            |                                                                               |
| Curing Pre-Heater Temperature      | 0%, 20%, 40%, 60%, 80%, 100%                                                  |
| Drying Action                      | Auto, Follow Drying Time Setting                                              |
| Drying Time                        | Nuo 0 iki 1200 sek.                                                           |

| Elementas                   |                                      | Parametras                                     |
|-----------------------------|--------------------------------------|------------------------------------------------|
|                             | Media Back Feed after Curing         | Half Way, Complete, Off                        |
|                             | Heater Warm Up Additional Time       | Nuo 0 iki 10 min.                              |
|                             | Print Head Warm Up                   | On, Off                                        |
|                             | Platen Gap                           | 1.7, 2.0, 2.5                                  |
|                             | Feeding Tension                      | Nuo Lv1 iki Lv4                                |
|                             | Paper Suction                        | Nuo Lv0 iki Lv10                               |
|                             | Media Feed Speed Limitation          | On, Off                                        |
|                             | Pressure Roller Load                 | Weak, Medium, Strong                           |
|                             | Skew Reduction                       | On, Off                                        |
|                             | Roll Winding Direction               | Printable Side Out, Printable Side In          |
|                             | Stick Prevention                     | On, Off                                        |
|                             | Skip Wrinkled Media                  | 500 mm, Off                                    |
|                             | Periodic Cleaning                    | Nuo 30 iki 180 min.                            |
|                             | Print Quality Adjustment Temperature | Nuo 40 iki 110 °C (nuo 104 iki 230 °F)         |
| Remaining Amount Management |                                      |                                                |
| Re                          | maining Amount Management            | On, Off                                        |
| Re                          | maining Amount                       | Nuo 1,0 iki 999,9 m (nuo 3,3 iki 3280,5 pėdos) |
| Re                          | maining Alert                        | Nuo 1,0 iki 15,0 m (nuo 3,3 iki 49,2 pėdos)    |

#### Maintenance

Daugiau informacijos apie šiuos elementus žr. skyriuje 🏼 "Meniu Maintenance" puslapyje 126

| Elementas                      | Parametras                                                                     |
|--------------------------------|--------------------------------------------------------------------------------|
| Print Head Nozzle Check        |                                                                                |
| Print Position                 | Right, Center, Left                                                            |
| Nozzle Check Pattern           | Standard, Quality Check                                                        |
| Print Head Cleaning            |                                                                                |
| Cleaning(Light)                | All Nozzles                                                                    |
| Cleaning(Medium)               | Select Nozzles, All Nozzles                                                    |
| Cleaning(Heavy)                |                                                                                |
| Cleaning the Maintenance Parts | Anti-Drying Caps, Around the Head, Suction Cap, Flushing Pad,<br>Media Cleaner |
| Replace Waste Ink Bottle       |                                                                                |

| Elementas           | Parametras |
|---------------------|------------|
| Replace Wiper Unit  |            |
| Keeping Preparation | Start      |

#### Supply Status

Išsami informacija apie meniu 🏼 "Meniu Supply Status" puslapyje 127

#### **Replacement Part Information**

Išsami informacija apie meniu 🖉 "Meniu "Replacement Part Information"" puslapyje 127

#### **Printer Status/Print**

Išsami informacija apie meniu 🖉 "Meniu Printer Status/Print" puslapyje 128

| Elementas        | Parametras                                                     |
|------------------|----------------------------------------------------------------|
| Firmware Version |                                                                |
| Printer Name     |                                                                |
| Fatal Error Log  |                                                                |
| Operation Report | Total Print Area, Total Media Feed Length, Total Carriage Pass |

# Išsamesnė informacija apie pagrindinį meniu

# Meniu General Settings

#### \* Rodo numatytuosius nustatymus.

| Elementas Parametras |                               | Paaiškinimas                                                                                                    |
|----------------------|-------------------------------|----------------------------------------------------------------------------------------------------|
| Basic Settings       |                               |                                                                                                    |
| LCD Brightness       | Nuo 1 iki 9 (9 <sup>*</sup> ) | Sureguliuojamas valdymo skydelio ekrano ryškumas.                                                                                   |
| Sounds               |                               |                                                                                                    |
| Button Press         | 0                             | Nustatomas garsų, skleidžiamų naudojant maitinimo mygtuką ir valdy-<br>mo skydelio ekraną, garsumas.                                |
|                      | 1*                            |                                                                                                    |
|                      | 2                             |                                                                                                    |
|                      | 3                             |                                                                                                    |
| Alert                | 0                             | Nustatomas garsų, skleidžiamų valdant techninę įrangą, pavyzdžiui,<br>dangčius ir spausdinimo medžiagos įstatymo svirtis, garsumas. |
|                      | 1                             |                                                                                                    |
|                      | 2*                            |                                                                                                    |
|                      | 3                             |                                                                                                    |
| Completion Notice    | 0                             | Nustatomas garsų, skleidžiamų spausdinant ar atliekant priežiūros dar-                                                              |
|                      | 1                             | bus, garsumas.                                                                                                    |
|                      | 2                             |                                                                                                    |
|                      | 3*                            |                                                                                                    |
| Warning Notice       |                               |                                                                                                    |
| Volume               | 0                             | Nustatomas garsų, skleidžiamų atėjus laikui keisti eksploatacines medžia-                                                           |
|                      | 1                             | gas, grasumas ir pakartojimai.                                                                                                    |
|                      | 2*                            |                                                                                                    |
|                      | 3                             |                                                                                                    |
| Repeat               | Off*                          |                                                                                                    |
|                      | Until Stopped                 |                                                                                                    |

| Elementas          | Parametras                       | Paaiškinimas                                                                                                    |
|--------------------|----------------------------------|----------------------------------------------------------------------------------------------------|
| Error Tone         |                                  |                                                                                                    |
| Volume             | 0                                | Nustatomas garsų, skleidžiamų įvykus klaidai arba tada, kai negalima tęs-<br>ti spausdinimo, garsumas ir pakartojimai.                                                                                                    |
|                    | 1                                |                                                                                                    |
|                    | 2                                |                                                                                                    |
|                    | 3*                               |                                                                                                    |
| Repeat             | Off                              |                                                                                                    |
|                    | Until Stopped <sup>*</sup>       |                                                                                                    |
| Sound Type         | Pattern1 <sup>*</sup>            | Nustatomas garsų tipas. Galima nustatyti spausdintuvo eksploatavimo<br>aplinkoje gerai girdimus garsus.                                                                                                    |
|                    | Pattern2                         |                                                                                                    |
| Sleep Timer        | Nuo 1 iki 240 (15 <sup>*</sup> ) | Nustatykite laiką iki momento, kai spausdintuve turi būti įjungtas miego<br>režimas, kurio metu spausdinimo užduotys nepriimamos ir neaptinka-<br>ma klaidų. Esant miego režimui išjungiami šildytuvai ir valdymo skyde-<br>lis, o vidiniai varikliai bei kiti komponentai suvartoja mažiau energijos.                                                                                                    |
|                    |                                  | Norėdami iš naujo aktyvinti valdymo skydelio ekraną, paspauskite bet<br>kurį valdymo skydelio mygtuką, išskyrus O. Tačiau per artimiausias 30<br>sekundžių neatlikus jokių veiksmų, esant šioms sąlygoms valdymo sky-<br>delio ekranas vėl bus išjungtas. Spausdintuvas ir šildytuvai visiškai akty-<br>vinami tik gavus spausdinimo užduotį, naudojant spausdinimo medžia-<br>gos įstatymo svirtis arba atlikus kitą operaciją, susijusią su spausdintuvo<br>technine įranga. |
| Date/Time Settings |                                  |                                                                                                    |
| Date/Time          |                                  | Nustatykite spausdintuve įtaisytą laikrodį. Čia nustatytas laikas rodomas<br>pradžios ekrane. Laikas taip pat naudojamas užduočių žurnalams ir spaus-<br>dintuvo būsenai, kaip parodyta Epson Edge Dashboard.                                                                                                    |
| Time Difference    | Nuo - 12:45 iki + 13:45          | Nustatykite laiko skirtumą su pasauliniu koordinuotuoju laiku (UTC)<br>15 min. intervalais. Tinklo aplinkoje, kurioje yra laiko skirtumas, adminis-<br>truodami spausdintuvą nustatykite jį pagal poreikį.                                                                                                    |

| Elementas Parametras |                     | Paaiškinimas                                                             |
|----------------------|---------------------|--------------------------------------------------------------------------|
| Language             | Japanese            | Pasirinkite valdymo skydelio ekrane vartojamą kalbą.                     |
|                      | English*            |                                                                          |
|                      | French              |                                                                          |
|                      | Italian             |                                                                          |
|                      | German              |                                                                          |
|                      | Portuguese          |                                                                          |
|                      | Spanish             |                                                                          |
|                      | Dutch               |                                                                          |
|                      | Russian             |                                                                          |
|                      | Korean              |                                                                          |
|                      | Traditional Chinese |                                                                          |
|                      | Simplified Chinese  |                                                                          |
| Wall Paper           | Gray                | Pasirinkite valdymo skydelio ekrane naudojamą spalvų schemą. Galite      |
| -                    | Black <sup>*</sup>  | spausdintuvas.                                                           |
|                      | White               |                                                                          |
| Keyboard             | QWERTY*             | Pasirinkite klaviatūros išdėstymą, rodomą atidarius teksto įvesties e    |
|                      | AZERTY              | ruoti spausdinimo medžiagos nustatymus.                                  |
|                      | QWERTZ              |                                                                          |
| Unit Settings        |                     |                                                                          |
| Length Unit          | m*                  | Pasirinkite ilgio vienetus, naudojamus valdymo skydelio ekrane ir spaus- |
|                      | ft/in               | dinant bandomuosius rastus.                                              |
| Temperature          | °C*                 | Pasirinkite valdymo skydelio ekrane rodomus temperatūros vienetus.       |
|                      | °F                  |                                                                          |
| Printer Settings     |                     |                                                                          |

| Elementas Parametras |                           | Parametras                                                                        | Paaiškinimas                                                                                                    |
|----------------------|---------------------------|-----------------------------------------------------------------------------------|----------------------------------------------------------------------------------------------------|
|                      | Margins                   |                                                                                   |                                                                                                    |
|                      | Side Margin(Right)        | Nuo 3 iki 25 mm (5 <sup>*</sup> )<br>(nuo 0,12 iki 0,98 co-<br>lio [0,20*])       | Dėdami spausdinimo medžiagą į spausdintuvą, pasirinkite dešiniosios<br>paraštės plotį. Norėdami gauti daugiau informacijos, žr. toliau.<br>🆅 "Spausdinimo plotas" puslapyje 76                                                                                                    |
|                      | Side Margin(Left)         | Nuo 3 iki 25 mm (5 <sup>*</sup> )<br>(nuo 0,12 iki 0,98 co-<br>lio [0,20*])       | Dėdami spausdinimo medžiagą į spausdintuvą, pasirinkite kairiosios pa-<br>raštės plotį. Norėdami gauti daugiau informacijos, žr. toliau.<br>🆅 "Spausdinimo plotas" puslapyje 76                                                                                                    |
|                      | Margin Between Pa-<br>ges | Nuo 0 iki 999mm<br>(10 <sup>*</sup> )<br>(nuo 0,00 iki<br>39,33 colio [0,39*])    | Nustatomos paraštės tarp išspausdintų puslapių. Vieno puslapio spaus-<br>dinimo užduotims ši paraštė pateikiama tarp užduočių.                                                                                                    |
|                      | Width Adjustment          | Nuo -10 iki +10mm<br>(0 <sup>*</sup> )<br>(nuo -0,394 iki<br>0,394 colio [0,00*]) | Galite reguliuoti paraštę tarp puslapių. Net po reguliavimo paraštės dy-<br>dis gali keistis, priklausomai nuo spausdinimo medžiagos ir naudojimo<br>aplinkos.<br>Paraštė didėja, kai skaičius perkeliamas + kryptimi, ir mažėja, perke-<br>liant - kryptimi.                                                                                                    |
|                      |                           |                                                                                   | යි "Spausdinimo plotas" puslapyje 76                                                                                                    |
|                      | Print Start Position      | Nuo 0 iki 1000mm<br>(0 <sup>*</sup> )<br>(nuo 0,00 iki<br>39,37 colio [0,00*])    | Reguliuokite šį parametrą, jei norite spausdinti beveik nuo spausdinimo<br>medžiagos centro, arba jei norite į kairę nuo nustatymo <b>Side Margin</b><br>( <b>Right</b> ) paslinkti išspausdintą plotą. Sritis nuo spausdinimo medžiagos<br>dešiniojo krašto palikta tuščia taikant plotį, nustatytą dalyje <b>Print Start</b><br><b>Position</b> . Jei nustatymui <b>Side (Right)</b> parinkta vertė, papildoma sritis,<br>atitinkanti nustatymui <b>Side (Right)</b> parinktą plotį, bus palikta tuščia. No-<br>rėdami gauti daugiau informacijos, žr. toliau. |
|                      |                           |                                                                                   |                                                                                                    |

| Elementas              | Parametras                                                                                | Paaiškinimas                                                                                                    |
|------------------------|-------------------------------------------------------------------------------------------|----------------------------------------------------------------------------------------------------|
| Job Connection         | On <sup>*</sup><br>Off                                                                    | Kai šis nustatymas nustatytas kaip <b>On</b> , kita užduotis tarp nuolatinių spaus-<br>dinimo užduočių pradedama spausdinti neatlikus veiksmų, pvz., spaus-<br>dinimo medžiagos tiekimas per kietinimo šildytuvą arba spausdinimo<br>medžiagos pervyniojimas po kietinimo. Tarp užduočių nevyksta jokių<br>darbų, taigi spausdinimo trukmė gerokai sutrumpėja. Nuolatinės spaus-<br>dinimo užduotys — tai seka užduočių, kurias atliekant spausdinimo už-<br>duoties duomenys iš kompiuterio į spausdintuvą siunčiami nedelsiant<br>po to, kai iš kompiuterio išsiunčiami ir spausdintuve gaunami ankstes-<br>nės spausdinimo užduoties duomenys. Jei ankstesnės spausdinimo už-<br>duoties ir kitos spausdinimo užduoties perėjimo režimas skiriasi, užduo-<br>tys nesusiejamos. |
| Media Detection        |                                                                                           |                                                                                                    |
| Width Detection        | On <sup>*</sup><br>Off                                                                    | Pasirinkite, ar spausdinimo medžiagos plotis aptinkamas ( <b>On</b> ), ar ne<br>( <b>Off</b> ). Jei spausdinant rodoma spausdinimo medžiagos pločio klaidų,<br>net jei spausdinimo medžiaga įdėta tinkamai, pabandykite nustatyti<br><b>Off</b> . Tačiau, naudojant spausdintuvą, šį nustatymą rekomenduojame<br>nustatyti kaip <b>On</b> . Pakeisti nustatymai matomi iš naujo įdėjus spausdini-<br>mo medžiagą.                                                                                                    |
| Media Width            | Nuo 300 iki<br>1625,6mm<br>(300 <sup>*</sup> )<br>(nuo 11,81 iki<br>64,00 colių [11,81*]) | Kai nustatymas <b>Width Detection</b> nustatytas kaip <b>Off</b> , spausdinimo me-<br>džiagos pločio vertė turi būti nustatyta tinkamai pagal taikant šį nustaty-<br>mą įdėtos spausdinimo medžiagos plotį.<br>Nenustačius tinkamo spausdinimo medžiagos pločio, spausdintuvas ga-<br>li spausdinti už šios spausdinimo medžiagos kraštų. Už spausdinimo me-<br>džiagos kraštų naudojamas rašalas išteps spausdintuvo vidų.                                                                                                    |
| End Detection          | On <sup>*</sup><br>Off                                                                    | Pasirinkite, ar turi būti aptinkamas ( <b>On/Off</b> ) spausdinimo medžiagos ga-<br>las. Jei spausdinant rodomos pasibaigusios spausdinimo medžiagos klai-<br>dos, net jei spausdinimo medžiaga įdėta tinkamai, pabandykite nustaty-<br>ti <b>Off</b> . Rekomenduojame, kad naudojant spausdintuvą paprastai būtų<br>nustatyta <b>On</b> .                                                                                                    |
| Detect Paper Skew      | On<br>Off <sup>*</sup>                                                                    | Pasirinkite, ar aptikus kreivą spausdinimo medžiagą spausdintuvas turi<br>nustoti spausdinti ir rodyti klaidą ( <b>On</b> ), ar spausdinti toliau ( <b>Off</b> ). Dauge-<br>liu aplinkybių rekomenduojama taikyti nustatymą <b>On</b> , nes dėl kreivos<br>spausdinimo medžiagos spausdintuve gali įvykti strigtis.                                                                                                    |
| Nozzle Check between P | Pages                                                                                     |                                                                                                    |
| On                     |                                                                                           | Kai nustatyta <b>On</b> , purkštukų patikros šablonas spausdinamas periodiš-                                                                                                    |
| Print Page             | Kiekvienas nuo 1 iki<br>9999 psl.                                                         | kai nurodytais intervalais. Baigus spausdinti, apziuredami galite patikrin-<br>ti patikros šabloną ir nustatyti, ar prieš tai buvusiame arba tolimesniame<br>spaudinyje nėra linijų arba netolygumo požymių.                                                                                                    |
| Off*                   |                                                                                           | Dalyje <b>Print Page</b> nustatomi intervalai, kuriais spausdinami patikros šab-<br>Ionai.                                                                                                    |

| Elementas                        | Parametras                                         | Paaiškinimas                                                                                                    |  |
|----------------------------------|----------------------------------------------------|----------------------------------------------------------------------------------------------------|--|
| Information Printing at N        | Information Printing at Media Cut                  |                                                                                                    |  |
| Paper Remaining In-<br>formation | On<br>Off*                                         | <ul> <li>Kai šis nustatymas nustatytas kaip <b>On</b>, valdymo skydelio ekrane paspaudus , kad spausdinimo medžiaga būtų tiekiama į pjovimo padėtį, išspausdinama toliau nurodyta informacija. Kai <b>Remaining Amount Management</b> nustatyta kaip <b>On</b>, taip pat išspausdinamas likęs spausdinimo medžiagos ilgį galite išspausdinti naudodami spausdinimo medžiagą, kurią pašalinsite, o kitą kartą įdėję tą pačią spausdinimo medžiagą, išspausdintą ilgį galėsite įvesti nustatymo "Remaining Amount Management" srityje, kad būtų galima tiksliai valdyti likusios spausdinimo medžiagos kiekį.</li> <li>Modelio pavadinimas: spausdintuvo modelis</li> <li>Serijos numeris: spausdintuvo serijos numeris</li> <li>Data ir laikas: spausdinimo data ir laikas</li> <li>Saugyklos numeris: spausdinant pasirinktas registruotos spausdinimo medžiagos tipas: spausdinat pasirinktas registruotos spausdinimo medžiagos tipas</li> <li>Spausdinimo medžiagos plotis: automatiškai aptikto spausdinimo medžiagos pločio vertė</li> </ul> |  |
| Heater Off Timer                 | Nuo 0 iki 30 (0 <sup>*</sup> )                     | Galite nustatyti, kiek laiko spausdintuvas turi tęsti pašildymą, kai negau-<br>nama spausdinimo užduočių, prieš atšaukiant pašildymą ir išjungiant vi-<br>sus šildytuvus. Priklausomai nuo spausdinimo medžiagos, nustačius per<br>ilgą perėjimo laiką šiluma gali sukelti pažeidimų, pvz., deformaciją. Patik-<br>rinkite spausdinimo medžiagos būseną ir atlikite atitinkamus nustatymus.<br>Kiekvienas šildytuvas pradeda šildyti, kai gaunama spausdinimo užduo-<br>tis. Nepaisant to, jei šildytuvus norite pašildyti iš anksto, pradžios ekrane<br>paspauskite <b>Preheat Start</b> .                                                                                                    |  |
| Inside Light                     | Auto <sup>*</sup><br>Manual                        | Pasirinkite, ar norite įjungti / išjungti šviesą spausdintuvo gaubtas vidu-<br>je automatiškai ( <b>Auto</b> ), ar norite pagal poreikį atlikti valdymo skydelio<br>operacijas ( <b>Manual</b> ).<br>Naudojant <b>Auto</b> , šviesa įsijungia automatiškai spausdinimo metu ir<br>pan., o išsijungia užbaigus operaciją.<br>Naudojant <b>Manual</b> , norint įjungti / išjungti šviesą reikia paspausti myg-<br>tuką <b>R</b> , esantį valdymo skydelio ekrane.<br>Mygtuką <b>R</b> paspaudus, kai atliekama operacija, kurios metu įjungti švie-<br>sos neleidžiama, šviesa įjungiama kuo įmanoma greičiau.                                                                                                    |  |
| Restore Default Set-<br>tings    | Network Settings<br>Clear All Data and<br>Settings | Vykdant <b>Network Settings</b> , visi tinklo nustatymų meniu dalies <b>Advan-<br/>ced</b> elementai atkuriami į jų numatytąsias vertes.<br>Vykdant <b>Clear All Data and Settings</b> , visi nustatymai atkuriami į jų nu-<br>matytąsias vertes.                                                                                                    |  |

Network Settings

| Elementas                  | Parametras                  | Paaiškinimas                                                                                                    |
|----------------------------|-----------------------------|----------------------------------------------------------------------------------------------------|
| Network Status             | Wired LAN Status            | Galite patikrinti įvairią tinklo nustatymų, nustatytų dalyje <b>Advanced</b> , in-<br>formaciją.<br>Kai pasirinkta <b>Print Status Sheet</b> , išspausdinamas sąrašas. |
|                            | Print Status Sheet          |                                                                                                    |
| Advanced                   |                             |                                                                                                    |
| Device Name                |                             | Nustatomi įvairūs tinklo nustatymai.                                                                                                    |
| TCP/IP                     | Auto                        |                                                                                                    |
|                            | Manual                      |                                                                                                    |
| Proxy Server               | Do Not Use                  |                                                                                                    |
|                            | Use                         |                                                                                                    |
| IPv6 Address               | Enable <sup>*</sup>         |                                                                                                    |
|                            | Disable                     |                                                                                                    |
| Link Speed & Duplex        | Auto <sup>*</sup>           |                                                                                                    |
|                            | 100BASE-TX Auto             |                                                                                                    |
|                            | 10BASE-T Half Du-<br>plex   |                                                                                                    |
|                            | 10BASE-T Full Du-<br>plex   |                                                                                                    |
|                            | 100BASE-TX Half Du-<br>plex |                                                                                                    |
|                            | 100BASE-TX Full Du-<br>plex |                                                                                                    |
| Redirect HTTP to           | Enable <sup>*</sup>         |                                                                                                    |
| HITPS                      | Disable                     |                                                                                                    |
| Disable IPsec/IP Filtering |                             | Norėdami įjungti šį nustatymą, naudokite iš anksto įdiegtą programinę                                                                                                  |
| Disable IEEE802.1X         |                             | įrangą "web coniig".<br>Išjungti šį nustatymą galite tik šioje srityje.                                                                                                |
|                            |                             | Norėdami gauti išsamios informacijos apie tai, kaip paleisti "Web Con-<br>fig", žr. toliau nurodytą skyrių.                                                            |
|                            |                             | ঞ্জি ""Web Config" naudojimas" puslapyje 49                                                                                                    |

# Meniu Media Settings

\* Rodo numatytuosius nustatymus.

| Elementas        | Parametras | Paaiškinimas |
|------------------|------------|--------------|
| Current Settings |            |              |

| Elementas                  | Parametras                                                                              | Paaiškinimas                                                                                                    |
|----------------------------|-----------------------------------------------------------------------------------------|----------------------------------------------------------------------------------------------------|
| Media                      | Nuo 01<br>XXXXXXXXXX iki 50<br>XXXXXXXXXX                                               | Pasirinkite naudotinus spausdinimo medžiagos nustatymus. Užregistruo-<br>tas pavadinimas rodomas kaip XXXXXXXXX.                                                                                                    |
| Media Type                 |                                                                                         | Rodomas tuo metu pasirinktas Media Type. Šio nustatymo pakeisti nega-<br>lima.                                                                                                    |
| Media Width                |                                                                                         | Nustatykite Media Detection elementus.                                                                                                    |
| Pass Mode                  |                                                                                         | Rodomas tuo metu pasirinktas Pass Mode. Šį nustatymą galima pakeisti.                                                                                                    |
| Advanced Settings          |                                                                                         | Galite pakeisti <b>Advanced Settings</b> nustatymus, skirtus registruotai spaus-<br>dinimo medžiagai, pasirinktai dalyje <b>Media</b> .                                                                                                    |
|                            |                                                                                         | Išsamios informacijos apie nustatymo turinį ieškokite toliau pateiktoje<br>Ientelėje.                                                                                                    |
|                            |                                                                                         | دع "Srities Media Management elementai" puslapyje 122                                                                                                    |
| Print Adjustments          |                                                                                         |                                                                                                    |
| Automatic Adjustment       |                                                                                         | Operaciją <b>Automatic Adjustment</b> atlikite toliau nurodytais atvejais.                                                                                                    |
| Manual Adjustment          |                                                                                         | <ul> <li>Spausdintuve registruojant spausdinimo medžiagos nustatymus iš<br/>EMX failo</li> </ul>                                                                                                    |
| Media Feed Adjust-<br>ment | Manual (Standard)                                                                       | Kai įrašius spausdinimo medžiagos nustatymus keičiami Advanced<br>Settings                                                                                                    |
|                            | Manual (Measure-<br>ment)                                                               | <ul> <li>Kai spausdinimo medžiagos tipas tas pats, tačiau skiriasi plotis</li> </ul>                                                                                                    |
| Print Head Alignment       |                                                                                         | Jei atliekant operaciją Automatic Adjustment įvyksta klaida arba spaudi-<br>niuose pastebite juostas ar grūdėtumą, atlikite operaciją <b>Manual Adjust-</b><br>ment.                                                                                                    |
|                            |                                                                                         | Norėdami gauti daugiau informacijos, žr. toliau.                                                                                                    |
|                            |                                                                                         | "Spausdinimo medžiagos nustatymų optimizavimas (Automatic Ad-<br>justment)" puslapyje 67                                                                                                    |
| Media Management           |                                                                                         |                                                                                                    |
| Nuo 01 XXXXXXXXXX iki      | 50 XXXXXXXXX                                                                            | ☐ "Srities Media Management elementai" puslapyje 122                                                                                                    |
| Remaining Amount Manag     | ement                                                                                   |                                                                                                    |
| Remaining Amount           | On                                                                                      | Kai pasirinkta <b>On</b> , galite nustatyti <b>Remaining Amount</b> ir <b>Remaining</b>                                                                                                    |
| Management                 | Off <sup>*</sup>                                                                        | Alert. Nustacius kiekvieną elementą, kad butų galima tvarkyti likusį<br>kiekį, galima lengviau sužinoti, kada reikia keisti spausdinimo medžiagą.                                                                                                    |
|                            |                                                                                         | Kai šis nustatymas nustatytas kaip <b>On</b> , įdėję spausdinimo medžiagą ir<br>pasirinkę registruotos spausdinimo medžiagos nustatymų numerį būsi-<br>te paraginti įvesti spausdinimo medžiagos ilgį (Remaining Amount).                                                                                                    |
| Remaining Amount           | Nuo 1,0 iki 999,9 m<br>(50,0 m <sup>*</sup> )<br>(Nuo 3,3 iki 3280,5<br>pėdos [164,0*]) | Nustatykite bendrą įdėtos spausdinimo medžiagos ilgį. Nustatyti galite<br>didindami po 0,1 m. Likęs spausdinimo medžiagos kiekis apskaičiuoja-<br>mas pagal šioje srityje nustatytą ilgį ir spaudinio ilgį, o rodomas pra-<br>džios ekrane.                                                                                                    |
| Remaining Alert            | Nuo 1,0 iki 15,0 m<br>(5 m <sup>*</sup> )<br>(Nuo 3,3 iki 49,2 pė-<br>dos [16,4*])      | Nustatykite vertę, kada turi būti rodomas įspėjimo pranešimas, kuriame<br>pranešama, kad likusios spausdinimo medžiagos kiekis yra per mažas.<br>Nustatyti galite didindami po 1 m. Priklausomai nuo tam tikrų nusta-<br>tymų, pvz., <b>Media Back Feed after Curing</b> , spausdinimo medžiagos pa-<br>baigos klaida gali būti teikiama likus mažiau nei maždaug 1,6 m spausdi-<br>nimo medžiagos. |

## Srities Media Management elementai

Atsisiuntus EMX failą naudojant kartu pateiktą Epson Edge Print arba Epson Edge Dashboard ir užregistravus spausdinimo medžiagos nustatymo vertės spausdinimo medžiagos nustatymo vertės jau būna nustatytos taip, kad atitiktų naudojamą spausdinimo medžiagą, todėl jų keisti nereikia. Naudojant specialią spausdinimo medžiagą arba iškilus problemai, pvz., galvutės smūgiavimui arba spaudinyje aptikus juostą, pakeiskite numatytąjį nustatymą.

Kiekvieno iš šių elementų numatytieji nustatymai skiriasi, priklausomai nuo dalyje Media Type nustatyto turinio.

| Elementas                                                                                         | Parametras                                                              | Paaiškinimas                                                                                                    |
|---------------------------------------------------------------------------------------------------|-------------------------------------------------------------------------|----------------------------------------------------------------------------------------------------|
| Change Name                                                                                       |                                                                         | Priskirkite išsaugomų spausdinimo medžiagos nustatymų pavadinimą<br>iki 20 simbolių. Naudojant išskirtinius pavadinimus galima lengviau pasi-<br>rinkti norimas naudoti grupes. |
| Media Type                                                                                        | Adhesive Vinyl                                                          | Pasirinkite įdėtą spausdinimo medžiagą atitinkantį Media Type.                                                                                                    |
|                                                                                                   | Banner                                                                  | Spausdintuve saugomi bendrieji spausdinimo medžiagos nustatymai pa-<br>gal Media Type. Pakeitus Media Type, kiekviena spausdinimo medžia-                                       |
|                                                                                                   | Non-woven Wallpa-<br>per                                                | gos nustatymo vertė, priregistruota prie tuo metu registruotos spausdi-<br>nimo medžiagos numerio, pakeičiama į Media Type vertę.                                               |
|                                                                                                   | Film                                                                    |                                                                                                    |
|                                                                                                   | Textile                                                                 |                                                                                                    |
|                                                                                                   | Paper/Other                                                             |                                                                                                    |
| Pass Mode                                                                                         | 1 pass                                                                  | Paprastai spausdinimas atliekamas remiantis į spausdinimo užduotį                                                                                                    |
| įtrauktais spaudinių perėjimo nustatymais.<br>4 pass čius į spausdinimo užduotį neįtrauktas, spau | čius į spausdinimo užduotį neįtrauktas, spausdinimas atliekamas remian- |                                                                                                    |
|                                                                                                   | 5 pass                                                                  | tis siuo nustatymu.                                                                                                    |
|                                                                                                   | 6 pass                                                                  |                                                                                                    |
|                                                                                                   | 9 pass                                                                  |                                                                                                    |
|                                                                                                   | 14 pass                                                                 |                                                                                                    |
|                                                                                                   | 20 pass                                                                 |                                                                                                    |
|                                                                                                   | 26 pass                                                                 |                                                                                                    |
|                                                                                                   | 35 pass                                                                 |                                                                                                    |
| Advanced Settings                                                                                 |                                                                         |                                                                                                    |

| Elemer | ntas                        | Parametras                                | Paaiškinimas                                                                                                    |
|--------|-----------------------------|-------------------------------------------|----------------------------------------------------------------------------------------------------|
| Heate  | Heater Temperature Settings |                                           |                                                                                                    |
| 1 p    | 1 pass                      |                                           |                                                                                                    |
| F      | Pre-heater                  |                                           |                                                                                                    |
|        | Pre-heater                  | On                                        | Pasirinkite, ar reikia naudoti ( <b>On/Off</b> ) pašildytuvą. Kai šis nustatymas nus-                                                                                                    |
|        |                             | Off                                       | tatytas kaip <b>Off</b> , sildytuvas nesyla net ir gavus spausdinimo uzduotį ar-<br>ba pradžios ekrane / paleidimo reguliavimo ekrane paspaudus <b>Preheat</b><br><b>Start</b> .                                                                                                 |
|        | Temperature                 | Nuo 30 iki 55 °C<br>(nuo 86 iki 131 °F)   | Šildytuvas iki šioje srityje nustatytos temperatūros įšyla gavus spausdini-<br>mo užduotį arba pradžios ekrane / paleidimo reguliavimo ekrane paspau-<br>dus <b>Preheat Start</b> .                                                                                              |
| F      | Platen Heater               |                                           |                                                                                                    |
|        | Platen Heater               | On                                        | Pasirinkite, ar reikia naudoti ( <b>On/Off</b> ) spausdinimo plokštelės šildytuvas.                                                                                                    |
|        |                             | Off                                       | Kai šis nustatymas nustatytas kaip <b>Off</b> , šildytuvas nešyla net ir gavus<br>spausdinimo užduotį arba pradžios ekrane / paleidimo reguliavimo ekra-<br>ne paspaudus <b>Preheat Start</b> .                                                                                  |
|        | Temperature                 | Nuo 30 iki 50 °C<br>(nuo 86 iki 122 °F)   | Šildytuvas iki šioje srityje nustatytos temperatūros įšyla gavus spausdini-<br>mo užduotį arba pradžios ekrane / paleidimo reguliavimo ekrane paspau-<br>dus <b>Preheat Start</b> . Jei spausdinimo plokštelės šildytuvas temperatūra<br>per aukšta, gali užsikimšti purkštukai. |
| 0      | Curing heater               |                                           |                                                                                                    |
|        | Curing heater               | On                                        | Pasirinkite, ar reikia naudoti ( <b>On/Off</b> ) kietinimo šildytuvas. Kai šis nusta-                                                                                                    |
|        |                             | Off                                       | tymas nustatytas kaip <b>Off</b> , sildytuvas nesyla net ir gavus spausdinimo<br>užduotį arba pradžios ekrane / paleidimo reguliavimo ekrane paspau-<br>dus <b>Preheat Start</b> .                                                                                               |
|        | Temperature                 | Nuo 40 iki 110 °C<br>(nuo 104 iki 230 °F) | Šildytuvas iki šioje srityje nustatytos temperatūros įšyla gavus spausdini-<br>mo užduotį.                                                                                                    |
| 4 p    | Dass                        |                                           | Šio nustatymas yra toks pat, kaip ir <b>1 pass</b> .                                                                                                    |
| 5 p    | 5 pass                      |                                           |                                                                                                    |
| 6 р    | 6 pass                      |                                           |                                                                                                    |
| 9 p    | 9 pass                      |                                           |                                                                                                    |
| 14     | 14 pass                     |                                           |                                                                                                    |
| 20     | 20 pass                     |                                           |                                                                                                    |
| 26     | pass                        |                                           |                                                                                                    |
| 35     | 35 pass                     |                                           |                                                                                                    |

| Elementas                       | Parametras                    | Paaiškinimas                                                                                                    |
|---------------------------------|-------------------------------|----------------------------------------------------------------------------------------------------|
| Curing Pre-Heater               | 0%                            | Kietinimo šildytuvas pašildymo temperatūrą nustatykite pradžios arba<br>paleidimo reguliavimo ekrane paspaudę <b>Preheat Start</b> . Šiam elementui<br>nustatykite kietinimo šildytuvas nustatytos temperatūros procentinę                                                                                                    |
| Temperature                     | 20%                           |                                                                                                    |
|                                 | 40%                           | dalį (%).                                                                                                    |
|                                 | 60%                           |                                                                                                    |
|                                 | 80%                           |                                                                                                    |
|                                 | 100%                          |                                                                                                    |
| Drying Action                   | Auto                          | Kai šis nustatymas nustatytas kaip <b>Auto</b> , spausdinama neviršijant įdėtos                                                                                                    |
|                                 | Follow Drying Time<br>Setting | spausdinimo medžiagos pločio, tarp perėjimų netaikant džiūvimui skir-<br>to laiko. Spausdinimo galvutė 54 coliais pasislenka net ir tada, kai spaus-<br>dinimo medžiagos plotis mažesnis kaip 54 coliai.                                                                                                    |
|                                 |                               | Pasirinkus <b>Follow Drying Time Setting</b> , dalyje <b>Drying Time</b> nustatyta trukmė pridedama prie gamintojo nustatyto džiūvimo laiko.                                                                                                    |
| Drying Time                     | Nuo 0 iki 1200 sek.           | Šį nustatymą nustatykite norėdami nustatyti ilgesnę judėjimo trukmę,<br>nei gamintojo nustatyta kietinimo šildytuvas judėjimo trukmė.                                                                                                    |
|                                 |                               | Jei dėl rašalo tankio arba spausdinimo medžiagos tipo rašalą sukietinti<br>sunku, peržiūrėję spaudinius ir patikrinę spausdinimo medžiagos būklę<br>pakoreguokite judėjimo trukmę.                                                                                                    |
|                                 |                               | Pailginus džiūvimo trukmę, ilgėja spausdinimo trukmė. Be to, padidinus<br>džiūvimo trukmę, tam tikrų tipų spausdinimo medžiaga gali deformuotis.                                                                                                    |
| Media Back Feed after<br>Curing | Half Way                      | Nustatoma, kada kietinimo operacijos metu pervynioti spausdinimo n<br>džiagą į spausdinimo pradžios padėtį, taikomą kitai užduočiai. Šį nusta<br>tymą nustatykite pagal naudojamos spausdinimo medžiagos charakto<br>ristikas.                                                                                                    |
|                                 | Complete                      |                                                                                                    |
|                                 | Off                           | Kai šis nustatymas nustatytas kaip <b>Off</b> , spaudinio galas tiekiamas į pa-<br>grindinę kietinimo šildytuvas dalį nepervyniojant ir paliekant maždaug<br>670 mm paraštę iki kitos užduoties priekinio krašto. Šis nustatymas tin-<br>kamas naudojant medžiagą, kuriai poveikį daro karštis.                                                                                                    |
|                                 |                               | Nustačius <b>Half Way</b> , spaudinio galui perėjus per kietinimo šildytuvo vi-<br>durį spausdinimo medžiaga pervyniojama tol, kol spaudinio galas atsi-<br>duria ant spausdinimo plokštelės. Kietinimo šildytuvas pašildoma maž-<br>daug 150 mm neišspausdintos spausdinimo medžiagos, todėl kita už-<br>duotis išspausdinama ant jau pašildytos spausdinimo medžiagos. Šis nus-<br>tatymas tinkamas naudojant medžiagą, kurios taip lengvai nepaveikia<br>karštis.     |
|                                 |                               | Nustačius <b>Complete</b> , spaudinio galą tiekiant į kietinimo šildytuvas pa-<br>grindinę dalį spausdinimo medžiaga pervyniojama tol, kol spaudinio ga-<br>las atsiduria ant spausdinimo plokštelės. Kietinimo šildytuvas pašildoma<br>maždaug 410 mm neišspausdintos spausdinimo medžiagos, todėl kita<br>užduotis išspausdinama ant jau pašildytos spausdinimo medžiagos. Šis<br>nustatymas tinkamas naudojant medžiagą, kurios taip lengvai nepavei-<br>kia karštis. |

| Elementas                           | Parametras        | Paaiškinimas                                                                                                    |
|-------------------------------------|-------------------|----------------------------------------------------------------------------------------------------|
| Heater Warm Up Addi-<br>tional Time | Nuo 0 iki 10 min. | Jei manote, kad spausdinimo pradžios srities atsparumas subraižymams<br>yra prastas, nustatykite ilgesnę trukmę.                                                                                                    |
|                                     |                   | Rekomenduojame nustatyti ilgesnę trukmę, ypač jei naudojate storą<br>spausdinimo medžiagą.                                                                                                    |
| Print Head Warm Up                  | On                | Jei gretimų spaudinių spalvos naudojant išklojimą neatitinka arba spal-                                                                                                    |
|                                     | Off               | vos neatitinka vos tik pradejus spausdinti ligas uzduotis, sį nustatymą<br>nustatykite kaip <b>On</b> .                                                                                                    |
|                                     |                   | Pasirinkus <b>On</b> spausdinimo galvutė pašildoma prieš pradedant spausdin-<br>ti, kad spalvos būtų vienodos. Dėl to gali tekti palaukti ilgiau, kol bus<br>pradėta spausdinti.                                                                                                    |
| Platen Gap                          | 1,7               | Nustatykite Platen Gap (atstumą nuo spausdinimo galvutė iki spausdini-<br>mo modžiagos)                                                                                                    |
|                                     | 2,0               | Dauguma atvejų kiekvienai spausdinimo medžiagai naudokite tokias ver-                                                                                                    |
|                                     | 2,5               | tes, kokios nustatytos. Jei spaudiniai subraižyti arba sutepti, jie gali page-<br>rėti nustačius didesnę vertę. Tačiau pasirinkus didesnį nei reikia tarpą,<br>spausdintuve gali atsirasti rašalo dėmių, suprastėti spausdinimo kokybė<br>arba sutrumpėti gaminio naudojimo trukmė. |
| Feeding Tension                     | Nuo Lv1 iki Lv4   | Dauguma atvejų kiekvienai spausdinimo medžiagai naudokite tokias Me-<br>dia Type vertes, kokios nustatytos. Jei spausdinant spausdinimo medžia-<br>ga susiraukšlėja, padidinkite įtempimą. Kuo didesnė reikšmė, tuo dides-<br>nis įtempimas.                                        |
| Paper Suction                       | Nuo Lv0 iki Lv10  | Nustatykite plokštės siurbimo, veikiančio spausdinimo medžiagą, stipru-<br>mą. Kuo didesnė reikšmė, tuo didesnis įsiurbimas.                                                                                                    |
|                                     |                   | Dauguma atvejų kiekvienai spausdinimo medžiagai naudokite tokias Me-<br>dia Type vertes, kokios nustatytos. Jei spausdinimo medžiaga ant plokš-<br>tės banguota, padidinkite nustatytą vertę.                                                                                       |
|                                     |                   | Jeigu spaudinyje, kuriam naudojama plona arba minkšta spausdinimo<br>medžiaga, matomas grūdėtumas arba išsiliejęs vaizdas arba jei medžia-<br>ga nėra tinkamai tiekiama, sumažinkite nustatytą vertę.                                                                               |
| Media Feed Speed Li-                | On                | Paprastai šią parinktį palikite nustatytą kaip <b>Off</b> .                                                                                                    |
| mitation                            | Off               | Šią parinktį nustatykite kaip <b>On</b> , jei spausdinant ant plonos spausdini-<br>mo medžiagos ji limpa, glamžosi arba lengvai plyšta.                                                                                                    |
|                                     |                   | Nustačius <b>On</b> sulėtėja spausdinimo sparta.                                                                                                    |
| Pressure Roller Load                | Weak              | Dauguma atvejų kiekvienai spausdinimo medžiagai naudokite tokias Me-                                                                                                    |
|                                     | Medium            | dia Type Vertes, kokios nustatytos. Jei spausdinant iskyla toliau nuro-<br>dytų problemų, jų gali pavykti išvengti sumažinus Pressure Roller Load                                                                                                    |
|                                     | Strong            | vertę (pvz., medium → weak)                                                                                                    |
|                                     |                   | Tepimasis spausdinimo medžiagai smūgiuojant į spausdinimo galvutė.                                                                                                    |
|                                     |                   | Prispaudimo ritinėliai palieka žymių ant spausdinimo medžiagos.                                                                                                    |

| Elementas                                 | Parametras                                | Paaiškinimas                                                                                                    |
|-------------------------------------------|-------------------------------------------|----------------------------------------------------------------------------------------------------|
| Skew Reduction                            | On                                        | Pasirinkite, ar spausdintuvas turi atlikti spausdinimo medžiagos pakrei-                                                                                                    |
|                                           | Off                                       | pimo koregavimo operacijas ( <b>On/Off</b> ) įdėjus spausdinimo medžiagą (kai<br>spausdinimo medžiaga tiekiama kreiva). Paprastai šią parinktį palikite<br>nustatytą kaip <b>On</b> . Šią parinktį nustatykite kaip <b>Off</b> , jei ant spausdinimo<br>medžiagos matomos prispaudimo ritinėlių žymės dėl perkreipimo kore-<br>gavimo.                                                                                                    |
| Roll Winding Direction                    | Printable Side Out                        | Šį nustatymą nustatykite pagal įdėtos spausdinimo medžiagos vynioji-                                                                                                    |
|                                           | Printable Side In                         | mo specifikacijas.                                                                                                    |
| Stick Prevention                          | On                                        | Pasirinkite, ar atlikti nuo prilipimo apsaugančias operacijas ( <b>On</b> ), ar jų                                                                                                    |
|                                           | Off                                       | ir pan.                                                                                                    |
|                                           |                                           | Paprastai šią parinktį palikite nustatytą kaip <b>Off</b> . Atsižvelgiant į spausdi-<br>nimo medžiagos tipą, pavyzdžiui, jei spausdinimo medžiaga ypač plona,<br>ji prie plokštės gali prilipti lengviau. Pradėjus operacijas spausdinimo me-<br>džiagai prilipus prie spausdinimo plokštės, medžiaga gali būti tiekiama<br>netinkamai ir popierius gali užstrigti. Jei taip nutinka, nustatykite <b>On</b> .<br>Nustačius <b>On</b> operacijos bus atliekamos ilgiau. |
| Skip Wrinkled Media                       | 500 mm                                    | Paprastai šią parinktį palikite nustatytą kaip <b>Off</b> .                                                                                                    |
|                                           | Off                                       | Pasirinkite <b>500 mm</b> , kad pradėjus spausdinti išvengtumėte susiglam-<br>žymų. Nepaisant to, kai užduotys nuolatinės, spausdinimo medžiaga ne-<br>tiekiama.                                                                                                    |
| Periodic Cleaning                         | Nuo 30 iki 180 min.                       | Siekiant palaikyti optimalią spausdintuvo būklę, įrenginys prižiūrimas au-<br>tomatiškai, kas tris valandas atliekant operaciją Print Head Cleaning.                                                                                                    |
|                                           |                                           | Priklausomai nuo to, kaip dažnai spausdintuvą naudojate, dažnio, ku-<br>riuo atliekama operacija Print Head Cleaning, intervalus galite nustatyti<br>trumpesnius nei automatinės priežiūros.                                                                                                    |
| Print Quality Adjust-<br>ment Temperature | Nuo 40 iki 110 °C<br>(nuo 104 iki 230 °F) | Nustatykite temperatūrą, kad galėtumėte atlikti operaciją <b>Manual Ad-<br/>justment (Measurement)</b> , pateikiamą srityje <b>Media Feed Adjustment</b> ,<br>kuri pateikiama dalyje <b>Print Adjustments</b> . Operacija <b>Manual Adjust-<br/>ment (Measurement)</b> atliekama tik tada, jei kietinimo šildytuvas tempe-<br>ratūra pasiekia nustatytąją šioje srityje.                                                                                               |

# Meniu Maintenance

| Elementas               | Parametras    | Paaiškinimas                                                                                                    |
|-------------------------|---------------|----------------------------------------------------------------------------------------------------|
| Print Head Nozzle Check |               |                                                                                                    |
| Print Position          | Right         | Išspausdinkite šabloną <b>Standard</b> , tada patikrinkite spausdinimo galvutė                                                                                                    |
|                         | Center        | <ul> <li>purkstukų buseną. Apžiuredami patikrinkitė šabloną, o aptikę truks-<br/>tamų spalvų atlikite operaciją <b>Print Head Cleaning</b>.</li> <li>Norėdami gauti išsamios informacijos, žr. toliau.</li> <li></li></ul> |
|                         | Left          |                                                                                                    |
| Nozzle Check Pattern    | Standard      |                                                                                                    |
|                         | Quality Check |                                                                                                    |
| Print Head Cleaning     |               |                                                                                                    |

| Elementas                                              | Parametras                                                                          | Paaiškinimas                                                                                                    |
|--------------------------------------------------------|-------------------------------------------------------------------------------------|----------------------------------------------------------------------------------------------------|
| Cleaning(Light)<br>Cleaning(Medium)<br>Cleaning(Heavy) | All Nozzles<br>All Nozzles, Select<br>Nozzles                                       | <ul> <li>Galite nustatyti trijų lygių valymą. Pirmiausia atlikite operaciją Cleaning (Light) Jei atlikus operaciją Cleaning (Light) užsikimšimas nepašalinamas, atlikite operaciją Cleaning (Medium), tada, jei reikia — Cleaning (Heavy).</li> <li>Pasirinkę Cleaning (Medium) arba Cleaning (Heavy), įsidėmėkite šablonų numerius, pateiktus šablone Standard, kuriame yra išblukusių arba trūkstamų spalvų, tada pasirinkite ir išvalykite visas purkštukų eiles arba purkštukų eiles, pažymėtas šiais numeriais.</li> <li></li></ul> |
| Cleaning the Maintenan-<br>ce Parts                    | Anti-drying caps<br>Around the Head<br>Suction Cap<br>Flushing pad<br>Media cleaner | <ul> <li>Pradėkite valyti pasirinktas dalis. Norėdami gauti išsamios informacijos apie tai, kaip valyti šias dalis, žr. toliau nurodytus skyrius.</li> <li>Muo džiūvimo apsaugantys dangteliai valymas" puslapyje 87</li> <li>Valymas aplink Spausdinimo galvutė" puslapyje 85</li> <li>Vakuuminis Dangtelis valymas" puslapyje 89</li> <li>Valymas aplink Nutekėjimo Dėklas" puslapyje 91</li> <li>Spausdinimo medžiagos valytuvas valymas" puslapyje 92</li> </ul>                                                                     |
| Replace Waste Ink Bottle                               |                                                                                     | Jei waste ink bottle (panaudoto rašalo indas) keičiate prieš valdymo sky-<br>delio ekrane pasirodant pranešimui, kad laikas keisti waste ink bottle<br>(panaudoto rašalo indas), atlikite tai šiame meniu.                                                                                                    |
| Replace Wiper Unit                                     |                                                                                     | Pradedama nubraukiklio blokas keitimo procedūra. Norėdami gauti išsa-<br>mios informacijos apie tai, kaip pakeisti šias dalis, žr. toliau nurodytą skyrių.<br>🖅 "Nubraukiklio Blokas keitimas" puslapyje 99                                                                                                    |
| Keeping Preparation                                    |                                                                                     | Šią procedūrą visada atlikite, jei spausdintuvu nesinaudosite dvi savai-<br>tes arba ilgiau (ir visą šį laiką spausdintuvas bus išjungtas).<br>Norėdami gauti daugiau informacijos, žr. toliau.<br>🖅 "Ilgalaikis sandėliavimas (priežiūra prieš sandėliavimą)" puslapy-<br>je 105                                                                                                    |

# **Meniu Supply Status**

Pateikiamas kiekvieno eksploatacinės medžiagos elemento nusidėvėjimo kiekis ir modelio numeris.

Jei naudojate "SC-R5000L Series", pasirinkite Ink ir atlikite toliau nurodytas patikras bei nustatykite nustatymus.

- D Patikrinkite, kuri rašalo tiekimo talpykla šiuo metu naudojama arba tiekia rašalą
- Detikrinkite nenaudojamų rašalo tiekimo talpyklos būseną
- **D** Rankiniu būdu perjunkite naudojamą rašalo tiekimo talpykla

## Meniu "Replacement Part Information"

Rodoma, kada reikia keisti pasirinktą atsarginę dalį.

Dėl pagalbos susisiekite su savo prekybos atstovu arba "Epson" techninės priežiūros skyriumi.

# Meniu Printer Status/Print

| Elementas        | Parametras                 | Paaiškinimas                                                                                                    |
|------------------|----------------------------|----------------------------------------------------------------------------------------------------|
| Firmware Version |                            | Rodoma ir spausdinama pasirinkta informacija.                                                                                                |
| Printer Name     |                            | Jei spausdintuvo pavadinimą nustatėte naudodami kartu su šiuo spaus-<br>dintuvu pateikta Epson Edge Dashboard, šis pavadinimas rodomas daly- |
| Fatal Error Log  |                            | je <b>Printer Name</b> .                                                                                                    |
| Operation Report | Total Print Area           |                                                                                                    |
|                  | Total Media Feed<br>Length |                                                                                                    |
|                  | Total Carriage Pass        |                                                                                                    |

# Kai rodomas pranešimas

Jei rodomas vienas iš šių pranešimų, perskaitykite ir vadovaukitės toliau pateiktais nurodymais.

| Pranešimai                                                                                                    | Ką daryti                                                                                                    |
|----------------------------------------------------------------------------------------------------|----------------------------------------------------------------------------------------------------|
| Before storage, clean the ink supply port<br>for the removed ink supply unit. See your<br>documentation.                     | Prieš sandėliuodami naudojimo metu išimtas rašalo tiekimo talpyklos,<br>pasinaudokite kartu pateikto rinkinio valymo lazdele ir sugerkite ant rašalo<br>tiekimo prievadų išdžiūvusį rašalą. Dėl ant tiekimo prievado išdžiūvusio rašalo<br>vėl įdėjus ir naudojant rašalo kasetę / rašalo tiekimo talpyklą gali prasidėti rašalo<br>protėkis.                                                                                                    |
|                                                                                                    | Norėdami gauti daugiau informacijos apie valymo būdus, žr. toliau nurodytą<br>skyrių.                                                                                                    |
|                                                                                                    | 🖉 "Ilgalaikis sandėliavimas (priežiūra prieš sandėliavimą)" puslapyje 105                                                                                                    |
| You need to set the heater temperature<br>for this job on the printer.<br>Set the heater temperature to start pri-<br>nting. | Nenustatyta gautos spausdinimo užduoties kietinimo šildytuvas temperatūra,<br>reikalinga režimui Pass Mode. Paspauskite <b>Heater Temperature Settings</b> ir<br>nustatykite kietinimo šildytuvas temperatūrą, kad galėtumėte pradėti<br>spausdinti. Jei kietinimo šildytuvas temperatūra per žema, rašalas nebus<br>tinkamai sukietintas ir vyniojant kita spausdinimo medžiagos pusė bus sutepta<br>rašalu. Iš kitos pusės, jei temperatūra per aukšta, spausdinimo medžiaga<br>susitrauks ir susisuks. Nustatykite atitinkamą temperatūrą. |
|                                                                                                    | Norėdami pakeisti RIP naudojamą Pass Mode, paspauskite <b>Cancel Print</b> ir<br>sustabdykite spausdinimą.                                                                                                    |
| The combination of the IP address and<br>the subnet mask is invalid.<br>See your documentation for more details.             | Įsitikinkite, kad įvedėte teisingas IP adreso ir numatytojo šliuzo vertes.<br>Jei teisingų verčių nežinote, susisiekite su tinklo administratoriumi.                                                                                                    |

# Nuskambėjus techninės priežiūros skambučiui / įvykus spausdinimo klaidai

| Klaidų pranešimai                                               | Ką daryti                                                                                                    |
|-----------------------------------------------------------------|----------------------------------------------------------------------------------------------------|
| Maintenance Request: Replace Parts<br>Soon<br>XXXXXXXX          | Baigiasi spausdintuve naudojamos dalies eksploatavimo trukmė.<br>Kreipkitės į tiekėją arba į "Epson" techninės pagalbos skyrių ir pasakykite<br>techninės priežiūros užsakymo kodą. |
| Maintenance Request: End Of Parts Servi-<br>ce Life<br>XXXXXXXX | Techninės priežiūros užklausa bus panaikinta tik pakeitus reikiamą dalį. Jei<br>spausdintuvu naudositės toliau, bus rodoma spausdintuvo klaida.                                     |

| Klaidų pranešimai                                                | Ką daryti                                                                                                    |
|------------------------------------------------------------------|----------------------------------------------------------------------------------------------------|
| Printer error.<br>For details, see your documentation.<br>XXXXXX | <ul> <li>Spausdintuvo klaidos rodomos toliau nurodytais atvejais.</li> <li>Maitinimo kabelis nėra patikimai prijungtas</li> <li>Įvyksta klaida, kurios negalima pašalinti</li> <li>Kai įvyksta spausdintuvo klaida, spausdintuvas automatiškai nustoja spausdinti.<br/>Išjunkite spausdintuvą, išjunkite maitinimo kabelį iš maitinimo tinklo ir<br/>spausdintuvo kintamosios srovės lizdų bei vėl jį prijunkite. Keletą kartų įjunkite<br/>spausdintuvą.</li> <li>Jei SKE ekrane rodomas tas kreipimosi dėl techninės pagalbos pranešimas,<br/>pagalbos kreipkitės į tiekėją arba į "Epson" techninės pagalbos skyrių.</li> </ul> |
|                                                                  | Pasakykite, kad kreipimosi dėl techninės pagalbos kodas yra XXXXXX.                                                                                                    |

# Trikčių šalinimas

# Negalite spausdinti (nes spausdintuvas neveikia)

## Spausdintuvas neįsijungia

Ar maitinimo kabelis įkištas į elektros lizdą ir į spausdintuvą?

Įsitikinkite, ar maitinimo kabelis yra tvirtai įkištas į spausdintuvą.

#### Ar sugedęs maitinimo lizdas?

Patikrinkite, ar veikia maitinimo lizdas, jjungdami kito elektrinio gaminio maitinimo kabelį.

## Spausdintuvas neturi ryšio su kompiuteriu

### Ar kabelis yra tinkamai prijungtas?

Įsitikinkite, ar spausdintuvo sąsajos kabelis yra tvirtai įkištas į atitinkamus kompiuterio ir spausdintuvo lizdus. Taip pat įsitikinkite, ar kabelis nesulaužytas ir nesulenktas. Jei turite atsarginį kabelį, bandykite prijungti jį.

# Ar sąsajos kabelio specifikacijos atitinka kompiuterio specifikacijas?

Įsitikinkite, ar sąsajos kabelio specifikacija atitinka spausdintuvo ir kompiuterio specifikacijas.

🕼 "Techninių duomenų lentelė" puslapyje 152

#### Jei naudojate USB šakotuvą, ar jis naudojamas teisingai?

USB specifikacijoje galimos grandinės iki penkių USB šakotuvų. Tačiau rekomenduojame jungti spausdintuvą į pirmąjį šakotuvą, prijungtą tiesiai prie kompiuterio. Priklausomai nuo naudojamo šakotuvo, spausdintuvas gali pradėti nestabiliai veikti. Tokiu atveju USB kabelį junkite tiesiai į kompiuterio USB lizdą.

#### Ar USB šakotuvas tinkamai atpažintas?

Įsitikinkite, ar kompiuteris tinkamai atpažino USB šakotuvą. Jei taip, USB šakotuvą atjunkite nuo kompiuterio, kompiuterį junkite tiesiogiai prie spausdintuvo. Kreipkitės į USB šakotuvo gamintoją informacijos apie USB šakotuvo veikimą.

# Negalite spausdinti tinklo aplinkoje

#### Ar tinklo nuostatos teisingos?

Dėl tinklo nuostatų kreipkitės į tinklo administratorių.

#### USB kabeliu prijunkite spausdintuvą tiesiogiai prie kompiuterio ir bandykite spausdinti.

Jei galite spausdinti per USB, yra problemų su tinklo aplinka. Kreipkitės į sistemos administratorių arba žr. tinklo sistemos vadovą. Jei negalite spausdinti per USB, žr. atitinkamą šio naudotojo vadovo skyrių.

## Įvyko spausdintuvo klaida

- Įsitikinkite, ar spausdintuve įvyko klaida, patikrindami indikatorius ir pranešimus spausdintuvo valdymo skydelyje.
  - ∠ "Valdymo skydelis" puslapyje 17
  - ∠ "Kai rodomas pranešimas" puslapyje 129

# Spausdintuvas skleidžia spausdinimo garsus, bet spausdinimas nevyksta

## Spausdinimo galvutė juda, bet niekas nespausdinama

#### Patikrinkite spausdintuvo veikimą.

Spausdinkite bandomąjį raštą. Bandomuosius raštus galima spausdinti neprijungus spausdintuvo prie kompiuterio, taip galima patikrinti spausdintuvo veikimą ir būseną.

"Kaip išspausdinti purkštukų patikros šabloną" puslapyje 103

Norėdami gauti informacijos apie tai, ką daryti, jei raštas išspausdintas netinkamai, žr. tolimesnį skyrių.

# Bandomasis šablonas atspausdintas neteisingai

#### Atlikite operaciją Print Head Cleaning.

Purkštukai gali būti užsikimšę. Atlikę operaciją Print Head Cleaning, dar kartą išspausdinkite bandomąjį šabloną.

Print Head Cleaning" puslapyje 104

#### Ar spausdintuvas buvo ilgą laiką paliktas nenaudojamas?

Jeigu ilgą laiką nenaudojote spausdintuvo, purkštukai galėjo išdžiūti ir užsikimšti. Kokių veiksmų reikia imtis, kai spausdintuvas buvo ilgą laiką nenaudojamas

∠ ? "Pastabos dėl nenaudojamo spausdintuvo" puslapyje 29

# Spaudiniai ne tokie, kokių tikėjotės

## Spausdinimo kokybė prasta, netolygi, spaudiniai per šviesūs ar per tamsūs, aiškiai matomas grūdėtumas arba skiriasi atspalvis

#### Ar spausdinimo galvutės purkštukai užsikimšę?

Jei purkštukai užsikimšę, kai kurie iš jų neišpurškia rašalo ir spausdinimo kokybė pablogėja. Pamėginkite spausdinti bandomąjį raštą.

∠ <sup>2</sup> "Kaip išspausdinti purkštukų patikros šabloną" puslapyje 103

#### Atlikite operaciją Print Head Alignment.

Laikant, kad tarp spausdinimo galvutė ir spausdinimo medžiagos yra nedidelis tarpas, atskiro rašalo užtiškimo vietai poveikį gali daryti drėgmė, temperatūra arba spausdinimo galvutės bei jos judėjimo krypties iš dešinės į kairę arba iš kairės į dešinę sukurtos inercijos jėgos. Dėl to ant spaudinių gali matytis aiškūs grūdėtumo požymiai arba išsiliejęs vaizdas.

Spausdinimo medžiagos nustatymuose pasirinkite **Print Adjustments** — **Print Head Alignment**, kad sulygiuotumėte spausdinimo galvutė, kurios spausdinant tampa nesulygiuotos.

Print Head Alignment" puslapyje 70

#### Atlikite operaciją Media Feed Adjustment.

Dėl didelių tiekimo apimties neatitikimų atsiranda juostų (horizontalių juostų, atspalvio nevienodumas arba linijos). Spausdinimo medžiagos nustatymuose pasirinkite **Print Adjustments** — **Media Feed Adjustment** ir atliktie reguliavimą pagal tikslinę spausdinimo medžiagą.

. Media Feed Adjustment" puslapyje 68

# Ar naudojate originalią "Epson" rašalo tiekimo talpykla?

Kuriant šį spausdintuvą numatyta, kad bus naudojamos originalios "Epson" rašalo tiekimo talpyklos. Jei naudosite ne "Epson" rašalo kasetes, spaudiniai gali būti neryškūs arba išspausdinto vaizdo spalvos gali pakisti, nes likusio rašalo kiekis nebus tinkamai nustatomas. Naudokite tinkamą rašalo tiekimo talpykla.

#### Ar naudojate seną rašalo tiekimo talpykla?

Naudojant seną rašalo tiekimo talpykla, spausdinimo kokybė pablogėja. Pakeiskite seną rašalo tiekimo talpykla nauja. Visą rašalo tiekimo talpykla sunaudokite iki datos, nurodytos ant pakuotės, arba per metus nuo rašalo tiekimo talpykla įdėjimo į rašalo sistema datos (priklausomai nuo to, kas turi įvykti anksčiau).

#### Ar šildytuvų temperatūra yra tinkama?

Jei spaudiniai išsilieję arba sutepti, matosi rašalo dėmių, padidinkite pašildytuvo arba spausdinimo plokštelės šildytuvas temperatūrą. Atkreipkite dėmesį, kad kietinimo šildytuvas temperatūrą padidinus per daug, spausdinimo medžiaga gali susitraukti, susigarbanoti arba būti sugadinta. Jei spausdinimo plokštelės šildytuvas temperatūra per aukšta, gali užsikimšti purkštukai. Keisdami temperatūra nepamirškite nustatyti atitinkamos temperatūros vertės.

Be to, gali prireikti šiek tiek laiko, kol šildytuvai pasieks norimą temperatūrą, jei aplinkos temperatūra žema. Taip pat reikiamą temperatūrą pasiekę šildytuvai gali neduoti norimų rezultatų, jei spausdinimo medžiaga bus per šalta. Prieš naudodami spausdinimo medžiagą, leiskite jai įšilti iki kambario temperatūros.

#### Ar spausdinimo medžiagos nustatymai teisingi?

Įsitikinkite, ar programinės įrangos RIP arba spausdintuvo spausdinimo medžiagos nustatymai atitinka faktiškai naudojamą medžiagą.

# Ar lyginote spausdinimo rezultatą su vaizdu ekrane?

Kadangi monitoriai ir spausdintuvai spalvas išgauna skirtingai, spausdintos spalvos ne visada idealiai atitiks spalvas ekrane.

# Ar spausdinant buvo atidarytas spausdintuvo dangtis?

Spausdinimo metu atidarius spausdintuvo gaubtas arba techninės priežiūros dangtelis, spausdinimo galvutė bus staiga sustabdyta, dėl to spalvos atrodys netolygios. Kol vyksta spausdinimas, neatidarykite dangčių.

## Spaudinys netinkamai išdėstytas spausdinimo medžiagoje

# Ar spausdinimo medžiaga įdėta tinkamai ir ar paraštės teisingos?

Jei spausdinimo medžiaga įdėta netinkamai, spaudinys gali būti necentruojamas arba duomenų dalis nebus išspausdinta. Be to, turėtumėte patikrinti, ar parengties meniu pasirinktos tinkamos nustatymų **Side** ir **Print Start Position** parinktys.

 "Spausdinimo medžiagos įdėjimas" puslapyje 53

A "Meniu General Settings" puslapyje 114

#### Ar spausdinimo medžiaga kreiva?

Jei nustatymų meniu parinktis **Off** nustatyta nustatymui **Detect Paper Skew**, spausdinimas bus tęsiamas spausdinimo medžiagai tapus kreiva, o duomenys bus pateikiami už spausdinimo srities ribų. Nustatymų meniu nustatymą **Detect Paper Skew** nustatykite kaip **On**.

Ameniu General Settings" puslapyje 114

#### Ar spausdinimo medžiaga pakankamai plati, kad būtų galima išspausdinti duomenis?

Nors spausdinimas įprastai nutraukiamas, jei spausdinamas vaizdas yra platesnis už spausdinimo medžiagą, duomenys bus spausdinami už spausdinimo medžiagos kraštų, jei nustatyta parengties meniu nustatymo **Width Detection** parinktis **Off**. Parengties meniu pasirinkite nustatymo **Width Detection** parinktį **On**.

"Meniu General Settings" puslapyje 114

## Vertikalios linijos yra nesulygiuotos

#### Ar spausdinimo medžiaga banguota?

Tam tikromis sąlygomis (dėl drėgmės ir temperatūros) tam tikra į spausdintuvą įdėta spausdinimo medžiaga gali susibanguoti. Atsiradus bangų, valdymo skydelyje paspauskite mygtuką ['+'], kad spausdinimo medžiaga būtų tiekiama ir nebūtų spausdinama ant paveikto ploto. Rekomenduojame sumažinti temperatūrą ir drėgnį, kad nesiformuotų bangos.

#### Ar tinkamas spausdinimo galvutė išlygiavimas?

Jei spausdinimo galvutė netinkamai išlygiuota, linijos ir tarpai taip pat gali būti nesulygiuoti. Kai vertikalios linijos yra nesulygiuotos, spausdinimo medžiagos nustatymuose pasirinkite **Print Adjustments** — **Print Head Alignment**, kad sulygiuotumėte spausdinimo galvutė, kurios spausdinant tampa nesulygiuotos.

Print Head Alignment" puslapyje 70

# Spausdinimo medžiaga

## Spausdinimo medžiagos strigtys

Ar spausdinimo medžiaga susigarankščiavusi, išsilenkusi, raukšlėta arba banguota?

Nupjaukite ir pašalinkite susigarankščiavusią, išsilenkusią, raukšlėtą arba banguotą dalį.

∠ Z "Spausdinimo medžiagos pjovimas" puslapyje 72

#### Ar spausdinimo medžiaga buvo įdėta prieš pat spausdinimą.

Prispaudimo ritinėliai gali sulenkti spausdinimo medžiagą spausdintuvo kairėje arba spausdinimo medžiaga taip pat gali tapti banguota arba susigarankščiavusia.

# Ar spausdinimo medžiaga per stora arba per plona?

- Patikrinkite spausdinimo medžiagos techninius duomenis, norėdami nustatyti, ar ją galima naudoti spausdintuve.
   "Palaikoma spausdinimo medžiaga" puslapyje 143
- Dėl informacijos kaip konfigūruoti spausdintuvo nustatymus, kai naudojama RIP programinė įranga, kreipkitės į RIP gamintoją.

## Pasibaigus ritinėliui spausdinimas nesustabdomas

Ar elementas, kurį naudojant spausdintuvas aptinka spausdinimo medžiagos galą, nustatytas kaip Off?

> Kai meniu Printer Settings nustatymas **End Detec**tion nustatytas kaip **Off**, spausdinimo medžiagos galas neaptinkamas.

▲ "Meniu General Settings" puslapyje 114

## Įstrigusios spausdinimo medžiagos išėmimas

Jei rodoma klaida, atlikite toliau nurodytus žingsnius, norėdami išimti įstrigusią spausdinimo medžiagą.

## 🚹 Perspėjimas:

Elkitės atsargiai, kad atidarydami arba uždarydami spausdintuvo gaubtas, neprisispaustumėte rankų arba pirštų. Nepaisant šios atsargumo priemonės, galima susižeisti.

1

Atidarykite spausdintuvo gaubtas.

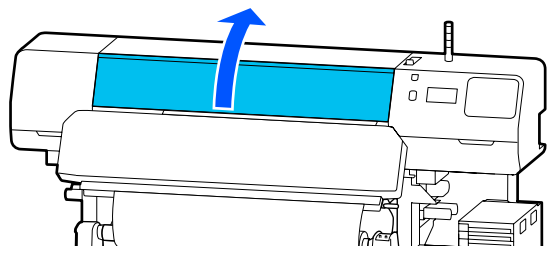

2

Laikydami už abiejų spausdinimo medžiagos kraštinės plokštelės auselių, perkelkite kraštinės plokšteles į dešinę ir kairę spausdinimo plokštelės puses.

### Svarbi informacija.

Jei spausdinimo medžiagos kraštinės plokštelės deformuotos, spausdintuvu nebesinaudokite. Toliau naudojantis spausdintuvu, kurio spausdinimo medžiagos kraštinės plokštelės deformuotos, galima pažeisti prispaudimo ritinėlius arba spausdinimo galvutė.

Susisiekite su savo prekybos atstovu arba "Epson" techninės priežiūros skyriumi.

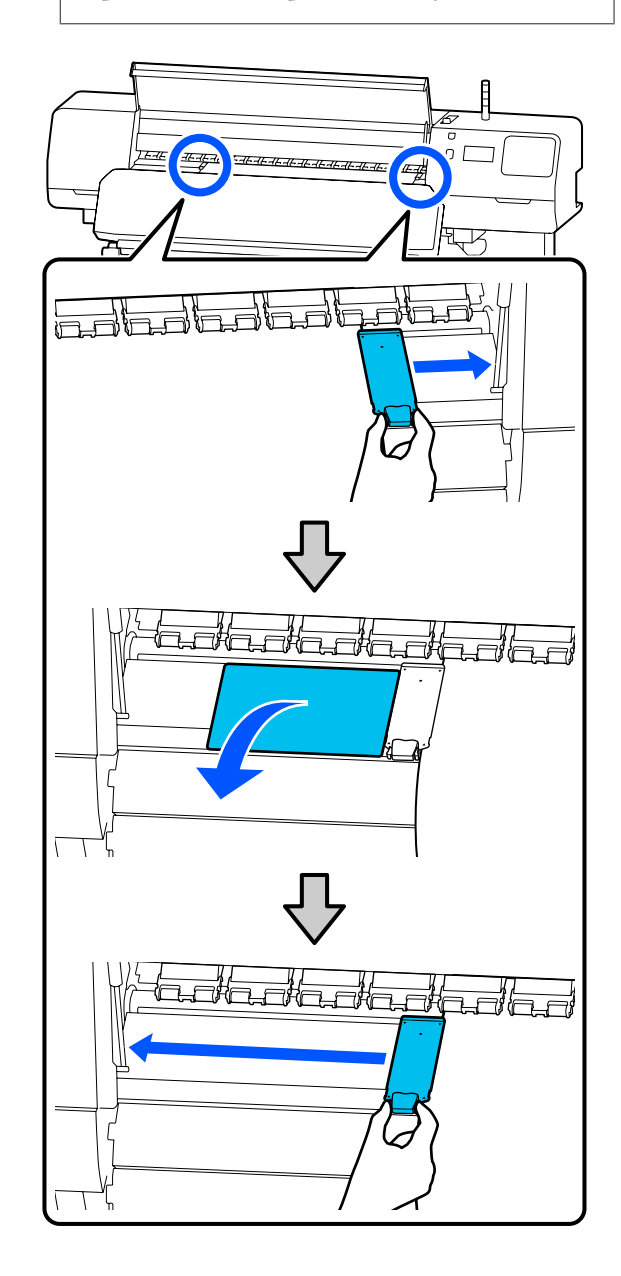

5

3

4

Jei spausdinimo galvutė yra virš spausdinimo medžiagos, pastumkite ją nuo strigties.

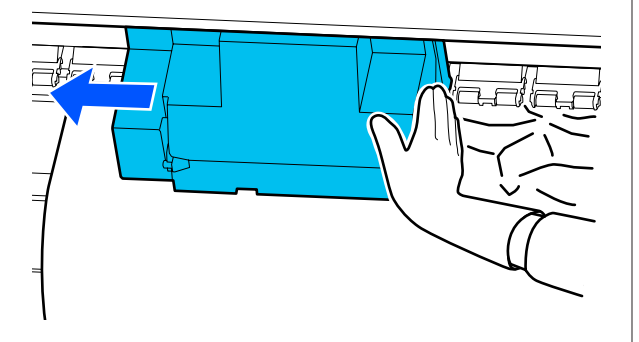

## 🚺 Svarbi informacija.

Spausdinimo galvutė patraukite tik prieš tai patraukę į šonus spausdinimo medžiagos kraštinės plokštelės ir terminis lakštas. Dėl sąlyčio su deformuotomis spausdinimo medžiagos kraštinės plokštelės gali būti sugadinta spausdinimo galvutė.

Atlenkite spausdinimo medžiagos įstatymo svirtis atgal.

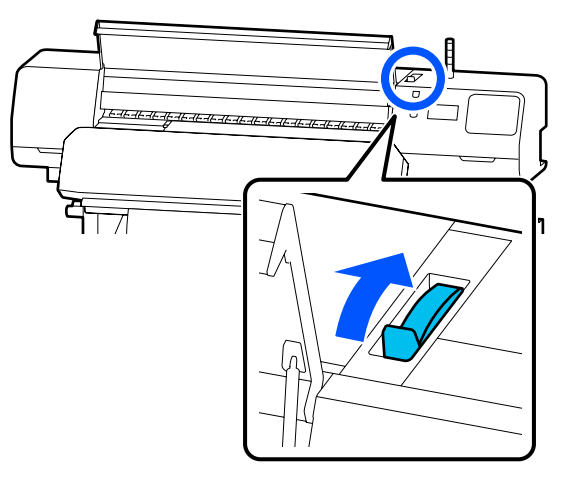

Kai naudojate automatinio paėmimo elementą, pakelkite įtempimo strypas.

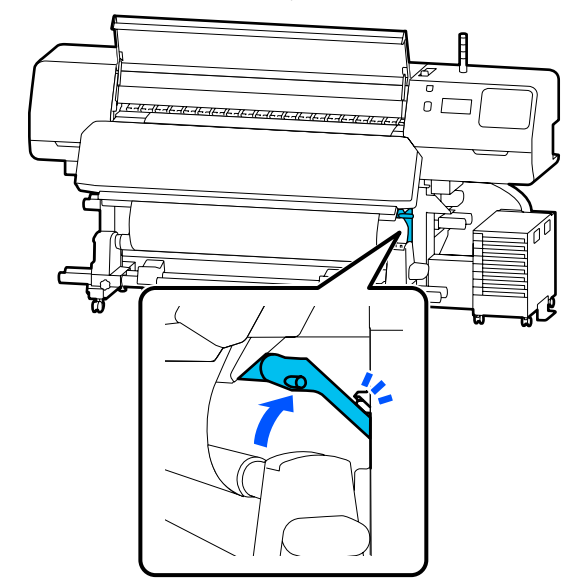

6 Žirklėmis nukirpkite įplėštas ar Išimkite nukirptą spausdinimo medžiagą. 7 susiraukšlėjusias dalis. UL Auto οE D  $\mathbf{O}$ भा हिन्द Prieikite prie spausdintuvo iš galinės dalies 8 pusės ir išimkite nepanaudotą spausdinimo medžiagą. О 00 疯 FT IF 0[ 9 Prieikite prie spausdintuvo iš priekinės dalies pusės, palenkite spausdinimo medžiagos įstatymo svirtis į priekį, tada uždarykite spausdintuvo gaubtas. 2 1 Paspauskite OK. 10

Vėl įdėkite spausdinimo medžiagą ir spausdinkite toliau.

∠ Spausdinimo medžiagos įdėjimas" puslapyje 53

## Kita

## Šildytuvas automatiškai persijungia į Off

Pašildytuvas, spausdinimo plokštelės šildytuvas ir kietinimo šildytuvas išjungiami kurį laiką negavus spausdinimo užduočių ir neįvykus klaidai. Laiką, per kurį šildytuvai automatiškai persijungia į Off, galima pasirinkti parengties meniu naudojant parinktį **Heater Off Timer**.

A "Meniu General Settings" puslapyje 114

## Valdymo skydelio ekranas nuolat išsijungia

#### Ar spausdintuvas veikia miego režimu?

Kai per laiką, nustatytą parengties meniu esančiame **Sleep Timer**, neatliekama jokia spausdintuvo operacija, spausdintuvas pereina į miego režimą. Laiką iki perėjimo į miego režimą galima pakeisti meniu General Settings.

. Meniu General Settings" puslapyje 114

Šildytuose miego režimas išjungiamas gavus spausdinimo užduotį, naudojant spausdinimo medžiagos įstatymo svirtis arba atlikus kitą operaciją, susijusią su spausdintuvo technine įranga.

# Pamiršto slaptažodžio ir tinklo parengties apsauga

Susisiekite su savo prekybos atstovu arba "Epson" techninės priežiūros skyriumi.

# Spausdintuvo viduje matoma raudona šviesa

#### Tai nėra triktis.

Raudoną šviesą skleidžia lemputė spausdintuvo viduje.

# Priedas

# Papildoma įranga ir eksploatacinės medžiagos

Naujausios informacijos žr. "Epson" interneto svetainėje (nuo 2020 m. birželio).

"Epson" rekomenduoja naudoti originalias Rašalo tiekimo talpyklos. "Epson" negali garantuoti neoriginalaus rašalo kokybės ar patikimumo. Naudodami neoriginalų rašalą galite sugadinti spausdintuvą (tokiam gedimui netaikoma "Epson" garantija). Kai kuriais atvejais neoriginalus rašalas gali lemti padriką spausdinimą. Informacija apie neoriginalaus rašalo kiekį gali būti nerodoma, o neoriginalaus rašalo naudojimo informacija įrašoma ir gali būti panaudota techninės apžiūros metu.

# Rašalo tiekimo talpykla

#### SC-R5000 Series

| Spausdintuvo<br>modelis | Gaminys                 |                                       | Dalies numeris |
|-------------------------|-------------------------|---------------------------------------|----------------|
| SC-R5000                | Rašalo tiekimo talpykla | Black (Juoda)                         | T48F1          |
|                         |                         | Cyan (Žydra)                          | T48F2          |
|                         |                         | Magenta (Purpurinė)                   | T48F3          |
|                         |                         | Yellow (Geltona)                      | T48F4          |
|                         |                         | Light Cyan (Šviesiai žydra)           | T48F5          |
|                         |                         | Light Magenta (Šviesiai<br>purpurinė) | T48F6          |
|                         |                         | Optimizer                             | T48F7          |
|                         |                         | Maintenance Liquid                    | T48F8          |
| SC-R5010                | Rašalo tiekimo talpykla | Black (Juoda)                         | T48G1          |
|                         |                         | Cyan (Žydra)                          | T48G2          |
|                         |                         | Magenta (Purpurinė)                   | T48G3          |
|                         |                         | Yellow (Geltona)                      | T48G4          |
|                         |                         | Light Cyan (Šviesiai žydra)           | T48G5          |
|                         |                         | Light Magenta (Šviesiai<br>purpurinė) | T48G6          |
|                         |                         | Optimizer                             | T48G7          |
|                         |                         | Maintenance Liquid                    | T48G8          |

| Spausdintuvo<br>modelis | Gaminys                 |                                       | Dalies numeris |
|-------------------------|-------------------------|---------------------------------------|----------------|
| SC-R5030                | Rašalo tiekimo talpykla | Black (Juoda)                         | T48D1          |
|                         |                         | Cyan (Žydra)                          | T48D2          |
|                         |                         | Magenta (Purpurinė)                   | T48D3          |
|                         |                         | Yellow (Geltona)                      | T48D4          |
|                         |                         | Light Cyan (Šviesiai žydra)           | T48D5          |
|                         |                         | Light Magenta (Šviesiai<br>purpurinė) | T48D6          |
|                         |                         | Optimizer                             | T48D7          |
|                         |                         | Maintenance Liquid                    | T48D8          |
| SC-R5040                | Rašalo tiekimo talpykla | Black (Juoda)                         | T48H1          |
|                         |                         | Cyan (Žydra)                          | T48H2          |
|                         |                         | Magenta (Purpurinė)                   | T48H3          |
|                         |                         | Yellow (Geltona)                      | T48H4          |
|                         |                         | Light Cyan (Šviesiai žydra)           | T48H5          |
|                         |                         | Light Magenta (Šviesiai<br>purpurinė) | T48H6          |
|                         |                         | Optimizer                             | T48H7          |
|                         |                         | Maintenance Liquid                    | T48H8          |
| SC-R5070                | Rašalo tiekimo talpykla | Black (Juoda)                         | T48E120        |
|                         |                         | Cyan (Žydra)                          | T48E220        |
|                         |                         | Magenta (Purpurinė)                   | T48E320        |
|                         |                         | Yellow (Geltona)                      | T48E420        |
|                         |                         | Light Cyan (Šviesiai žydra)           | T48E520        |
|                         |                         | Light Magenta (Šviesiai<br>purpurinė) | T48E620        |
|                         |                         | Optimizer                             | T48E720        |
|                         |                         | Maintenance Liquid                    | T48E820        |

| Spausdintuvo<br>modelis | Gaminys                 |                                       | Dalies numeris |
|-------------------------|-------------------------|---------------------------------------|----------------|
| SC-R5080                | Rašalo tiekimo talpykla | Black (Juoda)                         | T48K1          |
|                         |                         | Cyan (Žydra)                          | T48K2          |
|                         |                         | Magenta (Purpurinė)                   | T48K3          |
|                         |                         | Yellow (Geltona)                      | T48K4          |
|                         |                         | Light Cyan (Šviesiai žydra)           | T48K5          |
|                         |                         | Light Magenta (Šviesiai<br>purpurinė) | T48K6          |
|                         |                         | Optimizer                             | T48K7          |
|                         |                         | Maintenance Liquid                    | T48K8          |

#### SC-R5000L Series

Kiekviename komplekte yra dvi vienodos spalvos.

| Spausdintuvo<br>modelis | Gaminys                 |                                       | Dalies numeris |
|-------------------------|-------------------------|---------------------------------------|----------------|
| SC-R5000L               | Rašalo tiekimo talpykla | Black (Juoda)                         | T45U1          |
|                         |                         | Cyan (Žydra)                          | T45U2          |
|                         |                         | Magenta (Purpurinė)                   | T45U3          |
|                         |                         | Yellow (Geltona)                      | T45U4          |
|                         |                         | Light Cyan (Šviesiai žydra)           | T45U5          |
|                         |                         | Light Magenta (Šviesiai<br>purpurinė) | T45U6          |
|                         |                         | Optimizer                             | T45U7          |
|                         |                         | Maintenance Liquid                    | T45U8          |
| SC-R5010L               | Rašalo tiekimo talpykla | Black (Juoda)                         | T45V1          |
|                         |                         | Cyan (Žydra)                          | T45V2          |
|                         |                         | Magenta (Purpurinė)                   | T45V3          |
|                         |                         | Yellow (Geltona)                      | T45V4          |
|                         |                         | Light Cyan (Šviesiai žydra)           | T45V5          |
|                         |                         | Light Magenta (Šviesiai<br>purpurinė) | T45V6          |
|                         |                         | Optimizer                             | T45V7          |
|                         |                         | Maintenance Liquid                    | T45V8          |

| Spausdintuvo<br>modelis | Gaminys                 |                                       | Dalies numeris |
|-------------------------|-------------------------|---------------------------------------|----------------|
| SC-R5030L               | Rašalo tiekimo talpykla | Black (Juoda)                         | T45R1          |
|                         |                         | Cyan (Žydra)                          | T45R2          |
|                         |                         | Magenta (Purpurinė)                   | T45R3          |
|                         |                         | Yellow (Geltona)                      | T45R4          |
|                         |                         | Light Cyan (Šviesiai žydra)           | T45R5          |
|                         |                         | Light Magenta (Šviesiai<br>purpurinė) | T45R6          |
|                         |                         | Optimizer                             | T45R7          |
|                         |                         | Maintenance Liquid                    | T45R8          |
| SC-R5040L               | Rašalo tiekimo talpykla | Black (Juoda)                         | T45W1          |
|                         |                         | Cyan (Žydra)                          | T45W2          |
|                         |                         | Magenta (Purpurinė)                   | T45W3          |
|                         |                         | Yellow (Geltona)                      | T45W4          |
|                         |                         | Light Cyan (Šviesiai žydra)           | T45W5          |
|                         |                         | Light Magenta (Šviesiai<br>purpurinė) | T45W6          |
|                         |                         | Optimizer                             | T45W7          |
|                         |                         | Maintenance Liquid                    | T45W8          |
| SC-R5070L               | Rašalo tiekimo talpykla | Black (Juoda)                         | T45S120        |
|                         |                         | Cyan (Žydra)                          | T45S220        |
|                         |                         | Magenta (Purpurinė)                   | T45S320        |
|                         |                         | Yellow (Geltona)                      | T45S420        |
|                         |                         | Light Cyan (Šviesiai žydra)           | T45S520        |
|                         |                         | Light Magenta (Šviesiai<br>purpurinė) | T45S620        |
|                         |                         | Optimizer                             | T45S720        |
|                         |                         | Maintenance Liquid                    | T455820        |

# Techniškai prižiūrėtinos dalys

| Gaminys                                                               | Dalies numeris      | Paaiškinimas                                                                                                    |
|-----------------------------------------------------------------------|---------------------|----------------------------------------------------------------------------------------------------|
| Rašalo tiekimo talpyklos valymas<br>(išskyrus SC-R5080)               | T45X1 <sup>*1</sup> | Naudokite atlikdami Keeping Preparation.                                                                                            |
| Rašalo tiekimo talpyklos valymas<br>(skirta SC-R5080)                 | T45X2               |                                                                                                    |
| Nubraukiklio Blokas<br>(išskyrus SC-R5080)                            | C13S210100          | Toliau minimi eksploataciniai elementai yra įtraukiami į<br>vieną techninės priežiūros rinkinį.                                     |
| Nubraukiklio Blokas<br>(skirta SC-R5080)                              | C13S210101          | <ul> <li>Nubraukiklio blokas (1 vnt.)</li> <li>Pirštinės (2 vnt.)</li> </ul>                                                        |
| Valymo rinkinys<br>(išskyrus SC-R5080)                                | C13S210103          | Toks pat, kaip su spausdintuvu pateikiamas Valymo rinki-<br>nys.                                                                    |
| Valymo rinkinys<br>(skirtas SC-R5080)                                 | C13S210104          |                                                                                                    |
| Waste Ink Bottle (Panaudoto raša-<br>lo indas)<br>(išskyrus SC-R5080) | C13S210071          | Toks pats, kaip ir Waste Ink Bottle (Panaudoto rašalo in-<br>das), pateikiamas su spausdintuvu. Pakuotėje yra vienas<br>buteliukas. |
| Waste Ink Bottle (Panaudoto raša-<br>lo indas)<br>(skirtas SC-R5080)  | C13S210072          |                                                                                                    |
| Spausdinimo medžiagos valytu-<br>vas šepetėlis                        | C12C936031          | Toks pats, kaip ir Spausdinimo medžiagos valytuvas šepe-<br>tėlis, pateikiamas kartu su spausdintuvu.                               |
| Spausdinimo medžiagos kraštinės<br>plokštelės                         | C12C935321          | Tokia pati, kaip ir Spausdinimo medžiagos kraštinės plokš-<br>telės, pateikiama kartu su spausdintuvu.                              |
| Terminis lakštas                                                      | C12C936551          | Toks pat, kaip su spausdintuvu pateikiamas Terminis lakš-<br>tas.                                                                   |
| Valymo lazdelė                                                        | C13S090013          | Tokia pati, kaip su spausdintuvu pateikiami valymo kom-<br>plekto elementai.                                                        |
| Valytuvas, naudojamas švarioje<br>patalpoje <sup>*2</sup>             | C13S090016          | Toks pat, kaip su spausdintuvu pateikiamas valytuvas,<br>naudojamas švarioje patalpoje.                                             |

\*1 Šiaurės ir Lotynų Amerikos naudotojams: užsakydami nurodykite dalies numerį C13T45X100.

\*2 Įsigyti kai kuriose šalyse ir regionuose negalima. Perkant komercinius produktus rekomenduojame rinktis "Asahi Kasei Corporation" gaminamus BEMCOT M-3II valytuvus.

# Palaikoma spausdinimo medžiaga

Ši spausdinimo medžiaga gali būti naudojama su spausdintuvu.

Naudojamos spausdinimo medžiagos tipas ir kokybė lemia spausdinimo kokybę. Mechaniškai pasirinkite pagal užduočiai tinkančią spausdinimo medžiagą. Norėdami gauti informacijos apie naudojimą, žr. dokumentus, pateiktus su spausdinimo medžiaga, arba kreipkitės į gamintoją. Prieš pirkdami didelius kiekius spausdinimo medžiagos, išbandykite spausdinti ant mažesnio medžiagos pavyzdžio ir patikrinkite rezultatus.

## Svarbi informacija.

Nenaudokite susiraukšlėjusios, nutrintos, suplėšytos ar nešvarios spausdinimo medžiagos.

#### Ritinėlio spausdinimo medžiaga

| Ritinėlio šerdies<br>dydis        | 2 arba 3 coliai                                           |
|-----------------------------------|-----------------------------------------------------------|
| Ritinėlio išorinis<br>skersmuo    | Popieriaus padavimo elementas:<br>iki 250 mm (9,8 colio)  |
|                                   | Automatinio paėmimo elementas:<br>iki 200 mm (7,87 colio) |
| Spausdinimo me-<br>džiagos plotis | 300–1626 mm (64 colio)                                    |
| Spausdinimo me-<br>džiagos storis | Ne daugiau kaip 1 mm (0,039 colio)                        |
| Ritinėlio svoris                  | Ne daugiau kaip 45 kg (99 svar.)                          |

# Spausdintuvo perkėlimas ir gabenimas

Šiame skyriuje aprašoma, kaip perkelti ir gabenti spausdintuvą.

# Spausdintuvo perkėlimas

Šiame skyriuje daroma prielaida, kad produktas perkeliamas iš vienos to paties aukšto vietos į kitą nekertant laiptų, rampų arba nesinaudojant liftais. Norėdami gauti informacijos apie spausdintuvo perkėlimą į kitą aukštą arba pastatą, žr. toliau.

### ∠ Gabenimas" puslapyje 147

# Perspėjimas:

Perkeliamo gaminio nekreipkite daugiau nei 10 laipsnių į priekį arba atgal. Nepaisant šios atsargumo priemonės, spausdintuvas gali apvirsti ir sukelti nelaimingą atsitikimą.

## 🔽 Svarbi informacija.

- Deišimkite rašalo tiekimo talpyklos. Nepaisius šios atsargumo priemonės gali išdžiūti spausdinimo galvutės purkštukai.
- Desirūpinkite, kad spausdintuvas būtų perkeliamas toliau nurodytomis sąlygomis.
  - Neatjunkite rašalo sistema nuo spausdintuvo. (Spausdintuvą gabenkite prijungę rašalo vamzdelio jungtis prie spausdintuvo galinės dalies ir užfiksavę jungtį.)
  - □ *Isitikinkite, kad pritvirtintas rašalo* elemento laidas.

## Pasiruošimas

Įsitikinkite, ar spausdintuvas išjungtas.

indas).

2

Išimkite Waste Ink Bottle (Panaudoto rašalo

∠ maste Ink Bottle (Panaudoto rašalo indas) keitimas" puslapyje 98

3 Atjunkite nuo spausdintuvo maitinimo ir visus kitus laidus.

Taip pat nuo rašalo sistema atjunkite toliau nurodytas dalis.

- □ Maitinimo laidas ir prijungimo laidas
- Apsaugos Nuo Apvirtimo Plokštė (abiejose pusėse)
- 4 Išimkite spausdinimo medžiagą iš Popieriaus padavimo elementas ir automatinio popieriaus priėmimo elemento.
- 5 Atfiksuokite du priekinių spausdintuvo kojelių ratukai.

Atfiksuokite visus keturis rašalo sistema ratukai.

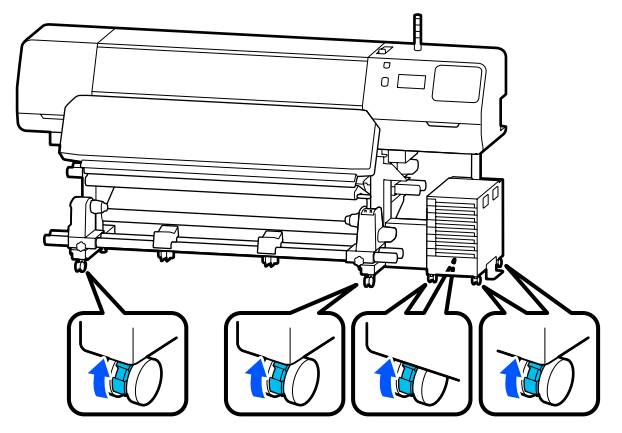

#### 🚺 Svarbi informacija.

Prieš bandydami perkelti spausdintuvą, kai lygį reguliuojate lygiavimo įtaisai, lygiavimo įtaisai būtinai pakelkite virš ratukai Spausdintuvą keliant neiškėlus lygiavimo įtaisai gali įvykti veikimo sutrikimas. Lygiavimo įtaisai reguliuoti naudokite kartu pateiktą veržliaraktį.

(1) Atleiskite veržlę lygiavimo įtaisai viršuje.

(2). Apatinę reguliatoriaus veržlę sukite prieš laikrodžio rodyklę.

(3) Patikrinkite, ar ji yra virš ratukai.

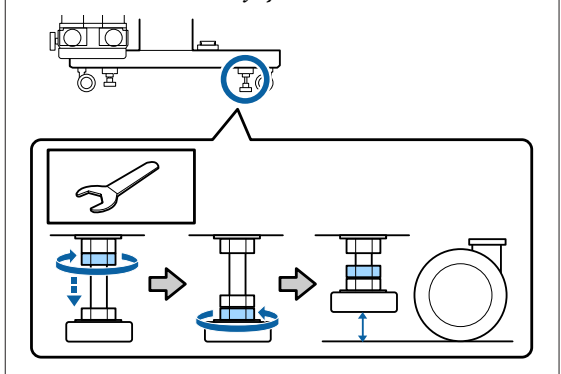

#### Perkelkite spausdintuvą.

6

Spausdintuvui perkelti reikia trijų žmonių po vieną ties kiekvienu spausdintuvo šonu ir dar vieno ties rašalo sistema. Be to, perkelti reikia taip, kad spausdintuvas pirmiausia judėtų ta kryptimi, kuria judate jūs.

#### Svarbi informacija.

Norėdami lygiomis patalpos grindimis trumpą atstumą perkelti spausdintuvą, ant spausdintuvo numatyto stovo pritvirtinkite ratukai. Jų negalima naudoti norint gabenti.

## Gabenimas siauroje patalpoje

Per duris ir panašias vietas įrenginį galite gabenti esant 1050 mm (41,3 colio) pločiui. Išėmę kietinimo šildytuvas tilpsite per 900 mm (35,4 colio) tarpus.

Atlikite toliau nurodytus žingsnius ir išimkite kietinimo šildytuvas.
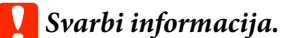

- Kietinimo šildytuvas išimti ir pernešti būtinai reikia dviejų žmonių.
- Nešdami kietinimo šildytuvas rankas būtinai laikykite tose vietoje, kaip parodyta paveikslėlyje.

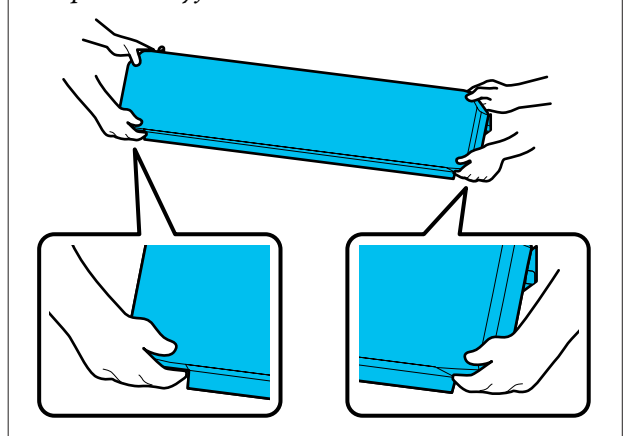

- Išjunkite spausdintuvą ir atjunkite abu maitinimo laidus.
- 2 Atjunkite abu kietinimo šildytuvas maitinimo laidus.

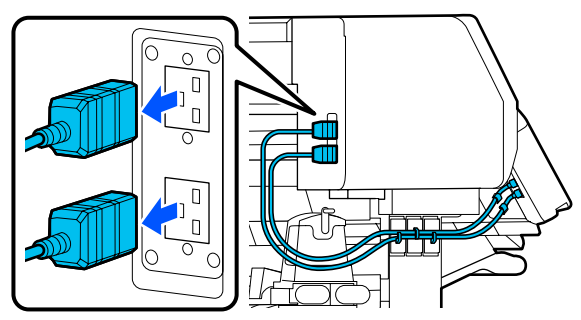

3

1

Atidarykite spausdintuvo gaubtas ir techninės priežiūros dangteliai kairėje ir dešinėje.

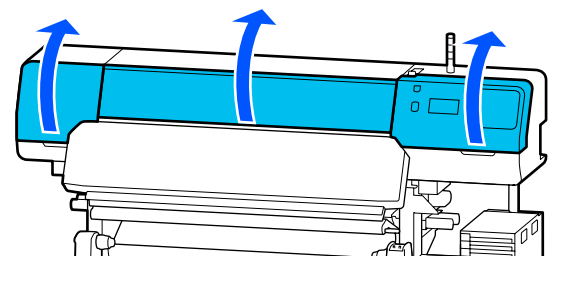

4 Atidarykite dangtelius kietinimo šildytuvas kairėje ir dešinėje pusėse.

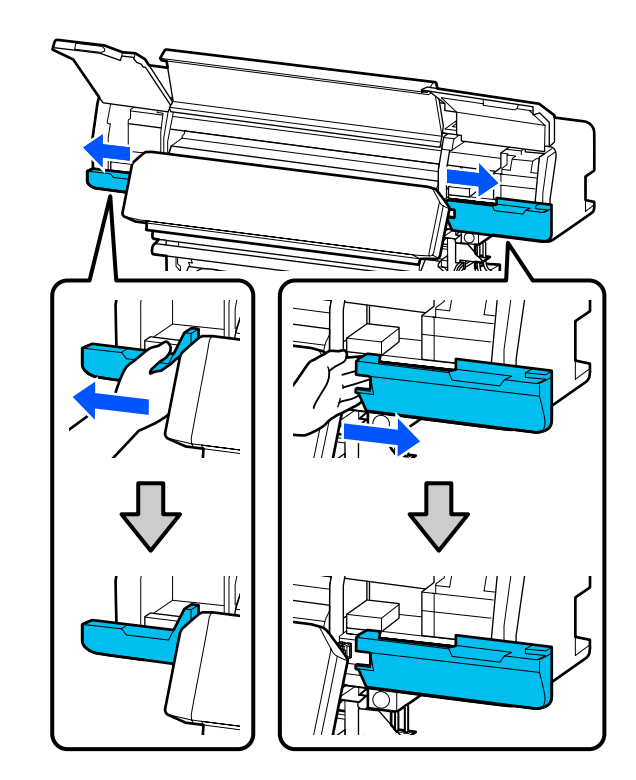

5 <sup>A</sup>

Atjunkite kietinimo šildytuvas jungtį.

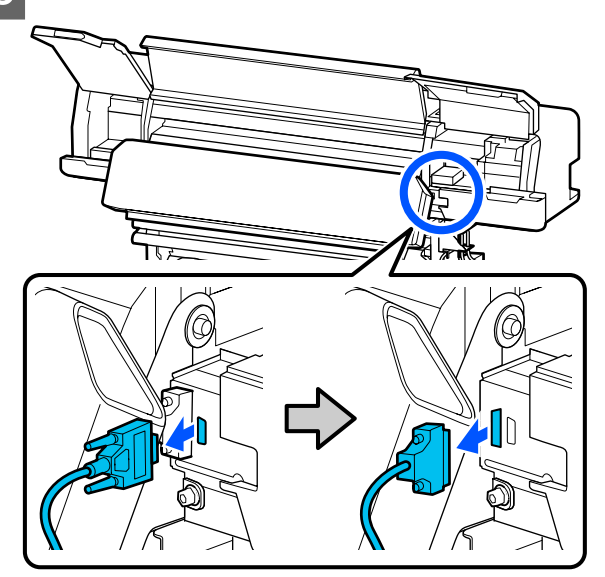

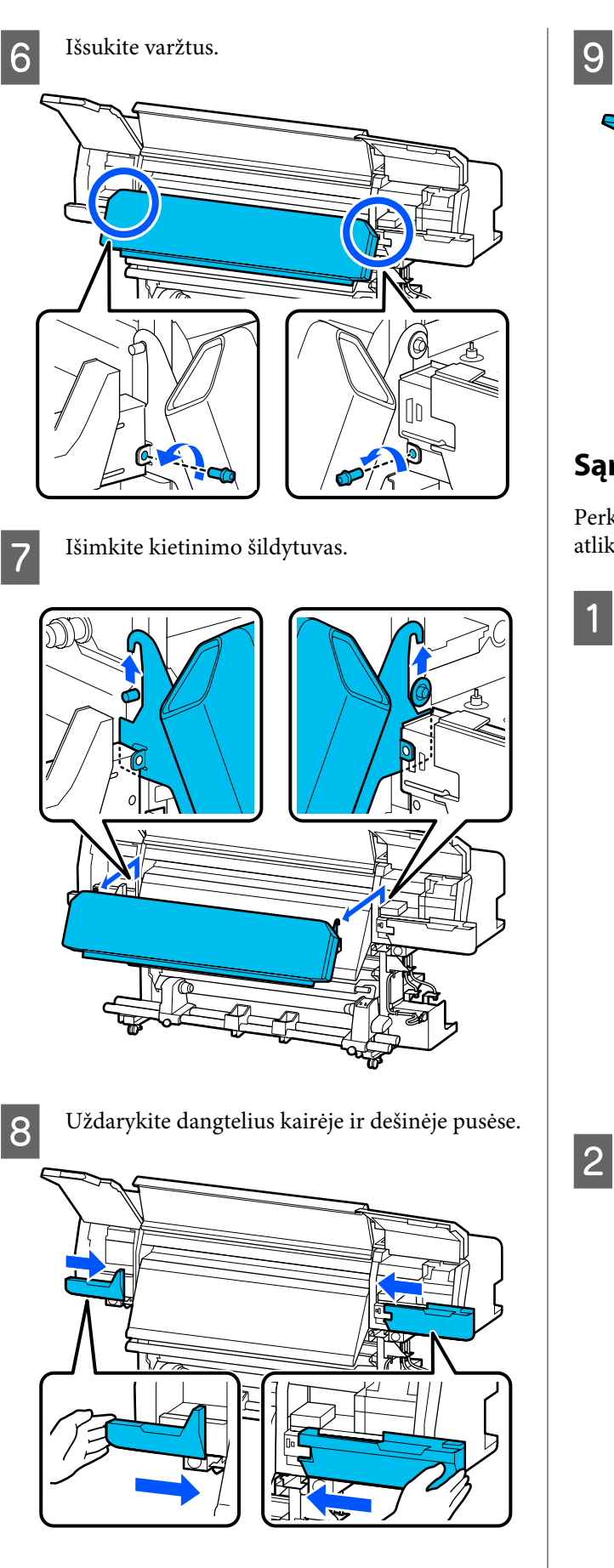

Uždarykite spausdintuvo gaubtas ir techninės priežiūros dangtelius kairėje ir dešinėje.

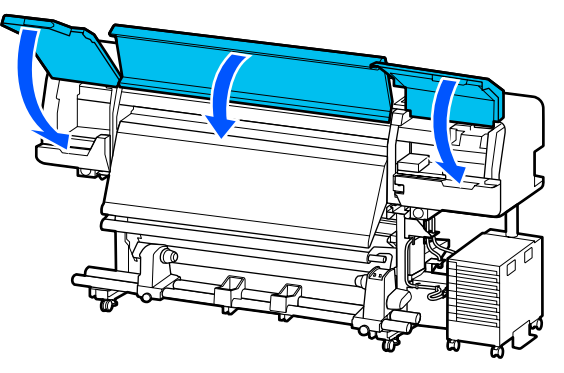

#### Sąranka perkėlus

Perkėlę spausdintuvą ir norėdami jį paruošti naudoti, atlikite toliau nurodytus veiksmus.

Jei kietinimo šildytuvas išėmėte, būtinai peržiūrėkite toliau nurodytą dokumentą, kad tinkamai jį įdėtumėte.

Patikrinkite, ar nauja vieta tinkama, ir prijunkite atjungtas dalis.

Regionai, išskyrus Šiaurės Ameriką ir Lotynų Ameriką: 27 Parengties vadovas (knygelė)

Jei neturite *Parengties vadovas*, spausdintuvo modelį pasirinkite remdamiesi svetainėje http://epson.sn pateikta informacija.

Šiaurės Amerikos ir Lotynų Amerikos naudotojai: dėl produkto įrengimo kreipkitės į savo įgaliotą atstovą. Produktą įrengti turi įgaliotas atstovas. Produkto pažeidimams, atsiradusiems atlikus neįgaliotus įrengimo darbus, "Epson" garantija nebus taikoma.

Prijunkite maitinimo laidus ir įjunkite spausdintuvą.

Regionai, išskyrus Šiaurės Ameriką ir Lotynų Ameriką:

Parengties vadovas (knygelė)
Šiaurės Amerikos ir Lotynų Amerikos naudotojai: dėl produkto įrengimo kreipkitės į savo įgaliotą atstovą. Produktą įrengti turi įgaliotas atstovas. Produkto pažeidimams, atsiradusiems atlikus neįgaliotus įrengimo darbus, "Epson" garantija nebus taikoma.

3 Norėdami patikrinti, ar spausdinimo galvutės purkštukai neužsikimšę, atlikite operaciją Spaus. galvutės purkšt. tikrini.

∠ 3 "Kaip išspausdinti purkštukų patikros šabloną" puslapyje 103

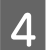

Nustatymų meniu atlikite Print Adjustments.

∠ℑ "Spausdinimo medžiagos nustatymų optimizavimas (Automatic Adjustment)" puslapyje 67

### Gabenimas

Prieš gabendami spausdintuvą, kreipkitės į savo prekybos atstovą arba "Epson" palaikymo skyrių.

∠ 𝔅 "Kur kreiptis pagalbos" puslapyje 154

## Spausdinimo ilgis pagal perėjimo skaičių ir užduoties kūrimas

| Perėjimų | Spausdinimo medžiagos plotis |                      |  |
|----------|------------------------------|----------------------|--|
| skaicius | 54 coliai arba mažesnis      | lki 64 colių         |  |
| 1 pass   | 253,7 m (832,3 pėd.)         | 228,8 m (750,6 pėd.) |  |
| 4 pass   | 70,4 m (230,9 pėd.)          | 62,7 m (205,7 pėd.)  |  |
| 5 pass   | 56 m (183,7 pėd.)            | 49,9 m (163,7 pėd.)  |  |
| 6 pass   | 43,1 m (141,4 pėd.)          | 38,5 m (126,3 pėd.)  |  |
| 9 pass   | 31 m (101,7 pėd.)            | 27,7 m (90,9 pėd.)   |  |
| 14 pass  | 19,5 m (64 pėd.)             | 17,4 m (57,1 pėd.)   |  |
| 20 pass  | 13,5 m (44,3 pėd.)           | 12,1 m (39,7 pėd.)   |  |
| 26 pass  | 10,7 m (35,1 pėd.)           | 9,5 m (31,1 pėd.)    |  |
| 35 pass  | 7,8 m (25,6 pėd.)            | 6,9 m (22,6 pėd.)    |  |

## Spaudinio ilgio sąrašas pagal perėjimo skaičių

## Užduoties kūrimas

Jei spausdinimo ilgis viršija tris valandas, atlikite vieną iš toliau nurodytų veiksmų.

- □ Jei užduočių įdėjimo į RIP arba "Step and Repeat" rezultatas yra ilgesnis nei trys valandos, išskaidykite įdėtines užduotis į keletą užduočių per trijų valandų laiko langą arba "Step and Repeat" parinkčiai "Layout Area Size" nustatykite pirmiau esančioje lentelėje nurodytą spausdinimo ilgį.
- Jei viena užduotis trunka ilgiau nei tris valandas, atvaizdą galite išskaidyti į keletą užduočių, panaudodami apkarpymo funkciją.
- □ Jei viena užduotis trunka ilgiau nei tris valandas, tačiau atvaizdo išskaidyti nenorite, spausdinkite spartesnio spausdinimo režimu, kad spausdinimą užbaigtumėte greičiau nei per tris valandas.

## Reikalavimai sistemai

Ši programinė įranga gali būti naudojama toliau nurodytose aplinkose (2020 m. birželis).

Pridedama operacinė sistema gali keistis.

Naujausios informacijos žr. "Epson" interneto svetainėje.

## **Epson Edge Dashboard**

#### Svarbi informacija.

Įsitikinkite, kad kompiuteris, kuriame įdiegta Epson Edge Dashboard, atitinka šiuos reikalavimus. Jei reikalavimai netenkinami, programinė įranga negali tinkamai stebėti spausdintuvo.

Išjunkite kompiuterio išjungimo įrašius funkciją.

□ Išjunkite miego funkciją, kad kompiuteris nepereitų į miego būseną.

#### Windows

| Operacinės sistemos                             | Windows 7 SP1 / Windows 7 x64 SP1<br>Windows 8 / Windows 8 x64<br>Windows 8.1 / Windows 8.1 x64<br>Windows 10 / Windows 10 x64 |
|-------------------------------------------------|----------------------------------------------------------------------------------------------------|
| CPU                                             | Kelių branduolių procesorius (rekomenduojamas 3,0 GHz arba geresnis)                                                           |
| Laisva atmintis                                 | 4 GB arba daugiau                                                                                                    |
| Standusis diskas<br>(laisva vieta diegimo metu) | 2 GB arba daugiau                                                                                                    |
| Ekrano raiška                                   | 1280 × 1024 arba didesnė                                                                                                    |
| Komunikacijos sąsaja                            | Sparčioji USB<br>Eternetas "1000Base-T"                                                                                        |
| Naršyklė                                        | "Internet Explorer 11"<br>"Microsoft Edge"                                                                                     |

#### Mac

| Operacinės sistemos                             | "Mac OS X 10.7 Lion" ar naujesnė versija                             |
|-------------------------------------------------|----------------------------------------------------------------------|
| CPU                                             | Kelių branduolių procesorius (rekomenduojamas 3,0 GHz arba geresnis) |
| Laisva atmintis                                 | 4 GB arba daugiau                                                    |
| Standusis diskas<br>(laisva vieta diegimo metu) | 2 GB arba daugiau                                                    |

| Ekrano raiška        | 1280 × 1024 arba didesnė |
|----------------------|--------------------------|
| Komunikacijos sąsaja | Sparčioji USB            |
|                      | Liemetas "Toobase-T      |
| Naršyklė             | "Safari 6" arba naujesnė |

#### Linux

| Platinimas                                      | Debian 8.6 64bit (MATE desktop environment only) arba naujesnė       |
|-------------------------------------------------|----------------------------------------------------------------------|
| CPU                                             | Kelių branduolių procesorius (rekomenduojamas 3,0 GHz arba geresnis) |
| Laisva atmintis                                 | 4 GB arba daugiau                                                    |
| Standusis diskas<br>(laisva vieta diegimo metu) | 2 GB arba daugiau                                                    |
| Ekrano raiška                                   | 1280 × 1024 arba didesnė                                             |
| Komunikacijos sąsaja                            | Sparčioji USB<br>Eternetas "1000Base-T"                              |
| Naršyklė                                        | "Mozilla Firefox" 45 (ESR) arba naujesnė                             |

## **Epson Edge Print**

| Operacinė sistema                         | "Windows 7" x64 SP1<br>"Windows 8" x64<br>"Windows 8.1" x64<br>"Windows 10" x64 |
|-------------------------------------------|---------------------------------------------------------------------------------|
| СРИ                                       | Kelių branduolių procesorius (rekomenduojamas 3,0 GHz arba geresnis)            |
| Galima atminties vieta                    | 8 GB arba daugiau                                                               |
| Standusis diskas<br>(Turima vieta diegti) | 50 GB arba daugiau                                                              |
| Ekrano raiška                             | 1280 × 1024 arba didesnė                                                        |
| Komunikacijos sąsaja                      | Sparčioji USB<br>"Ethernet 100Base-TX" / "1000Base-T"                           |

Kompiuteryje, kuriame įdiegta ši programinė įranga, vienu metu turi būti galima naudoti kitas programas, pavyzdžiui, "Adobe Illustrator". Todėl rekomenduojame naudoti kompiuterį su aukščiausiomis galimomis specifikacijomis.

Be to, duomenys, su kuriais dirba ši programinė įranga, paprastai siekia kelis GB, o ilgoms aukštos kokybės spausdinimo užduotims gali sunaudoti kelias dešimtis GB. Dėl to rekomenduojame naudoti kompiuterį, kurios standžiajame diske yra pakankamai perteklinės prieinamos atminties talpos.

## Web Config

Toliau pateikiamas palaikomų naršyklių sąrašas.

"Internet Explorer 11", "Microsoft Edge", "Firefox"\*, "Chrome"\*, "Safari"\*

\* Įsitikinkite, kad naudojate naujausią versiją.

## Techninių duomenų Ientelė

| Spausdintuvo specifikacijos              |                                                                                                    |  |
|------------------------------------------|----------------------------------------------------------------------------------------------------|--|
| Spausdinimo būdas                        | Rašalo čiurkšlė pareikalavus                                                                                                    |  |
| Purkštukų konfigūracija                  |                                                                                                    |  |
| Išskyrus LM ir LC                        | 400 purkštukų × 2 × 2 eilės × 5<br>spalvos (Black (Juoda), Cyan<br>(Žydra), Magenta (Purpurinė),<br>Yellow (Geltona), Optimizer) |  |
| LM, LC                                   | 400 purkštukų × 2 × 1 eilė × 2<br>spalvos (Light Magenta (Švie-<br>siai purpurinė), Light Cyan<br>(Šviesiai žydra))              |  |
| Raiška (didžiausia)                      | 1200 × 2400 dpi                                                                                                    |  |
|                                          | Spausdinimo raiška atitinka<br>600 × 600 × 8 pustonio sluoks-<br>nius                                                            |  |
| Kontrolinis kodas                        | ESC/P taškinė grafika (neats-<br>kleista komanda)                                                                                |  |
| Spausdinimo medžia-<br>gos tiekimo būdas | Frikcinio tiekimo metodas                                                                                                    |  |
| Įtaisytoji atmintis                      | 2 GB                                                                                                    |  |
| Sąsaja                                   | Didelės spartos USB prievadas,<br>suderinamas su USB 2.0 specifi-<br>kacija.                                                     |  |
|                                          |                                                                                                    |  |
| Nr. 1 Nr. 2                              | 200, 240 V/KC                                                                                                    |  |
| NI. 1, NI. 2                             | 200-240 V KS                                                                                                    |  |
| Rašalo Sistema <sup>2</sup> 100–240 V KS |                                                                                                    |  |
| Vardinė įtampa (išvestis)                |                                                                                                    |  |
| Nr. 3                                    | 200–240 V KS                                                                                                    |  |
| Vardinis dažnis (įvestis)                |                                                                                                    |  |
| Nr. 1, Nr. 2                             | 50/60 Hz                                                                                                    |  |
| Rašalo Sistema                           | 50/60 Hz                                                                                                    |  |
| Vardinis dažnis (išvestis)               |                                                                                                    |  |
| Nr. 3                                    | 50/60 Hz                                                                                                    |  |
| Vardinė srovė (įvestis)                  |                                                                                                    |  |

| Spausdintuvo specifikacijos                                                                                                    |                                                                                                    |  |
|----------------------------------------------------------------------------------------------------|----------------------------------------------------------------------------------------------------|--|
| Nr. 1, Nr. 2                                                                                                    | 16 A                                                                                                    |  |
| Rašalo Sistema                                                                                                    | 1,4 A                                                                                                    |  |
| Vardinė srovė (išvestis)                                                                                                    |                                                                                                    |  |
| Nr. 3                                                                                                    | 1,4 A                                                                                                    |  |
| Energijos sąnaudos                                                                                                    |                                                                                                    |  |
| SC-R5000 Series                                                                                                    | Spausdinimas: apie 4,6 kW                                                                                                    |  |
| (iš viso numeriams<br>1 ir 2)                                                                                                    | Miego režimas: apie 44,0 W<br>Išjungus maitinimą: apie 1,0 W                                                                        |  |
| SC-R5000L Series                                                                                                    | Spausdinimas: apie 4,6 kW                                                                                                    |  |
| (iš viso numeriams                                                                                                    | Miego režimas: apie 46,0 W                                                                                                    |  |
|                                                                                                    | lšjungus maitinimą: apie 1,1 W                                                                                                    |  |
| Temperatūra ir drėgmė (                                                                                                    | (be kondensacijos)                                                                                                    |  |
| Rekomenduojama                                                                                                    | Nuo 20 iki 25 °C (nuo 68 iki<br>77 °F), nuo 40 iki 60%                                                                              |  |
| Naudojant                                                                                                    | Nuo 15 iki 30 °C (nuo 59 iki<br>86 °F), nuo 20 iki 80%                                                                              |  |
| Laikant (prieš išpa-<br>kuojant)                                                                                                    | Nuo -20 iki 60 °C (nuo -4 iki<br>140 °F) (iki 120 val. esant 60 °C<br>[140 °F], iki mėnesio esant<br>40 °C [104 °F]), nuo 5 iki 85% |  |
| Laikant <sup>*3</sup> (išpaka-<br>vus)                                                                                                    | Nuo -20 iki 40 °C (nuo -4 iki<br>104 °F) (iki mėnesio esant 40 °C<br>[104 °F]), nuo 5 iki 85%                                       |  |
| Temperatūros ir drėgmės diapazonas<br>Pilka sritis: kai naudojama<br>Sritis su įstriža linija: rekomenduojama<br>(%)<br>90-<br>80-<br>70-<br>60-<br>50-<br>40-<br>30-<br>20-<br>10-<br>10 15 20 25 27 30 35 40 (°C) |                                                                                                    |  |
| Matmenys                                                                                                    |                                                                                                    |  |

| Spausdintuvo specifikacijos |                                                                                    |  |
|-----------------------------|------------------------------------------------------------------------------------|--|
| Matmenys laikant            | 2949 (P) × 1045 (G) ×<br>1605 (A) mm<br>(116,1 [P] × 41,1 [G] ×<br>63,2 [A] colio) |  |
| Didžiausi matmenys          | 2949 (P) × 1045 (G) ×<br>1774 (A) mm<br>(116,1 [P] × 41,1 [G] ×<br>69,5 [A] colio) |  |
| Svoris <sup>*4</sup>        |                                                                                    |  |
| SC-R5000 Series             | Maždaug 425 kg (937 svar.)                                                         |  |
| SC-R5000L Series            | Maždaug 449 kg (990 svar.)                                                         |  |

- \*1 Naudokite ekranuotą vytos poros kabelį (5e arba aukštesnės kategorijos).
- \*2 Įsitikinkite, kad rašalo sistema maitinimo laidą prijungėte prie Kintamosios srovės lizdas (Nr. 3).
- \*3 Laikydami spausdintuvą aplinkoje, kur yra mažiau nei -15 °C, nustatymų meniu būtinai atlikite Keeping Preparation. Jei spausdintuvas bus laikomas neatlikus šios procedūros, spausdinimo galvutė gali būti sugadinta.

"Ilgalaikis sandėliavimas (priežiūra prieš sandėliavimą)" puslapyje 105

\*4 Neįskaitant rašalo tiekimo talpyklos.

| Rašalo techniniai duomenys                                          |                                                                                                    |
|---------------------------------------------------------------------|----------------------------------------------------------------------------------------------------|
| Tipas                                                               | Speciali rašalo tiekimo talpykla                                                                                                    |
| Rašalo tipai                                                        | Dervos rašalas                                                                                                    |
| Galiojimo data                                                      | Žr. datą, atspausdintą ant rašalo tie-<br>kimo talpykla arba rašalo tiekimo<br>talpyklos pakuotės                                                             |
| Spausdinimo koky-<br>bės garantijos ga-<br>liojimo pabaigos<br>data | 1 metai (nuo datos, nurodytos ant<br>rašalo sistema)                                                                                                    |
| Laikymo aplinkos<br>temperatūra                                     | Neįdėjus:<br>Nuo -20 iki 40 °C (nuo -4 iki 104 °F)<br>(iki 4 dienų esant -20 °C [-4 °F], mė-<br>nesį esant 40 °C [104 °F])                                    |
|                                                                     | Kai rašalo sistema:<br>Nuo -20 iki 40 °C (nuo -4 iki 104 °F)<br>(iki 4 dienų esant -20 °C [-4 °F], mė-<br>nesį esant 40 °C [104 °F])                          |
|                                                                     | Gabenant:<br>Nuo -20 iki 60 °C (nuo -4 iki 140 °F)<br>(per 4 dienas esant -20 °C [-4 °F],<br>per mėnesį esant 40 °C [104 °F], 3<br>val. esant 60 °C [140 °F]) |
| Matmenys                                                            | 180 (P) × 410 (G) × 30 (A) mm<br>(7,1 [P] × 16,1 [G] × 1,2 [A] colio)                                                                                         |
| Talpa                                                               | 1500 ml (50,7 skys. unc.)                                                                                                    |

#### 🚺 Svarbi informacija.

Spausdintuvą naudokite 2000 m (6562 pėd.) arba mažesniame aukštyje.

#### 🔨 Įspėjimas:

Tai yra A klasės gaminys. Namų aplinkoje šis gaminys gali sukelti radijo trikdžių, tokiu atveju naudotojui teks imtis atitinkamų priemonių.

#### Informacija apie ES atitikties deklaraciją

Visas šios įrangos ES atitikties deklaracijos tekstas pateikiamas toliau nurodytu internetu adresu.

#### https://www.epson.eu/conformity

# Kur kreiptis pagalbos

## Techninės pagalbos internetinė svetainė

"Epson" techninės pagalbos svetainėje teikiama pagalba, kai kyla problemų, kurių negalima išspręsti naudojantis trikčių šalinimo informacija, pateikiama jūsų gaminio dokumentuose. Jeigu turite tinklo naršyklę ir galite prisijungti prie interneto, užeikite į puslapį:

#### https://support.epson.net/

Jei jums reikalingos naujausios tvarkyklės, D. U. K., vadovai ar kiti atsisiunčiami failai, pereikite į svetainę adresu:

#### https://www.epson.com

Tada pasirinkite vietinės Epson svetainės pagalbos skyrių.

## Kaip kreiptis į "Epson" techninės pagalbos skyrių

## Prieš kreipiantis į Epson

Jeigu jūsų "Epson" gaminys veikia netinkamai ir negalite išspręsti problemos naudodamiesi trikčių šalinimo informacija, pateikiama jūsų gaminio dokumentuose, kreipkitės į "Epson" techninės pagalbos tarnybas. Jei pateikiamame sąraše "Epson" pagalbos skyrius nenurodytas jūsų regionui, kreipkitės į pardavėją, iš kurio įsigijote gaminį.

"Epson" techninės pagalbos skyrius padės jums daug greičiau, jei jiems pateiksite šią informaciją:

- Gaminio serijos numeris (Paprastai serijos numeris yra nurodytas galinėje gaminio pusėje.)
- Gaminio modelis
- Gaminio programinės įrangos versija (Spustelėkite About, Version Info ar panašų mygtuką gaminio programinėje įrangoje.)
- Jūsų kompiuterio rūšis ir modelis
- Jūsų kompiuterio operacinės sistemos pavadinimas ir versija
- Programų, kurias paprastai naudojate su gaminiu, pavadinimai ir versijos

## Pagalba vartotojams Šiaurės Amerikoje

Apsilankykite adresu https://www.epson.com/support (JAV) arba http://www.epson.ca/support (Kanada) ir raskite savo produktą, kad galėtumėte atsisiųsti programinę įrangą ir paslaugų programų, peržiūrėti vadovus, gauti dažnai užduodamus klausimus (DUK) ir patarimų dėl gedimų tvarkymo, arba kreipkitės į "Epson". "Epson" profesionalių spausdinimo produktų diegimo, konfigūravimo ir valdymo techninį palaikymą bei informaciją teikia pasirinkus "Epson" pageidaujamą ribotosios garantijos planą. Skambinkite: (888) 377-6611 nuo 6 iki 18 val. Ramiojo vandenyno regiono laiku, nuo pirmadienio iki penktadienio. Pagalbos tarnybos darbo dienos ir valandos gali keistis be įspėjimo. Prieš skambindami įsitinkite, kad turite spausdintuvo serijos numerį ir pirkimo įrodymą.

#### Pastaba:

- Kilus sunkumų bandant prisiskambinti nemokama linija, skambinkite numeriu (562) 276-1305.
- Jei reikia pagalbos naudojantis kita sistemos programine įranga, dėl techninio palaikymo žr. atitinkamos programinės įrangos dokumentaciją.

# Eksploatacinių medžiagų ir priedų pirkimas

Galite pirkti autentišką "Epson" rašalą, popierių ir priedus iš įgalioto "Epson" prekybos atstovo. Norėdami rasti artimiausią prekybos atstovą, apsilankykite adresu http://proimaging.epson.com (JAV) arba http://proimaging.epson.ca (Kanada), pasirinkite produkto seriją ir produktą, tada spustelėkite mygtuką **Where to Buy**. Arba skambinkite numeriu 800-GO-EPSON (800-463-7766), veikiančiu JAV, arba 800-807-7766, veikiančiu Kanadoje.

## Pagalba vartotojams Lotynų Amerikoje

Prireikus papildomos pagalbos dėl "Epson" produkto, kreipkitės į "Epson".

"Epson" teikia toliau nurodytas techninio palaikymo paslaugas.

#### Pagalba internetu

Apsilankykite "Epson" palaikymo svetainėje adresu http://epson.com.jm/Support/ (Karibų jūros regionas), http://www.epson.com.br/suporte (Brazilija) arba http://www.latin.epson.com/soporte (kiti regionai), kuriuose rasite dažniausiai pasitaikančių problemų sprendimo būdus. Galite atsisiųsti tvarkykles ir dokumentaciją, gauti DUK ir patarimus dėl gedimų tvarkymo arba savo klausimus siųsti Epson el. paštu.

#### Pasikalbėkite su pagalbos tarnybos atstovu

Prieš skambindami Epson dėl pagalbos paruoškite tokią informaciją:

- Gaminio pavadinimas
- Produkto serijos numeris (pateiktas ant produkto etiketės)
- Pirkimo įrodymas (pvz., parduotuvės čekis) ir pirkimo data
- Kompiuterio konfigūracija
- Problemos aprašymas

Tada skambinkite:

| Šalis                                  | Telefonas                   |
|----------------------------------------|-----------------------------|
| Argentina                              | (54 11) 5167-0300           |
|                                        | 0800-288-37766              |
| Bolivija <sup>*</sup>                  | 800-100-116                 |
| Brazilija                              | 0800-007-5000               |
| Čilė                                   | (56 2) 2484-3400            |
| Kolumbija                              | Bogota: (57 1) 592-2200     |
|                                        | Kiti miestai: 018000-915235 |
| Kosta Rika                             | 800-377-6627                |
| Dominykos Respub-<br>lika <sup>*</sup> | 1-888-760-0068              |
| Ekvadoras*                             | 1-800-000-044               |
| El Salvadoras <sup>*</sup>             | 800-6570                    |

| Šalis                  | Telefonas                                                    |
|------------------------|--------------------------------------------------------------|
| Gvatemala <sup>*</sup> | 1-800-835-0358                                               |
| Meksika                | Meksikas: (52 55) 1323-2052<br>Kiti miestai: 01-800-087-1080 |
| Nikaragva <sup>*</sup> | 00-1-800-226-0368                                            |
| Panama <sup>*</sup>    | 00-800-052-1376                                              |
| Paragvajus             | 009-800-521-0019                                             |
| Peru                   | Lima: (51 1) 418-0210<br>Kiti miestai: 0800-10-126           |
| Urugvajus              | 00040-5210067                                                |
| Venesuela              | (58 212) 240-1111                                            |

 Kreipkitės į vietos telefono ryšio paslaugas teikiančią įmonę, kad šiuo nemokamu numeriu galėtumėte skambinti mobiliuoju telefonu.

Jei jūsų šalis sąraše nepateikiama, kreipkitės į artimiausios šalies pardavimo skyrių. Gali būti taikomi skambučių į užsienį tarifai.

#### Eksploatacinių medžiagų ir priedų pirkimas

Galite pirkti autentišką "Epson" rašalą, popierių ir priedus iš įgalioto "Epson" prekybos atstovo. Norėdami rasti artimiausią prekybos atstovą, apsilankykite adresu http://www.epson.com.jm (Karibų jūros regionas), http://www.epson.com.br (Brazilija) arba http://www.latin.epson.com (kiti regionai) arba skambinkite į artimiausią "Epson" pardavimo skyrių.

## Pagalba naudotojams Europoje

Informacijos apie tai, kaip susisiekti su "Epson" techninės pagalbos skyriumi ieškokite **Visos Europos** garantijos dokumente.

## Pagalba naudotojams Taivanyje

Informacijos, pagalbos ir aptarnavimo kontaktai:

### Žiniatinklis (https://www.epson.com.tw)

Galima gauti informacijos apie gaminio specifikacijas, tvarkykles atsisiųsti ir gaminių užklausas.

#### Epson pagalbos skyrius (Telefonas: +0800212873)

Mūsų pagalbos skyriaus komanda gali padėti telefonu tokiais klausimais:

- Derdavimų užklausos ir gaminio informacija
- Gaminio naudojimo klausimai ar problemos
- Užklausos dėl remonto aptarnavimo ir garantijos

#### "Epson" remonto centras:

| Telefono<br>numeris | Fakso nu-<br>meris | Adresas                                                                                  |
|---------------------|--------------------|------------------------------------------------------------------------------------------|
| 02-23416969         | 02-23417070        | No.20, Beiping E. Rd.,<br>Zhongzheng Dist., Tai-<br>pei City 100, Taiwan                 |
| 02-27491234         | 02-27495955        | 1F., No.16, Sec. 5, Nan-<br>jing E. Rd., Songshan<br>Dist., Taipei City 105,<br>Taiwan   |
| 02-32340688         | 02-32340699        | No.1, Ln. 359, Sec. 2,<br>Zhongshan Rd., Zhong-<br>he City, Taipei County<br>235, Taiwan |
| 039-605007          | 039-600969         | No.342-1, Guangrong<br>Rd., Luodong Towns-<br>hip, Yilan County 265,<br>Taiwan           |
| 038-312966          | 038-312977         | No.87, Guolian 2nd Rd.,<br>Hualien City, Hualien<br>County 970, Taiwan                   |
| 03-4393119          | 03-4396589         | 5F., No.2, Nandong Rd.,<br>Pingzhen City,<br>Taoyuan County<br>32455, Taiwan             |
| 03-5325077          | 03-5320092         | 1F., No.9, Ln. 379, Sec.<br>1, Jingguo Rd., North<br>Dist., Hsinchu City 300,<br>Taiwan  |

#### Kur kreiptis pagalbos

| Telefono<br>numeris | Fakso nu-<br>meris | Adresas                                                                           |
|---------------------|--------------------|-----------------------------------------------------------------------------------|
| 04-23011502         | 04-23011503        | 3F., No.30, Dahe Rd.,<br>West Dist., Taichung Ci-<br>ty 40341, Taiwan<br>(R.O.C.) |
| 04-23805000         | 04-23806000        | No.530, Sec. 4, Henan<br>Rd., Nantun Dist., Tai-<br>chung City 408, Taiwan        |
| 05-2784222          | 05-2784555         | No.463, Zhongxiao Rd.,<br>East Dist., Chiayi City<br>600, Taiwan                  |
| 06-2221666          | 06-2112555         | No.141, Gongyuan N.<br>Rd., North Dist., Tainan<br>City 704, Taiwan               |
| 07-5520918          | 07-5540926         | 1F., No.337, Minghua<br>Rd., Gushan Dist., Kaoh-<br>siung City 804, Taiwan        |
| 07-3222445          | 07-3218085         | No.51, Shandong St.,<br>Sanmin Dist., Kaoh-<br>siung City 807, Taiwan             |
| 08-7344771          | 08-7344802         | 1F., No.113, Shengli<br>Rd., Pingtung City,<br>Pingtung County 900,<br>Taiwan     |

## Pagalba naudotojams Australijoje / Naujojoje Zelandijoje

"Epson Australia / New Zealand" nori pateikti aukšto lygio klientų aptarnavimą. Be gaminio dokumentacijos, informacijai gauti teikiame tokius šaltinius:

#### Jūsų prekybos atstovas

Nepamirškite, kad jūsų prekybos atstovas gali dažnai padėti rasti ir išspręsti problemas. Prekybos atstovas turėtų visada būti pirmas, į kurį kreipiamasi patarimo dėl problemų; jis dažnai gali išspręsti problemas greitai ir lengvai bei patarti dėl kitų veiksmų.

### Žiniatinklio URL

Australija https://www.epson.com.au

Naujoji Zelandija https://www.epson.co.nz

Naudokite "Epson" Australijos / Naujosios Zelandijos internetinius puslapius.

Svetainėje pateikiama tvarkyklių atsisiuntimo sritis, "Epson" kontaktų taškai, nauja informacija apie gaminius ir techninė pagalba (el. paštu).

#### Epson pagalbos skyrius

Epson pagalbos skyrius yra paskutinė pagalba siekiant užtikrinti, kad klientai turi prieigą prie įrenginio. Pagalbos skyriaus operatoriai gali padėti įdiegti, konfigūruoti ir valdyti jūsų Epson gaminį. Mūsų pardavimų pagalbos skyriaus darbuotojai gali pateikti literatūros apie naujus Epson gaminius ir patarti, kur yra artimiausias prekybos atstovas ar aptarnavimo atstovas. Daug klausimų atsakomi čia.

Pagalbos skyriaus numeriai:

| Australija        | Telefonas: | 1300 361 054   |  |
|-------------------|------------|----------------|--|
|                   | Faksas:    | (02) 8899 3789 |  |
| Nauioii Zelandiia | Telefonas: | 0800 237 766   |  |

Skambindami po ranka turėkite visą tinkamą informaciją. Kuo daugiau informacijos paruošite, tuo greičiau galėsime išspręsti jūsų problemą. Ši informacija — tai Epson gaminio dokumentacija, kompiuterio tipas, operacinė sistema, taikomosios programos ir kitokia informacija, kuri jūsų manymu yra tinkama.

## Pagalba naudotojams Singapūre

Epson Singapore informacijos, palaikymo ir tarnybų informacija:

## Žiniatinklis

#### (https://www.epson.com.sg)

Informacija apie gaminių specifikacijas, tvarkykles atsisiuntimui, dažniausiai užduodami klausimai (D. U. K.), pardavimų užklausos ir techninė pagalba el. paštu.

#### Epson pagalbos skyrius (nemokamas telefono numeris: 800-120-5564)

Mūsų pagalbos skyriaus komanda gali padėti telefonu tokiais klausimais:

- Pardavimų užklausos ir gaminio informacija
- Gaminio naudojimo klausimai ar problemos
- Užklausos dėl remonto aptarnavimo ir garantijos

## Pagalba naudotojams Tailande

Informacijos, pagalbos ir aptarnavimo kontaktai:

#### Žiniatinklis (https://www.epson.co.th)

Informacija apie gaminių specifikacijas, tvarkykles atsisiuntimui, dažniausiai užduodami klausimai (D. U. K.) ir el. paštas.

#### Epson pagalbos linija (tel.: (66) 2685-9899)

Mūsų pagalbos skyriaus komanda gali padėti telefonu tokiais klausimais:

- Pardavimų užklausos ir gaminio informacija
- Gaminio naudojimo klausimai ar problemos
- Užklausos dėl remonto aptarnavimo ir garantijos

## Pagalba naudotojams Vietname

Informacijos, pagalbos ir aptarnavimo kontaktai:

Epson pagalbos linija (te- +84 28 3925 5545 lefonas):

Aptarnavimo centras:

68 Nam Ky Khoi Nghia Street, Nguyen Thai Binh Ward, District 1, Ho Chi Minh City, Vietnamas

## Pagalba naudotojams Indonezijoje

Informacijos, pagalbos ir aptarnavimo kontaktai:

#### Žiniatinklis (https://www.epson.co.id)

- Informacija apie gaminio specifikacijas, tvarkyklės atsisiųsti
- Dažnai užduodami klausimai (D. U. K.), pardavimų užklausos, klausimai el. paštu

#### Epson pagalbos linija

- Derdavimų užklausos ir gaminio informacija
- Techninė pagalba Telefonas: (62) 21-572 4350
  - Faksas: (62) 21-572 4357

#### Epson aptarnavimo centras

| Jakarta | Mangga Dua Mall 3rd floor No. 3A/B<br>Jl. Arteri Mangga Dua,<br>Jakarta |  |
|---------|-------------------------------------------------------------------------|--|
|         | tel. / faks.: (62) 21-62301104                                          |  |
| Bandung | Lippo Center 8th floor<br>Jl. Gatot Subroto No. 2<br>Bandung            |  |
|         | tel. / faks.: (62) 22-7303766                                           |  |

#### Kur kreiptis pagalbos

| Surabaya   | Hitech Mall lt IIB No. 12<br>Jl. Kusuma Bangsa 116–118<br>Surabaya  |
|------------|---------------------------------------------------------------------|
|            | tel.: (62) 31-5355035<br>faks.: (62) 31-5477837                     |
| Yogyakarta | Hotel Natour Garuda<br>Jl. Malioboro No. 60<br>Yogyakarta           |
|            | tel.: (62) 274-565478                                               |
| Medan      | Wisma HSBC 4th floor<br>Jl. Diponegoro No. 11<br>Medan              |
|            | tel. / faks.: (62) 61-4516173                                       |
| Makassar   | MTC Karebosi Lt. Ill Kav. P7-8<br>JI. Ahmad Yani No. 49<br>Makassar |
|            | tel.: (62) 411-350147/411-350148                                    |

## Pagalba naudotojams Honkonge

Jei norite gauti techninį palaikymą ir kitokias paslaugas po pardavimų, galite kreiptis į Epson Hong Kong Limited.

#### Interneto svetainė

Epson Hong Kong sukūrė vietinę interneto svetainę kinų ir anglų kalbomis, kurioje naudotojams pateikiama tokią informaciją:

- □ Informacija apie gaminius
- Atsakymai į dažnai užduodamus klausimus (D. U. K.)
- Naujausios Epson gaminių tvarkyklių versijos

Naudotojai gali rasti mūsų interneto svetainę adresu:

https://www.epson.com.hk

### Techninio palaikymo pagalbos linija

Taip pat galite kreiptis į mūsų technikos personalą šiais telefono ir fakso numeriais:

| Telefonas: | (852) 2827-8911 |
|------------|-----------------|
| Faksas:    | (852) 2827-4383 |

## Pagalba naudotojams Malaizijoje

Informacijos, pagalbos ir aptarnavimo kontaktai:

### Žiniatinklis (https://www.epson.com.my)

- Informacija apie gaminio specifikacijas, tvarkyklės atsisiųsti
- Dažnai užduodami klausimai (D. U. K.), pardavimų užklausos, klausimai el. paštu

## Epson Trading (M) Sdn. Bhd.

Centrinė būstinė.

Telefonas: 603-56288288

Faksas: 603-56288388/399

#### Epson pagalbos skyrius

- Pardavimų užklausos ir gaminio informacija (informacinė linija) Telefonas: 603-56288222
- Užklausos apie remonto paslaugas ir garantiją, gaminio naudojimą ir techninę pagalbą (techninė linija)
   Telefonas: 603-56288333

## Pagalba naudotojams Indijoje

Informacijos, pagalbos ir aptarnavimo kontaktai:

#### Žiniatinklis (https://www.epson.co.in)

Galima gauti informacijos apie gaminio specifikacijas, tvarkykles atsisiųsti ir gaminių užklausas.

### Pagalbos linija

Aptarnavimo, gaminių informacija ar eksploatacinių medžiagų užsakymas — 18004250011 (9.00–18.00 val.) — šis numeris nemokamas.

Aptarnavimui (CDMA ir mobiliems vartotojams) — 3900 1600 (9.00–18.00 val.) priekyje vietinis STD kodas.

## Pagalba naudotojams Filipinuose

Jei norite gauti techninį palaikymą ir kitas pardavimų paslaugas, galite kreiptis į Epson Philippines Corporation telefono ir fakso numeriais bei el. pašto adresu, nurodytu toliau:

> Pagrindinė pa- (63-2) 706 2609 galbos tarnyba:

> Faksas: (63-2) 706 2665

Tiesioginis ry- (63-2) 706 2625 šys su pagalbos skyriumi:

El. paštas: epchelpdesk@epc.epson.com.ph

#### Žiniatinklis

(https://www.epson.com.ph)

Informacija apie gaminių specifikacijas, tvarkykles atsisiuntimui, dažniausiai užduodami klausimai (D. U. K.) ir el. pašto užklausos.

#### Nemokamas telefono Nr. 1800-1069-EPSON(37766)

Mūsų pagalbos skyriaus komanda gali padėti telefonu tokiais klausimais:

- Derdavimų užklausos ir gaminio informacija
- Gaminio naudojimo klausimai ar problemos
- Užklausos dėl remonto aptarnavimo ir garantijos